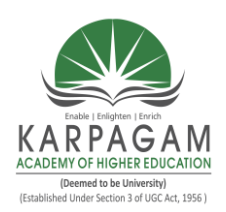

#### KARPAGAM ACADEMY OF HIGHER EDUCATION (Deemed to be University) (Established under Section 3 of UGC Act 1956) Eachanari post,Coimbatore-641 021.

**Syllabus** 

~

| 17CTU302         | PROGRAMMING               | WITH VISUAL BASIC                             | Semester – III<br>4H – 4C |
|------------------|---------------------------|-----------------------------------------------|---------------------------|
| Instruction Hour | rs / week: L: 4 T: 0 P: 0 | <b>Marks:</b> Int : <b>40</b> Ext : <b>60</b> | Total: <b>100</b>         |

#### SCOPE

Visual Basic .Net is emphasizing OOP more than ever before, scope has become even more important because much of the power of classes and objects is all about restricting scope and hiding implementation details to make things simpler.

#### **OBJECTIVES**

- This course introduces computer programming using the VISUAL BASIC programming language with object-oriented programming principles.
- Emphasis is on event-driven programming methods, including creating and manipulating objects, classes, and using object-oriented tools such as the class debugger.
- To identify the differences between the procedural languages and event driven languages. **UNIT I**

# **Beginning Visual Basic:** Introduction to Visual Basic: Introduction Graphics User Interface (GUI), Programming Language (Procedural, Object oreinted, event driven), The Visual Basic environment IDE, Introduction to VB Controls: Textboxes, Frames, check boxes, options

environment IDE, Introduction to VB Controls: Textboxes, Frames, check boxes, options buttons, setting a border and style, the shape control, the line control, working with multiple controls and their properties, designing the user interface, keyboard access, tab controls. Default & controls property, coding for Controls, list box and combo box and their properties, filling the list box using property window/add item method, picture/image box and their properties.

#### UNIT II

**Dealing with data:** Operators-Variables-declaring variables- types of variables – data types – constants – arrays – declaring arrays – specifying arrays – Multidimensional arrays – dynamic arrays – arrays of arrays. Val function, Arithmetic operations, formatting data. Error functions and types. Introducing to Menu editor.

#### UNIT III

Writing Code: Control flow statements – If – Then – If-then-else – Nested control statements – Select case – Loop statements – Do-loop – For-Next – While Wend – Exit statement . Displaying message in Message box, testing whether input is valid or not. Collections – procedures – Subroutines – Functions – Calling procedures – Object Browser – Creating classes and Objects – I/O statements

#### UNIT IV

Working with forms and procedures: Introducing to forms and types of forms and setting form properties, creating, adding, removing forms in project, hide, show method, load, unload,

statement, Me keywords, Referring to objects on a different forms. Creating an application using controls: What is on the toolbar – Textbox control – Picture box – Image box – Label box – Frame – List box – Option button – Combo box – Command Button – check box – The Drive, Directory, File list controls – Teh Line & Shape control – Scroll Box – Data – Timer.

#### UNIT V

**Multiple Document Interface & Menus:** Why MDI Forms – Features of an MDI forms – Loading MDI forms & child forms – creating a simple MDI forms –Accessing MDI froms – creating MENUS – POP-UP MENUS.

Data access controls: JET database Engine – ADODC – DAO Data control – ODBC Data Source Administrator – DATA REPORT.

#### SUGGESTED READINGS

- 1. Noel Jerke (2008). Visual Basic 6.0: Teh Complete Reference. Tata McGraw Hill Publishing Company Ltd.
- 2. Mohammed Azam. Programming with VB 6.0. Vikas Publishing.
- 3. Peter Wrights (1999). Beginning VB 6.0 (4<sup>th</sup> ed.). New York:Springer-Verlag Incorporated.

#### REFERENCES

**R1.** LiewVoonKiong(2006). Visual Basic 6.0 Made Easy: A Complete tutorial for beginners. Booksurge,LLC

#### WEB SITES

W1. www.vbtutor.net/vbtutor.html

W2.www.freetutes.com/learn-vb6/

W3.www.visual-basic-tutorials.com/

W4.https://docs.microsoft.com/en-us/dotnet/visual-basic/programming- guide/language-features/objects-and-classes/

W5. www.tutorialpoint.com

W6.www.virtualsplat.com/tips/visual-basic-tutorials-gui-asp

W7. Zetcode.com/lang/visual basic/io/

W8. www.vb6.us/tutorials/Database

| ESE Pattern           |                 |  |
|-----------------------|-----------------|--|
| Part – A (Online)     | $20 \ge 1 = 20$ |  |
| Part – B              | 5 x 2 = 10      |  |
| Part – C (Either or ) | 5 x 6 = 30      |  |
| Total                 | 60 marks        |  |

#### Enable | Enlighten | Enrich Enable | Enlighten | Enrich Enable | Enlighten | Enrich Enable | Enlighten | Enrich (Deemed to be University) (Established Under Section 3 of UGC Act, 1956)

### KARPAGAM ACADEMY OF HIGHER EDUCATION

(Deemed to be University) (Established Under Section 3 of UGC Act 1956) Coimbatore – 641 021.

#### **Department of Computer Science, Computer Applications & Information Technology**

#### STAFF NAME: Dr.S.KOWSALYA SUBJECT NAME: PROGRAMMING WITH VISUAL BASIC SEMESTER: III

### SUB.CODE:17CTU302

CLASS: II B.Sc. (CT)

| UNIT I                                    |                                |                                                                                                    |                            |
|-------------------------------------------|--------------------------------|----------------------------------------------------------------------------------------------------|----------------------------|
| SL.<br>No.                                | Lecture<br>Duration<br>(Hours) | Topics to be Covered                                                                                                    | Support Materials          |
| 1.                                        | 1                              | Beginning Visual Basic: Introduction to Visual Basic,<br>Advantages and Disadvantages of VB                                                    | SR1:3-9, W5                |
| 2.                                        | 1                              | Introduction Graphics User Interface (GUI), Programming<br>Language (Procedural, Object oriented, event driven) -                              | SR1:23-56, W6, W1          |
| 3.                                        | 1                              | The Visual Basic environment IDE                                                                                                    | SR1:23-56, W2,<br>SR4:2-10 |
| 4.                                        | 1                              | Fextboxes, Frames, check boxes, options buttons, Setting a<br>porder and style, the shape control, the line controlW1, W2, SR1:34<br>SR4:13-15 |                            |
| 5.                                        | 1                              | working with multiple controls and their properties                                                                                            | W1,W2,W6                   |
| 6.                                        | 1                              | Designing the user interface, keyboard access, tab controls. W6, W1<br>Default & controls property                                             |                            |
| 7.                                        | 1                              | Coding for Controls, list box and combo box and theirW1,W6 properties, filling the list box using property window/add itemSR4:17-19 method.    |                            |
| 8.                                        | 1                              | Picture/image box and their properties.                                                                                                    | W1,W6, SR4:16              |
| 9.                                        | 1                              | Recapitulation and Discussion of Important Questions                                                                                           |                            |
| Total No. of Hours Planned for Unit I : 9 |                                |                                                                                                    |                            |
| UNIT II                                   |                                |                                                                                                    |                            |
| SL.<br>No.                                | Lecture<br>Duration<br>(Hours) | Topics to be Covered                                                                                                    | Support Materials          |
| 1.                                        | 1                              | Dealing with data: Operators in VB SR4:30-32,W2                                                                                                |                            |

Prepared by S.Kowsalya ,Department of CS,CA & IT, KAHE

| 2.             | 1                              | Variables-declaring variables- types of variables – Rules<br>for Variables SR4:28-30,W2                                                                                                    |                                                         |
|----------------|--------------------------------|----------------------------------------------------------------------------------------------------|---------------------------------------------------------|
| 3.             | 1                              | Data types – Numeric Data types – Non numeric Data types - constants                                                                                                    | SR4:26-28,W2,                                           |
| 4.             | 1                              | Arrays – declaring arrays – specifying arrays –                                                                                                    | SR4:94-96,W2                                            |
| 5.             | 1                              | Multidimensional arrays                                                                                                    | SR4:97-99,W2                                            |
| 6.             | 1                              | Dynamic arrays – Control Array                                                                                                    | SR4:100-101,W2                                          |
| 7.             | 1                              | Val function, Arithmetic operations                                                                                                    | SR4:66-68,82, W2                                        |
| 8.             | 1                              | Formatting data. Error functions and types, Introduction to Menu editor.                                                                                                    | W2                                                      |
| 9.             | 1                              | Recapitulation and Discussion of Important Questions                                                                                                    |                                                         |
|                |                                | Total No. of Hours Planned for Unit II : 9                                                                                                    |                                                         |
|                |                                | UNIT III                                                                                                    |                                                         |
| SL.<br>No.     | Lecture<br>Duration<br>(Hours) | Topics to be Covered                                                                                                    | Support Materials                                       |
| 1.             | 1                              | Writing Code: Control flow statements                                                                                                    | SR4:34,W2,W6                                            |
| 2.             | 1                              | If – Then – If-then-else – Nested control statements                                                                                                    | SR4:34-39,W2                                            |
| 3.             | 1                              | Select case                                                                                                    | SR4:40-44,W2                                            |
| 4.             | 1                              | Loop statements – Do-loop – While wend – Exit statements                                                                                                    | SR4:45-49,W2                                            |
| 5.             |                                | For-Next, Nested Loop, Displaying message in Message SR4:51-60,W2                                                                                                    |                                                         |
| 0.             | 1                              | For-Next, Nested Loop, Displaying message in Message<br>box, testing whether input is valid or not. Collections                                                                                                    | SR4:51-60,W2                                            |
| 6.             | 1                              | For-Next, Nested Loop, Displaying message in Message<br>box, testing whether input is valid or not. Collections<br>Inputbox function with example                                                                                                    | SR4:51-60,W2<br>SR4:61:62,W2                            |
| 6.<br>7.       | 1<br>1<br>1                    | For-Next, Nested Loop, Displaying message in Message<br>box, testing whether input is valid or not. Collections<br>Inputbox function with example<br>Procedures – Subroutines- Functions, Calling procedures –<br>Object Browser                                                 | SR4:51-60,W2<br>SR4:61:62,W2<br>W3                      |
| 6.<br>7.<br>8. | 1<br>1<br>1<br>1               | For-Next, Nested Loop, Displaying message in Message<br>box, testing whether input is valid or not. Collections<br>Inputbox function with example<br>Procedures – Subroutines- Functions, Calling procedures –<br>Object Browser<br>Creating classes and Objects, I/O statements | SR4:51-60,W2         SR4:61:62,W2         W3         W4 |

Prepared by S.Kowsalya ,Department of CS,CA & IT, KAHE

| Total No. of Hours Planned for Unit III : 9 |                                |                                                                                                    |                   |  |
|---------------------------------------------|--------------------------------|----------------------------------------------------------------------------------------------------|-------------------|--|
|                                             |                                | UNIT IV                                                                                                |                   |  |
| SL.<br>No.                                  | Lecture<br>Duration<br>(Hours) | Topics to be Covered                                                                                   | Support Materials |  |
| 1.                                          | 1                              | Working with forms and procedures: Introducing to forms and types                                      | W2                |  |
| 2.                                          | 1                              | Setting form properties, creating, adding, removing forms in project                                   | W2                |  |
| 3.                                          | 1                              | Hide, show method, load, unload, statement, Me keywords,<br>Referring to objects on a different forms. | W2                |  |
| 4.                                          | 1                              | Creating an application using controls: What is on the toolbar, Textbox control – Picture box          | W2                |  |
| 5.                                          | 1                              | Image box – Label box – Frame – List box – Option button                                               | W2                |  |
| 6.                                          | 1                              | Combo box – Command Button – check box, The Drive,<br>Directory, File list controls                    | W2                |  |
| 7.                                          | 1                              | Text Line & Shape control, Scroll Box – Date – Timer                                                   | W1,W2             |  |
| 8.                                          | 1                              | Tree view and List view control                                                                        | W2,W6             |  |
| 9.                                          | 1                              | Recapitulation and Discussion of Important Questions                                                   |                   |  |
| Total No. of Hours Planned for Unit IV : 9  |                                |                                                                                                    |                   |  |
| UNIT V                                      |                                |                                                                                                    |                   |  |
| SL.<br>No.                                  | Lecture<br>Duration<br>(Hours) | Topics to be Covered                                                                                   | Support Materials |  |
| 1.                                          | 1                              | Multiple Document Interface & Menus: Why MDI Forms                                                     | W2                |  |
| 2.                                          | 1                              | Features of an MDI forms – Loading MDI forms & child forms                                             | W2                |  |
| 3.                                          | 1                              | Creating a simple MDI forms –Accessing MDI forms                                                       | W2                |  |

| 4.  | 1                                                | creating MENUS – POP-UP MENUS                        | W2                    |  |
|-----|--------------------------------------------------|------------------------------------------------------|-----------------------|--|
| 5.  | 1                                                | Data access controls: JET database Engine - ADODC    | SR4:232-236,<br>W1,W8 |  |
| 6.  | 1                                                | DAO Data control                                     | W1,W8                 |  |
| 7.  | 1                                                | ODBC Data Source Administrator                       | W1,W8                 |  |
| 8.  | 1                                                | DATA REPORT                                          | W1,W8                 |  |
| 9.  | 1                                                | Recapitulation and Discussion of Important Questions |                       |  |
| 10. | 1     Discussion of Previous ESE Question Papers |                                                      |                       |  |
| 11. | 1                                                | Discussion of Previous ESE Question Papers           |                       |  |
| 12. | 1                                                | Discussion of Previous ESE Question Papers           |                       |  |
|     | Total No. of Hours Planned for Unit V : 12       |                                                      |                       |  |
|     | Total No. of Hours: 48                           |                                                      |                       |  |

### Suggested Readings

- SR1: Noel Jerke (2008). Visual Basic 6.0: The Complete Reference. Tata McGraw Hill Publishing Company Ltd.
- SR2: Mohammed Azam. Programming with VB 6.0. Vikas Publishing.
- SR3: Peter Wrights (1999). Beginning VB 6.0 (4<sup>th</sup> ed.). New York:Springer-Verlag Incorporated.
- SR4: LiewVoonKiong(2006). Visual Basic 6.0 Made Easy: A Complete tutorial for beginners. Booksurge,LLC

#### Web Sites

- W1. www.vbtutor.net/vbtutor.html
- W2.www.freetutes.com/learn-vb6/
- W3.www.visual-basic-tutorials.com/
- W4.https://docs.microsoft.com/en-us/dotnet/visual-basic/programming-guide/language-features/objects-and-classes/
- W6. www.virtual splat. com/tips/visual-basic-tutorials-gui-asp
- W7. Zetcode.com/lang/visual basic/io/
- W8. www.vb6.us/tutorials/Database

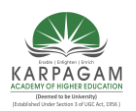

KARPAGAM ACADEMY OF HIGHER EDUCATION CT) COURSE NAME : PROGRAMMING WITH VISUAL BASIC

CLASS : II B.Sc. (CT) CO COURSE CODE: 17CTU302 SEMESTER III

#### NAME : PROGRAMMING WITH VISUAL BASIC UNIT: I BATCH (2017-2020)

#### <u>UNIT I</u>

#### **SYLLABUS**

**Beginning Visual Basic:** Introduction to Visual Basic: Introduction Graphics User Interface (GUI), Programming Language (Procedural, Object oreinted, event driven), The Visual Basic environment IDE, Introduction to VB Controls: Textboxes, Frames, check boxes, options buttons, setting a border and style, the shape control, the line control, working with multiple controls and their properties, designing the user interface, keyboard access, tab controls. Default & controls property, coding for Controls, list box and combo box and their properties, filling the list box using property window/add item method, picture/image box and their properties.

#### **BEGINNING VISUAL BASIC**

#### **INTRODUCTION TO VISUAL BASIC**

VISUAL BASIC is a high level programming language which evolved from the earlier DOS version called BASIC. BASIC means Beginners' All-purpose Symbolic Instruction Code. It is a very easy programming language to learn. Different software companies produced different versions of BASIC, such as Microsoft QBASIC, QUICKBASIC, GWBASIC, and IBM BASICA and so on. However, people prefer to use Microsoft Visual Basic today, as it is a well developed programming language and supporting resources are available everywhere. Now, there are many versions of VB exist in the market, the most popular one and still widely used by many VB programmers is none other than Visual Basic 6. We also have VB.net, VB2005, VB2008 and the latest VB2010. Both Vb2008 and VB2010 are fully object oriented programming (OOP) language. VISUAL BASIC is a VISUAL and events driven Programming Language. These are the main divergence from the old BASIC. In BASIC, programming is done in a graphical environment. In the old BASIC, you have to write program code for each graphical

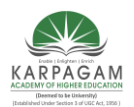

### CLASS : II B.Sc. (CT)COURSE NAME : PROGRAMMING WITH VISUAL BASICCOURSE CODE: 17CTU302UNIT: ISEMESTER IIIBATCH (2017-2020)

object you wish to display it on screen, including its position and its color. However, In VB, you just need to drag and drop any graphical object anywhere on the form, and you can change its color any time using the properties windows. On the other hand, because the user may click on certain object randomly, so each object has to be programmed independently to be able to response to those actions (events). Therefore, a VB Program is made up of many subprograms, each has its own program code, and each can be executed independently and at the same time each can be linked together in one way or another.

#### ADVANTAGES AND DISADVANTAGES OF VB

#### Advantages of Visual Basic

a) It is not just a language to program in but a whole graphical development environment. This aids your programming skills allowing you to concentrate on developing novel ideas instead of going over old ground.

b) It is quick to develop new programs. A newcomer will have a window proudly opening and greeting you with "Hello World!" - always the programmers first program - in less than 5 minutes.

c) OLE programming is simple. This allows you to embed objects such as Word documents and Excel spreadsheets with a minimum of fuss.

d) It can be used as a front end to SQL (or other databases) allowing the user to enhance the way they access their data.

e) It is widely used for in-house application program development and for prototyping.

f) It can also be used to create ActiveX and COM components for useonline or in desktop applications.

g) It is very simple to learn. As the name Basic suggests it uses easy to understand and remember terminology.

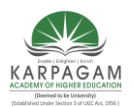

### CLASS : II B.Sc. (CT)COURSE NAME : PROGRAMMING WITH VISUAL BASICCOURSE CODE: 17CTU302UNIT: ISEMESTER IIIBATCH (2017-2020)

h) Because of its popularity there are many resources available to the user - websites are numerous and books are plentiful for the programmer needing help.

i) Strict programming structures can be "turned off" to allow you to quickly develop a program - this could also be seen as a disadvantage when a bug arises!

j) Perhaps its strongest advantage is its simplicity. There is hardly any learning curve for programmers to begin learning the language or coming from another language.

k) VB is a "component integration language" which utilises Microsoft's Component Object Model ("COM") that allows parts to be bolted onto programs easily. These COM programs can be written in any language.

#### **Disadvantages of Visual Basic**

a) It is not suited to complex modern programming techniques. Because of its age little is being down to further the VB environment and it has been largely superceded by VB.net and other languages (even by Microsoft!).

b) Programs that are written in it tend not to be the quickest, this is largely due to the additional code that is often included that is not really necessary for your program to run.

c) VB is an interpreted language which again slows the execution of your program down.

d) VB programs require large libraries to be present on your PC to enable them to work. If you do not have them the programmer either has to supply them or you have to download them.

e) Because of its over-simplified approach VB can produce programmers that are sloppy in their work leading to workarounds having to be employed.

f) Because of its age VB does not allow many modern techniques such asObject Orientated Programming.

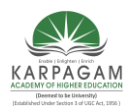

# CLASS : II B.Sc. (CT)COURSE NAME : PROGRAMMING WITH VISUAL BASICCOURSE CODE: 17CTU302UNIT: ISEMESTER IIIBATCH (2017-2020)

g) As you can control the checking and warning systems in VB it often enables the programmer to write code that is very difficult to troubleshoot when a bug arises.

h) VB consists of features and syntax borrowed from other languages (often ones that are now no longer used). Watch a programmers face when you talk to them about "GoSub" and "On Error" commands!

i) OOP - Object Orientated Programming - is missing from VB, this is one of the most common techniques in all new languages allowing code to be easily reused (although this is available in VB.net)

j) There is no threading support (although this is also available inVB.net).

k) The programs a programmer produces in VB are not portable and cannot be used on non-Windows systems.

1) Mathematical performance is poor which slows down the speed of your program.

m) Service Packs! Everyone knows about Microsoft's love of service packs to fix the many bugs that have accumulated over time.

#### **INTRODUCTION GRAPHICS USER INTERFACE (GUI)**

#### Need of visual basic

**Visual Basic** is a tool that allows you to develop Windows (Graphic User Interface - **GUI**) applications. Basic denotes method of writing programs code functionality.

Visual Basic is **event-driven**, meaning code remains idle until called upon to respond to some event (button pressing, menu selection ...). Visual Basic is governed by an event processor. Nothing happens until an event is detected. Once an event is detected, the code corresponding to that event (event procedure) is executed. Program control is then returned to the event processor.

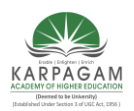

CLASS : II B.Sc. (CT) COU COURSE CODE: 17CTU302 SEMESTER III

COURSE NAME : PROGRAMMING WITH VISUAL BASIC 2 UNIT: I BATCH (2017-2020)

#### **Getting Started**

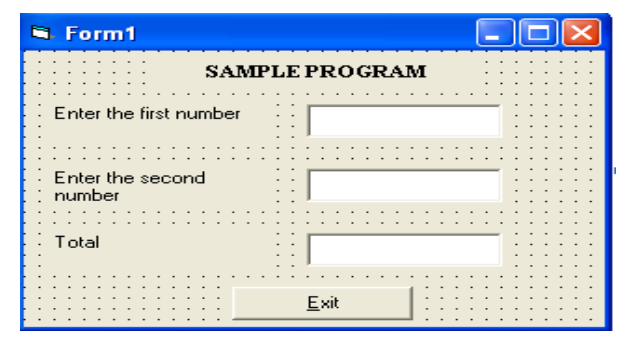

#### Figure 1.1

The diagram shows a typical Graphical User interface which has been created using Visual Basic. The programming created in Figure 1.1 requires an environment where we can *create* and *modify* the application. This is known as the *Integrated Development Environment* and is discussed in the next section below. It Contains Properties, Event Procedures, Forms and Standard Controls

#### **Properties:**

The properties describe the appearance of the GUI component. When adding a component, the Name property should be set immediately, according to the three-letter mnemonic naming conventions. The properties are displayed in the Properties Window in Name/Value pairs in alphabetical order.

#### **Event Procedures:**

An event procedure is a piece of code that responds to events that can occur for that object. Most of the events are generated by the user, enabling them to dictate the order of execution.

#### Forms:

The Form is the main stage of your application. By default, the Standard Exe option starts with a form called "Form1". The Name property of the Form should be named with a three-letter mnemonic prefix of "frm". Each Form will be a Window in your application. Controls are added to the form by either double-clicking them in the toolbox, or by selecting the control and drawing a bounding rectangle on the form. Your application may use more than one form.

To add a new Form to the project, either select "Add Form" from the "Project" menu or right-click the Forms folder in the Project Explorer and select, "Add", and then "Form".

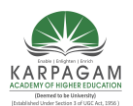

# CLASS : II B.Sc. (CT)COURSE NAME : PROGRAMMING WITH VISUAL BASICCOURSE CODE: 17CTU302UNIT: ISEMESTER IIIBATCH (2017-2020)

To load a new form, use the Show method. The parameter, vbModal, is optional. If used, vbModal means that the form has focus until closed within the application.

The Load command can be used to load a form without showing it. This technique is useful if you want to preload a form, and then use either the "Show" or "Visible" method to make it visible as and when required.

#### **Standard Controls:**

Controls are added to the Form from the Toolbox. Each control has a set of properties, and a set of event procedures associated with it. The following lists the control, reading left to right, top to bottom as they appear in the standard Toolbox.

- ➢ Pointer.
- PictureBox Control.
- ➢ Label Control.
- TextBox Control.
- ➢ Frame Control.
- CommandButton Control.
- CheckBox Control.
- OptionButton Control.
- ComboBox Control.
- ListBox Control.
- Horizontal and Vertical Scroll bars.
- ➤ Timer Control.
- DriveListBox, DirListBox, and FileListBox.
- Shape Control.
- ➢ Line Control.
- ➢ Image Control.
- Data Control.
- > Object Linkking and Embedding (OLE) Control.

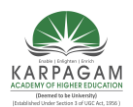

CLASS : II B.Sc. (CT) COUR COURSE CODE: 17CTU302 SEMESTER III

#### COURSE NAME : PROGRAMMING WITH VISUAL BASIC 2 UNIT: I BATCH (2017-2020)

### PROGRAMMING LANGUAGE (PROCEDURAL, OBJECT ORIENTED, EVENT DRIVEN)

#### **Programming Language**

A program is a set of instructions following the rules

of the chosen language.

• Without programs, computers are useless.

• A program is like a recipe.

• It contains a list of ingredients (called variables) and a list of directions (called statements) that tell thecomputer what to do with the variables.

You eventually need to convert your program intomachine language so that the computer can understand it. There are two ways to do this:

- Compile the program
- Interpret the program

#### **Procedural Language**

The Procedural Programming Approach to Programming We will begin this course with a brief discussion of the programming methodologies that you are most likely accustom to in your previous Visual Basics.Net introductory courses. Programming as it was done in the past and still being done today in many cases is based on the Event-Driven and Procedural Programming approach. These methods of programming are based on what's known as Structured Programming. Structure programming has been the traditional way of programming.

Procedural Programming If you have taken a course in C, Visual Basic, Pascal, FORTRAN, Cobol etc. the programs you wrote were Procedural. In procedural programming, the focus of the programs was to solve a problem. For example, supposed you were asked to write a program to solve the following problem: Write a Video Management System that will process the rental/return of videos tapes for a retail store such as a program used for Blockbuster Video. Using a language like C or can be done even with VB.NET, this is usually done as follows:

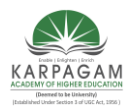

# CLASS : II B.Sc. (CT)COURSE NAME : PROGRAMMING WITH VISUAL BASICCOURSE CODE: 17CTU302UNIT: ISEMESTER IIIBATCH (2017-2020)

1. Analyze the problem required to be solved: Design flow chart, algorithm etc.

2. Break the problem into smaller manageable pieces, such as the Rental Module, Return Module, Customer Information Module etc.

3. Design the UI for each of the pieces using Forms, controls or any structure supplied by the language to implement the UI

4. Write code to implement each piece using variables, functions & procedures to implement each of the modular pieces. Note that the focus is on solving the problem via the programming code and breaking the problem into smaller manageable pieces.

#### **Object oriented**

- Visual Basic provides full support for object-oriented programming including encapsulation, inheritance, and polymorphism.
- Encapsulation means that a group of related properties, methods, and other members are treated as a single unit or object.
- > Inheritance describes the ability to create new classes based on an existing class.
- Polymorphism means that you can have multiple classes that can be used interchangeably, even though each class implements the same properties or methods in different ways. This section describes the following concepts:
- Classes and objects
  - Class members
     Properties and fields
     Methods
  - wichious
  - Constructors
  - Destructors
  - Events
  - Nested classes
  - Access modifiers and access levels

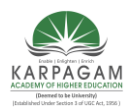

CLASS : II B.Sc. (CT) COURSI COURSE CODE: 17CTU302 SEMESTER III

COURSE NAME : PROGRAMMING WITH VISUAL BASIC 2 UNIT: I BATCH (2017-2020)

- Instantiating classes
- Shared classes and members
- Anonymous types
- > Inheritance
  - Overriding members
- ➢ Interfaces
- ➤ Generics
- > Delegates

#### Classes and objects

The terms *class* and *object* are sometimes used interchangeably, but in fact, classes describe the *type* of objects, while objects are usable *instances* of classes. So, the act of creating an object is called *instantiation*. Using the blueprint analogy, a class is a blueprint, and an object is a building made from that blueprint.

To define a class:

Class SampleClass EndClass

> Visual Basic also provides a light version of classes called structures that are useful when you need to create large array of objects and do not want to consume too much memory for that.

To define a structure:

```
Structure SampleStructure EndStruct
```

#### Methods

A method is an action that an object can perform. +

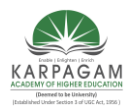

### CLASS : II B.Sc. (CT)COURSE NAME : PROGRAMMING WITH VISUAL BASICCOURSE CODE: 17CTU302UNIT: ISEMESTER IIIBATCH (2017-2020)

Note

In Visual Basic, there are two ways to create a method: the Sub statement is used if the method does not return a value; the Function statement is used if a method returns a value.

To define a method of a class:

```
Class SampleClass
Public Function SampleFunc(ByVal SampleParam As String)
' Add code here
End Function
End Class
```

A class can have several implementations, or *overloads*, of the same method that differ in the number of parameters or parameter types.

To overload a method:

```
OverloadsSub Display(ByVal theChar As Char)
' Add code that displays Char data.
End Sub
OverloadsSub Display(ByValtheIntegerAsInteger)
' Add code that displays Integer data.
End Sub
```

In most cases you declare a method within a class definition. However, Visual Basic also supports extension methods that allow you to add methods to an existing class outside the actual definition of the class.

Constructors

Constructors are class methods that are executed automatically when an object of a given type is created. Constructors usually initialize the data members of the new object. A constructor can run only once when a class is created. Furthermore, the code in the constructor always runs before any other code in a class. However, you can create multiple constructor overloads in the same way as for any other method.

To define a constructor for a class:

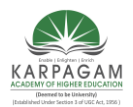

CLASS : II B.Sc. (CT) COU COURSE CODE: 17CTU302 SEMESTER III

COURSE NAME : PROGRAMMING WITH VISUAL BASIC 2 UNIT: I BATCH (2017-2020)

VBCopy

Class SampleClass

Sub New(ByVal s As String)

// Add code here.

End Sub

End Class

For more information, see: Object Lifetime: How Objects Are Created and Destroyed.

Destructors

Destructors are used to destruct instances of classes. In the .NET Framework, the garbage collector automatically manages the allocation and release of memory for the managed objects in your application. However, you may still need destructors to clean up any unmanaged resources that your application creates. There can be only one destructor for a class.

For more information about destructors and garbage collection in the .NET Framework, see Garbage Collection.

Events

Events enable a class or object to notify other classes or objects when something of interest occurs. The class that sends (or raises) the event is called the *publisher* and the classes that receive (or handle) the event are called *subscribers*. For more information about events, how they are raised and handled, see Events.

- To declare events, use the Event Statement.
- To raise events, use the RaiseEvent Statement.
- To specify event handlers using a declarative way, use the With Events statement and the Handles clause.

To be able to dynamically add, remove, and change the event handler associated with an event, use the AddHandler Statement and RemoveHandler Statement together with the AddressOf Operator.

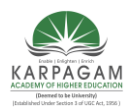

#### CLASS : II B.Sc. (CT) COUF COURSE CODE: 17CTU302 SEMESTER III

#### COURSE NAME : PROGRAMMING WITH VISUAL BASIC 2 UNIT: I BATCH (2017-2020)

#### Nested classes

A class defined within another class is called *nested*. By default, the nested class is private.

```
Class Container
Class Nested
' Add code here.
EndClass
EndClass
```

#### Access modifiers and access levels

All classes and class members can specify what access level they provide to other classes by using *access modifiers*.

The following access modifiers are available:

| Visual Basic<br>Modifier | Definition                                                                                                    |
|--------------------------|----------------------------------------------------------------------------------------------------|
| Public                   | The type or member can be accessed by any other code in the same assembly or<br>another assembly that references it. |
| Private                  | The type or member can only be accessed by code in the same class.                                                   |
| Protected                | The type or member can only be accessed by code in the same class or in a derived class.                             |
| Friend                   | The type or member can be accessed by any code in the same assembly, but not from another assembly.                  |
| Protected Friend         | The type or member can be accessed by any code in the same assembly, or by any derived class in another assembly.    |

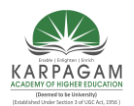

CLASS : II B.Sc. (CT) COU COURSE CODE: 17CTU302 SEMESTER III

#### COURSE NAME : PROGRAMMING WITH VISUAL BASIC 2 UNIT: I BATCH (2017-2020)

#### Instantiating classes

To create an object, you need to instantiate a class, or create a class instance.

Dim sampleObject as New SampleClass()

After instantiating a class, you can assign values to the instance's properties and fields and invoke class methods.

#### Inheritance

Inheritance enables you to create a new class that reuses, extends, and modifies the behavior that is defined in another class. The class whose members are inherited is called the *base class*, and the class that inherits those members is called the *derived class*. However, all classes in Visual Basic implicitly inherit from the Object class that supports .NET class hierarchy and provides low-level services to all classes.

Note :Visual Basic doesn't support multiple inheritance. That is, you can specify only one base class for a derived class.

To inherit from a base class:

ClassDerivedClass InheritsBaseClass EndClass

By default all classes can be inherited. However, you can specify whether a class must not be used as a base class, or create a class that can be used as a base class only.

To specify that a class cannot be used as a base class:

NotInheritableClassSampleClass EndClass

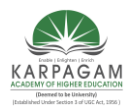

#### CLASS : II B.Sc. (CT) COU COURSE CODE: 17CTU302 SEMESTER III

#### COURSE NAME : PROGRAMMING WITH VISUAL BASIC 2 UNIT: I BATCH (2017-2020)

### Interfaces

Interfaces, like classes, define a set of properties, methods, and events. But unlike classes, interfaces do not provide implementation. They are implemented by classes, and defined as separate entities from classes. An interface represents a contract, in that a class that implements an interface must implement every aspect of that interface exactly as it is defined.

To define an interface:

```
PublicInterfaceISampleInterface
SubDoSomething()
EndInterface
```

To implement an interface in a class:

```
ClassSampleClass
ImplementsISampleInterface
SubDoSomething
' Method implementation.
End Sub
EndClass
```

#### Generics

Classes, structures, interfaces and methods in .NET can include *type parameters* that define types of objects that they can store or use. The most common example of generics is a collection,

where you can specify the type of objects to be stored in a collection.

To define a generic class:

```
Class SampleGeneric(Of T)
Public Field As T
EndClass
```

To create an instance of a generic class:

```
Dim sampleObject As New SampleGeneric(OfString)
```

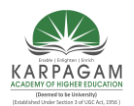

CLASS : II B.Sc. (CT) COU COURSE CODE: 17CTU302 SEMESTER III

#### COURSE NAME : PROGRAMMING WITH VISUAL BASIC 2 UNIT: I BATCH (2017-2020)

sampleObject.Field = "Sample string"

#### Delegates

A *delegate* is a type that defines a method signature, and can provide a reference to any method with a compatible signature. You can invoke (or call) the method through the delegate. Delegates are used to pass methods as arguments to other methods. Note

Event handlers are nothing more than methods that are invoked through delegates. For more information about using delegates in event handling, see <u>Events</u>.

To create a delegate:

```
DelegateSubSampleDelegate(ByValstrAsString)
```

To create a reference to a method that matches the signature specified by the delegate:

```
ClassSampleClass
' Method that matches the SampleDelegate signature.
SubSampleSub(ByValstrAsString)
' Add code here.
End Sub
' Method that instantiates the delegate.
SubSampleDelegateSub()
DimsdAsSampleDelegate = AddressOfSampleSub
sd("Sample string")
EndSub
EndClass
```

#### **Event Driven**

Visual Basic is an event-driven programming language. Before proceeding to the next chapter, it is very important to have a good concept of event-driven programming. The common events are

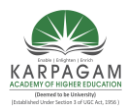

# CLASS : II B.Sc. (CT)COURSE NAME : PROGRAMMING WITH VISUAL BASICCOURSE CODE: 17CTU302UNIT: ISEMESTER IIIBATCH (2017-2020)

Click, DblClick, Load, MouseMove, MouseDown, MouseUp, KeyPress, KeyUp, KeyDown, GotFocus, LostFocus, etc.

When you click, press a key, move the mouse or fire other events, the particular block of code of the corresponding event procedure is executed, and then the program behaves in a certain way. This is called event-driven programming.

When you fire an event, the code in the event procedure is executed, and then visual basic performs its operations as per the instructions written in the event procedure code. For example, in the first sample program, when you click the 'Print' button, the click event is fired, and then the code in the click event procedure gets executed. The code tells Visual Basic to print a text on the form. So as a result, you see a text printed on the form.

Example:

Write the following code in the DblClick event procedure of the form.

Private Sub Form\_DblClick()

Print "You have double-clicked" End Sub

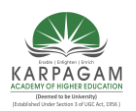

CLASS : II B.Sc. (CT) COU COURSE CODE: 17CTU302 SEMESTER III

#### COURSE NAME : PROGRAMMING WITH VISUAL BASIC 2 UNIT: I BATCH (2017-2020)

Output:

| 🔄 Form1                 |  |
|-------------------------|--|
| You have double-clicked |  |
|                         |  |
|                         |  |
|                         |  |
|                         |  |
|                         |  |
|                         |  |
|                         |  |

Figure 1.2

When you double-click on the form, the DblClick event procedure of the Form object is invoked,

and then the code in the DblClick event procedure is executed. Thus, the code instructs Visual

Basic to print a text on the form.

#### THE VISUAL BASIC ENVIRONMENT IDE

To launch Visual Basic, on the Taskbar, click Start  $\rightarrow$  (All) Programs  $\rightarrow$  Microsoft Visual Studio 6.0  $\rightarrow$  Microsoft Visual Basic 6.0. When Microsoft Visual Basic starts, the New Project dialog box comes up:

Figure 1.2The Visual Basic Start-up Dialog Box

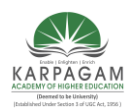

CLASS : II B.Sc. (CT) CO COURSE CODE: 17CTU302 SEMESTER III

COURSE NAME : PROGRAMMING WITH VISUAL BASIC 2 UNIT: I BATCH (2017-2020)

|                |                      | <b>n </b>                   | • 🗖                                                                                                    |                    | <b>~</b> /               |      |      |
|----------------|----------------------|-----------------------------|----------------------------------------------------------------------------------------------------|--------------------|--------------------------|------|------|
| Microsoft Vis  | New Project          |                             |                                                                                                    |                    |                          | ? ×  |      |
| Elle Edit View |                      | Micros                      | oft<br>ual B                                                                                                    | asi                | C                        |      | ×    |
| •              | New Existing         | g Recent                    |                                                                                                    |                    |                          | 1    |      |
|                | D                    | 2                           | and the second second s |                    | 2                        | -    |      |
|                | Standard EXE         | ActiveX EXE                 | ActiveX DLL                                                                                                    | ActiveX<br>Control | VB Application<br>Wizard |      | ×    |
|                | 2                    | B.                          | 5                                                                                                    | 5                  | 5                        | priz | ed ] |
|                | VB Wizard<br>Manager | Data Project                | IIS Application                                                                                                    | Addin              | ActiveX<br>Document Dll  |      |      |
|                | I Pa 🏠               |                             | Fa &                                                                                                    |                    | <u>O</u> pen             |      |      |
|                |                      |                             |                                                                                                    |                    | Cance                    |      | ×    |
|                |                      |                             |                                                                                                    |                    | Help                     |      | 1    |
|                | Don't show th        | is dialog in the f <u>i</u> | lture                                                                                                    |                    |                          |      |      |
| -              |                      |                             |                                                                                                    |                    |                          |      |      |
|                |                      |                             | Figure 1                                                                                                    | .3                 |                          |      |      |

Double Click on the Standard EXE option (or) Select the default highlighted icon and click an open button. You will be then placed in Visual Basic's design environment as illustrated in Figure 1.3.To open the existing project, select File Menu  $\xrightarrow{}$  open project.

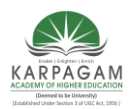

CLASS : II B.Sc. (CT) CO COURSE CODE: 17CTU302 SEMESTER III

#### COURSE NAME : PROGRAMMING WITH VISUAL BASIC 2 UNIT: I BATCH (2017-2020)

### **Visual Basics Environment**

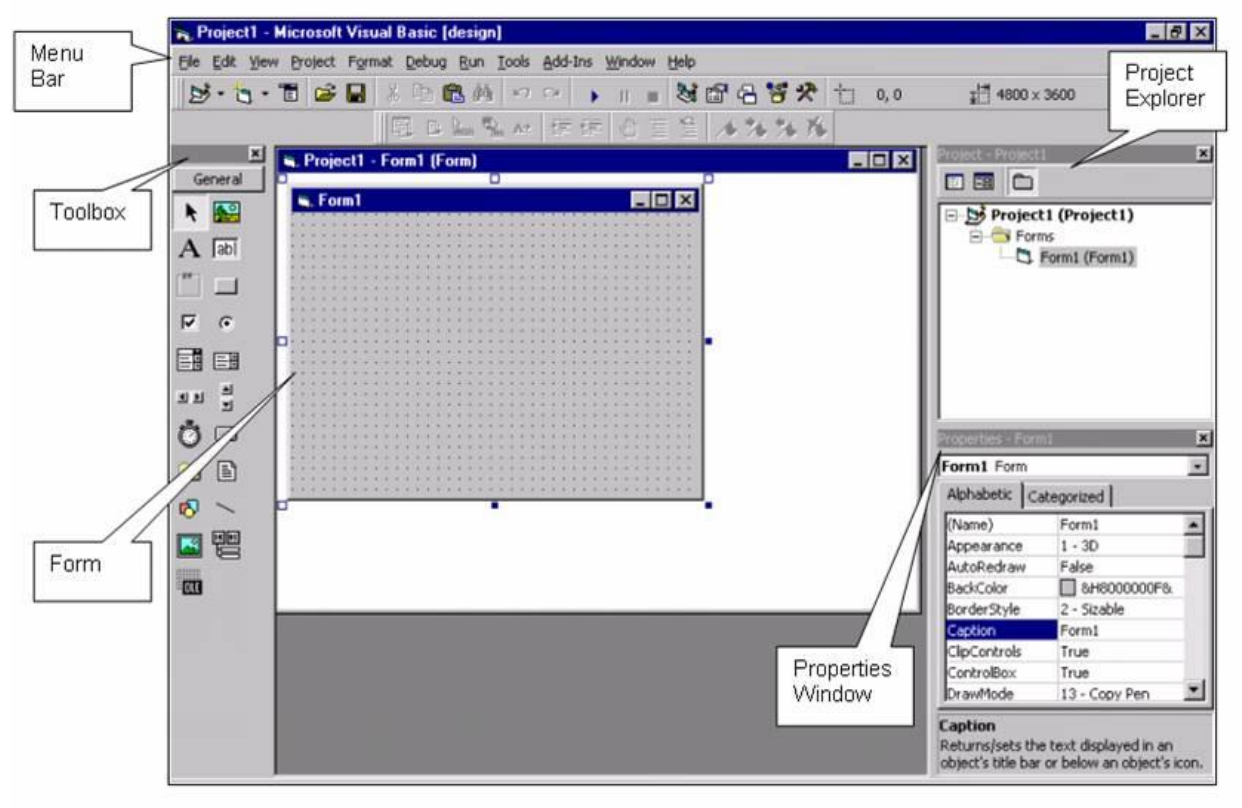

Figure 1.4

Visual Basic is a high level programming paradigm. Its concepts are based upon <u>Event driven</u> <u>programming</u>. The environment to edit, delete and write code as well as develop windows based applications is known as the **'Integrated Development Environment'** (**IDE**).

From the diagram it can be seen that the IDE is divided into separate areas or '*windows*'. We have the <u>Toolbox</u> control which allows us to add objects on to Form window. We can change the properties using the <u>properties</u> windows for all the objects on the form. We can also edit/create the event handlers using the <u>Code</u>Window. When creating applications in Visual Basic it is quite common to use multiple forms, modules etc. The <u>project explorer</u> window is used to keep track of all the additional files used.

The main components of the Integrated Development Environment (IDE) are illustrated in the subsequent text.

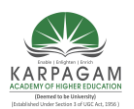

CLASS : II B.Sc. (CT)COURSE NAME : PROGRAMMING WITH VISUAL BASICCOURSE CODE: 17CTU302UNIT: ISEMESTER IIIBATCH (2017-2020)

#### Title Bar and Menu Bar

The **title bar** is the horizontal bar located at the top of the screen. It gives the name of the application and is common to all windows application. Everything below the title bar and menu bars in a window application is called the **client area**.

In Visual Basic, the title bar starts out displaying:

Project1 – Microsoft Visual Basic [design]

The Menu bar gives you accesses too many features within the development environment.

- 1. On the left is the File Menu. It contains the commands such as you can create, open, print and save projects. All of this menu can also be accessed y right-clicking in the project explorer.
- 2. Next to File is the Edit menu. From here you can perform many of the editing tools that will help you write the code that activates the interface you design for your application, including the search-and-replace editing tools.
- 3. The View menu gives you fast access to the different parts of your program and to the different parts of the Visual Basic environment.
- 4. The Project menu is the heart of your project. You can add to and remove forms, code modules, user controls, property pages, as well as ActiveX designers from your projects.
- 5. The Format menu gives you a way to specify the look of controls that you will place on your forms.
- 6. The Debug menu contains the tools used to correct (debug) problems, or bugs in your code.
- 7. The Run menu gives you the tools needed to start and stop your program while in the development environment.
- 8. The Query and Diagram menu are mostly used in advanced database development. The commands in the Query menu simply the creation of SQL queries. The Diagram menu is used for building database application.
- 9. The Tools menu gives you access to ways of adding procedures and menus to your programs
- 10. The Add-Ins menu contains additional utilities called Add-Ins. By default you should have an option for Visual Data Manager and another for the Add-In Manager. Visual Data Manager is a simple but useful tool that allows you to design and populate a database in many popular formats, including Microsoft Access. The Add-In Manager allows you to select other Add-In utilities to be added to the Add-Ins menu.
- 11. The Window menu lets you control how the windows that make up the visual Basic environment are arranged.
- 12. Finally, the Help menu is your second stop when you get in a jam. Notice that all menus have one letter underlined. Pressing ALT and the underlined letter open that menu.

#### **PROJECT EXPLORER**

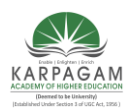

CLASS : II B.Sc. (CT) CO COURSE CODE: 17CTU302 SEMESTER III

#### COURSE NAME : PROGRAMMING WITH VISUAL BASIC 2 UNIT: I BATCH (2017-2020)

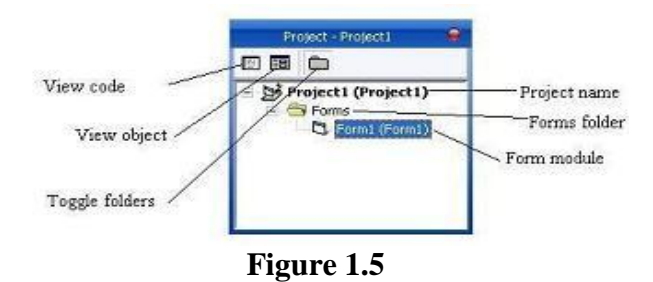

Docked on the right side of the screen, just under the tool bar is the Project Explorer Window. The Project Explorer Window as show above serves as a quick reference to the various elements of a project namely for, classes and modules. The entire object that makes up the application is packed in a project. It looks like a tree-like structure. A simple project will typically contain one form, which is a window that is designed as part of a program's interface. The three tools in the top of the Project Explorer are described in the following table.

#### Properties - Form1 $\times$ Form1 Form -Alphabetic Categorized Name) Form1 -Appearance 1 - 3D AutoRedraw Ealse ackColor 8H800000F& orderStyle 2 - Sizable aption Form1 lipControls True ontrolBox True )rawMode )rawStyle 13 - Copy Pen 0 - Solid . rawWidth Enabled 8H00000008 illColor -illStyle 1 - Transparent MS Sans Serif ont ontTranspar rent True ■ &H80000012& oreColor leight lelpContextID 0 (Icon) eyPreview False

#### **PROPERTIES WINDOW**

Figure 1.6

The Properties Window is docked under the Project Explorer window. The Properties Window exposes the various characteristics of selected objects. Each and every form in an application is considered an object. Now, each object in Visual Basic has characteristics such as color and size. Other characteristics affect not just the appearance of the object but the way it behaves too. All these characteristics of an object are called its properties. Thus, a form has properties and any controls placed on it will have properties too. All of these properties are displayed in the Properties Window.

#### FORM LAYOUT WINDOW

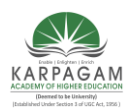

CLASS : II B.Sc. (CT) CO COURSE CODE: 17CTU302 SEMESTER III

#### COURSE NAME : PROGRAMMING WITH VISUAL BASIC 2 UNIT: I BATCH (2017-2020)

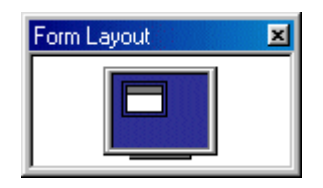

#### Figure 1.7

The **Form Layout window** allows you to position the location of the form at run time relative to the entire screen using a small graphical representation of the screen.

#### **TOOL BOX**

The Toolbox contains a set of controls that are used to place on a Form at design time thereby creating the user interface area. Additional controls can be included in the toolbox by using the Components menu item on the Project menu.

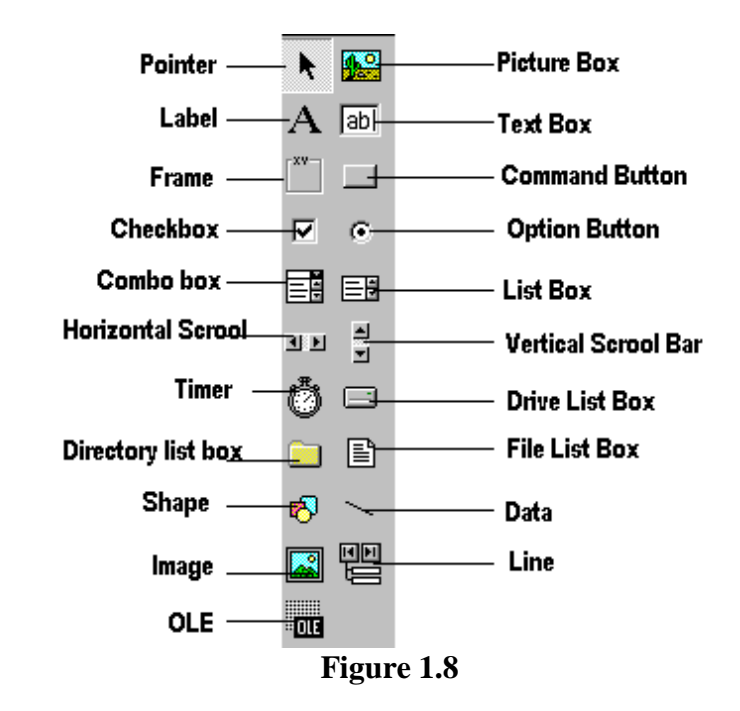

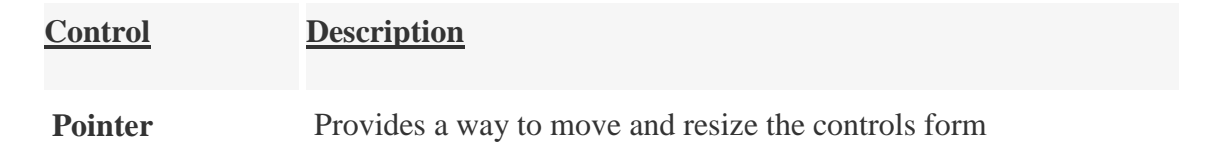

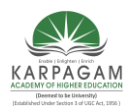

# CLASS : II B.Sc. (CT)COURSE NAME : PROGRAMMING WITH VISUAL BASICCOURSE CODE: 17CTU302UNIT: ISEMESTER IIIBATCH (2017-2020)

| PictureBox                   | Displays icons/bitmaps and metafiles. It displays text or acts as a visual container for other controls.                                            |  |
|------------------------------|----------------------------------------------------------------------------------------------------|--|
| TextBox                      | Used to display message and enter text.                                                                                                    |  |
| Frame                        | Serves as a visual and functional container for controls                                                                                            |  |
| CommandButton                | Used to carry out the specified action when the user chooses it.                                                                                    |  |
| CheckBox                     | Displays a True/False or Yes/No option.                                                                                                    |  |
| OptionButton                 | OptionButton control which is a part of an option group allows the user to select only one option even it displays mulitiple choices.               |  |
| ListBox                      | Displays a list of items from which a user can select one.                                                                                          |  |
| ComboBox                     | Contains a TextBox and a ListBox. This allows the user to select<br>an ietm from the dropdown ListBox, or to type in a selection in<br>the TextBox. |  |
| HScrollBar and<br>VScrollBar | These controls allow the user to select a value within the specified range of values                                                                |  |
| Timer                        | Executes the timer events at specified intervals of time                                                                                            |  |
| DriveListBox                 | Displays the valid disk drives and allows the user to select one of them.                                                                           |  |
| DirListBox                   | Allows the user to select the directories and paths, which are displayed.                                                                           |  |
| FileListBox                  | Displays a set of files from which a user can select the desired one.                                                                               |  |

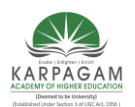

# CLASS : II B.Sc. (CT)COURSE NAME : PROGRAMMING WITH VISUAL BASICCOURSE CODE: 17CTU302UNIT: ISEMESTER IIIBATCH (2017-2020)

| Shape | Used to add shape (rectangle, square or circle) to a Form                                               |  |
|-------|----------------------------------------------------------------------------------------------------|--|
| Line  | Used to draw straight line to the Form                                                                  |  |
| Image | used to display images such as icons, bitmaps and metafiles. But<br>less capability than the PictureBox |  |
| Data  | Enables the use to connect to an existing database and display information from it.                     |  |
| OLE   | Used to link or embed an object, display and manipulate data from other windows based applications.     |  |
| Label | Displays a text that the user cannot modify or interact with.                                           |  |

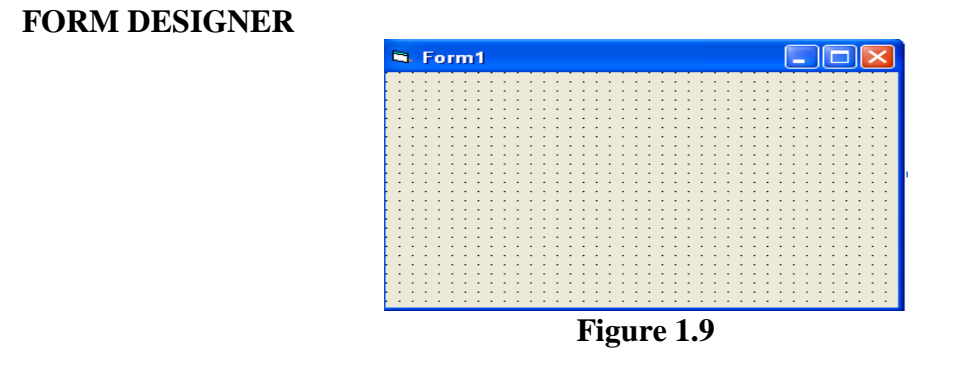

It is used to design the interface application. We add controls, graphics and pictures to a form to create the way we want. Each form in the application has its own form designer windows.

#### **OBJECT BROWSER**

The Object Browser allows us to browse through the various properties, events and methods that are made available to us. It is accessed by selecting Object Browser from the View menu or pressing the key F2. The left column of the Object Browser lists the objects and classes that are available in the projects that are opened and the controls that have been referenced in them. It is possible for us to scroll through the list and select the object or class that we wish to inspect. After an object is picked up from the Classes list, we can see its members

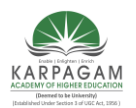

### CLASS : II B.Sc. (CT)COURSE NAME : PROGRAMMING WITH VISUAL BASICCOURSE CODE: 17CTU302UNIT: ISEMESTER IIIBATCH (2017-2020)

(properties, methods and events) in the right column. A property is represented by a small icon that has a hand holding a piece of paper. Methods are denoted by little green blocks, while events are denoted by yellow lightning bolt icon.

#### Immediate, Locals, And WatchWindows

These additional windows are provided for use in debugging your application. They are only available when you are running your application within the IDE.

#### **PROPERTIES WINDOW**

Besides a Project Explorer window, each form (or control) contains a Properties window. Properties are used to change the appearance or behavior of objects. Figure illustrates the default Properties dialog box for a form. If this box is not visible, you can bring it into view by pressing the F4 function key, or choosing View, Properties Window. With the form having the focus, press your right mouse button and drag down the Properties list.

| Properties - Form1 🛛 🛛 🛛                                                                          |                        |  |  |
|---------------------------------------------------------------------------------------------------|------------------------|--|--|
| Form1 Form                                                                                        | -                      |  |  |
| Alphabetic Cate                                                                                   | Alphabetic Categorized |  |  |
| (Name)                                                                                            | Form1                  |  |  |
| Appearance                                                                                        | 1 - 3D                 |  |  |
| AutoRedraw                                                                                        | False                  |  |  |
| BackColor                                                                                         | 8H800000F&             |  |  |
| BorderStyle                                                                                       | 2 - Sizable            |  |  |
| Caption                                                                                           | Form1                  |  |  |
| ClipControls                                                                                      | True                   |  |  |
| ControlBox                                                                                        | True                   |  |  |
| DrawMode                                                                                          | 13 - Copy Pen          |  |  |
| DrawStyle                                                                                         | 0 - Solid              |  |  |
| DrawWidth                                                                                         | 1                      |  |  |
| Enabled                                                                                           | True                   |  |  |
| FillColor                                                                                         | 8H00000008             |  |  |
| FillStyle                                                                                         | 1 - Transparent        |  |  |
| Font                                                                                              | MS Sans Serif          |  |  |
| FontTransparent                                                                                   | True                   |  |  |
| ForeColor                                                                                         | 8H800000128            |  |  |
| Height                                                                                            | 3600                   |  |  |
| HeinContextID                                                                                     | n 💌                    |  |  |
| Caption<br>Returns/sets the text displayed in an object's title<br>bar or below an object's icon. |                        |  |  |

#### Figure 1.10

- Seven properties deal with the way in which the form or text appears on the display screen (Caption, BorderStyle, MinButton, MaxButton, ControlBox, WindowSize and StartUpPosition).
- The identification of an object is specified by the Name property.
- Font settings are controlled using the Fonts dialog box (FontName, FontSize, FontBold, FontItalic and FontStrikethru).
- Color settings (ForeColor and BackColor) use a special palette.

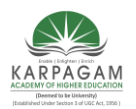

### CLASS : II B.Sc. (CT)COURSE NAME : PROGRAMMING WITH VISUAL BASICCOURSE CODE: 17CTU302UNIT: ISEMESTER IIIBATCH (2017-2020)

#### The Code Window

The Code Window is where you write Visual Basic Code for your application. Code consists of languages of statements, constants and declarations. Using the code window you quickly view and edit any of the code in your application. The Code window opens whenever you double-click a control or form or From Project Explorer Window select the name of a form or module or you can choose the View Code icon or View  $\rightarrow$  Code. The Code Window has the following sections see figure

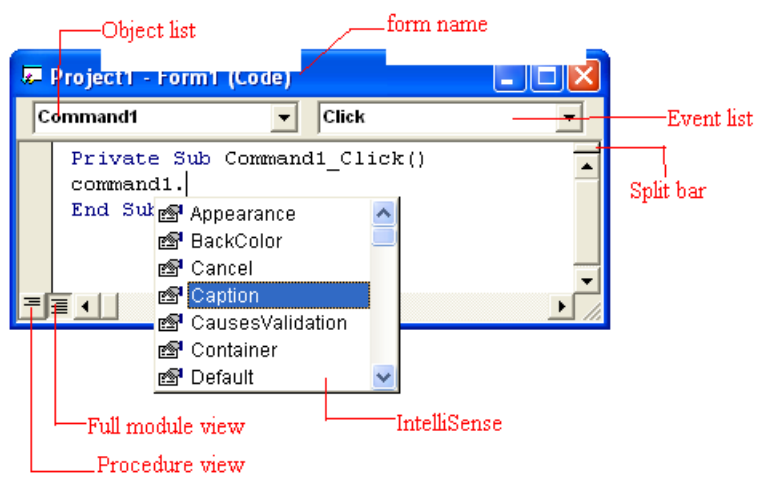

Figure 1.11

- *The Split Bar:* The Split bar is located below the title bar at the top of the vertical scroll bar. Split bar is used when complicated codes are performed in your application. That is the window is splitted into two different parts of your code at once.
- *The Object List Box:* The left drop-down list box in the code window, called the object box. Lists all the objects on the form.
- *The Event List Box:* The right drop-down list box in the code window, called the Event List box. This Box gives the events recognized by the object you have selected in the object list box.
- *IntelliSense*: IntelliSence saves you a lot of typing work. Its purpose is to display a pop up little boxes with helpful information about the object you are working with. It works with three components.
- *Quickinfo:* You get the information about the syntax. Whenever you enter a keyword followed by a space or opening parenthesis, a tip appears and gives the suntax for that element. For Example, Quickinfo feature work for the Msgbox Statement, which pops up a simple box.

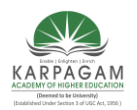

CLASS : II B.Sc. (CT) CO COURSE CODE: 17CTU302 SEMESTER III

#### COURSE NAME : PROGRAMMING WITH VISUAL BASIC 2 UNIT: I BATCH (2017-2020)

| <b>1</b> | Project1 - Form1 (Code)            |                                                                                               |
|----------|------------------------------------|-----------------------------------------------------------------------------------------------|
| Fo       | rm 🔽 Load                          |                                                                                               |
|          | Private Sub Form_Load()<br>msgbox( |                                                                                               |
|          | MsgBox(Prompt, [Buttons As VbMsgBo | xStyle = vbOKOnly], [ <i>Title</i> ], [ <i>HelpFile</i> ], [ <i>Context</i> ]) As VbMsgBoxRes |
| 3        |                                    |                                                                                               |

#### Figure 1.12

#### SETTING A BORDER AND STYLE, THE SHAPE CONTROL, THE LINE CONTROL

#### How to Set Border Style

You can use BorderStyle property to add a border to the label control. This property is typically used to differentiate a Label that labels another control from a Label that displays the status of a process in an application.

The following code example demonstrates how to set different type of bordestype to a Label control.

#### **FixedSingle :**

Private Sub CreateBorder\_FixedSingle()

Label1.BorderStyle = BorderStyle.FixedSingle

End Sub

#### Fixed3D :

Private Sub CreateBorder\_Fixed3D()

Label1.BorderStyle = BorderStyle.Fixed3D

End Sub

#### Using the Shape control

There are four basic controls in VB6 that you can use to draw graphics on your form: the line control, the shape control, the image box and the picture box. To draw a straight line, just click on the line control and then use your mouse to draw the line on the form. After drawing the line,

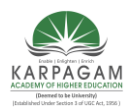

### CLASS : II B.Sc. (CT)COURSE NAME : PROGRAMMING WITH VISUAL BASICCOURSE CODE: 17CTU302UNIT: ISEMESTER IIIBATCH (2017-2020)

you can then change its color, width and style using the BorderColor, BorderWidth and BorderStyleproperties.Similarly, to draw a shape, just click on the shape control and draw the shape on the form. The default shape is a rectangle, with the default shape property set at 0. You can change the shape to square, oval, circle and rounded rectangle by changing the shape property's value to 1, 2, 3, 4, and 5 respectively. In addition, you can change its background color using the BackColor property, its border style using the BorderStyle property, its border color using the BorderColor property as well its border width using the BorderWidth property.

#### Example

This example will draw a circle, a sector, an arc and an ellipse with different colors and different DrawStyles

#### The Code

Dim pi As Single

Private Sub Form\_Load() 'Change the coordinates of the origin Scale (-4000, 4000)-(4000, -4000) Me.Width = 8000 Me.Height = 8000

End Sub

Private Sub cmd\_Draw\_Click(Index As Integer)

pi = 4 \* Atn(1) Select Case Index Case Is = 0 Me.FillColor = vbRed Me.FillStyle = vbSolid Me.DrawStyle = vbDot Me.DrawWidth = 1 Me.Circle (0, 0), 800, vbYellow ' Draw a circle with red border Case Is = 1 Me.FillColor = vbCyan

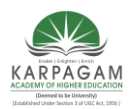

**COURSE NAME : PROGRAMMING WITH VISUAL BASIC** CLASS: II B.Sc. (CT) **COURSE CODE: 17CTU302 SEMESTER III** 

UNIT: I **BATCH (2017-2020)** 

Me.FillStyle = vbSolid Me.DrawStyle = vbDot Me.DrawWidth = 3Me.Circle (-2000, 0), 800, vbBlack, -pi, -pi / 2 Case Is = 2Me.FillColor = vbYellow Me.FillStyle = vbSolid Me.DrawStyle = vbDashDot Me.DrawWidth = 1Me.Circle (-2000, -2000), 800, vbBlue, 0, pi Case Is = 3Me.FillColor = vbBlue Me.FillStyle = vbSolid Me.DrawStyle = vbDashDotDot Me.DrawWidth = 1Me.Circle (-1500, 2000), 800, vbCyan, , , 1.3 End Select

End Sub

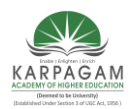

CLASS : II B.Sc. (CT)COURSE NAME : PROGRAMMING WITH VISUAL BASICCOURSE CODE: 17CTU302UNIT: ISEMESTER IIIBATCH (2017-2020)

#### The Output

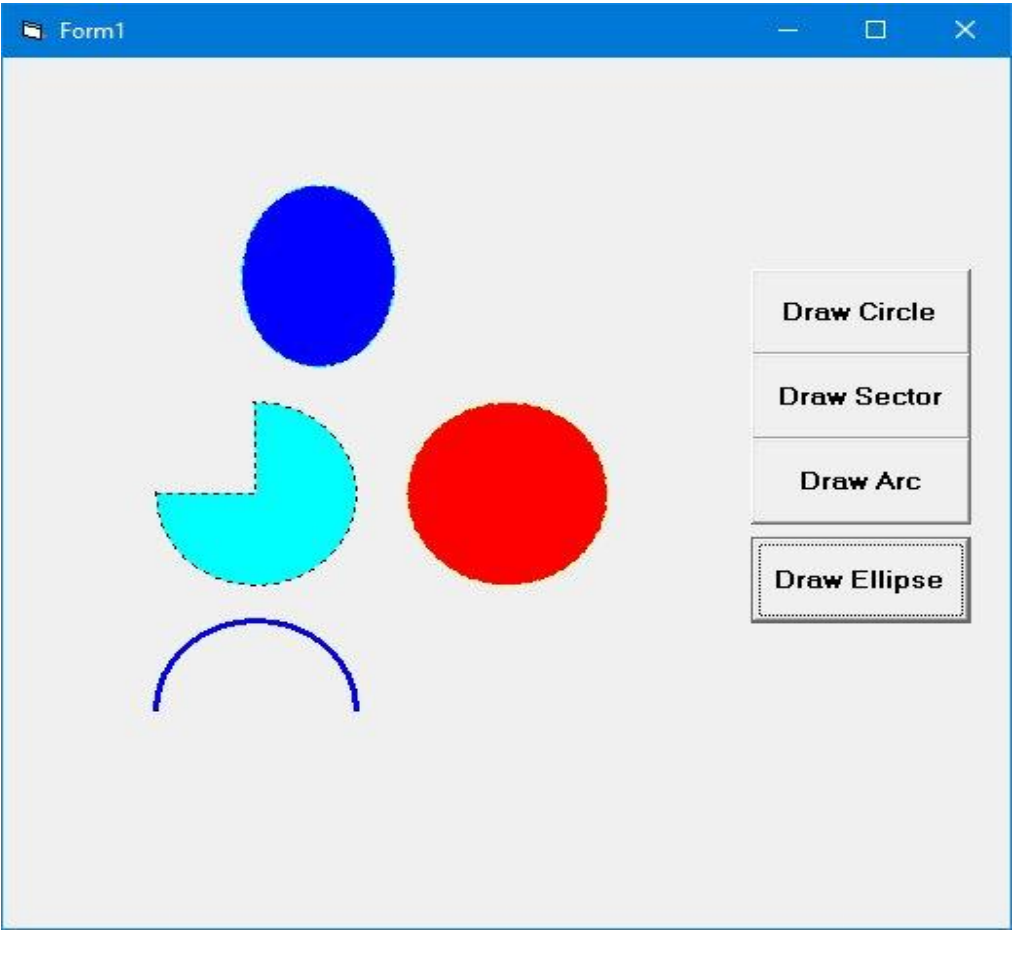

Figure 1.13

#### **The Line Control**

#### The Line Method

Although the Pset method can be used to draw a straight line on the form, it is a little slow. It is better to use the Line method if you want to draw a straight line faster. The format of the Line command is shown below. It draws a line from the point (x1, y1) to the point (x2, y2) and the color constant will determine the color of the line.

Line (x1, y1)-(x2, y2), color
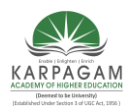

# CLASS : II B.Sc. (CT)COURSE NAME : PROGRAMMING WITH VISUAL BASICCOURSE CODE: 17CTU302UNIT: ISEMESTER IIIBATCH (2017-2020)

For example, the following command will draw a red line from the point (0, 0) to the point (1000, 2000).

Line (0, 0)-(1000,2000), VbRed

The Line method can also be used to draw a rectangle. The syntax is

Line (x1-y1)-(x2, y2), color, B

The four corners of the rectangle are (x1-y1), (x2-y1), (x1-y2) and (x2, y2)

Another variation of the Line method is to fill the rectangle with a certain color. The syntax is

Line (x1, y1)-(x2, y2), color, BF

If you wish to draw the graphics in a picture box, you can use the following syntaxes

Picture1.Line (x1, y1)-(x2, y2), color Picture1.Line (x1-y1)-(x2, y2), color, B Picture1.Line (x1-y1)-(x2, y2), color, BF Picture1.Circle (x1, y1), radius, color

Example The Bar Graph Plotter

We shall use the knowledge we gained from the Line method to create a bar graph. In this program, we shall insert a picture box for drawing the bar graph. In addition, we insert six text boxes for accepted the user input. We also insert two command buttons for drawing and reseting. Besides that, we need to define a new origin using the **Scale method**, otherwise, the bar graph will be upside down. The code is

Picture1.Scale (0, 5000)-(5000, 0)

# The Code

Private Sub Command1\_Click() Dim sale1, sale2, sale3, sale4, sale5, sale6 As Integer

sale1 = Val(Txt\_Jan.Text)
sale2 = Val(Txt\_Feb.Text)

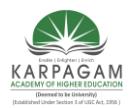

CLASS: II B.Sc. (CT) **COURSE NAME : PROGRAMMING WITH VISUAL BASIC COURSE CODE: 17CTU302 SEMESTER III** 

UNIT: I **BATCH (2017-2020)** 

sale3 = Val(Txt\_Mac.Text) sale4 = Val(Txt\_Apr.Text) sale5 = Val(Txt\_May.Text) sale6 = Val(Txt Jun.Text)

Picture1.Line (100, 0)-(600, sale1 \* 50), vbRed, BF Picture1.Line (700, 0)-(1200, sale2 \* 50), vbRed, BF Picture1.Line (1300, 0)-(1800, sale3 \* 50), vbRed, BF Picture1.Line (1900, 0)-(2400, sale4 \* 50), vbRed, BF Picture1.Line (2500, 0)-(3000, sale5 \* 50), vbRed, BF Picture1.Line (3100, 0)-(3600, sale6 \* 50), vbRed, BF Picture1.Line (3700, 0)-(4200, sale7 \* 50), vbRed, BF Picture1.Line (4300, 0)-(4800, sale8 \* 50), vbRed, BF

End Sub

Private Sub Command2\_Click() Txt Jan.Text = "" Txt Feb.Text = "" Txt Mac.Text = "" Txt\_Apr.Text = "" Txt May.Text = "" Txt\_Jun.Text = ""

Picture1.Cls

End Sub

Private Sub Form\_Load() 'To redefine the coordinates of the origin Picture1.Scale (0, 5000)-(5000, 0)

End Sub

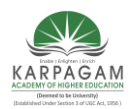

### CLASS : II B.Sc. (CT) COURS COURSE CODE: 17CTU302 SEMESTER III

# COURSE NAME : PROGRAMMING WITH VISUAL BASIC 2 UNIT: I BATCH (2017-2020)

# The Output

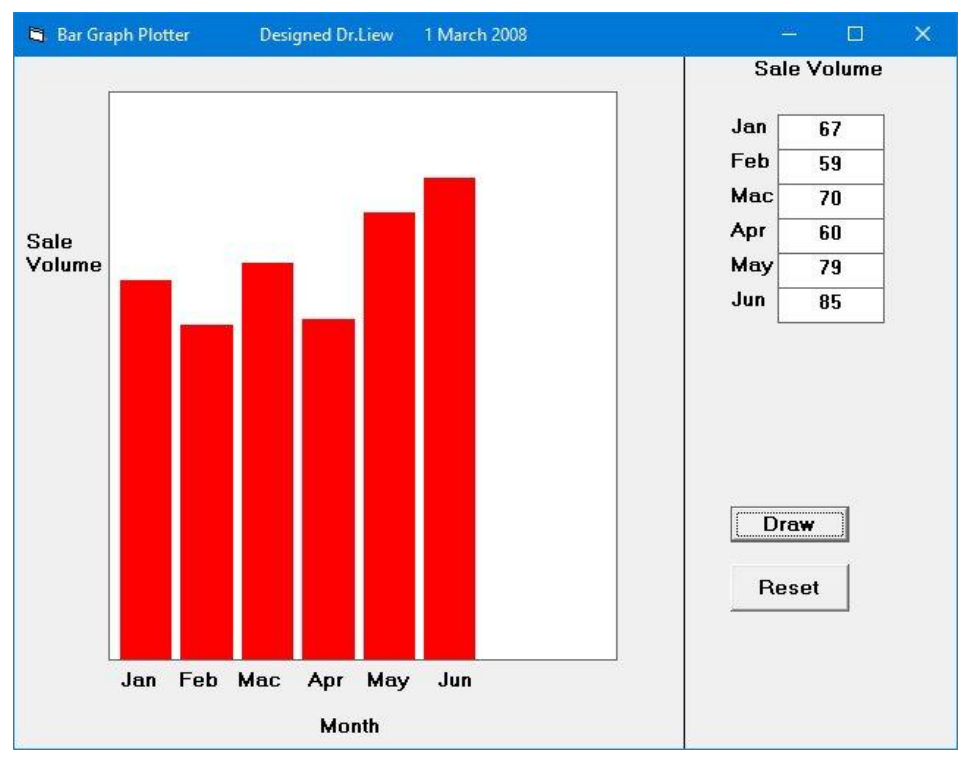

Figure 1.14

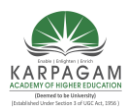

CLASS : II B.Sc. (CT) COU COURSE CODE: 17CTU302 SEMESTER III

# COURSE NAME : PROGRAMMING WITH VISUAL BASIC 2 UNIT: I BATCH (2017-2020)

# **POSSIBLE QUESTIONS**

### Part – B (2 Marks)

- 1. What is Event Driven Programming?
- 2. What is Graphical user interface?
- 3. Differentiate between GUI and CUI?
- 4. Write any two features of VB
- 5. Write any three advantages of Visual Basic.

#### Part – C (6 Marks)

- List the events for the following controls with example (i) TextBox (ii) ListBox (iii) Option Button
- 2. Explain the following (i) Project Explorer (ii) Properties (iii) Code window
- 3. Explain Programming Languages in Visual Basic
- 4. Explain (i) Define Keyboard Access Keys (ii) Setting Tab-Order for Controls
- 5. Explain how to work with multiple controls with their properties.
- 6. Write a program to draw several shapes and fill with different colors.
- 7. Explain components of Integrated Development Environment in detail.
- 8. Explain Tool Box in Visual Basic 6.0.
- 9. Explain Visual Basic Development Environment in detail.
- 10. Discuss about List Box and Combo Box in detail

(Deemed University)

(Established Under Section 3 of UGC Act 1956)

Coimbatore - 641 021

(For the candidates admitted in 2017 onwards)

# CLASS : II B.Sc CT

### SUBJECT : Programming with visual basic

|                                                                                                    | UNIT-1                    |                                       |                                             |            |                                             |
|----------------------------------------------------------------------------------------------------|---------------------------|---------------------------------------|---------------------------------------------|------------|---------------------------------------------|
| Questions                                                                                                    | opt1                      | opt2                                  | opt3                                        | opt4       | Answer                                      |
| visual basic was developed form the                                                                                          |                           |                                       |                                             |            |                                             |
| programming language                                                                                                    | FORTRAN                   | С                                     | BASIC                                       | C++        | BASIC                                       |
| visual bais is developed in the year                                                                                         | 1978                      | 1980                                  | 1970                                        | 1972       | 1970                                        |
| A complete installation of the most powerful version of visual basic 6.0, the enterprise edition requires of hard disk space | 250MB                     | 250GB                                 | 460MB                                       | 460GB      | 250MB                                       |
| Visual Basic 6.0 requires of                                                                                                 |                           |                                       |                                             |            |                                             |
| RAM                                                                                                    | 18MB                      | 16MB                                  | 18GB                                        | 16GB       | 16MB                                        |
|                                                                                                    | Integrated<br>development | Integrated<br>developed<br>environmen | Integration<br>developme<br>nt<br>environme | nono       | Integrated<br>developmen<br>t<br>environmen |
| IDE is also commonly referred to as                                                                                          | environment               | ı<br>developme                        | 111                                         | none       | L                                           |
| environment                                                                                                    | interface                 | nt                                    | design                                      | integrated | desian                                      |
| IDE was designed as a -                                                                                                    | OLE                       | SDI                                   | MDI                                         | none       | SDI                                         |
| The windows associated with the project will stay with in a single container called                                          | child                     | parent                                | code                                        | none       | parent                                      |
| quick access to the commonly used commands                                                                                   | toolbars                  | toolbox                               | project<br>window                           | form       | toolbars                                    |
| helps to move and resize the controls and forms                                                                              | label                     | shape                                 | OLE                                         | pointer    | pointer                                     |
| action when the user choose it                                                                                               | option button             | control                               | control                                     | button     | button                                      |
| messages and enter text                                                                                                    | tool box                  | text box                              | button                                      | button     | text box                                    |
| also acts as a coontainer for<br>child forms and some controls<br>is a window that contains an                               | SDI                       | MDI                                   | IDE                                         | none       | MDI                                         |
| application code and has other objects place                                                                                 | properties                | menu                                  | form                                        | border     | form                                        |

| is an actioon that can be                      |            |               |             |               |            |
|------------------------------------------------|------------|---------------|-------------|---------------|------------|
| performed on objects                           | form       | move          | click       | method        | method     |
| control enables the user to                    |            |               |             |               |            |
| connect to an existing database and display    |            |               |             |               |            |
| information from it.                           | object     | properties    | data        | file          | data       |
| serves as a window that can be                 | -          |               |             |               |            |
| customized and controls graphics and pictures  |            |               |             |               |            |
| can also be added to it.                       | object     | properties    | form        | file          | form       |
| Each and every form in an application is       | · ·        |               |             |               |            |
| considered an                                  | obiect     | properties    | file        | none          | obiect     |
| Characteristics of an object are called its    | ,          |               |             |               | ,          |
| · · · · · · · · · · · · · · · · · · ·          | obiects    | properties    | project     | none          | properties |
| method is used to display the form             |            |               | []          |               |            |
| object                                         | load       | visible       | show        | display       | show       |
| method is used to load a                       |            |               |             |               | 0.1011     |
| form or control into memory but doesnot        |            |               |             |               |            |
| display it                                     | load       | visible       | show        | display       | load       |
| displays a text that the user                  | 1000       | VISIBIC       | 311011      | alopidy       | 1000       |
| displays a text that the user                  | lahel      | text box      | timer       | line          | lahel      |
|                                                |            |               |             |               |            |
| has the zorder event in it                     | list box   | Me flox arid  | arid        | label         | liet box   |
| flas the 2010er event in it.                   |            | IVIS HEX GILU | gnu         |               |            |
|                                                | arid       | Mefloyarid    | DB arid     | none          | Mefloyarid |
|                                                | gnu        |               | DD gliu     | none          | wishexyriu |
| diaplays information at run time               | atatua bar | button        | toxt box    | rich toyt boy | toxt box   |
| displays information at full time              | status bai | imaga         |             |               |            |
|                                                | snape      | antrol        | nieture boy | abaak bay     | antrol     |
| the code entered in the                        | control    | control       |             | CHECK DOX     | control    |
| the code entered in the event mes              |            |               |             |               |            |
| when there is a change in the contents of the  |            | allala        | mouse       |               |            |
| text box.                                      | cnange     | CIICK         | move        | none          | cnange     |
| the event fires when the textbox               |            |               | mouse       |               |            |
| control is clicked.                            | change     | CIICK         | move        | none          | CIICK      |
| the event fires when the mouse                 |            |               | mouse       |               | mouse      |
| is moved over the textbox                      | change     | click         | move        | none          | move       |
| A complete repaint of a form or control can be |            |               |             |               |            |
| enforced by method                             | refresh    | set focus     | change      | repaint       | refresh    |
| is used to link or embed object,               |            |               |             |               | - · -      |
| display and manipulate data from other         | .VBP       | .FRM          | OLE         | none          | OLE        |
| is the named attribute of a                    |            |               |             |               |            |
| programming object                             | property   | window        | object      | none          | property   |
| is the named attribute of a                    |            |               |             |               |            |
| programming object                             | window     | object        | property    | none          | property   |
| lets windows decide whrer                      | center     |               | center      | windows       | windows    |
| the form should be shown                       | screen     | manual        | owner       | default       | default    |
| indicates whether the window is                | window     | windows       |             |               | windows    |
| shown normally, maximized or minimized.        | state      | default       | both        | none          | default    |
| event occurs when the form is                  |            |               |             |               |            |
| closed by user.                                | -          |               |             |               |            |
|                                                | load       | unload        | show        | none          | unioad     |
| Writing a VB program involves                  | load       | unload        | show        | none          | unioad     |

| steps involves designing an                                                                                                    | visual            | code                 |                   |                  | visual      |
|----------------------------------------------------------------------------------------------------|-------------------|----------------------|-------------------|------------------|-------------|
| application with various tools that come along                                                                                                    | programmin        | programmi            |                   |                  | programmin  |
| with VB package                                                                                                    | g                 | ng                   | both              | none             | g           |
|                                                                                                    | visual            | code                 |                   |                  | code        |
| steps involves writing programs                                                                                                    | programmin        | programmi            |                   |                  | programmin  |
| using text editor.                                                                                                    | g                 | ng                   | both              | none             | g           |
| 0                                                                                                    | 0                 | code                 |                   |                  | code        |
| is the name property for the form                                                                                                    |                   | programmi            | form              |                  | programmin  |
| object                                                                                                    | display prog      | na                   | display           | none             | a           |
| is the caption property for the                                                                                                    |                   | 5                    |                   |                  |             |
| command button if name is cmdexit                                                                                                    | &exit             | & clear              | &display          | none             | &exit       |
|                                                                                                    |                   |                      |                   |                  |             |
| is the name property for the                                                                                                    |                   |                      |                   |                  |             |
| command button if caption property is &clear                                                                                                    | cmdexit           | cmdclear             | cmddisplay        | none             | cmdclear    |
| command battor in capiton property is delear.                                                                                                    | onidexit          | omacical             | omaalopiay        | none             | omaoicai    |
| is the caption property for                                                                                                    |                   |                      |                   |                  |             |
| the command button if name is cmddisplay                                                                                                    | &ovit             | & clear              | & display         | none             | & display   |
| and command buttor in name is circulsplay                                                                                                    | GEAIL             | u ciedi              | auispiay          |                  |             |
| is the name property for the                                                                                                    |                   |                      |                   |                  |             |
| is the name property for the                                                                                                    | omdovit           | omdoloor             | amddiaplay        | nono             | amddiaplay  |
| command button if caption is adisplay                                                                                                    | CITUEXIL          | cinuclear            |                   |                  |             |
| VD project files are equal with an externion                                                                                                    |                   |                      |                   |                  |             |
| vo project liles are saved with an extension                                                                                                    |                   |                      |                   |                  |             |
| form files are saved with an extension                                                                                                    | .VBP              |                      | .OLE              | .EXE             |             |
| har Parks a dia ana at                                                                                                    |                   |                      |                   |                  |             |
| box displays the name of                                                                                                    |                   |                      |                   |                  |             |
| the selected object associated with the form                                                                                                    | object            | tool                 | text              | command          | object      |
| Intersection of row and column is                                                                                                    | coll              | record               | field             | none             | cell        |
| the cole and rows properties are used to                                                                                                    | Cell              | Tecolu               |                   | none             |             |
| determine the number of columns and rows in                                                                                                    |                   |                      |                   |                  |             |
|                                                                                                    | flowgrid          | mo flovarid          | arid              |                  | mo flovarid |
|                                                                                                    | nexgna            | ms nexgria           | gna               | none             | ins nexgrid |
| event occurs whenever the size                                                                                                    | - :               |                      | h alah t          |                  |             |
| or form is analiged                                                                                                    | size              | resize               | neight            | width            | resize      |
| Kinds of rows/columns are                                                                                                    |                   |                      |                   |                  |             |
| created in the mattering contori.                                                                                                    | 4                 | 3                    | 2                 | 1                | 2           |
|                                                                                                    |                   | Vaa                  |                   | VOO              |             |
| Ms flexgrid control is an control                                                                                                    | UCX               | XCO                  | COX               | XUC              |             |
| user can change the current cell at run time                                                                                                    |                   |                      | I                 |                  |             |
| using                                                                                                    | mouse             | arrow keys           | both              | none             | both        |
| To display the wrapped text, we need to                                                                                                    |                   |                      |                   |                  |             |
| the cell's column width                                                                                                    | increase          | decrease             | normal            | hide             | increase    |
| If a cell's text is too long to be displayed in the                                                                                                    |                   |                      |                   |                  |             |
| cell, and the word wrap property is set to                                                                                                    |                   |                      |                   |                  |             |
|                                                                                                    | FALSE             | TRUE                 | 0                 | 1                | TRUE        |
|                                                                                                    |                   |                      |                   |                  |             |
| To add the flexgrid, choose complnents from                                                                                                    |                   |                      | -                 |                  | I man to at |
| To add the flexgrid, choose complnents from                                                                                                    | browser           | property             | project           | none             | project     |
| To add the flexgrid, choose complnents from<br>menu<br>After setting the properties, the ms flexgrid                                                                       | browser           | property             | project           | none             | project     |
| To add the flexgrid, choose complnents from<br>menu<br>After setting the properties, the ms flexgrid<br>control is enlarged vertically and horizontally                    | browser           | property             | project           | none             | project     |
| To add the flexgrid, choose complnents from<br>menu<br>After setting the properties, the ms flexgrid<br>control is enlarged vertically and horizontally<br>by its handles. | browser           | property<br>resizina | project<br>hidina | none<br>dragaina | dragging    |
| To add the flexgrid, choose complnents from<br>menu<br>After setting the properties, the ms flexgrid<br>control is enlarged vertically and horizontally<br>by its handles. | browser<br>moving | property<br>resizing | project<br>hiding | none<br>dragging | dragging    |

| Ms flexgrid has the properties | col        | cols       | both   | none | both       |
|--------------------------------|------------|------------|--------|------|------------|
| property is set to change the  |            |            |        |      |            |
| height of a cell               | row height | height row | height | none | row height |

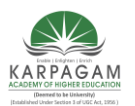

CLASS : II B.Sc. (CT) **COURSE CODE: 17CTU302 SEMESTER III** 

#### **COURSE NAME : PROGRAMMING WITH VISUAL BASIC** UNIT: II **BATCH (2017-2020)**

# **UNIT II**

Dealing with data: Operators-Variables-declaring variables- types of variables - data types constants - arrays - declaring arrays - specifying arrays - Multidimensional arrays dynamic arrays – arrays of arrays. Val function, Arithmetic operations, formatting data. Error functions and types. Introducing to Menu editor.

## **OPERATORS**

An operator is a symbol that tells the compiler to perform specific mathematical or logical manipulations. VB is rich in built-in operators and provides following types of commonly used operators:

- Arithmetic Operators
- Comparison Operators
- Logical/Bitwise Operators
- Bit Shift Operators
- Assignment Operators
- Miscellaneous Operators

#### Arithmetic Operators

Following table shows all the arithmetic operators supported by VB. Assume variable **A** holds 2 and variable **B** holds 7, then: Show Examples

| Operator | Description                                                        | Example                           |
|----------|--------------------------------------------------------------------|-----------------------------------|
| ٨        | Raises one operand to the power of another                         | B^A will give 49                  |
| +        | Adds two operands                                                  | A + B<br>will give<br>9           |
| -        | Subtracts second operand from the first                            | A - B<br>will give<br>-5          |
| *        | Multiplies both operands                                           | A * B<br>will give<br>14          |
| /        | Divides one operand by another and returns a floating point result | B / A<br>will give<br>3.5         |
| /        | Divides one operand by another and returns an integer result       | $\mathbf{B} \setminus \mathbf{A}$ |

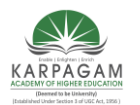

| CLASS : II B.Sc. (C1)<br>COURSE CODE: 17CTU302<br>SEMESTER III |                 | UNIT: II<br>BATCH (2017-2020)                 |                           |  |
|----------------------------------------------------------------|-----------------|-----------------------------------------------|---------------------------|--|
|                                                                |                 |                                               | will give<br>3            |  |
| MOD                                                            | Modulus Operate | or and remainder of after an integer division | B MOD<br>A will<br>give 1 |  |

#### Comparison Operators

Following table shows all the comparison operators supported by VB. Assume variable **A** holds 10 and variable **B** holds 20, then: Show Examples

| Operator          | Description                                                                                                    | Example                     |
|-------------------|----------------------------------------------------------------------------------------------------|-----------------------------|
| =                 | Checks if the values of two operands are equal or not; if yes, then condition becomes true.                                      | (A = B)<br>is not<br>true.  |
| $\Leftrightarrow$ | Checks if the values of two operands are equal or not; if values are<br>not equal, then condition becomes true.                  | (A <> B) is true.           |
| >                 | Checks if the value of left operand is greater than the value of right operand; if yes, then condition becomes true.             | (A > B)<br>is not<br>true.  |
| <                 | Checks if the value of left operand is less than the value of right operand; if yes, then condition becomes true.                | (A < B) is true.            |
| >=                | Checks if the value of left operand is greater than or equal to the value of right operand; if yes, then condition becomes true. | (A >= B)<br>is not<br>true. |
| <=                | Checks if the value of left operand is less than or equal to the value of right operand; if yes, then condition becomes true.    | (A <= B) is true.           |

Apart from the above, VB provides three more comparison operators, which we will be using in forthcoming chapters; however, we give a brief description here.

- Is Operator It compares two object reference variables and determines if two object references refer to the same object without performing value comparisons. If object1 and object2 both refer to the exact same object instance, result is **True**; otherwise, result is False.
- **IsNot** Operator It also compares two object reference variables and determines if two object references refer to different objects. If object1 and object2 both refer to the exact same object instance, result is **False**; otherwise, result is True.
- Like Operator It compares a string against a pattern.

Logical/Bitwise Operators

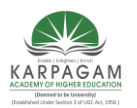

#### CLASS : II B.Sc. (CT) CO COURSE CODE: 17CTU302 SEMESTER III

#### COURSE NAME : PROGRAMMING WITH VISUAL BASIC UNIT: II

# BATCH (2017-2020)

Following table shows all the logical operators supported by VB. Assume variable A holds Boolean value True and variable B holds Boolean value False, then:

Show Examples

| Operator | Description                                                                                                    | Example                          |
|----------|----------------------------------------------------------------------------------------------------|----------------------------------|
| And      | It is the logical as well as bitwise AND operator. If both the operands are true, then condition becomes true. This operator does not perform short-circuiting, i.e., it evaluates both the expressions.                                                                                                    | (A And<br>B) is<br>False.        |
| Or       | It is the logical as well as bitwise OR operator. If any of the two<br>operands is true, then condition becomes true. This operator does<br>not perform short-circuiting, i.e., it evaluates both the expressions.                                                                                                    | (A Or B) is True.                |
| Not      | It is the logical as well as bitwise NOT operator. Use to reverses<br>the logical state of its operand. If a condition is true, then Logical<br>NOT operator will make false.                                                                                                    | Not(A<br>And B)<br>is True.      |
| Xor      | It is the logical as well as bitwise Logical Exclusive OR operator.<br>It returns True if both expressions are True or both expressions are<br>False; otherwise it returns False. This operator does not perform<br>short-circuiting, it always evaluates both expressions and there is<br>no short-circuiting counterpart of this operator. | A Xor B is True.                 |
| AndAlso  | It is the logical AND operator. It works only on Boolean data. It performs short-circuiting.                                                                                                    | (A<br>AndAlso<br>B) is<br>False. |
| OrElse   | It is the logical OR operator. It works only on Boolean data. It performs short-circuiting.                                                                                                    | (A<br>OrElse<br>B) is<br>True.   |
| IsFalse  | It determines whether an expression is False.                                                                                                    |                                  |
| IsTrue   | It determines whether an expression is True.                                                                                                    |                                  |

#### Bit Shift Operators

We have already discussed the bitwise operators. The bit shift operators perform the shift operations on binary values. Before coming into the bit shift operators, let us understand the bit operations.

Bitwise operators work on bits and perform bit-by-bit operations. The truth tables for &, |, and  $^$  are as follows:

| p q p & q p \ q p ^ q |  |
|-----------------------|--|
|-----------------------|--|

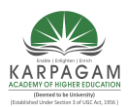

| CLASS : II B.Sc. (<br>COURSE CODE:<br>SEMESTER III | (CT) COU<br>17CTU302 | RSE NAME : PRO<br>UNIT<br>BAT | GRAMMING WIT]<br>: II<br>CH (2017-2020) | H VISUAL BASIC |
|----------------------------------------------------|----------------------|-------------------------------|-----------------------------------------|----------------|
| 0                                                  | 0                    | 0                             | 0                                       | 0              |
| 0                                                  | 1                    | 0                             | 1                                       | 1              |
| 1                                                  | 1                    | 1                             | 1                                       | 0              |
| 1                                                  | 0                    | 0                             | 1                                       | 1              |

Assume if A = 60; and B = 13; now in binary format they will be as follows: A = 0011 1100

 $B = 0000 \ 1101$ \_\_\_\_\_

 $A\&B = 0000\ 1100$  $A|B = 0011 \ 1101$  $A^B = 0011\ 0001$  $\sim A = 1100\ 0011$ 

We have seen that the Bitwise operators supported by VB are And, Or, Xor and Not. The Bit shift operators are >> and << for left shift and right shift, respectively.

Assume that the variable A holds 60 and variable B holds 13, then:

Show Examples

| Operator | Description                                                                        | Example                                                                                                    |
|----------|------------------------------------------------------------------------------------|----------------------------------------------------------------------------------------------------|
| And      | Bitwise AND Operator copies a bit to the result if it exists in both operands.     | (A AND B)<br>will give<br>12, which is<br>0000 1100                                                               |
| Or       | Binary OR Operator copies a bit if it exists in either operand.                    | (A Or B)<br>will give<br>61, which is<br>0011 1101                                                                |
| Xor      | Binary XOR Operator copies the bit if it is set in one operand<br>but not both.    | (A Xor B)<br>will give<br>49, which is<br>0011 0001                                                               |
| Not      | Binary Ones Complement Operator is unary and has the effect<br>of 'flipping' bits. | (Not A )<br>will give -<br>61, which is<br>1100 0011<br>in 2's<br>complement<br>form due to<br>a signed<br>binary |

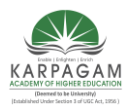

| CLASS : II B.Sc. (CT) | COURSE NAME : PROGRAMMING WITH VISUAL BASIC |
|-----------------------|---------------------------------------------|
| COURSE CODE: 17CTU302 | UNIT: II                                    |
| SEMESTER III          | BATCH (2017-2020)                           |

|    |                                                                                                    | number.                                           |
|----|----------------------------------------------------------------------------------------------------|---------------------------------------------------|
| << | Binary Left Shift Operator. The left operands value is moved<br>left by the number of bits specified by the right operand.   | A << 2 will<br>give 240,<br>which is<br>1111 0000 |
| >> | Binary Right Shift Operator. The left operands value is moved<br>right by the number of bits specified by the right operand. | A >> 2 will<br>give 15,<br>which is<br>0000 1111  |

Assignment Operators

There are following assignment operators supported by VB: Show Examples

| Operator | Description                                                                                                    | Example                                    |
|----------|----------------------------------------------------------------------------------------------------|--------------------------------------------|
| =        | Simple assignment operator, Assigns values from right side operands to left side operand                                                        | C = A + B assign value of $A + B$ into C   |
| +=       | Add AND assignment operator, It adds right operand to the left operand and assigns the result to left operand                                   | C += A is<br>equivalent<br>to C = C<br>+ A |
| -=       | Subtract AND assignment operator, It subtracts right operand from the left operand and assigns the result to left operand                       | C = A is<br>equivalent<br>to $C = C - A$   |
| *_       | Multiply AND assignment operator, It multiplies right operand<br>with the left operand and assigns the result to left operand                   | C *= A is<br>equivalent<br>to C = C<br>* A |
| /=       | Divide AND assignment operator, It divides left operand with the right operand and assigns the result to left operand (floating point division) | C /= A is<br>equivalent<br>to C = C /<br>A |
| \=       | Divide AND assignment operator, It divides left operand with the                                                                                | $C \models A$ is                           |

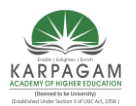

| CLASS : II<br>COURSE C<br>SEMESTER | B.Sc. (CT) COURSE NAME : PROGRAMMING WITH VIS<br>ODE: 17CTU302 UNIT: II<br>R III BATCH (2017-2020)                                                 | UAL BASIC                                                                                                    |
|------------------------------------|----------------------------------------------------------------------------------------------------|----------------------------------------------------------------------------------------------------|
|                                    | right operand and assigns the result to left operand (Integer division)                                                                            | equivalent<br>to $C = C$<br>$\setminus A$                                                                                         |
| ^=                                 | Exponentiation and assignment operator. It raises the left operand<br>to the power of the right operand and assigns the result to left<br>operand. | $C^A = A$ is<br>equivalent<br>to $C = C^A$<br>A                                                                                   |
| <<=                                | Left shift AND assignment operator                                                                                                    | C <<= 2<br>is same as<br>C = C <<<br>2                                                                                            |
| >>=                                | Right shift AND assignment operator                                                                                                    | $C \implies 2$<br>is same as<br>$C = C \implies 2$                                                                                |
| &=                                 | Concatenates a String expression to a String variable or property<br>and assigns the result to the variable or property.                           | Str1       &=         Str2       is         same as       Str1         Str1       &=         Str1       &         Str2       Str2 |

# Miscellaneous Operators

There are few other important operators supported by VB. Show Examples

| Operator  | Description                                                                                                    | Example                                                                               |
|-----------|----------------------------------------------------------------------------------------------------|---------------------------------------------------------------------------------------|
| AddressOf | Returns the address of a procedure.                                                                                                    | AddHandler Button1.Click,<br>AddressOf Button1_Click                                  |
| Await     | It is applied to an operand in an<br>asynchronous method or lambda<br>expression to suspend execution of<br>the method until the awaited task<br>completes. | Dim result As res<br>= Await<br>AsyncMethodThatReturnsResult()<br>Await AsyncMethod() |
| GetType   | It returns a Type object for the<br>specified type. The Type object<br>provides information about the                                                       | MsgBox(GetType(Integer).ToString())                                                   |

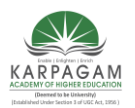

| CLASS : II B.Sc. (CT) | <b>COURSE NAME : PROGRAMMING WITH VISUAL BASIC</b> |
|-----------------------|----------------------------------------------------|
| COURSE CODE: 17CTU302 | UNIT: II                                           |
| SEMESTER III          | BATCH (2017-2020)                                  |

|                        | type such as its properties, methods, and events.                                                                                                    |                                                                                            |
|------------------------|----------------------------------------------------------------------------------------------------|--------------------------------------------------------------------------------------------|
| Function<br>Expression | It declares the parameters and code<br>that define a function lambda<br>expression.                                                                               | Dim add5 = Function(num As<br>Integer) num + 5<br>'prints 10<br>Console.WriteLine(add5(5)) |
| If                     | It uses short-circuit evaluation to<br>conditionally return one of two<br>values. The If operator can be<br>called with three arguments or<br>with two arguments. | Dim num = 5<br>Console.WriteLine(If(num >= 0,<br>"Positive", "Negative"))                  |

#### Operators Precedence in VB

Operator precedence determines the grouping of terms in an expression. This affects how an expression is evaluated. Certain operators have higher precedence than others; for example, the multiplication operator has higher precedence than the addition operator:

For example, x = 7 + 3 \* 2; here, x is assigned 13, not 20 because operator \* has higher precedence than +, so it first gets multiplied with 3\*2 and then adds into 7.

Here, operators with the highest precedence appear at the top of the table, those with the lowest appear at the bottom. Within an expression, higher precedence operators will be evaluated first.

Show Examples

| Operator                                                                  | Precedence |
|---------------------------------------------------------------------------|------------|
| Await                                                                     | Highest    |
| Exponentiation (^)                                                        |            |
| Unary identity and negation (+, -)                                        |            |
| Multiplication and floating-point division (*, /)                         |            |
| Integer division (\)                                                      |            |
| Modulus arithmetic (Mod)                                                  |            |
| Addition and subtraction (+, -)                                           |            |
| Arithmetic bit shift (<<, >>)                                             |            |
| All comparison operators (=, <>, <, <=, >, >=, Is, IsNot, Like, TypeOfIs) |            |

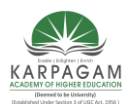

| CLASS : II B.Sc. (CT)<br>COURSE CODE: 17CTU302<br>SEMESTER III | I B.Sc. (CT) COURSE NAME : PROGRAMMING WITH VISUAL BASIC<br>CODE: 17CTU302 UNIT: II<br>ER III BATCH (2017-2020) |        |  |  |
|----------------------------------------------------------------|----------------------------------------------------------------------------------------------------|--------|--|--|
| Negation (Not)                                                 |                                                                                                    |        |  |  |
| Conjunction (And, AndAlso)                                     |                                                                                                    |        |  |  |
| Inclusive disjunction (Or, OrEl                                | se)                                                                                                    |        |  |  |
| Exclusive disjunction (Xor)                                    |                                                                                                    | Lowest |  |  |

# VARIABLES

Variables are the memory locations which are used to store values temporarily. A defined naming strategy has to be followed while naming a variable. A variable name must begin with an alphabet letter and should not exceed 255 characters. It must be unique within the same scope. It should not contain any special character like %, &, !, #, @ or \$.

There are many ways of declaring variables in Visual Basic. Depending on where the variables are declared and how they are declared, we can determine how they can be used by our application. The different ways of declaring variables in Visual Basic are listed below and elucidated in this section.

- Explicit Declaration
- Using Option Explicit statement
- Scope of Variables

#### Explicit Declaration

Declaring a variable tells Visual Basic to reserve space in memory. It is not must that a variable should be declared before using it. Automatically whenever Visual Basic encounters a new variable, it assigns the default variable type and value. This is called implicit declaration. Though this type of declaration is easier for the user, to have more control over the variables, it is advisable to declare them explicitly. The variables are declared with a Dim statement to name the variable and its type. The As type clause in the Dim statement allows to define the data type or object type of the variable. This is called explicit declaration. Syntax

Dim variable [As Type] For example, Dim strName As String Dim intCounter As Integer

#### Using Option Explicit statement

It may be convenient to declare variables implicitly, but it can lead to errors that may not be recognized at run time. Say, for example a variable by name *intcount* is used implicitly and is assigned to a value. In the next step, this field is incremented by 1 by the following statement

Intcount = Intcount + 1

This calculation will result in *intcount* yielding a value of 1 as intcount would have been initialized to zero. This is because the intcount variable has been mityped as incont in the

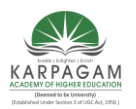

CLASS: II B.Sc. (CT)

# KARPAGAM ACADEMY OF HIGHER EDUCATION

#### COURSE NAME : PROGRAMMING WITH VISUAL BASIC 'U302 UNIT: II

COURSE CODE: 17CTU302 SEMESTER III

# BATCH (2017-2020)

right hand side of the second variable. But Visual Basic does not see this as a mistake and considers it to be new variable and therefore gives a wrong result.

In Visual Basic, to prevent errors of this nature, we can declare a variable by adding the following statement to the general declaration section of the Form.

#### **Option Explicit**

This forces the user to declare all the variables. The Option Explicit statement checks in the module for usage of any undeclared variables and reports an error to the user. The user can thus rectify the error on seeing this error message.

The Option Explicit statement can be explicitly placed in the general declaration section of each module using the following steps.

- Click Options item in the Tools menu
- Click the Editor tab in the Options dialog box
- Check Require Variable Declaration option and then click the OK button

## Scope of variables

A variable is scoped to a procedure-level (local) or module-level variable depending on how it is declared. The scope of a variable, procedure or object determines which part of the code in our application are aware of the variable's existence. A variable is declared in general declaration section of e Form, and hence is available to all the procedures. Local variables are recognized only in the procedure in which they are declared. They can be declared with *Dim* and *Static* keywords. If we want a variable to be available to all of the procedures within the same module, or to all the procedures in an application, a variable is declared with broader scope.

#### Local Variables

A local variable is one that is declared inside a procedure. This variable is only available to the code inside the procedure and can be declared using the Dim statements as given below. Dim sum As Integer

The local variables exist as long as the procedure in which they are declared, is executing. Once a procedure is executed, the values of its local variables are lost and the memory used by these variables is freed and can be reclaimed. Variables that are declared with keyword Dim exist only as long as the procedure is being executed.

#### Static Variables

Static variables are not reinitialized each time Visual Invokes a procedure and therefore retains or preserves value even when a procedure ends. In case we need to keep track of the number of times a command button in an application is clicked, a static counter variable has to be declared. These static variables are also ideal for making controls alternately visible or invisible. A static variable is declared as given below.

#### Static intPermanent As Integer

Variables have a lifetime in addition to scope. The values in a module-level and public variables are preserved for the lifetime of an application whereas local variables declared with Dim exist only while the procedure in which they are declared is still being executed. The value of a local variable can be preserved using the Static keyword. The following

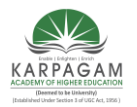

CLASS : II B.Sc. (CT)COURSE NAME : PROGRAMMING WITH VISUAL BASICCOURSE CODE: 17CTU302UNIT: IISEMESTER IIIBATCH (2017-2020)

procedure calculates the running total by adding new values to the previous values stored in the static variable value.

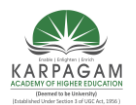

CLASS : II B.Sc. (CT)COURSE NAME : PROGRAMMING WITH VISUAL BASICCOURSE CODE: 17CTU302UNIT: IISEMESTER IIIBATCH (2017-2020)Function RunningTotal ( )

SEMESTER III Function RunningTotal () Static Accumulate Accumulate = Accumulate + num RunningTotal = Accumulate End Function

If the variable Accumulate was declared with Dim instead of static, the previously accumulated values would not be preserved accross calls to the procedure, and the procedure would return the same value with which it was called. To make all variables in a procedure static, the Static keyword is placed at the beginning of the procedure heading as given in the below statement.

Static Function RunningTotal ()

Example

The following is an example of an event procedure for a CommandButton that counts and displays the number of clicks made.

Private Sub Command1\_Click () Static Counter As Integer Counter = Counter + 1 Print Counter End Sub

#### Modules

Code in Visual Basic is stored in the form of modules. The three kind of modules are Form Modules, Standard Modules and Class Modules. A simple application may contain a single Form, and the code resides in that Form module itself. As the application grows, additional Forms are added and there may be a common code to be executed in several Forms. To avoid the duplication of code, a separate module containing a procedure is created that implements the common code. This is a standard Module.

Class module (.CLS filename extension) are the foundation of the object oriented programming in Visual Basic. New objects can be created by writing code in class modules.

#### Each module can contain:

Declarations : May include constant, type, variable and DLL procedure declarations.

**Procedures :** A sub function, or property procedure that contain pieces of code that can be executed as a unit.

These are the rules to follow when naming elements in VB - variables, constants, controls, procedures, and so on:

- A name must begin with a letter.
- May be as much as 255 characters long (but don't forget that somebody has to type the stuff!).
- Must not contain a space or an embedded period or type-declaration characters used to specify a data type; these are ! # % \$ & @
- Must not be a reserved word (that is part of the code, like Option, for example)

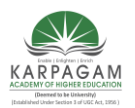

#### CLASS : II B.Sc. (CT) COURSE NAME : PROGRAMMING WITH VISUAL BASIC UNIT: II

SEMESTER III

# BATCH (2017-2020)

• The dash, although legal, should be avoided because it may be confused with the minus sign. Instead of First-name use First\_name or FirstName.

#### Data types in Visual Basic 6

By default Visual Basic variables are of variant data types. The variant data type can store numeric, date/time or string data. When a variable is declared, a data type is supplied for it that determines the kind of data they can store. The fundamental data types in Visual Basic including variant are integer, long, single, double, string, currency, byte and boolean. Visual Basic supports a vast array of data types. Each data type has limits to the kind of information and the minimum and maximum values it can hold. In addition, some types can interchange with some other types. A list of Visual Basic's simple data types are given below.

#### 1. Numeric

| Byte     | Store integer values in the range of 0 - 255                                                        |  |  |  |
|----------|----------------------------------------------------------------------------------------------------|--|--|--|
| Integer  | Store integer values in the range of (-32,768) - (+ 32,767)                                         |  |  |  |
| Long     | Store integer values in the range of (- 2,147,483,468) - (+ 2,147,483,468)                          |  |  |  |
| Single   | Store floating point value in the range of (-3.4x10-38) - (+ 3.4x1038)                              |  |  |  |
| Double   | Store large floating value which exceeding the single data type value                               |  |  |  |
| Currency | store monetary values. It supports 4 digits to the right of decimal point and 15 digits to the left |  |  |  |

#### 2. String

Use to store alphanumeric values. A variable length string can store approximately 4 billion characters

#### 3. Date

Use to store date and time values. A variable declared as date type can store both date and time values and it can store date values 01/01/0100 up to 12/31/9999

#### 4. Boolean

Boolean data types hold either a true or false value. These are not stored as numeric values and cannot be used as such. Values are internally stored as -1 (True) and 0 (False) and any non-zero value is considered as true.

# 5. Variant

Stores any type of data and is the default Visual Basic data type. In Visual Basic if we declare a variable without any data type by default the data type is assigned as default.

#### ARRAYS

An array is a consecutive group of memory locations that all have the same name and the same type. To refer to a particular location or element in the array, we specify the array name and the array element position number.

The Individual elements of an array are identified using an index. Arrays have upper and lower bounds and the elements have to lie within those bounds. Each index number in an array is allocated individual memory space and therefore users must evade declaring arrays of larger size than required. We can declare an array of any of the basic data types including variant, user-defined types and object variables. The individual elements of an array are all of the same data type.

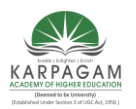

# CLASS : II B.Sc. (CT)COURSE NAME : PROGRAMMING WITH VISUAL BASICCOURSE CODE: 17CTU302UNIT: IISEMESTER IIIBATCH (2017-2020)

Declaring arrays

Arrays occupy space in memory. The programmer specifies the array type and the number of elements required by the array so that the compiler may reserve the appropriate amount of memory. Arrays may be declared as Public (in a code module), module or local. Module arrays are declared in the general declarations using keyword Dim or Private. Local arrays are declared in a procedure using Dim or Static. Array must be declared explicitly with keyword "As".

There are two types of arrays in Visual Basic namely:

• **Fixed-size array :** The size of array always remains the same-size doesn't change during the program execution.

• **Dynamic array :** The size of the array can be changed at the run time- size changes during the program execution.

#### Fixed-sized Arrays

When an upper bound is specified in the declaration, a Fixed-array is created. The upper limit should always be within the range of long data type.

Declaring a fixed-array

Dim numbers(5) As Integer

In the above illustration, numbers is the name of the array, and the number 6 included in the parentheses is the upper limit of the array. The above declaration creates an array with 6 elements, with index numbers running from 0 to 5.

If we want to specify the lower limit, then the parentheses should include both the lower and upper limit along with the To keyword. An example for this is given below.

Dim numbers (1 To 6) As Integer

In the above statement, an array of 10 elements is declared but with indexes running from 1 to 6.

A public array can be declared using the keyword Public instead of Dim as shown below. Public numbers(5) As Integer

#### Multidimensional Arrays

Arrays can have multiple dimensions. A common use of multidimensional arrays is to represent tables of values consisting of information arranged in rows and columns. To identify a particular table element, we must specify two indexes: The first (by convention) identifies the element's row and the second (by convention) identifies the element's column.

Tables or arrays that require two indexes to identify a particular element are called two dimensional arrays. Note that multidimensional arrays can have more than two dimensions. Visual Basic supports at least 60 array dimensions, but most people will need to use more than two or three dimensional-arrays.

The following statement declares a two-dimensional array 50 by 50 array within a procedure. Dim AvgMarks (50, 50)

It is also possible to define the lower limits for one or both the dimensions as for fixed size arrays. An example for this is given here.

Dim Marks (101 To 200, 1 To 100)

An example for three dimensional-array with defined lower limits is given below. Dim Details( 101 To 200, 1 To 100, 1 To 100)

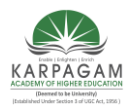

#### CLASS : II B.Sc. (CT) C COURSE CODE: 17CTU302 SEMESTER III

#### COURSE NAME : PROGRAMMING WITH VISUAL BASIC UNIT: II BATCH (2017-2020)

Static and dynamic arrays

Basically, you can create either static or dynamic arrays. Static arrays must include a fixed number of items, and this number must be known at compile time so that the compiler can set aside the necessary amount of memory. You create a static array using a Dim statement with a constant argument:

'This is a static array.

Dim Names(100) As String

Visual Basic starts indexing the array with 0. Therefore, the preceding array actually holds 101 items.

Most programs don't use static arrays because programmers rarely know at compile time how many items you need and also because static arrays can't be resized during execution. Both these issues are solved by dynamic arrays. You declare and create dynamic arrays in two distinct steps. In general, you declare the array to account for its visibility (for example, at the beginning of a module if you want to make it visible by all the procedures of the module) using a Dim command with an empty pair of brackets. Then you create the array when you actually need it, using a ReDim statement:

' An array defined in a BAS module (with Private scope) Dim Customers() As String

Sub Main() ' Here you create the array. ReDim Customer(1000) As String End Sub

If you're creating an array that's local to a procedure, you can do everything with a single ReDim statement:

Sub PrintReport() ' This array is visible only to the procedure. ReDim Customers(1000) As String ' ... End Sub

If you don't specify the lower index of an array, Visual Basic assumes it to be 0, unless an Option Base 1 statement is placed at the beginning of the module. My suggestion is this: Never use an Option Base statement because it makes code reuse more difficult. (You can't cut and paste routines without worrying about the current Option Base.) If you want to explicitly use a lower index different from 0, use this syntax instead:

ReDim Customers(1 To 1000) As String

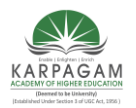

CLASS: II B.Sc. (CT) **COURSE NAME : PROGRAMMING WITH VISUAL BASIC COURSE CODE: 17CTU302 SEMESTER III** 

#### **UNIT: II BATCH (2017-2020)**

Dynamic arrays can be re-created at will, each time with a different number of items. When you re-create a dynamic array, its contents are reset to 0 (or to an empty string) and you lose the data it contains. If you want to resize an array without losing its contents, use the ReDim Preserve command:

ReDim Preserve Customers(2000) As String

When you're resizing an array, you can't change the number of its dimensions nor the type of the values it contains. Moreover, when you're using ReDim Preserve on a multidimensional array, you can resize only its last dimension:

ReDim Cells(1 To 100, 10) As Integer

ReDim Preserve Cells(1 To 100, 20) As Integer ' This works. ReDim Preserve Cells(1 To 200, 20) As Integer ' This doesn't.

Finally, you can destroy an array using the Erase statement. If the array is dynamic, Visual Basic releases the memory allocated for its elements (and you can't read or write them any longer); if the array is static, its elements are set to 0 or to empty strings.

You can use the LBound and UBound functions to retrieve the lower and upper indices. If the array has two or more dimensions, you need to pass a second argument to these functions to specify the dimension you need:

Print LBound(Cells, 1) 'Displays 1, lower index of 1st dimension Print LBound(Cells) ' Same as above Print UBound(Cells, 2) ' Displays 20, upper index of 2nd dimension 'Evaluate total number of elements. NumEls =  $(UBound(Cells) \_ LBound(Cells) + 1) * \_$  $(UBound(Cells, 2) \_ LBound(Cells, 2) + 1)$ 

# **ARRAY OF ARRAYS**

While you can create two-dimensional arrays in Visual Basic, their structure isn't really flexible for at least two reasons: All rows in the array must have the same number of elements, and you can use ReDim Preserve to change the number of columns but you can't add new rows. The first point is especially important because it often leads you to declare an array that's far too large for your needs, thus allocating a lot of memory that in most cases remains largely unused. You can solve both problems using a structure known as an array of arrays.

The technique is conceptually simple: Since you can store an array in a Variant variable, you can build an array of Variants, where each item holds an array. Each subarray-a row of this pseudo-array-can hold a different number of elements, and you don't need to use more memory than is strictly necessary.

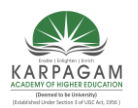

CLASS : II B.Sc. (CT) COURSE CODE: 17CTU302 SEMESTER III

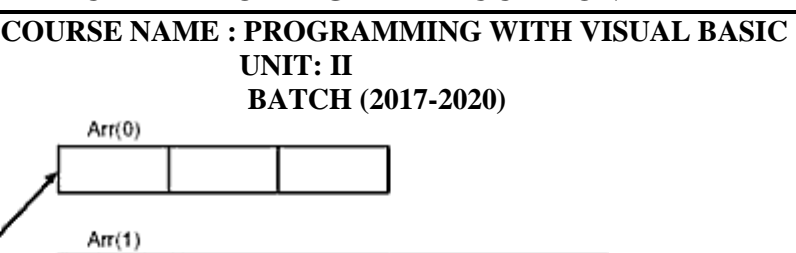

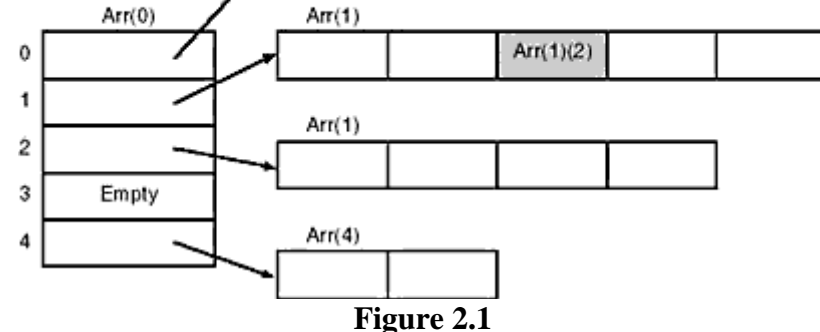

Here's an example, based on an imaginary PIM (Personal Information Manager) program. In this program, you need to keep track of a list of appointments for each day of the year. The simplest solution would be to use an array in which each row corresponds to a day in the year and each column to a possible appointment. (For the sake of simplicity, let's assume that each appointment's data can be held in a string.)

ReDim apps(1 To 366, 1 To MAX\_APPOINTMENTS) As String

Of course, you now have the problem of setting a reasonable value for the MAX\_APPOINTMENTS symbolic constant. It should be high enough to account for all possible appointments in a day but not too high because you might be wasting a lot of memory without any real reason. Let's see how the array of arrays technique can help us save memory without posing any artificial limit to your application:

```
' A module-level variable
Dim apps(1 To 366) As Variant
'Add an appointment for a given day.
Sub AddNewAppointment(day As Integer, description As String)
Dim arr As Variant
If IsEmpty(apps(day)) Then
' This is the first appointment for this day.
apps(day) = Array(description)
Else
'Add the appointment to those already scheduled.
arr = apps(day)
ReDim Preserve arr(0 To UBound(arr) + 1) As Variant
arr(UBound(arr)) = description
apps(day) = arr
End If
End Sub
'Extract all the appointments for a given day.
Sub ListAppointments(day As Integer, lst As ListBox)
Dim i As Long
For i = 0 To UBound(apps(1))
```

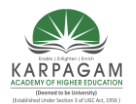

CLASS : II B.Sc. (CT) COURSE CODE: 17CTU302 SEMESTER III lst.AddItem apps(1)(i) Next End Sub

#### COURSE NAME : PROGRAMMING WITH VISUAL BASIC UNIT: II BATCH (2017-2020)

Memory can be saved if each row of this array were built using an array of a more specific data type (String, in this case). Note the special syntax used to address an item in an array of arrays:

'Change the description for the Nth appointment. apps(day)(n) = newDescription

Introducing an array of arrays of arrays, and so on. If it is dealt with arrays in which each row can vary considerably in length, this approach is going to save a lot of memory and, in most cases, improve overall performance too. A key feature of an array of arrays is that you can process entire rows of your pseudo-array as if they were single entities. For example, you can swap them, replace them, add and delete them, and so on.

'Move the January 1st appointments to January 2nd.

apps(2) = apps(1)

apps(1) = Empty

Finally, an important advantage of this technique is that you can add new rows without losing the current contents of the array. (Remember that you can use ReDim Preserve on regular arrays only to modify the number of columns, not the number of rows.)

'Extend the appointment book for another nonleap year.

ReDim Preserve apps(1 to UBound(apps) + 365) As Variant

# The Format Function

Formatting output is an important part of programming so that the visual interface can be presented clearly to the users. However, to better present the output, we can use a number of formatting functions in Visual Basic.

The three most common formatting functions in VB are Tab, Space, and Format

The Tab function

The syntax of a Tab function is **Tab** (**n**); **x** 

The item x will be displayed at a position that is n spaces from the left border of the output form. There must be a semicolon in between Tab and the items you intend to display

Private Sub Form\_Activate Print "I"; Tab(5); "like"; Tab(10); "to"; Tab(15); "learn"; Tab(20); "VB" Print Print Tab(10); "I"; Tab(15); "like"; Tab(20); "to"; Tab(25); "learn"; Tab(20); "VB" Print Print Tab(15); "I"; Tab(20); "like"; Tab(25); "to"; Tab(30); "learn"; Tab(35); "VB" End sub

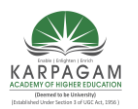

CLASS : II B.Sc. (CT) COURSE CODE: 17CTU302 SEMESTER III

#### COURSE NAME : PROGRAMMING WITH VISUAL BASIC UNIT: II BATCH (2017-2020)

|      | orm | 1       |                    |            |                    |                            |                            |  |
|------|-----|---------|--------------------|------------|--------------------|----------------------------|----------------------------|--|
| 1 11 | ke  | to<br>I | learr<br>like<br>l | to<br>like | Visu<br>lear<br>to | ial Basic<br>n Vi<br>learn | sual Basic<br>Visual Basic |  |

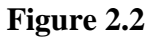

The Space function

The **Space** function is very closely linked to the Tab function. However, there is a minor difference. While Tab (n) means the item is placed n spaces from the left border of the screen, the Space function specifies the number of spaces between two consecutive items. For example, the procedure

Private Sub Form\_Activate() Print "Visual"; Space(10);"Basic" End Sub Means that the words Visual and Basic will be separated by 10 spaces

The Format function

The **Format** function is a very powerful formatting function which can display the numeric values in various forms. There are two types of Format function, one of them is the built-in or predefined format while another one can be defined by the users.

(a) The syntax of the predefined Format function is

Format (n, "style argument")

where n is a number and the list of style arguments is given in below table

| Style<br>argument | Explanation                                                        | Example                                        |
|-------------------|--------------------------------------------------------------------|------------------------------------------------|
| General<br>Number | To display the number without having separators between thousands. | Format(8972.234, "General<br>Number")=8972.234 |
| Fixed             | To display the number without having                               | Format(8972.2,                                 |

# **Table 12.1: List of Style Arguments**

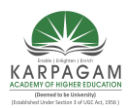

CLASS : II B.Sc. (CT)COURSE NAME : PROGRAMMING WITH VISUAL BASICCOURSE CODE: 17CTU302UNIT: IISEMESTED IIIBATCH (2017, 2020)

| SEMESTER | I BATCH (2017-2020)                                                                                                    |                                                    |  |  |  |  |
|----------|----------------------------------------------------------------------------------------------------|----------------------------------------------------|--|--|--|--|
|          | separators between thousands and rounds it up to two decimal places.                                                                        | "Fixed")=8972.23                                   |  |  |  |  |
| Standard | To display the number with separators or<br>separators between thousands and rounds it up<br>to two decimal places.                         | Format(6648972.265,<br>"Standard")= 6,648,972.27   |  |  |  |  |
| Currency | To display the number with the dollar sign in<br>front has separators between thousands as well<br>as rounding it up to two decimal places. | Format(6648972.265,<br>"Currency")= \$6,648,972.27 |  |  |  |  |
| Percent  | Converts the number to the percentage form<br>and displays a % sign and rounds it up to two<br>decimal places.                              | Format(0.56324,<br>"Percent")=56.32 %              |  |  |  |  |

Private Sub Form\_Activate()

Print Format (8972.234, "General Number")

Print Format (8972.2, "Fixed")

Print Format (6648972.265, "Standard")

Print Format (6648972.265, "Currency")

Print Format (0.56324, "Percent")

End Sub

🗟 Form1

8972.234 8972.20 6,648,972.27 \$6,648,972.27 56.32%

Figure 2.3

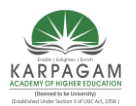

CLASS : II B.Sc. (CT) CO COURSE CODE: 17CTU302 SEMESTER III

#### COURSE NAME : PROGRAMMING WITH VISUAL BASIC UNIT: II BATCH (2017-2020)

The syntax of the user-defined Format function is

Format (n, "user's format")

| Format                          | Description                                                                          | Output       |
|---------------------------------|--------------------------------------------------------------------------------------|--------------|
| Format(781234.576,"0")          | Rounds to whole number without separators between thousands                          | 781235       |
| Format(781234.576,"0.0")        | Rounds to 1 decimal place without separators between thousands                       | 781234.6     |
| Format(781234.576,"0.00")       | Rounds to 2 decimal place without separators between thousands                       | 781234.58    |
| Format(781234.576,"#,##0.00")   | Rounds to 2 decimal place with separators between thousands                          | 781,234.58   |
| Format(781234.576,"\$#,##0.00") | Displays dollar sign and Rounds to 2 decimal place with separators between thousands | \$781,234.58 |
| Format(0.576,"0%")              | Converts to percentage form without decimal place                                    | 58%          |
| Format(0.5768,"0%")             | Converts to percentage form with two decimal places                                  | 57.68%       |

Private Sub Form\_Activate() Print Format(781234.57,"0") Print Format(781234.57, "0.0") Print Format(781234.576,"0.00") Print Format(781234.576,"#,##0.00") Print Format(781234.576,"\$#,##0.00") Print Format(0.576, "0%") Print Format(0.5768, "0.00%") End Sub

#### **ERRORS HANDLING**

#### Introduction

Error handling is an essential procedure in Visual Basic programming because it can help make the program error-free. An error-free program can run smoothly and efficiently, and the user does not have to face all sorts of problems such as program crash or system hang. Errors often occur due to incorrect input from the user. For example, the user might make the mistake of attempting to ask the computer to divide a number by zero which will definitely

cause a system error. Another example is the user might enter a text (string) to a box that is

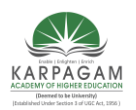

#### CLASS: II B.Sc. (CT) **COURSE NAME : PROGRAMMING WITH VISUAL BASIC COURSE CODE: 17CTU302 UNIT: II SEMESTER III BATCH (2017-2020)**

designed to handle only numeric values such as the weight of a person, the computer will not be able to perform an arithmetic calculation for text, therefore will create an error. These errors are known as synchronous errors. Therefore a good programmer should be more alert to the parts of the program that could trigger errors and should write errors handling code to help the user in managing the errors. Writing errors handling code should be considered a good practice for Visual Basic programmers, so do not try to finish a program fast by omitting the errors handling code. However, there should not be too many errors handling code in the program as it creates problems for the programmer to maintain and troubleshoot the program later.

The syntax for errors handling is On Error GoTo program\_label

where *program* label is the section of code that is designed by the programmer to handle the error committed by the user. Once an error is detected, the program will jump to the *program\_label* section for error handling.

Example: Division by Zero

Private Sub CmdCalculate Click() Dim firstNum, secondNum As Double firstNum = Txt FirstNumber.Text secondNum = Txt SecondNumber.Text On Error GoTo error\_handler Lbl\_Answer.Caption = firstNum / secondNum Exit Sub

'To prevent error handling even the inputs are valid error\_handler: Lbl\_Answer.Caption = "Error" Lbl\_ErrorMsg.Visible = True Lbl ErrorMsg.Caption = "You attempt to divide a number by zero!Try again!" End Sub

Private Sub Txt FirstNumber GotFocus() Lbl\_ErrorMsg.Visible =False End Sub

**Private Sub** Txt\_SecondNumber\_GotFocus() Lbl\_ErrorMsg.Visible = False End Sub

#### **Explanation:**

In this example, you design the interface. Name the first textbox as Txt\_FirstNumber and the second textbox as Txt\_SecondNumber. Insert one command button as label it as Calculate. Insert another label and name it as Lbl Answer to display the answers. If the user enter 0 in the second textbox as shown above, the program will jump to the label error\_handler, and

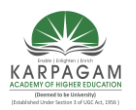

CLASS : II B.Sc. (CT)COURSE NAME : PROGRAMMING WITH VISUAL BASICCOURSE CODE: 17CTU302UNIT: IISEMESTER IIIBATCH (2017-2020)

the error handling procedure is executed. It will show an error in the Txt\_Answer label and an error message in the Lbl\_ErrorMsg label.

Notice that Exit sub after the division. It is to prevent the program from executing the error\_handler code even though the user does not enter zero in the second textbox.Lastly, after the error message appeared, the user will click on the textboxes again. When this occur, the error message will disappear both from the answer label and error message label. This is achieved by using the event procedure GotFocus, as shown in the code.

The Output Window

| 5. Error Handling Example            |                   |           |  |  |  |
|--------------------------------------|-------------------|-----------|--|--|--|
| First Number                         | 10                | Calculate |  |  |  |
| Second Number                        | 0                 | L         |  |  |  |
| First Number ÷ Second Number = Error |                   |           |  |  |  |
| You attempt to divide a n            | number by zero!Ti | ry again! |  |  |  |

Figure 2.4

Nested Error Handling Procedure

By referring to Example 35.1, we need to consider other types of errors made by the user, such as entering non-numeric inputs like letters. Therefore, we need to write error handling code for this error too. It should be put in the first place as soon as the user input something in the textboxes. And the error handler label *error\_handler1* for this error should be put after the *error\_handler2* label. This means the second error handling procedure is **nested** within the first error handling procedure. Notice that you have to put an Exit Sub for the second error handling procedure to prevent to execute the first error handling procedure again.

The Code Private Sub CmdCalculate\_Click() Dim firstNum, secondNum As Double On Error GoTo error\_handler1 firstNum = Txt\_FirstNumber.Text secondNum = Txt\_SecondNumber.Text On Error GoTo error\_handler2 Lbl\_Answer.Caption = firstNum / secondNum Exit Sub 'To prevent error handling even the inputs are valid

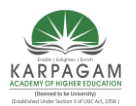

CLASS: II B.Sc. (CT) **COURSE NAME : PROGRAMMING WITH VISUAL BASIC COURSE CODE: 17CTU302 UNIT: II SEMESTER III BATCH (2017-2020)** error\_handler2: Lbl\_Answer.Caption = "Error" Lbl ErrorMsg.Visible = True Lbl\_ErrorMsg.Caption ="You attempt to divide a number by zero!Try again!" Exit Sub error handler1: Lbl\_Answer.Caption = "Error" Lbl ErrorMsg.Visible = True Lbl\_ErrorMsg.Caption ="You are not entering a number! Try again!" End Sub

Private Sub Txt\_FirstNumber\_GotFocus() Lbl\_ErrorMsg.Visible = False End Sub

Private Sub Txt\_SecondNumber\_GotFocus() Lbl\_ErrorMsg.Visible = False End Sub

| 🕄 Error Handling Example             |                   |           |  |  |  |
|--------------------------------------|-------------------|-----------|--|--|--|
| First Number                         | a                 | Calculate |  |  |  |
| Second Number                        | b                 |           |  |  |  |
| First Number ÷ Second Number = Error |                   |           |  |  |  |
| You are not entering a nu            | ımber! Try again! |           |  |  |  |

Figure 2.5

# CREATING MENUS FOR YOUR APPLICATION

The menu bar is the standard feature of most Windows applications. The main purpose of the menus is for easy navigation and control of an application. Some of the most common menu items are File, Edit, View, Tools, Help and more. Each item on the main menu bar also provides a list of options in the form of a pull-down menu. When you create a Visual Basic 6 program, you need not include as many menu items as a full-fledged Windows application. What you need is to include those menu items that can improve the ease of usage by the user. There are two ways to add menus to your application, using the Visual Basic's Application Wizard and or the menu editor.

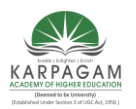

CLASS : II B.Sc. (CT) COURSE CODE: 17CTU302 SEMESTER III

#### COURSE NAME : PROGRAMMING WITH VISUAL BASIC UNIT: II BATCH (2017-2020)

Adding Menu Bar Using Visual Basic's Application Wizard

The easiest way to add a menu bar to your application is by using Visual Basic's Application Wizard. This wizard allows the user to insert fully customized standard Windows menu into his or her application. To start using Visual Basic's Application Wizard, click on the Application Wizard icon at the Visual Basic new project dialog box

| N | ew Project   |              |                      |                    |       | ×                            |
|---|--------------|--------------|----------------------|--------------------|-------|------------------------------|
|   | Standard EXE | ActiveX EXE  | ActiveX DLL          | ActiveX<br>Control | * III | OK<br>Cancel<br><u>H</u> elp |
|   | Addin        | Data Project | DHTML<br>Application | IIS Application    | •     |                              |

Figure 2.6

New Project Window

When you click on the VB Application wizard, the introduction dialog box will appear. As you are not loading any default setting, just click on the Next button

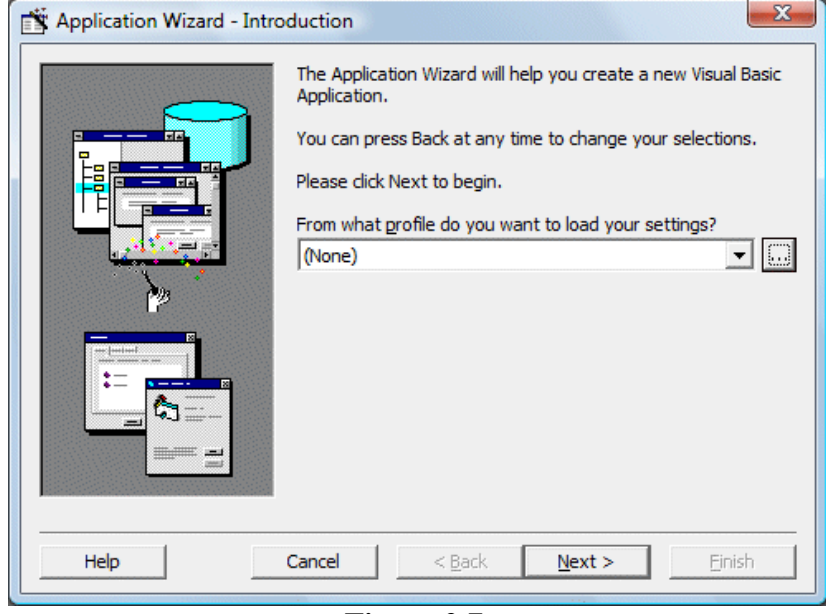

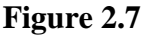

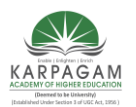

CLASS : II B.Sc. (CT) COURSE CODE: 17CTU302 SEMESTER III

#### COURSE NAME : PROGRAMMING WITH VISUAL BASIC UNIT: II BATCH (2017-2020)

After clicking the Next button, the interface type dialog box will be displayed. There are three choices of interface available for your project. As we currently not creating a Multiple Document Interface (MDI), we choose Single Document Interface (SDI). You can also type the project name in the textbox below, here I am using MyFirstMenu.

| Application Wizard - Inter                       | face Type                                                                                                    |
|--------------------------------------------------|----------------------------------------------------------------------------------------------------|
|                                                  | What type of interface would you like for your application?                                                                                 |
| Hint!<br>All windows exist at the same<br>level. | <ul> <li><u>M</u>ultiple Document Interface (MDI)</li> <li><u>Single Document Interface (SDI)</u></li> <li><u>Explorer Style</u></li> </ul> |
|                                                  | <u>W</u> hat name do you want for the application?<br>MyFirstMenu                                                                           |
| Help                                             | Cancel < <u>B</u> ack <u>N</u> ext > <u>F</u> inish                                                                                         |

Figure 2.8

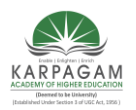

CLASS : II B.Sc. (CT) COURSE CODE: 17CTU302 SEMESTER III

#### COURSE NAME : PROGRAMMING WITH VISUAL BASIC UNIT: II

**BATCH (2017-2020)** 

Clicking the Next button wiill bring up a list of menus and submenus that you can add them to your application. Check to select a menu item and uncheck to unselect a menu item. Let say we choose all the menus and click next, then you will get an interface comprises File, Edit, View and Help menus

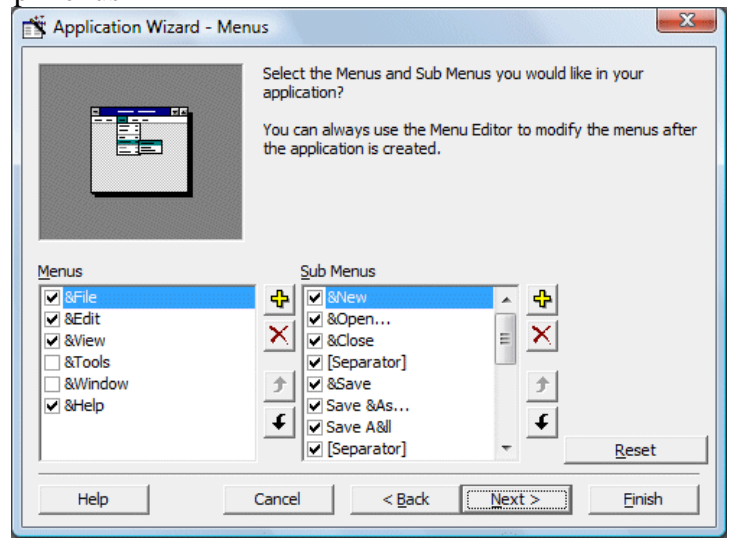

Figure 2.9

| 🔄, MyFirstMenu                                      |                     |
|-----------------------------------------------------|---------------------|
| <u>F</u> ile <u>E</u> dit <u>V</u> iew <u>H</u> elp |                     |
| D 😅 🖬 🎒 👗 🖪 🔀                                       |                     |
|                                                     |                     |
|                                                     |                     |
|                                                     |                     |
|                                                     |                     |
|                                                     |                     |
|                                                     |                     |
|                                                     |                     |
|                                                     |                     |
|                                                     |                     |
|                                                     |                     |
|                                                     |                     |
|                                                     |                     |
|                                                     |                     |
|                                                     |                     |
| Status                                              | 19/02/2009 12:07 am |

Figure 2.10

When you click on any menu item, a list of drop-down submenu items will be displayed. For example, if you click on the File menu, the list of submenu items such as New, Open, Save, Save As and more will be displayed.

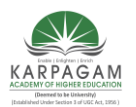

CLASS : II B.Sc. (CT) COURSE CODE: 17CTU302 SEMESTER III

# COURSE NAME : PROGRAMMING WITH VISUAL BASIC UNIT: II BATCH (2017-2020)

| 1. Droject1                                |        |                     |
|--------------------------------------------|--------|---------------------|
| <u>File E</u> dit <u>V</u> iew <u>H</u> el | р      |                     |
| New<br>Open<br>Close                       | Ctrl+N | 3 <i>I</i> <u>U</u> |
| Save<br>Save As<br>Save All                |        |                     |
| Properties                                 |        |                     |
| Page Setup<br>Print Preview<br>Print       |        | 08:28 pm            |
| Send                                       |        |                     |
| Exit                                       |        |                     |

# Figure 2.11

Clicking on any of the dropped down menu item will show the code associated with it, and this is where you can modify the code to suit your programming needs. For example, clicking on the item Open will reveal the following code:

```
😓 Project1 - frmMain (Code)
 mnuFileOpen
    Private Sub mnuFileOpen Click()
        Dim sFile As String
        With dlgCommonDialog
            .DialogTitle = "Open"
            .CancelError = False
            'ToDo: set the flags and attributes of the cor
            .Filter = "All Files (*.*) |*.*"
            .ShowOpen
            If Len(.FileName) = 0 Then
                Exit Sub
            End If
            sFile = .FileName
        End With
        'ToDo: add code to process the opened file
    End Sub
                         Figure 2.12
```
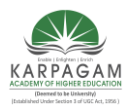

# CLASS : II B.Sc. (CT)COURSE NAME : PROGRAMMING WITH VISUAL BASICCOURSE CODE: 17CTU302UNIT: IISEMESTER IIIBATCH (2017-2020)Now, I will show you how to modify the code in order to open a graphic file and display it in

Now, I will show you how to modify the code in order to open a graphic file and display it in an image box. For this program, you have to insert a Image box into the form. Next add the following lines so that the user can open graphic files of different formats.

.Filter =

"Bitmaps(\*.BMP)|\*.BMP|Metafiles(\*.WMF)|\*. WMF|Jpeg

Files(\*.jpg)|\*.jpg|GIF Files(\*.gif)|\*.gif|Icon

Files(\*.ico)|\*.ico|All

### Files(\*.\*)|\*.\*".

Then, you need to load the image into the Image box with the following code:

Image1.Picture = LoadPicture(.FileName)

Also set the Stretch property of the Image box to true so that the image loaded can resize by itself. Please note that each menu item is a special control, so it has a name too. The name for the menu File in this example is mnuFileOpen.

The Code

Private Sub mnuFileOpen\_Click() Dim sFile As String With dlgCommonDialog .DialogTitle = "Open" .CancelError = False 'Set the flags and attributes of the common dialog control .Filter = "Bitmaps(\*.BMP)|\*.BMP|Metafiles(\*.WMF)|\*. WMF|Jpeg Files(\*.jpg)|\*.jpg|GIF Files(\*.gif)|\*.gif|Icon Files(\*.ico)|\*.ico|All Files(\*.\*)|\*.\*" .ShowOpen Image1.Picture = LoadPicture(.FileName) If Len(.FileName) = 0 Then Exit Sub End If sFile = .FileName End With End Sub When you run the program and click on the File menu and then the submenu Open, the following Open dialog box will be displayed, where you can look for graphic files of various formats to load it into the image box.

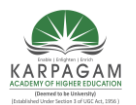

| LASS : II B.Sc. (CT)<br>DURSE CODE: 17CTU3<br>CMESTER III | COUR<br>02            | SE NAME : P<br>U<br>E | ROGRAM<br>NIT: II<br>SATCH (20 | IMING WITH VI<br>017-2020)            | SUAL BASI |
|-----------------------------------------------------------|-----------------------|-----------------------|--------------------------------|---------------------------------------|-----------|
| 🕄 Open                                                    |                       |                       |                                |                                       | X         |
| 🖉 🗸 🖉 🖉 Sample F                                          | victures              | -                     | Sear                           | rch                                   | Q         |
| 🎍 Organize 👻 🔡 Views                                      | 👻 📑 Ne                | w Folder              |                                |                                       | •         |
| Favorite Links                                            | Name                  | Date taken            | Tags                           | Size                                  | »         |
| 📰 Desktop                                                 |                       | No iter               | ms match yo                    | ur search.                            |           |
| Recent Places                                             |                       |                       |                                |                                       |           |
| 🖳 Computer                                                |                       |                       |                                |                                       |           |
| Documents                                                 |                       |                       |                                |                                       |           |
| Pictures                                                  |                       |                       |                                |                                       |           |
| 🚯 Music                                                   |                       |                       |                                |                                       |           |
| Recently Changed                                          |                       |                       |                                |                                       |           |
| 🕑 Searches                                                |                       |                       |                                |                                       |           |
| 📕 Public                                                  |                       |                       |                                |                                       |           |
| Folders                                                   |                       |                       |                                |                                       |           |
| File name                                                 |                       |                       | _ [                            | Bitmans(* BMP)                        |           |
| nie name.                                                 |                       |                       |                                | Bitmaps(*.BMP)                        |           |
|                                                           |                       |                       | 1                              | Metafiles(*.WMF)<br>lpeg Files(*.ipg) |           |
| .DIALOGITC                                                | re ope                | 11                    |                                | GIF Files(*.gif)                      |           |
| .CancelErr<br>'ToDo: set                                  | or = rais<br>the flac | se<br>s and attri     | butes of                       | All Files(*.*)                        |           |
| .Filter =                                                 | "All File             | s (*.*) *.*           | "                              |                                       |           |
|                                                           |                       | Figure 2.1            | .3                             | -                                     |           |

For example, selecting the jpeg file will allow you to choose the images of jpeg format

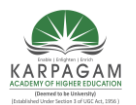

| CLASS : II B.Sc. (CT)<br>COURSE CODE: 17CTU<br>FMFSTFR III | COUI<br>302      | RSE NAME          | : PROGRA<br>UNIT: II<br>BATCH | MMING W          | VITH VISUAL BAS |
|------------------------------------------------------------|------------------|-------------------|-------------------------------|------------------|-----------------|
| C, Open                                                    | le la la         |                   | DATCH                         | (2017-2020)      |                 |
| Sample P                                                   | Pictures         |                   | • • Searc                     | h                | ٩               |
| 🔄 Organize 👻 🔛 Views                                       | 🔹 📑 New          | Folder            |                               |                  | 0               |
| Favorite Links                                             | Name             | Date taken        | Tags                          | Size             | >> <b>*</b>     |
| Desktop                                                    |                  |                   |                               |                  |                 |
| Computer                                                   | Autumn<br>Leaves | Creek             | Desert<br>Landscape           | Dock             | E               |
| Pictures<br>Music                                          |                  |                   | and the                       |                  |                 |
| <ul> <li>Recently Changed</li> <li>Searches</li> </ul>     | Forest           | Forest<br>Flowers | Frangipani<br>Flowers         | Garden           |                 |
| Folders                                                    | ge.              | The.              | 4                             |                  | -               |
| File name:                                                 | :                |                   | ✓ Jr                          | beg Files(*.jpg) | -               |
|                                                            |                  |                   | C                             | Open             | Cancel          |
|                                                            |                  | Figure            | 2 14                          |                  |                 |

Clicking on the particular picture will load it into the image box

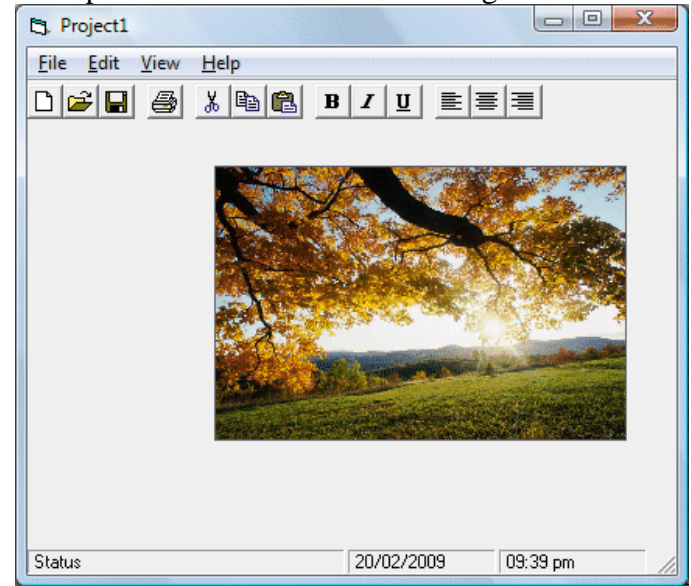

Figure 2.15

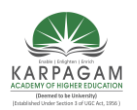

CLASS : II B.Sc. (CT) COURSE CODE: 17CTU302 SEMESTER III

#### COURSE NAME : PROGRAMMING WITH VISUAL BASIC UNIT: II BATCH (2017-2020)

# Adding Menu Bar Using Menu Editor

To start adding menu items to your application, open an existing project or start a new project, then click on Tools in the menu bar of the Visual Basic IDE and select Menu Editor. When you click on the Menu Editor, the Menu Editor dialog will appear. In the Menu Editor dialog , key in the first item File in the caption text box. You can use the ampersand ( & ) sign in front of F so that F will be underlined when it appears in the menu, and F will become the hot key to initiate the action under this item by pressing the Alt key and the letter F. After typing &File in the Caption text box, move to the name textbox to enter the name for this menu item, you can type in mnuFile here. Now, click the Next button and the menu item &File will move into the empty space below

| Menu Editor                         | ×                  |
|-------------------------------------|--------------------|
| Caption: &File                      | ОК                 |
| Na <u>m</u> e: mnuFile              | Cancel             |
| Index: Shortcut: (None)             | -                  |
| HelpContextID: 0 NegotiatePosition: | 0 - None 🔻         |
| Checked 🔽 Enabled 🔽 Visible         | <u>W</u> indowList |
| ← → ↑ ↓ <u>N</u> ext <u>I</u> nsert | Dele <u>t</u> e    |
| 8File                               |                    |
|                                     |                    |
|                                     |                    |
|                                     |                    |
|                                     |                    |
| 1                                   |                    |

Figure 2.16

You can then add in other menu items on the menu bar by following the same procedure

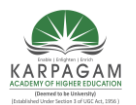

| CLASS : II B.Sc. (CT) COURSE NAME : PROGE           | RAMMING WITH VISUAL BASIC |
|-----------------------------------------------------|---------------------------|
| COURSE CODE: 17CTU302 UNIT: I                       | I                         |
| SEMESTER III BATCH                                  | H (2017-2020)             |
| Menu Editor                                         |                           |
| Caption: SFile OK                                   |                           |
| Name: mnuFile Cancel                                |                           |
| Inde <u>x</u> : <u>S</u> hortcut: (None)            |                           |
| HelpContextID: 0 NegotiatePosition: 0 - None -      |                           |
| ☐ Checked ▼ Enabled ▼ Visible □ WindowList          |                           |
| ← → ↑ ↓ <u>N</u> ext <u>I</u> nsert Dele <u>t</u> e |                           |
| &File<br>&Edit                                      |                           |
| V&iew<br>Hel&n                                      |                           |
|                                                     |                           |
|                                                     |                           |
|                                                     |                           |
|                                                     |                           |
|                                                     |                           |

Figure 2.17

When you click Ok, the menu items will be shown on the menu bar of the form.

|   | Ę   | 3 |    | F | 0 | rr | n | 1  |   |   |    |    |    |   |   |   |    |     |   |   |   |   |   |   |   |   |   |   |     |   | - |   |   | • | ) | )(  | 2 | × |   |  |
|---|-----|---|----|---|---|----|---|----|---|---|----|----|----|---|---|---|----|-----|---|---|---|---|---|---|---|---|---|---|-----|---|---|---|---|---|---|-----|---|---|---|--|
|   | I   | i | le | 2 |   | E  | d | it |   | 1 | Vį | ie | w. | v |   | ł | le | elį | p |   |   |   |   |   |   |   |   |   |     |   |   |   |   |   |   |     |   |   |   |  |
|   |     |   |    | : | : | :  | : |    | : |   |    |    |    | : | : | : |    |     | ÷ |   | ÷ | ÷ | ÷ | ÷ | : | : | : | : | :   | : | : | : | : | : | : | :   | : | : | : |  |
|   |     |   |    |   |   |    |   |    |   |   |    |    |    |   |   |   |    |     |   |   | ÷ |   |   |   |   |   |   |   |     |   |   |   |   |   |   |     |   |   |   |  |
|   |     |   |    |   |   |    |   |    |   |   |    |    |    |   |   |   |    |     |   |   |   |   |   |   |   |   |   |   |     |   |   |   |   |   |   |     |   |   |   |  |
|   |     |   | •  |   |   |    |   |    |   |   |    |    |    |   |   |   |    |     |   |   |   |   |   |   |   |   |   |   |     |   |   |   |   |   |   |     |   |   |   |  |
|   |     |   | •  | • | • | •  | • | ·  | • | • |    |    | •  | • | · | · | ·  | ·   | · | · | · | · | · | · | · | · | · | · | ·   | · | · | · | · | · | • | ·   | · | · | · |  |
|   | • • |   | •  | • | · | ·  | • | ·  | · | • | •  |    | •  | · | · | · | ·  | ·   | · | · | · | · | · | · | · | · | · | · | ·   | · | · | · | · | · | · | ·   | · | · | · |  |
|   | • • |   | •  | • | · | ·  | • | ·  | • | • | •  |    | •  | · | · | · | ·  | ·   | · | · | · | · | · | · | · | · | · | · | ·   | · | · | · | · | · | · | ·   | · | · | · |  |
|   | • • |   | •  | • | • | •  | • | •  | • | • | •  |    | •  | • | • | • | •  | •   | • | • | · | · | · | · | · | · | · | • | •   | • | • | • | • | • | • | •   | • | • | • |  |
|   | • • |   | •  | • | • | •  | • | •  | • | • | •  |    | •  | • | • | • | •  | •   | • | • | • | • | • | • | • | • | • | • | •   | • | • | • | • | • | • | •   | • | • | • |  |
|   |     |   | :  | : | : | :  | : | :  | : |   |    |    |    | : | : | : | :  | :   | ÷ | : | ÷ | ÷ | : | : | : | : | : | : | :   | : | : | : | : | : | : | :   | : | : | : |  |
|   |     |   |    |   |   |    |   |    |   |   |    |    |    |   |   |   |    |     |   |   |   |   |   |   |   |   |   |   |     |   |   |   |   |   |   |     |   |   |   |  |
| , |     |   |    |   |   |    |   |    |   |   |    |    |    |   |   |   |    |     |   |   |   |   |   |   |   |   |   |   |     |   |   |   |   |   |   |     |   |   |   |  |
| , |     |   | •  |   |   |    |   |    |   |   |    |    |    | • |   |   |    |     |   |   |   |   |   |   |   |   |   |   |     |   |   |   |   |   |   |     |   |   |   |  |
|   |     |   | •  | • |   |    |   |    |   |   |    |    |    | • | · | · | ·  | ·   | · |   | · | · | · | · | · | · | · | · | ·   | · | · | · | · | · | • | ·   |   | · | · |  |
|   | • • |   | •  | • | · | ·  | · | ·  | · | • | •  |    | •  | · | · | · | ·  | ·   | · | · | · | · | · | · | · | · | · | · | ·   | · | · | · | · | · | · | ·   | · | · | · |  |
|   | • • |   | •  | • | · | ·  | • | ·  | • | • | •  |    | •  | • | · | · | ·  | ·   | · | · | · | · | · | · | · | · | · | · | ·   | · | · | · | · | · | · | ·   | · | · | · |  |
| 1 | • • |   | •  | • | • | •  | • | •  | • | • | •  |    | •  | • | • | • | •  | •   | • | • | • | • | • | • | • | • | • | • | •   | • | • | • | • | • | • | •   | • | • | • |  |
| ľ |     |   |    |   |   |    |   |    |   |   |    |    |    |   |   |   |    |     |   |   |   |   |   |   |   |   |   |   |     |   |   |   |   |   |   |     |   |   |   |  |
| ľ |     |   |    |   |   |    |   |    |   |   |    |    |    |   |   |   |    |     |   |   | ÷ | 1 | ÷ | 1 | 1 | 1 |   |   |     |   |   |   |   |   |   |     |   |   |   |  |
|   |     |   |    |   |   |    |   |    |   |   |    |    |    |   |   |   |    |     |   |   |   |   |   |   |   |   |   |   |     |   |   |   |   |   |   |     |   |   |   |  |
| , |     |   |    |   |   |    |   |    |   |   |    |    |    |   |   |   |    |     |   |   |   |   |   |   |   |   |   |   |     |   |   |   |   |   |   |     |   |   |   |  |
| , |     |   |    |   |   |    |   |    |   |   |    |    |    |   |   |   |    |     |   |   |   |   |   |   |   |   |   |   |     |   |   |   |   |   |   |     |   |   |   |  |
| , |     |   | •  | • | • | •  | • | •  | • | • |    |    |    | • | • | • | •  | •   | • | • |   | • | • | • | • | • | • | • | •   | • | • | • | • | • | • | •   | • | • | • |  |
|   |     |   |    |   | 1 |    |   |    |   |   |    |    |    |   |   |   |    |     |   |   |   |   |   |   |   |   |   |   | 0.0 |   |   |   |   |   |   | 5.0 |   | 1 |   |  |

Figure 2.18

Now, you may proceed to add the sub menus. In the Menu Editor, click on the Insert button between File and Exit and then click the right arrow key, and the dotted line will appear. This shows the second level of the menu, or the submenu. Now key in the caption and the name. Repeat the same procedure to add other submenu items. Here, we are adding New, Open, Save, Save As and Exit.

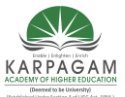

#### VOFILICIED

| (tabled use sees a d'OCC AC, 1992) KARPAGAMACADE | MY OF HIGHER EDUCATION             |
|--------------------------------------------------|------------------------------------|
| CLASS : II B.Sc. (CT) COURSE NAI                 | ME : PROGRAMMING WITH VISUAL BASIC |
| COURSE CODE: 17CTU302                            | UNIT: II                           |
| SEMESTER III                                     | BATCH (2017-2020)                  |
| Menu Editor                                      |                                    |
|                                                  |                                    |
| Caption: Exit                                    | ОК                                 |
| Na <u>m</u> e: mnuExit                           | Cancel                             |
| Inde <u>x</u> :                                  | Shortcut: (None)                   |
| HelpContextID: 0                                 | NegotiatePosition: 0 - None        |
| □ <u>C</u> hecked                                | ✓ <u>V</u> isible                  |
| ← → ↑ ↓ <u>N</u> ext                             | Insert Delete                      |
| Reile                                            |                                    |
| ····New                                          |                                    |
| ····Open<br>····Save                             |                                    |
| ····Save As                                      |                                    |
| ····Exit                                         |                                    |
| V&iew                                            |                                    |
| Hel&p                                            |                                    |
|                                                  |                                    |
|                                                  |                                    |
| E'm                                              | amo 2.10                           |
| Fig                                              | ire 2.19                           |
| 5. Form1                                         |                                    |
| <u>File Edit View Help</u>                       |                                    |
|                                                  |                                    |
|                                                  |                                    |
|                                                  |                                    |
|                                                  |                                    |
| 3                                                |                                    |
|                                                  |                                    |
|                                                  |                                    |
|                                                  |                                    |
|                                                  |                                    |
|                                                  |                                    |
|                                                  |                                    |
| ••••••••••••••••                                 |                                    |
| Fig                                              | ıre 2.20                           |

Now click the OK button and go back to your form. You can see the dropped down submenus when you click on the item File, as shown.

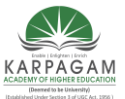

# **KARPAGAM ACADEMY OF HIGHER EDUCATION** CLASS : II B.Sc. (CT) COURSE NAME : PROGRAMMING WITH VISUAL BASIC COURSE CODE: 17CTU302 UNIT: II BATCH (2017-2020) **SEMESTER III** - • • 5. Form1 <u>File Edit View Help</u> New Open Save Save As Exit Figure 2.21

Finally, you can enter the code by clicking on any of the submenu items.

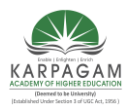

CLASS : II B.Sc. (CT) COURSE CODE: 17CTU302 SEMESTER III

COURSE NAME : PROGRAMMING WITH VISUAL BASIC UNIT: II BATCH (2017-2020)

#### **POSSIBLE QUESTIONS**

#### Part – B (2 Marks)

- 1. Define Variable.
- 2. Define Control Array.
- 3. Define Data type.
- 4. Define Constants.
- 5. Write the syntax of Val function with example.

#### Part – C (6 Marks)

- 1. Explain operators with example for each.
- 2. Explain (i) Multidimensional Array (ii) Dynamic Array.
- 3. Explain (i) Multidimensional Array (ii) Dynamic Array.
- 4. Explain how to create menu with sample program.
- 5. Explain operators with example for each.
- 6. Explain control array with calculator program.
- 7. What is Data type? Explain Different types of Data types in VB.
- 8. Explain Error handling in VB 6.0
- 9. What is Variables? Explain rules for declaring variables in VB.
- 10. Discuss about formatting data with example.

(Deemed University)

(Established Under Section 3 of UGC Act 1956)

Coimbatore - 641 021

(For the candidates admitted in 2017 onwards)

#### CLASS : II B.Sc CT

SUBJECT : Programming with visual basic

|                                                                                   | 0111-2          |             |                 |                 |                 |
|-----------------------------------------------------------------------------------|-----------------|-------------|-----------------|-----------------|-----------------|
| Questions                                                                         | opt1            | opt2        | opt3            | opt4            | Answer          |
| data types etc,                                                                   | constructing    | building    | fundamental     | specified       | building        |
| Code in VB is stored in the form of                                               | modules         | subroutine  | variables       | standards       | modules         |
| There are kinds of modules                                                        | 5               | 2           | 3               | 4               | 3               |
| A simple application may contain a single form and the code resides in the itself | form            | module      | form module     | none            | form module     |
| programming in VB                                                                 | standard        | class       | form            | none            | class           |
| is the extension for class module                                                 | .frm            | .CLS        | .std            | none            | .CLS            |
| may include constant,type,variable and DLL procedure declarations.                | declaration     | procedure   | variable        | statement       | declaration     |
| type.                                                                             | const           | static      | variant         | none            | variant         |
| is the value range of byte                                                        | 0 to 255        | 1 to 255    | 0 to 266        | 1 to 266        | 0 to 255        |
| is the value range of integer                                                     | -32767 to 32768 | -32768 to 3 | 32767 to -32768 | 32768 to -32767 | -32768 to 32767 |
| are used for storing values temporarily.                                          | character       | constant    | variable        | module          | variable        |

UNIT-2

| From the following which character is allowed while |                 | 1           | I          | I        |                 |
|-----------------------------------------------------|-----------------|-------------|------------|----------|-----------------|
| declaring variables                                 | %               | @           | _          | \$       | _               |
|                                                     |                 |             |            |          |                 |
|                                                     |                 |             |            |          |                 |
| There are ways for declaring variables              | 1               | 3           | 2          | 4        | 3               |
|                                                     |                 |             |            |          |                 |
| statement checks in the module for usege            |                 |             |            |          |                 |
| for any undeclared variables.                       | option explicit | option impl | int count  | none     | option explicit |
|                                                     |                 |             |            |          |                 |
| variable is one that is declared inside a           |                 |             |            |          |                 |
| procedure                                           | global          | local       | static     | scope    | local           |
| only as long as the procedure is being executed     | public          | private     | dim        | double   | dim             |
| keyword is placed at the beginning of               | public          | private     | dim        | static   | static          |
| ne module-level variable is available to all the    | nublic          | nrivate     | a and b    | a or b   | a or b          |
|                                                     | public          | private     |            |          |                 |
| components called                                   | procedures      | programs    | sub        | event    | procedures      |
| by default                                          | public          | private     | static     | global   | private         |
| window is opened for the module                     |                 |             | 4          | с        |                 |
| runctions are especially useful for taking one of   | code            | add         | туре       | SUD      | code            |
| more pieces of data called                          | modules         | arguments   | procedures | programs | arguments       |
| of program execution                                | control         | property    | while      | do-while | control         |
| statements, in order to execute one block           | if then Else    | if          | then       | if then  | if then Else    |
|                                                     |                 |             |            |          |                 |
| execuion of one or ore statements                   | if then else    | if          | then       | if then  | if then         |
| is an alternative to IfThenElse.                    | selectcase      | casesele    | select     | none     | selectcase      |
|                                                     |                 |             |            |          |                 |
| Selectcase structure evaluates an expression        |                 |             |            |          |                 |
| at the top of the structure                         | twice           | once        | thrice     | none     | once            |
| The statement first executex the                    |                 |             |            |          |                 |
|                                                     |                 |             |            |          |                 |

| statemetn and then test the condition after each execution                             | dowhile      | whiledo    | selectcase   | while      | dowhile      |
|----------------------------------------------------------------------------------------|--------------|------------|--------------|------------|--------------|
| until the condition is satisfied                                                       | do…loop      | doloop ur  | do whileloop | none       | doloop until |
| do…loop until is loop                                                                  | finite       | infinite   | long         | small      | infinite     |
| function retrives only date                                                            | fornext      | nextfor    | exit for     | exit do    | fornext      |
| statement                                                                              | fornext      | nextfor    | exit for     | for exit   | fornext      |
| statement                                                                              | exit for     | for exit   | exit do      | do exit    | exit do      |
| referred using                                                                         | arrays       | modules    | sub-routines | none       | arrays       |
| The individual element of an array are identified using                                | modules      | index      | base         | none       | index        |
| Fixed size array always                                                                | remains same | changes    | . increased  | decreased  | remains same |
| Size of dynamic array is changed at time                                               | execution    | run        | break        | stop       | run          |
| a single variable to hold several related information                                  | user defined | user like  | user string  | none       | user defined |
| constant.                                                                              | constant     | const      | consta       | constan    | const        |
| The function retrieves the date and time                                               | Now          | Date       | Time         | none       | Now          |
| function retrives only time                                                            | Now          | Date       | Time         | none       | Time         |
| function retrives only date                                                            | Now          | Date       | Time         | none       | Date         |
| dates in terms of years, months or dates.                                              | format       | diffdate   | datediff     | relational | datediff     |
| converts it to a string in format                                                      | specified    | relational | logical      | comparison | specified    |
| returns the variant (string) containing a specified number of characters from a string | left()       | right()    | mid()        | instr()    | mid()        |
| The function returns the length of the string                                          | strcmp()     | strrev()   | len()        | format()   | len()        |

| is a group of controls that share the                                                                                             | control arraya  | orrovo      | format arraya | 2020     | control orrova  |
|----------------------------------------------------------------------------------------------------|-----------------|-------------|---------------|----------|-----------------|
| mere are ways to create a control                                                                                                 | control arrays  | allays      | ionnal anays  | none     | control arrays  |
| array at design time                                                                                                    | 3               | 2           | 1             | 5        | 3               |
|                                                                                                    |                 |             |               |          |                 |
|                                                                                                    | TRUE            | FALSE       | 0             | INDEX%   | index%          |
| statement.                                                                                                    | load            | unload      | format        | unformat | load            |
| array                                                                                                    | load            | unload      | format        | unformat | unload          |
| executed as a unit                                                                                                    | property        | procedure   | project       | browser  | procedure       |
| A procedure name is always defined at level                                                                                       | routine         | subroutine  | procedure     | project  | procedure       |
| of the code window and the debug window that<br>displaya the procedures recognized for the object<br>displayed in the object box. | project file    | property pa | procedure box | none     | procedure box   |
| small sections of coding in applications                                                                                          | project         | property    | procedure     | none     | procedure       |
| for other programs with slight modifications                                                                                      | building blocks | buildings   | construction  | module   | building blocks |
| contains the control's actual name, an under score                                                                                | sub             | event       | general       | function | event           |
| procedure dialog box from the tools                                                                                               | add             | sub         | mul           | div      | add             |
| Boolean has function                                                                                                    | cbool           | cbol        | cboolean      | cboolea  | cbool           |
| Decimal has function                                                                                                    | cdecimal        | cdeci       | cdemal        | cdec     | cdec            |

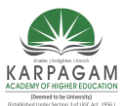

CLASS: II B.Sc.CT

COURSE NAME: PROGRAMMING WITH VISUAL BASIC

COURSE CODE: 17CTU302 UNIT: III

BATCH-2017-2020

# <u>UNIT III</u>

**Writing Code:** Control flow statements – If – Then – If-then-else – Nested control statements – Select case – Loop statements – Do-loop – For-Next – While Wend – Exit statement . Displaying message in Message box, testing whether input is valid or not. Collections – procedures – Subroutines – Functions – Calling procedures – Object Browser – Creating classes and Objects – I/O statements

# CONTROL FLOW STATEMENTS

Control Statements are used to control the flow of program's execution. Visual Basic supports control structures such as if... Then, if...Then ...Else, Select...Case, and Loop structures such as Do While...Loop, While...Wend, For...Next etc method.

If...Then selection structure

The If...Then selection structure performs an indicated action only when the condition is True; otherwise the action is skipped.

Syntax of the If...Then selection

If <condition> Then statement End If

e.g.: If average>75 Then txtGrade.Text = "A" End If

If...Then...Else selection structure

The If...Then...Else selection structure allows the programmer to specify that a different action is to be performed when the condition is True than when the condition is False.

Syntax of the If...Then...Else selection

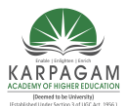

| CLASS: II B.Sc.CT               | COURSE NAME: PRO | GRAMMING WITH VISUAL BASIC |  |
|---------------------------------|------------------|----------------------------|--|
| COURSE CODE: 17CTU302           | UNIT: III        | BATCH-2017-2020            |  |
| If <condition> Then</condition> |                  |                            |  |
| statements                      |                  |                            |  |
| Else                            |                  |                            |  |
| statements                      |                  |                            |  |
| End If                          |                  |                            |  |
|                                 |                  |                            |  |
| e.g.: If average>50 Then        |                  |                            |  |
| txtGrade.Text = "Pass"          |                  |                            |  |
| Else                            |                  |                            |  |

txtGrade.Text = "Fail"

End If

Nested If...Then...Else selection structure

Nested If...Then...Else selection structures test for multiple cases by placing If...Then...Else selection structures inside If...Then...Else structures.

Syntax of the Nested If...Then...Else selection structure

You can use Nested If either of the methods as shown above

# Method 1

If < condition 1 > Then statements ElseIf< condition 2 > Then statements ElseIf< condition 3 > Then statements Else Statements End If

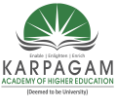

| CLASS: II B.Sc.CT       | COURSE NAME: PRO | GRAMMING WITH VISUAL BASIC |  |
|-------------------------|------------------|----------------------------|--|
| COURSE CODE: 17CTU302   | UNIT: III        | BATCH-2017-2020            |  |
| Method 2                |                  |                            |  |
| If < condition 1 > Then |                  |                            |  |
| statements              |                  |                            |  |
| Else                    |                  |                            |  |
| If < condition 2 > Then |                  |                            |  |
| statements              |                  |                            |  |
| Else                    |                  |                            |  |
| If < condition 3 > Then |                  |                            |  |
| statements              |                  |                            |  |
| Else                    |                  |                            |  |
| Statements              |                  |                            |  |
| End If                  |                  |                            |  |
| End If                  |                  |                            |  |
| EndIf                   |                  |                            |  |

e.g.: Assume you have to find the grade using nested if and display in a text box

If average > 75 Then txtGrade.Text = "A" ElseIf average > 65 Then txtGrade.Text = "B" ElseIf average > 55 Then txtGrade.text = "C" ElseIf average > 45 Then txtGrade.Text = "S" Else txtGrade.Text = "F" End If

Select...Case selection structure

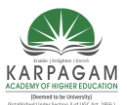

CLASS: II B.Sc.CT COURSE NAME: PROGRAMMING WITH VISUAL BASIC

COURSE CODE: 17CTU302 UNIT: III BATCH-2017-2020

Select...Case structure is an alternative to If...Then...ElseIf for selectively executing a single block of statements from among multiple block of statements. Select...case is more convenient to use than the If...Else...End If. The following program block illustrate the working of Select...Case.

Syntax of the Select...Case selection structure

Select Case Index Case 0 Statements Case 1 Statements End Select

e.g.: Assume you have to find the grade using select...case and display in the text box

Dim average as Integer

average = txtAverage.Text Select Case average Case 100 To 75 txtGrade.Text ="A" Case 74 To 65 txtGrade.Text ="B" Case 64 To 55 txtGrade.Text ="C" Case 54 To 45 txtGrade.Text ="S" Case 44 To 0 txtGrade.Text ="F" Case Else

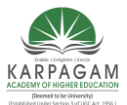

CLASS: II B.Sc.CT COURSE NAME: PROGRAMMING WITH VISUAL BASIC

COURSE CODE: 17CTU302 UNIT: III BATCH-2017-2020

MsgBox "Invalid average marks" End Select

# **LOOPING STATEMENTS**

A repetition structure allows the programmer to that an action is to be repeated until given condition is true.

Do While... Loop Statement

The **Do While...Loop** is used to execute statements until a certain condition is met. The following Do Loop counts from 1 to 100.

```
Dim number As Integer
number = 1
Do While number <= 100
number = number + 1
Loop
```

A variable number is initialized to 1 and then the Do While Loop starts. First, the condition is tested; if condition is True, then the statements are executed. When it gets to the Loop it goes back to the Do and tests condition again. If condition is False on the first pass, the statements are never executed.

While... Wend Statement

A While...Wend statement behaves like the Do While...Loop statement. The following While...Wend counts from 1 to 100

Dim number As Integer

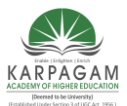

CLASS: II B.Sc.CT COURSE NAME: PROGRAMMING WITH VISUAL BASIC

| COURSE CODE: 17CTU302 | UNIT: III | BATCH-2017-2020 |  |
|-----------------------|-----------|-----------------|--|
|                       |           |                 |  |

number = 1 While number <=100 number = number + 1 Wend

Do...Loop While Statement

The **Do...Loop** While statement first executes the statements and then test the condition after each execution. The following program block illustrates the structure:

Dim number As Long number = 0 Do number = number + 1 Loop While number < 201

The programs executes the statements between Do and Loop While structure in any case. Then it determines whether the counter is less than 501. If so, the program again executes the statements between Do and Loop While else exits the Loop.

Do Until...Loop Statement

Unlike the **Do While...Loop** and **While...Wend** repetition structures, the **Do Until... Loop** structure tests a condition for falsity. Statements in the body of a **Do Until...Loop** are executed repeatedly as long as the loop-continuation test evaluates to False.

An example for **Do Until...Loop** statement. The coding is typed inside the click event of the command button

Dim number As Long number=0 Do Until number > 1000

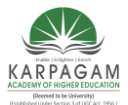

CLASS: II B.Sc.CT COURSE NAME: PROGRAMMING WITH VISUAL BASIC

number = number + 1 Print number Loop

Numbers between 1 to 1000 will be displayed on the form as soon as you click on the command button.

The For...Next Loop

The **For...Next** Loop is another way to make loops in Visual Basic. **For...Next** repetition structure handles all the details of counter-controlled repetition. The following loop counts the numbers from 1 to 100:

Dim x As Integer For x = 1 To 50 Print x Next

In order to count the numbers from 1 yo 50 in steps of 2, the following loop can be used

For x = 1 To 50 Step 2 Print x Next

The following loop counts numbers as 1, 3, 5, 7..etc

The above coding will display numbers vertically on the form. In order to display numbers horizontally the following method can be used.

For x = 1 To 50 Print x & Space\$ (2); Next

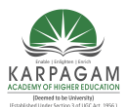

CLASS: II B.Sc.CT COURSE NAME: PROGRAMMING WITH VISUAL BASIC

COURSE CODE: 17CTU302 UNIT: III BATCH-2017-2020

To increase the space between the numbers increase the value inside the brackets after the & Space\$.

Following example is a **For...Next** repetition structure which is with the If condition used.

Dim number As Integer For number = 1 To 10 If number = 4 Then Print "This is number 4" Else Print number End If Next

In the output instead of number 4 you will get the "This is number 4".

# EXIT STATEMENT

A **For...Next** loop condition can be terminated by an **Exit For** statement. Consider the following statement block.

Dim x As Integer For x = 1 To 10 Print x If x = 5 Then Print "The program exited at x=5" Exit For End If Next

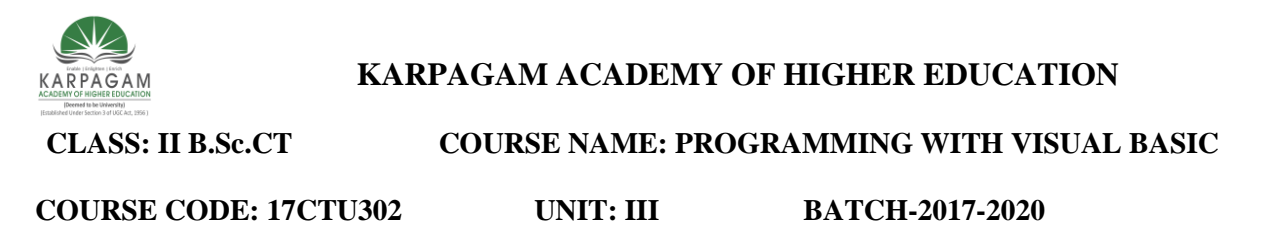

The preceding code increments the value of x by 1 until it reaches the condition x = 5. The **Exit For** statement is executed and it terminates the **For...Next** loop. The Following statement block containing **Do...While** loop is terminated using **Exit Do**statement.

Dim x As Integer Do While x < 10Print x x = x + 1If x = 5 Then Print "The program is exited at x=5" Exit Do End If Loop

With...End With statement

When properties are set for objects or methods are called, a lot of coding is included that acts on the same object. It is easier to read the code by implementing the **With...End With**statement. Multiple properties can be set and multiple methods can be called by using the **With...End With** statement. The code is executed more quickly and efficiently as the object is evaluated only once. The concept can be clearly understood with following example.

With Text1 .Font.Size = 14 .Font.Bold = True .ForeColor = vbRed .Height = 230 .Text = "Hello World" End With

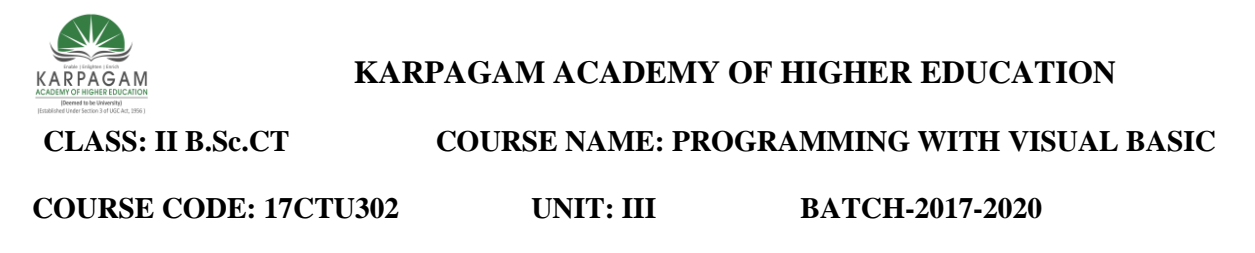

In the above coding, the object Text1, which is a text box is evaluated only once instead of every associated property or method. This makes the coding simpler and efficient.

#### **MESSAGE BOXES**

Message boxes used to display the information. Message boxes should be used for short messages or to give transient feedback. It can hold 1024 characters. Message boxes can be used in either two ways, depending on your needs. You can use for display information and also for decision making from the user. In either case the MsgBox Function is used by the following syntax:

# MsgBox(prompt[, buttons] [, title] [, helpfile, context])

The MsgBox function syntax has these parts:

| Part                                  | Description                                                                                                    |
|---------------------------------------|----------------------------------------------------------------------------------------------------|
| prompt                                | Required. String expression displayed as the message in the dialog box.                                                                                                    |
| buttons                               | Optional. Numeric expression that is the sum of values specifying the number and type of buttons to display, the icon style to use, the identity of the default button, and the modality of the message box. If omitted, the default value for <i>buttons</i> is 0 (which causes only an OK button to be displayed with no icon). |
| title                                 | Optional. String expression displayed in the title bar of the dialog box. If you omit <i>title</i> , the application name is placed in the title bar.                                                                                                    |
| <i>helpfile</i> and<br><i>context</i> | Both optional. These arguments are only applicable when a Help file has been set up to work with the application.                                                                                                    |

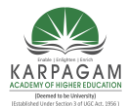

CLASS: II B.Sc.CT

# COURSE NAME: PROGRAMMING WITH VISUAL BASIC

COURSE CODE: 17CTU302 UNIT: III BATCH-2017-2020

Eg.1

| C Project1 - Form1 (Form)                                |                       |             |           |  |
|----------------------------------------------------------|-----------------------|-------------|-----------|--|
| Command1                                                 |                       | <u></u><br> | iput form |  |
| Project1 - Form1 (Code)                                  | lick                  |             |           |  |
| Private Sub Command1<br>MsgBox "Welcome to V:<br>End Sub | Click()<br>sual Basic |             |           |  |
| code window                                              |                       |             |           |  |

**Figure 3.1 Input Form** 

| <u>_</u> | 🖻 Form1 |                       |
|----------|---------|-----------------------|
|          | Comma   | and1Click this button |
|          |         | Project1              |
|          |         | OK                    |
|          |         |                       |

# **Figure3.1 Output Form**

In the running screen click on the command1 button you get an Msgbox named "Welcome to Visual Basic" followed by **OK** button. Now, Click on the **OK** button you will be back to Visual Basic screen.

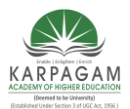

CLASS: II B.Sc.CT

# KARPAGAM ACADEMY OF HIGHER EDUCATION

COURSE NAME: PROGRAMMING WITH VISUAL BASIC

COURSE CODE: 17CTU302 UNIT: III BATC

### BATCH-2017-2020

# Eg.2

MsgBox "The Last Name field must not be blank.", \_ VbExclamation, \_ "Last Name"

 $\rightarrow$  causes the following box to be displayed:

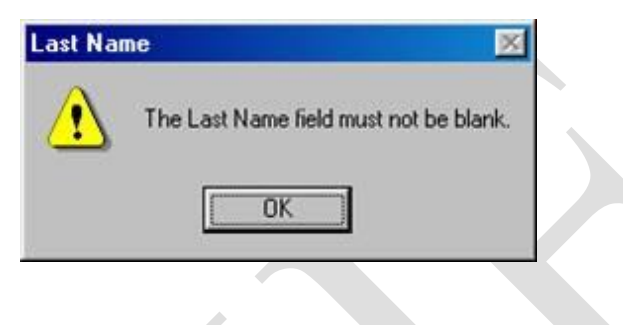

# Figure 3.3

#### The buttons argument

#### The Buttons displayed in a message here

| Button Layout      | Value | Short Description                      |
|--------------------|-------|----------------------------------------|
| vbOKonly           | 0     | Displays the OK button.                |
| vbOKCancel         | 1     | Displays the ok and cancel button.     |
| vbAbortRetryIgnore | 2     | Displays the Abort , Retry , Ignore    |
| vbYesNoCancel      | 3     | Displays Yes, No and Cancel button     |
| vbYesNo            | 4     | Displays the Yes / No button           |
| vbRetryCancel      | 5     | Displays the retry and Cancel buttons. |

#### The Icons displayed in the message box are here

| Icon on message | Value | Short Description              |
|-----------------|-------|--------------------------------|
| vbCritical      | 16    | Displays critical message icon |
| vbQuestion      | 32    | Displays question icon         |

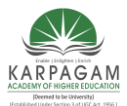

CLASS: II B.Sc.CT

# COURSE NAME: PROGRAMMING WITH VISUAL BASIC

COURSE CODE: 17CTU302

UNIT: III

BATCH-2017-2020

| vbExclamation | 48 | Displays exclamation icon |
|---------------|----|---------------------------|
| vbInformation | 64 | Displays information icon |

# The Default button displayed in a message form

| Default Button   | Value | Short Description   |
|------------------|-------|---------------------|
| vbDefaultButton1 | 0     | Button 1 is default |
| vbDefaultButton2 | 256   | Button 2 is default |
| vbDefaultButton3 | 512   | Button 3 is default |

# Msgbox Return Value

| Return Value | Value | Short Description       |
|--------------|-------|-------------------------|
| vbOk         | 1     | The User Clicked OK     |
| vbCancel     | 2     | The User Clicked Cancel |
| vbAbort      | 3     | The User Clicked Abort  |
| vbRetry      | 4     | The User Clicked Retry  |
| vbIgnore     | 5     | The User Clicked Ignore |
| VbYes        | 6     | The User Clicked Yes    |
| VbNo         | 7     | The User Clicked No     |

# **COLLECTIONS IN VB**

Collection class provides an array-like container more flexible than an array in some ways and less flexible in other ways. More flexible in some ways than Collection is Dictionary class.

Creating a new collection:

# Dim Cats As Collection

Prepared by Dr.S.Kowsalya, Asst Prof, Department of CS, CA & IT, KAHE

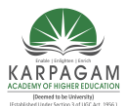

CLASS: II B.Sc.CT COURSE NAME: PROGRAMMING WITH VISUAL BASIC

COURSE CODE: 17CTU302 UNIT: III BATCH-2017-2020

**Set** Cats = **New** Collection

Dimensioning and creating a new collection in one line:

Dim Cats As New Collection

Adding an item:

Cats.Add "Item" Cats.Add "Item", "Key"

Accessing an item at an index, in a read-only way:

Cats (3) 'The third member of the collection Cats.Item(3) 'An alternative Cats.Item("Key 3") 'Works if an item has a key associated

Overwriting a item at an index:

NewValue = MyCollection(i) + 1 MyCollection.Add NewValue, Before:=i MyCollection.Remove Index:=i + 1

Removing an item:

Collection.Remove Index Collection.Remove HashKey

The size of a collection:

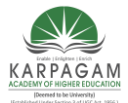

CLASS: II B.Sc.CT COURSE NAME: PROGRAMMING WITH VISUAL BASIC

COURSE CODE: 17CTU302 UNIT: III BATCH-2017-2020

Cats.Count

Iterating over a collection, read-only:

For Each Cat In Cats Rem Do something on Cat Next

Iterating over a collection, read-write:

'Fill the collection
Set MyCollection = New Collection
For i = 1 To 10
MyCollection.Add i
Next
'Increment each item by 1
For i = 1 To MyCollection.Count
NewValue = MyCollection(i) + 1
MyCollection.Add NewValue, Before:=i
MyCollection.Remove Index:=i + 1
Next

Testing the emptiness of a collection:

If Cats.Count=0 Then '... End If

Testing the presence of an element in a collection:

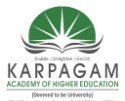

CLASS: II B.Sc.CT COURSE NAME: PROGRAMMING WITH VISUAL BASIC

COURSE CODE: 17CTU302UNIT: IIIBATCH-2017-2020

MatchFound = False For Each Member In MyCollection If Member = "SoughtValue" Then MatchFound = True Exit For End If Next

Appending one collection to another:

For Each Member In AppendedCollection ExtendedCollection.Add Member Next

Converting a collection to an array:

**Dim** MyArray

**ReDim** MyArray(MyCollection.Count - 1)

Index = 0

For Each Member In MyCollection

```
MyArray(Index) = Member
```

Index = Index + 1

Next

Using a collection as a queue:

```
Set Queue = New Collection
For i = 1 To 10
Queue.Add i
Next
```

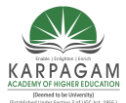

CLASS: II B.Sc.CT COURSE NAME: PROGRAMMING WITH VISUAL BASIC

COURSE CODE: 17CTU302 UNIT: III BATCH-2017-2020

For i = 1 To 5

Queue.Remove 1 '*Remove from the queue* 

Next

Using a collection as a stack:

Set Stack = New Collection
For i = 1 To 10
Stack.Add i
Next
For i = 1 To 5
Stack.Remove Stack.Count 'Remove from the stack
Next

Using a collection as a set:

' Using the key of a collection item will do the trick.
' The key has to be a string, hence "Str(i)" below.
' Note that Str(1) is " 1", with a leading space.
Set NumberSet = New Collection
For i = 1 To 10
NumberSet.Add i, Str(i) 'Value, Key
Next
For i = 5 To 15
'Add while catching errors resulting from existence of the key
On Error Resume Next
NumberSet.Add i, Str(i) 'Value, Key
On Error GoTo 0
'End If

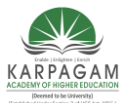

CLASS: II B.Sc.CT COURSE NAME: PROGRAMMING WITH VISUAL BASIC

COURSE CODE: 17CTU302UNIT: IIIBATCH-2017-2020

| Next                                                     |  |
|----------------------------------------------------------|--|
| For $i = 14$ To 16                                       |  |
| 'Remove                                                  |  |
| On Error Resume Next 'Catch error if element not present |  |
| NumberSet.Remove Str(i)                                  |  |
| On Error GoTo 0                                          |  |
| Next                                                     |  |
| 'Membership test                                         |  |
| On Error Resume Next                                     |  |
| NumberSet.Item(Str(50))                                  |  |
| IsMember=Err.Number=0                                    |  |
| On Error GoTo 0                                          |  |
| ,                                                        |  |
| Set NumberSet2 = New Collection                          |  |
| <b>For</b> i = 10 <b>To</b> 25                           |  |
| NumberSet2.Add i, Str(i)                                 |  |
| Next                                                     |  |
| 'Union                                                   |  |
| Set SetUnion = New Collection                            |  |
| For Each Item In NumberSet                               |  |
| SetUnion.Add Item, Str(Item) 'Value, Key                 |  |
| Next                                                     |  |
| For Each Item In NumberSet2                              |  |
| On Error Resume Next                                     |  |
| SetUnion.Add Item, Str(Item) 'Value, Key                 |  |
| On Error GoTo 0                                          |  |
| Next                                                     |  |
| 'Intersection                                            |  |
| Set SetIntersection = New Collection                     |  |

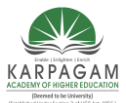

CLASS: II B.Sc.CT COURSE NAME: PROGRAMMING WITH VISUAL BASIC

COURSE CODE: 17CTU302 UNIT: III BATCH-2017-2020

For Each Item In NumberSet **On Error Resume Next** Dummy = NumberSet2(Str(Item)) If Err.Number = 0 Then SetIntersection.Add Item, Str(Item) 'Value, Key End If On Error GoTo 0 Next 'Set difference **Set** SetDifference = **New** Collection For Each Item In NumberSet **On Error Resume Next** Dummy = NumberSet2(Str(Item)) If Err.Number <> 0 Then SetDifference.Add Item, Str(Item) 'Value, Key End If On Error GoTo 0 Next

### PROCEDURES IN VB

Visual Basic offers different types of procedures to execute small sections of coding in applications. The various procedures are elucidated in details in this section. Visual Basic programs can be broken into smaller logical components called Procedures. Procedures are useful for condensing repeated operations such as the frequently used calculations, text and control manipulation etc. The benefits of using procedures in programming are:

It is easier to debug a program a program with procedures, which breaks a program into discrete logical limits.

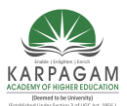

CLASS: II B.Sc.CT COURSE NAME: PROGRAMMING WITH VISUAL BASIC

COURSE CODE: 17CTU302 UNIT: III BATCH-2017-2020

Procedures used in one program can act as building blocks for other programs with slight modifications.

A Procedure can be Sub, Function or Property Procedure.

Sub Procedures

A sub procedure can be placed in standard, class and form modules. Each time the procedure is called, the statements between Sub and End Sub are executed. The syntax for a sub procedure is as follows:

[Private | Public] [Static] Sub Procedurename [( arglist)] [ statements] End Sub

arglist is a list of argument names separated by commas. Each argument acts like a variable in the procedure. There are two types of Sub Procedures namely general procedures and event procedures.

### **Event Procedures**

An event procedure is a procedure block that contains the control's actual name, an underscore(\_), and the event name. The following syntax represents the event procedure for a Form\_Load event.

Private Sub Form\_Load() ....statement block.. End Sub

Event Procedures acquire the declarations as Private by default.

**General Procedures** 

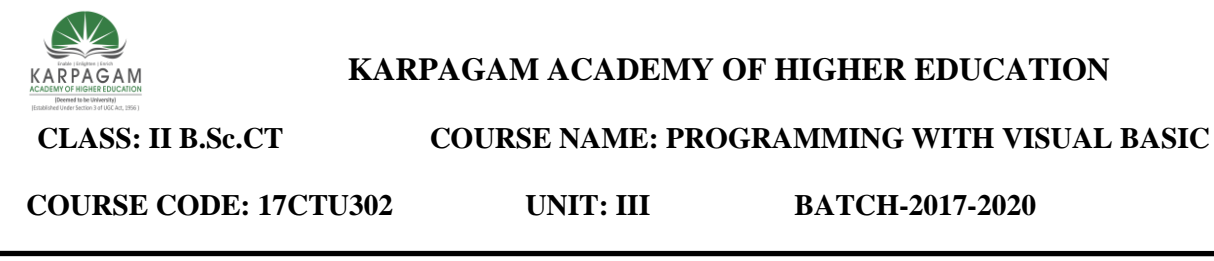

A general procedure is declared when several event procedures perform the same actions. It is a good programming practice to write common statements in a separate procedure (general procedure) and then call them in the event procedure.

In order to add General procedure:

- The Code window is opened for the module to which the procedure is to be added.
- The *Add Procedure* option is chosen from the Tools menu, which opens an Add

Procedure dialog box as shown in the figure given below.

- The name of the procedure is typed in the Name textbox
- Under *Type*, *Sub* is selected to create a Sub procedure, *Function* to create a Function procedure or *Property* to create a Property procedure.
- Under *Scope*, *Public* is selected to create a procedure that can be invoked outside the module, or Private to create a procedure that can be invoked only from within the module.

| Add Procedure                       |                                       |        |
|-------------------------------------|---------------------------------------|--------|
| <u>N</u> ame:                       |                                       | ок     |
| Type<br>© Sub<br>© Eunction         | C <u>P</u> roperty<br>C <u>E</u> vent | Cancel |
| Scope<br>Public<br>All Local variab | ○ Pri <u>v</u> ate<br>oles as Statics |        |

### Figure 3.4

We can also create a new procedure in the current module by typing Sub ProcedureName, Function ProcedureName, or Property ProcedureName in the Code window. A Function procedure returns a value and a Sub Procedure does not return a value.

#### **Function Procedures**

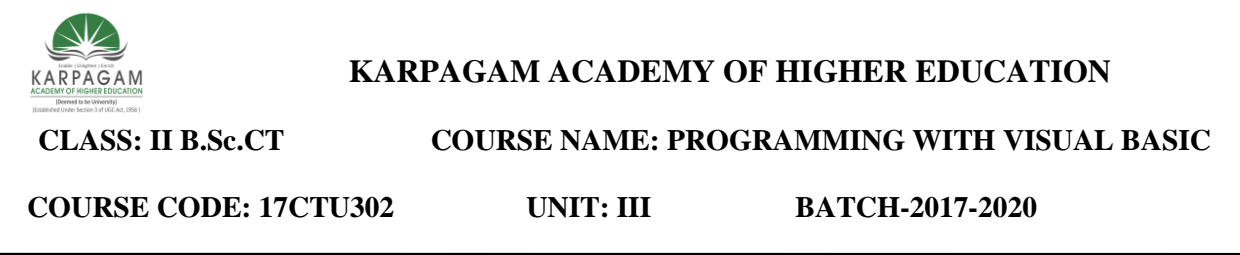

Functions are like sub procedures, except they return a value to the calling procedure. They are especially useful for taking one or more pieces of data, called *arguments* and performing some tasks with them. Then the functions returns a value that indicates the results of the tasks complete within the function.

The following function procedure calculates the third side or hypotenuse of a right triangle, where A and B are the other two sides. It takes two arguments A and B (of data type Double) and finally returns the results.

Function Hypotenuse (A As Double, B As Double) As Double Hypotenuse = sqr  $(A^2 + B^2)$ End Function

The above function procedure is written in the general declarations section of the Code window. A function can also be written by selecting the*Add Procedure* dialog box from the Tools menu and by choosing the required scope and type.

### **Property Procedures**

A property procedure is used to create and manipulate custom properties. It is used to create read only properties for Forms, Standard modules and Class modules.Visual Basic provides three kind of property procedures-Property Let procedure that sets the value of a property, Property Get procedure that returns the value of a property, and Property Set procedure that sets the references to an object.

### **SUBROUTINES**

Subroutines can be thought of as **miniature programs**. A subroutine has a name attributed with it, much like a variable does. Unlike a variable, a subroutine doesn't hold data. Instead, it holds code. When the code in a subroutine is executed, the subroutine is said to be "called". Therefore, one subroutine can "call" another subroutine. Some subroutines are called automatically when certain actions are performed. For example, the Form\_Load subroutine is

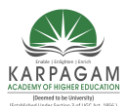

CLASS: II B.Sc.CT COURSE NAME: PROGRAMMING WITH VISUAL BASIC

COURSE CODE: 17CTU302 UNIT: III BATCH-2017-2020

automatically called when a form loads. This is where you have been inserting your test code before. What you were actually doing was adding code to this subroutine.

#### Creating A Subroutine

Creating a subroutine involves two lines of code. Luckily though, the Visual Basic code editor is smart, and will insert the second line for you! A subroutine begins with the word "Sub", followed by a space, then a name identifying the subroutine. Two parentheses follow, which are used for a parameter list. Don't worry about these yet, they will be covered later in the lesson.

Sub TestSub() End Sub

After you enter the first line and press Enter, the second line will automatically be added for you. These lines represent the start and end of the subroutine. Any code inserted between these lines will be executed when the subroutine is called. A subroutine can be called in one of two ways: using the Call keyword, or by simply stating its name.

```
Sub TestSub()
```

MsgBox "Code in TestSub()"

### **End Sub**

```
Private Sub Form_Load()
```

```
MsgBox "Code in Form_Load()"
```

TestSub

```
MsgBox "Back in Form_Load()"
```

# End Sub

You can also use the Call keyword, as mentioned above:

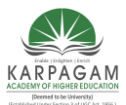

CLASS: II B.Sc.CT COURSE NAME: PROGRAMMING WITH VISUAL BASIC

COURSE CODE: 17CTU302UNIT: IIIBATCH-2017-2020

Sub TestSub()

MsgBox "Code in TestSub()"

End Sub

Private Sub Form\_Load()

MsgBox "Code in Form\_Load()" *'This line is functionally equal as the line in the previous example* Call TestSub MsgBox "Back in Form\_Load()" End Sub

#### Comments

The previous listing introduced a new syntax element: the comment. A comment is a line that is **NOT** source code. Instead, it is there as guidance to the person reading the code. When programmers write programs, they usually (or at least they should) add comments describing large sections of code that could potentially be confusing. Comments begin with an apostrophe (" ' ") and end with a new line. Everything that you type after the apostrophe is ignored by Visual Basic, which is the entire point of comments. You will see comments in all future listings describing new concepts and syntax.

### Subroutine Scope

The declaration of a subroutine has an optional keyword that can be used before "Sub". You may enter a keyword representing scope here. "Private" and "Public" are examples of scopes. You may have noticed that the Form\_Load subroutine has the word "Private" before "Sub". This declares that this subroutine has a Private scope. If you don't specify the scope of a subroutine, Visual Basic will use a default scope. You should never rely on default scope, however. Get in the habit of always explicitly declaring the scope of your subroutines.
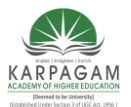

COURSE NAME: PROGRAMMING WITH VISUAL BASIC

COURSE CODE: 17CTU302

CLASS: II B.Sc.CT

BATCH-2017-2020

### What Is Scope?

In the context of subroutines, scope represents where in your program the subroutine can be called from. Subroutines with a Private scope can only be called from the source file from where they were defined. Subroutines with a Public scope can be called from anywhere in your program. For example, a subroutine with a Private scope in a form can not be called from another form, whereas it can if it has a Public scope.

**UNIT: III** 

## Why Use Scope?

Why would you ever limit where you can call a subroutine from? Why wouldn't you make all subroutines Public so that there are no limitations on your program? Subroutine Scope is one of many tools that programmers can use to find bugs. If you know that your subroutine should never be called from a different source file, you should declare the subroutine to be Private. This will prevent you from making a silly mistake and calling this subroutine where it shouldn't be called. This will prevent mistakes that could be extremely damaging and hard to detect. Instead, your program will crash with an error rather than executing the subroutine with unpredictable results.

#### Parameters

Parameters, also called Arguments, are variables that can be "passed into" a subroutine. A subroutine with parameters looks like this:

Private Sub DisplayAdd(x As Integer, y As Integer)

 $MsgBox \; x+y \\$ 

End Sub

Private Sub Form\_Load() DisplayAdd 5, 2 End Sub

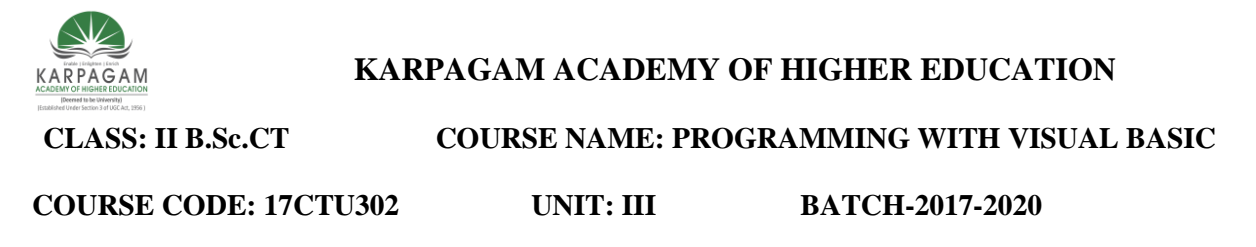

A new subroutine has been declared called DisplayAdd. This declaration is different than the declarations that you have seen so far, however, as code has been added between the parenthesis. From your knowledge of variables, this syntax should look somewhat similar to you. x As Integer and y As Integer appear to be variable declarations without the "Dim" keyword. These declarations are separated by a comma. These variables are the Parameters for the DisplayAdd subroutine. Code within the subroutine can access x and y as usual, as if they were normal variables. However, when the subroutine is called, the calling subroutine will also provide values for these parameters. Therefore, the subroutine has now become dynamic. The code can act on input without caring where the input came from. When the Form\_Load subroutine calls DisplayAdd with the parameters 5 and 2, the code within DisplayAdd is executed. The first line adds x and y together and displays the result. x and y have already been filled with the values 5 and 2 from the Form\_Load subroutine. The calling subroutine doesn't have to use numeric constants, however. It can use variables as well:

Private Sub DisplayAdd(x As Integer, y As Integer)

MsgBox x + y

End Sub

```
Private Sub Form_Load()
  Dim a As Integer
  Dim b As Integer
  a = 5
  b = 2
  DisplayAdd a, b
End Sub
```

This code has identical results. Note that DisplayAdd cannot access a and b. As far as DisplayAdd is concerned, a and b are represented as x and y. Attempting to access a or b from DisplayAdd would result in an error.

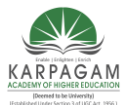

COURSE NAME: PROGRAMMING WITH VISUAL BASIC

COURSE CODE: 17CTU302 UNIT: III

BATCH-2017-2020

## ByRef and ByVal

CLASS: II B.Sc.CT

Parameters can be sent to a subroutine By Reference (ByRef) or By Value (ByVal). ByRef is the default, and means that changes to the variable in the subroutine will result in changes to the source variable outside of the subroutine. ByVal literally copies the values of the variables from the calling subroutine into the called subroutine. By doing this, the variables can be changed, but their values will not change outside of the called subroutine. ByVal can also be a lot slower with large variable types, however, since memory has to be copied from one location to another. If you don't have any reason to do so, there is no need to pass variables ByVal. You can explicitly state the way that a variable is passed to a subroutine by using these keywords before the variable name. Using the ByRef keyword, one could write a Swap function, which switches the values of 2 variables.

## Private Sub Swap(ByRef x As Integer, ByRef y As Integer)

**Dim** temp **As** Integer temp = xx = yy =temp **End Sub** 

## Private Sub DisplayVals(ByRef a As Integer, ByVal b As Integer)

'Don't worry about understanding the next line yet, it will be explained later MsgBox "a = " & **CStr**(a) & vbCrLf & "b = " & **CStr**(b)

## End Sub

```
Private Sub Form_Load()
Dim a As Integer
Dim b As Integer
a = 10
b = 12
```

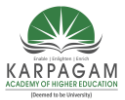

CLASS: II B.Sc.CT COURSE NAME: PROGRAMMING WITH VISUAL BASIC

COURSE CODE: 17CTU302UNIT: IIIBATCH-2017-2020

'Display values, swap, and display again DisplayVals a, b 'The next line is functionally identical to "Swap a, b" Call Swap(a, b) DisplayVals a, b End Sub

Notice that Call was used instead of simply stating the subroutine name. When using the Call method however, you must use parenthesis when calling the subroutine. Note that this program would also have worked without typing "ByRef" anywhere, since it is the default. The ByRef and ByVal keywords are rarely used in simple programs, however, but it's a nice trick for your toolkit.

#### Functions

Subroutines have a close cousin called Functions. Functions are basically the exact same as subroutines, except that they return a value. That means that the function itself has a type, and the function will return a value to the calling subroutine based on the code that it contains. An example of this would be a function that adds two numbers, shown below. A function is declared the exact same way as a subroutine, except using the "Function" keyword instead of "Sub". To return a value, assign a value of the proper type to the function's name, as if it were a variable.

Private Function Add(ByVal x As Integer, ByVal y As Integer) As Integer

**Dim** Res **as** integer Res = x + y

Add = Res

**End Function** 

Private Sub Form\_Load()

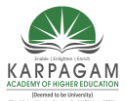

CLASS: II B.Sc.CT COURSE NAME: PROGRAMMING WITH VISUAL BASIC

COURSE CODE: 17CTU302UNIT: IIIBATCH-2017-2020

Dim a As Integer Dim b As Integer Dim c As Integer a = 32 b = 64 c = Add(a, b) MsgBox ("Sum is : " & c) End Sub

Functions Or Subroutines?

The best way to determine which is better for your application is by asking yourself a simple question. Will you need to return a value? If so, use Functions. If you don't, use subroutines.

## **Subroutines**

Subroutines are another word for methods, and they're code blocks that will be executed by your application as you call them elsewhere in your applications. To call a subroutine, just call it by the subroutine's name (for instance, if you created your own subroutines).

The Public, Private and Protected keywords are incase you create multiple classes (explained below) and you want to choose whether other classes have access to use the respective methods (or subroutines) you have created. You can search online for the exact definition of these three keywords.

Say you have a subroutine that does some task of some kind, you call it and the code within that subroutine gets executed. However, the thing is, what if you wanted to make sure some code in the subroutine did it's job? What about using the Returnkeyword and return either true or false depending on whether the portions of the code block was executed? You may want to do this at some point in your Visual Basic development. Either way, subroutines cannot return values – they're there purely to execute code. If you wanted to do this, you'd

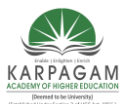

CLASS: II B.Sc.CT COURSE NAME: PROGRAMMING WITH VISUAL BASIC

COURSE CODE: 17CTU302

UNIT: III BATCH-2017-2020

need to use a Function in Visual Basic. It's like a Subroutine, except at some point you have to return a value of some form, like: Return TRUE etc.

Unlike Subroutines, with Functions you have to specify the data type of the Function (in other words, what sort of data *type* you're returning. Here's a basic example:

Public Function returnTrue() As String

Return "Executed"

End Function

The brackets are required there incase you may want to take in arguments as part of when some other part of the application call's the function. For example:

Private Sub Form1\_Load(ByVal sender As System.Object, ByVal e As System.EventArgs)

Handles MyBase.Load

returnTrue("Hello world")

End Sub

Public Function returnTrue(ByVal n) As String

Return n

End Function

Ignore ByVal for now, you can learn that later – it's just telling Visual Basic how to handle the argument (the variable in the brackets). You can always search online about the ByVal keyword. Now, all this does is returns whatever you enter when calling the Function. If you forget to add ByVal when creating a Function or Subroutine, Visual Studio or Visual Basic Express will do it for you – incase you forget. You can also specify arguments (brackets) for Subroutines too. The only difference is Subroutines cannot return values, hence why Functions require an As Type keyword after them.

## CREATING CLASSES AND OBJECT

An *object* is an encapsulation of *data*, and *methods* (procedures) that act on the data. The details of the data structures used and the implementation of the methods are hidden inside the object. All the programmer needs to know is what tasks the object can perform, and the parameters required by these tasks.

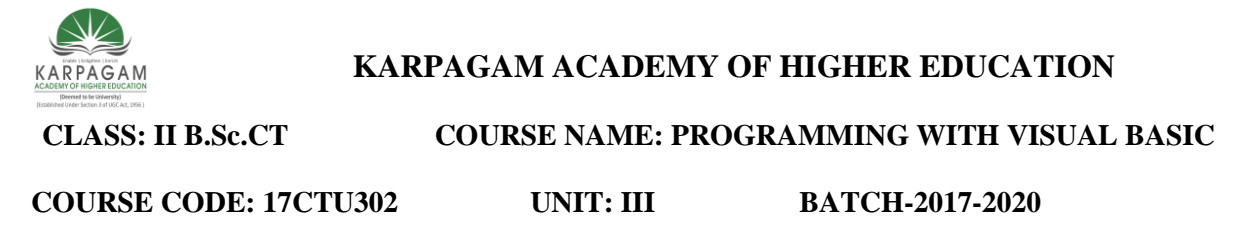

*Control objects* are predefined objects that can be created using the Visual Basic toolbox, such as text boxes, command buttons and other controls. No matter how many text boxes you create on a form, they all have the same properties and methods. Essentially, a *class* is a template from which an object is created, and specifies the properties and methods that will be common to all objects that are created from it. Each text box is therefore an*instance* of the class *TextBox*, for which you can set the properties or invoke the methods.

The value of a property is manipulated by two procedures, one to set the value (*Let*) and the other to retrieve the value (*Get*). These procedures are sometimes referred to as*accessor methods*.

*Code objects* must be created by the programmer, and are instances of user-defined types that are defined in a separate *class module*. Like control objects, they have properties and methods and can respond to events. The set of properties, methods, and events for a class is called the *class interface*. Two (or more) different classes may have the same interface, and carry out identical tasks, even though they carry out the task differently. The occurrence of two or more classes that have behaviors with the same name and functionality but different implementations is called *polymorphism*.

Events are declared in the general declarations section of class module with a statement of the form:

## Public Event UserDefinedEvent (arg1, arg2, ...)

and triggered with a *RaiseEvent* statement. The statement that declares the object in the form's code must include the keyword *WithEvents* in order for the events coming from the object to be processed.

When Visual Basic is an *object-oriented* programming language. Applications communicate with objects through the properties and methods they *expose*, and the events they *raise*. When you program with Visual Basic, you are programming objects, such as the controls you place on a form, by manipulating their properties and calling their methods. The action takes place within the object's *event procedures*, which are executed in response to the occurrence of some event. Events are said to be raised (in other words they are considered to have occurred) when certain conditions are met.

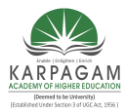

CLASS: II B.Sc.CT

# COURSE NAME: PROGRAMMING WITH VISUAL BASIC

COURSE CODE: 17CTU302

UNIT: III

BATCH-2017-2020

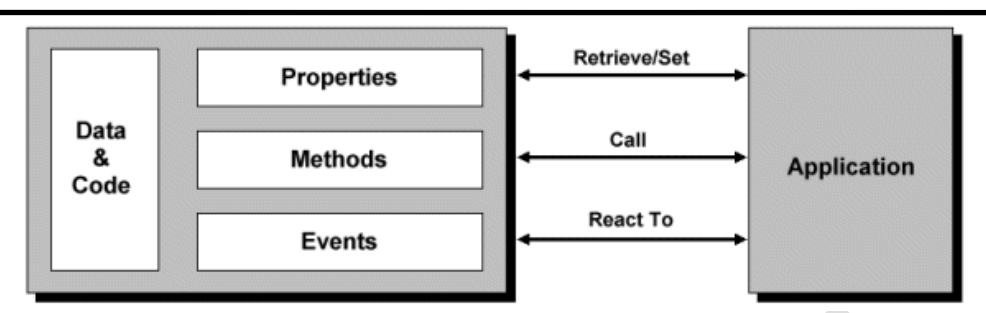

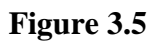

| KARPAGAM<br>KARPAGAM<br>KARPAGAM<br>KARPAGAM | RPAGAM ACADEMY OF  | FHIGHER EDUCATION         |
|----------------------------------------------|--------------------|---------------------------|
| CLASS: II B.Sc.CT                            | COURSE NAME: PROGE | RAMMING WITH VISUAL BASIC |
| COURSE CODE: 17CTU302                        | UNIT: III          | BATCH-2017-2020           |

The relationship between an object and the application

# **EXAMPLE 1**

Open a new Visual Basic project, save it to a new folder, and create a form similar to the one illustrated below.

|           | Students       |                       |                               | × |
|-----------|----------------|-----------------------|-------------------------------|---|
|           |                | Create Stu            | dent Record                   |   |
|           | Student Name   |                       |                               |   |
|           | Student Number |                       | Student Details               |   |
|           |                | Enter Details         |                               |   |
|           |                | Display Details       |                               |   |
|           |                | Exit                  |                               |   |
|           |                |                       |                               |   |
|           |                | Figu                  | ire 3.6                       |   |
| The "frm  | Students" for  | m                     |                               |   |
| Propertie | s for "frmStuc | lents" form           |                               |   |
| Control   | Name           | Caption               | Additional Properties         |   |
| Form      | frmStudent     | s Students            |                               |   |
| Label     | lblTitle       | Create Student Record | Alignment = 2 - Center        |   |
| Label     | lblName        | Name                  | Alignment = 1 - Right Justify |   |
| TextBox   | txtName        |                       |                               |   |
| Label     | lblNumber      | Number                | Alignment = 1 - Right Justify |   |
| TextBox   | txtNumber      |                       |                               |   |

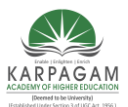

CLASS: II B.Sc.CT COURSE NAME: PROGRAMMING WITH VISUAL BASIC

COURSE CODE: 17CTU302 UNIT: III BATCH-2017-2020

Button cmdEnter Enter Details

Button cmdDisplay Display Details

PicturePox picStudent

Button cmdQuit Exit

## **CREATING THE STUDENT CLASS**

It is a convention to precede the name of a class with the letter 'C'. We will therefore use the

name *CStudent* . Use the following steps to create the *CStudent* class:

- 1. From the **Project** menu, select **Add Class Module** .
- 2. Double-click on **Class Module** in the **Add Class Module** dialog box.
- 3. If the **Properties** window is not visible, press **F4** to display it. (Note that the class has the default name *Class1*.)
- 4. Change the setting of the **Name** property to *CStudent*.
- 5. Type the following lines into the code module: Private mName As String

Private mNumber As String

These are the *member variables* used to hold data.

The word *Private* means they cannot be accessed directly.

- 6. From the **Tools** menu, click on **Add Procedure** .
- Type *Name* into the Name text box, select the Property radio button in the Type box, and click on OK. The following code will appear in the class module window: Public Property Get Name() As String

End Property

#### Public Property Let Name(ByVal vNewValue As Variant)

#### End Property

Change the word *Variant* in both procedures to *String*, and the word*vNewValue* in the second procedure to *vName*, and add code to the procedures as shown below: Public Property Get Name() As String

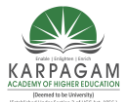

CLASS: II B.Sc.CT COURSE NAME: PROGRAMMING WITH VISUAL BASIC

COURSE CODE: 17CTU302UNIT: IIIBATCH-2017-2020

Name = mName

End Property

Public Property Let Name(ByVal vName As Variant)

mName = vName

End Property

The first procedure retrieves the value of the variable *mName* 

'The second procedure assigns a value to mName

9. Create the procedures that will be used to retrieve and assign values to the variable *mNumber* as follows:Public Property Get Number() As String

Number = mNumber

End Property

## Public Property Let Number(ByVal vNumber As Variant)

mNumber = vNumber

End Property

10. From the **File** menu, click on **Save CStudent As** and save the class module with the name *CStudents.cls*. The *.cls* extension is used for files holding class modules.

# USING THE STUDENT CLASS

We can now write a program that creates an object that is an instance of the *CStudent* class, and uses the *Property Let* and *Property Get* procedures to assign values to and retrieve values from the member variables. Enter the following code in the form's code window:

Private Student As CStudent

Private Sub Form\_Load()

Set Student = New CStudent

End Sub

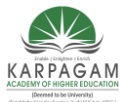

CLASS: II B.Sc.CT COURSE NAME: PROGRAMMING WITH VISUAL BASIC

COURSE CODE: 17CTU302

UNIT: III

BATCH-2017-2020

Private Sub cmdEnter\_Click()

Student.Name = txtName

Student.Number = txtNumber

txtName.Text = ""

txtNumber.Text = ""

End Sub

Private Sub cmdDisplay\_Click()

picStudent.Cls

picStudent.Print "Student Name:"

picStudent.Print Student.Name

picStudent.Print

picStudent.Print "Student Number:"

picStudent.Print Student.Number

End Sub

## Private Sub cmdQuit\_Click()

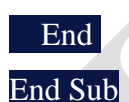

Run the program and enter a student name and number, press the *Enter Details* button to send the data to the object, and press the *Display Details* button to retrieve the details from the object and display the student's name and number.

## THE INITIALIZE EVENT PROCEDURE

The **Object** drop-down combo box in a class module window displays two items, *General* and *Class* (see below).

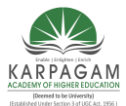

CLASS: II B.Sc.CT

## COURSE NAME: PROGRAMMING WITH VISUAL BASIC

COURSE CODE: 17CTU302

UNIT: III

BATCH-2017-2020

| <b>1</b>    | Students - CStudent (Code)                                               |       |
|-------------|--------------------------------------------------------------------------|-------|
| (0          | General)                                                                 | •     |
| <b>[</b> (G | General)                                                                 |       |
| C           | ASS FILVACE MUMMBEL AS JULING                                            | -     |
|             | Public Property Get Name() As String                                     |       |
|             | Name = mName                                                             |       |
|             | End Property                                                             |       |
|             | Public Property Let Name(ByVal vName As String)                          |       |
|             | mName = vName                                                            |       |
|             | End Property                                                             |       |
|             | Public Property Get Number() As String                                   |       |
|             | Number = mNumber                                                         |       |
|             | End Property                                                             |       |
|             | Public Property Let Number(ByVal vNumber As String)<br>mNumber = vNumber |       |
|             | End Property                                                             |       |
|             |                                                                          |       |
|             |                                                                          |       |
|             |                                                                          | _     |
| E           |                                                                          | ► //. |
|             |                                                                          |       |

## Figure 3.7

The class module window

When you click on *Class*, the following template appears:

Private Sub Class\_Initialize()

#### End Sub

This procedure is automatically invoked when an object is created from the class, and can be used to set default values for member variables, or to create other objects associated with this object. The counterpart to *Initialize* is the *Terminate* event procedure which has a similar format, and is automatically invoked when all references to the object are set to*Nothing*, or when the object falls out of scope (an object falls out of scope, remember, when the procedure that created it is exited). This procedure can be used to set any objects you may have created using the class module to *Nothing*.

## CLASS RELATIONSHIPS

Three relationships can exist between classes:

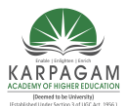

CLASS: II B.Sc.CT COURSE NAME: PROGRAMMING WITH VISUAL BASIC

COURSE CODE: 17CTU302 UNIT: III BATCH-2017-2020

- *Use* one class *uses* another class if it manipulates or creates objects of that class. In general, class A uses class B if an object of class B is sent a message by a property or method of class A, or a method or property of class A returns, receives, or creates objects of class B.
- *Containment* class A *contains* class B when a member variable of class A has class B as its type.
- *Inheritance* this is the process by which one class (the *child* class), inherits the properties, methods, and events of another class (the *parent* class). Note that Visual Basic does not support the strict academic definition of inheritance.

## **I/O STATEMENTS IN VB**

Visual Basic provides some excellent ways for input and output operations. Input can be taken using TextBox, InputBox, and output can be shown with the Print method, TextBox, Label, PictureBox and MsgBox.

Input and output using TextBox

The TextBox Control provides an efficient way for both input and operations. The following sample program shows it.

## Example:

```
Private Sub Command1_Click()

Dim a As Integer

a = Val(Text1.Text)

a = a + 1

Text2.Text = a

End Sub
```

In the above program, Input is taken using Text1 and output is shown in Text2, where output is the incremented value of the input.

• Download sample program: <u>Sum Calculator</u>

The Sum Calculator program is explained here: <u>Some simple VB6 examples.</u>

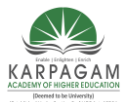

CLASS: II B.Sc.CT COURSE NAME: PROGRAMMING WITH VISUAL BASIC

COURSE CODE: 17CTU302 UNIT: III BATCH-2017-2020

InputBox

InputBox is a function that prompts for user-input. InputBox shows a dialog box that inputs value from the user.

## Syntax:

a=InputBox( promt, [Title], [Default], [xpos], [ypos])

where 'a' is a variable to which the value will be assigned. The texts inside the InputBox are optional except the "prompt" text. "prompt" text is the prompt message. "title" is the title of the message box window. "Default" is the default value given by the programmer. 'xpos' and 'ypos' are the geometric positions with respect to x and y axis respectively.

Note: Parameters in brackets are always optional. Do not write the brackets in your program.

# Example: Private Sub cmdTakeInput\_Click() Dim n As Integer n = InputBox("Enter the value of n : ") Print n End Sub

The above program prints the value of n taken from the InputBox function.

**Example:** InputBox with the title text and default value.

```
Private Sub cmdTakeInput_Click()

Dim n As Integer

n = InputBox("Enter the value of n : ", "Input", 5)

Print n

End Sub
```

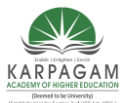

CLASS: II B.Sc.CT COURSE NAME: PROGRAMMING WITH VISUAL BASIC

COURSE CODE: 17CTU302 UNIT: III BATCH-2017-2020

The InputBox dialog appears with the title "Input" and the highlighted default value in the provided text field is 5.

## MsgBox

The MsgBox function shows a dialog box displaying the output value or a message.

#### Syntax:

MsgBox Prompt, [MsgBox style], [Title]

where Promt text is the prompt message, [MsgBox Style] is the msgbox style constants and [Title] is the text displayed in the title bar of the MsgBox dialog.

### **Example:**

```
Private Sub cmdShowMessage_Click()
Dim n As Integer
n = 10
MsgBox "The value of n is " & n
End Sub
```

**Example:** MsgBox with the dialog type and title text.

```
Private Sub cmdShowMessage_Click()
Dim n As Integer
n = 10
MsgBox "The value of n is ", vbInformation, "Result" & n
End Sub
```

The MsgBox dialog box appears with the 'vbInformation' dialog type and the title text is "Result".

The list of dialog types is shown in the Quick Info text upon entering the Prompt text.

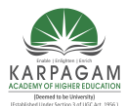

CLASS: II B.Sc.CT COURSE NAME: PROGRAMMING WITH VISUAL BASIC

COURSE CODE: 17CTU302 UNIT: III BATCH-2017-2020

Download the following programs:

- <u>InputBox & MsgBox 1</u>
- <u>InputBox & MsgBox2</u>

The above programs are explained here: <u>VB6 source code for beginners</u>.

**Example:** The following program shows how the MsgBox function returns value.

Private Sub Command1\_Click() n = MsgBox("hello", vbOKCancel) If n = 1 Then Print "You have pressed ok" ElseIf n = 2 Then Print "You have pressed cancel" End If End Sub

When you click the button, the MsgBox dialog appears. Then the user either presses Ok or Cancel in this case. The MsgBox function returns 1 if you press Ok, it returns 2 if you press Cancel.

## Line continuation character( \_)

In your vb program you can type maximum of 1023 characters in a line. And sometimes, it doesn't fit in the window when we write so many characters in a line. So Line Continuation Character (underscore preceded by a space) is used to continue the same statement in the next line.

## **Example:**

```
Private Sub cmdShow_Click()
MsgBox "Hello, welcome to www.vbtutes.com", _
vbInformation, "Welcome"
End Sub
```

## **Output using PictureBox**

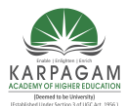

CLASS: II B.Sc.CT COURSE NAME: PROGRAMMING WITH VISUAL BASIC

COURSE CODE: 17CTU302 UNIT: III BATCH-2017-2020

PictureBox is also used for the output operation. The output is displayed using the Print method.

## Example:

Private Sub cmdDisplay\_Click() Dim n As Integer n = 40 picResult.Print n + 5 End Sub

The program prints 45 in the PictureBox.

### **Input-output with File**

Input-output operations are also possible using File in Visual Basic discussed in the appropriate lessons. In this case, the input is taken from the data saved in Windows Notepad, in .txt extension and output can be displayed in the same file.

#### **Output** to the printer

The output can be displayed using printer . Visual Basic easily lets you display the output value or the output message using printer. Visual Basic treats the printer as an object named Printer. This topic is discussed in the appropriate lesson.

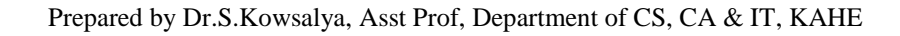

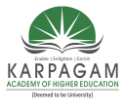

CLASS: II B.Sc.CT COURSE NAME: PROGRAMMING WITH VISUAL BASIC

COURSE CODE: 17CTU302UNIT: IIIBATCH-2017-2020

## POSSIBLE QUESTIONS

## Part – B (2 Marks)

- 1. Write the syntax for Select Case Statement
- 2. Write the uses of Object Browser
- 3. Write the syntax for Sub Procedure
- 4. Write the syntax for Input Box
- 5. List the I/O statements in visual basic.

### Part – C (6 Marks)

- 1. Explain the various date and time function with example.
- 2. What are functions? How it is differ from procedure, explain?
- 3. Explain the creation of function in vb6.0 with sample program.
- 4. Explain Classes and Objects in detail.
- 5. What are the various ways of using the FOR-NEXT Loop? Explain exit statement with example
- 6. Discuss different string functions in detail with a sample program.
- 7. What are the various ways of using the FOR-NEXT Loop?
- 8. Explain Message Box and Input Box in Detail.
- 9. Describe Control and Looping Statements in VB with sample program.
- 10. Explain I/O Statements with example.

(Deemed University)

(Established Under Section 3 of UGC Act 1956)

Coimbatore - 641 021

(For the candidates admitted in 2017 onwards)

## CLASS : II B.Sc CT

SUBJECT : Programming with visual basic

UNIT-3

| Questions                                                                                                    | opt1         | opt2          | opt3           | opt4          | Answer      |
|----------------------------------------------------------------------------------------------------|--------------|---------------|----------------|---------------|-------------|
| contains the text box and list box                                                                              | combo box    | shape control | image control  | timer control | combo box   |
| If the number of items exceed the value that can be displayed,<br>bars will automatically appear on the control | icon         | option button | command button | scroll bars   | scroll bars |
| The method is used to add items to a list at run time.                                                          | item         | index         | remove item    | add item      | add item    |
| The method is used to remove an item from the list                                                              | item         | index         | remove item    | add item      | remove item |
| The property sets the index number of the currently selected item                                               | index number | list index    | list count     | none          | list index  |
| The property returns the index of the last item added to the list                                               | index number | list couont   | new index      | old index     | new index   |
| The sorted property is set to to enable a list to appear in alphanumeric order                                  | 0            | 1             | TRUE           | FALSE         | TRUE        |
| The sorted property is set to to display the items in the order in which they are added to the list             | 0            | 1             | TRUE           | FALSE         | FALSE       |

| is the style of dropdown combo box                              | style 0         | style 2        | style 3       | style 1    | style 0          |
|-----------------------------------------------------------------|-----------------|----------------|---------------|------------|------------------|
|                                                                 |                 |                |               |            |                  |
| is the style of simple combo box                                | style 0         | style 1        | style 3       | style 2    | style 1          |
|                                                                 |                 |                |               |            |                  |
| is the style of dropdown list box                               | style 0         | style 1        | style 2       | style 3    | style 2          |
| box saves the space on a form                                   | list box        | tool box       | combo box     | none       | combo box        |
| The property represents the minimum value in the scroll         |                 |                |               |            |                  |
| bar                                                             | min             | max            | minimum       | maximum    | min              |
| The property represents the maximum value in                    |                 |                |               |            |                  |
| the scroll bar                                                  | min             | max            | minimum       | maximum    | max              |
| provides easy navigation through a list of items or             |                 |                |               |            |                  |
| a large amount of information                                   | scroll bar      | command button | tool bar      | tool box   | scroll bar       |
| The style property in tab allows us to set the                  |                 |                |               |            |                  |
| appearance of the control                                       | line style      | control        | general       | special    | general          |
| The property is used to set the style of the lines              |                 |                |               |            |                  |
| displayed between nodes                                         | line style      | special style  | general style | node       | line style       |
| In a tree view control it is always better to first se the name |                 |                |               |            |                  |
| property with a prefix                                          | twv             | t∨w            | wvt           | vwt        | tvw              |
| In tree view control 0 indicates line                           | tree            | root           | style         | none       | tree             |
|                                                                 |                 |                |               |            |                  |
| In tree view control 1 indicates line                           | tree            | root           | style         | none       | root             |
| enable of disable the automatic label editing feature of the    |                 |                |               |            |                  |
| control                                                         | label edit      | line edit      | enable        | disable    | label edit       |
| The property is to the name of an existing image list           |                 |                |               |            |                  |
| control if pictures are to be displayed in tree view control    | line edit       | image list     | image edit    | none       | image list       |
|                                                                 |                 |                |               |            |                  |
|                                                                 |                 |                |               |            |                  |
| configures the control for either manual / automatic            |                 |                |               |            |                  |
| dragging                                                        | OLE drag mod    | OLE drop mode  | label edit    | image list | OLE drag mode    |
| delimiter character used for the path returned by a node's full |                 |                |               |            |                  |
| path property                                                   | path seperator  | seperator      | indentation   | none       | path seperator   |
| uses to display the results of query on a                       |                 |                |               |            |                  |
| DataBase.                                                       | tree view conti | view control   | tree control  | none       | tree view contro |

| is the extension for the Bitmap files                              | .Btp            | .BMP             | .bmp             | .dbs         | .bmp             |
|--------------------------------------------------------------------|-----------------|------------------|------------------|--------------|------------------|
| panels, which informs the user about the status of an              |                 |                  |                  |              |                  |
| application.                                                       | control bar     | status bar       | image bar        | picture bar  | status bar       |
| An is an object that we place on a form to enable or               |                 |                  |                  |              |                  |
| enhance a user's interaction with an application.                  | Active X contro | Active Y control | Active Z control | none         | Active X control |
|                                                                    |                 |                  |                  |              |                  |
|                                                                    |                 |                  |                  |              |                  |
| An is an object that we place on a form to enable or               |                 |                  |                  |              |                  |
| enhance a user's interaction with an application.                  | tabstrip        | strip            | tab              | none         | tabstrip         |
|                                                                    |                 |                  |                  |              |                  |
|                                                                    |                 |                  |                  |              |                  |
| control serves as a visual and functional                          |                 |                  |                  |              |                  |
| container for controls                                             | form            | frame            | Ole              | ADO          | frame            |
|                                                                    |                 |                  |                  |              |                  |
|                                                                    |                 |                  |                  |              |                  |
|                                                                    |                 |                  |                  |              |                  |
| displays a true/false of yes/no option                             | box             | command button   | text box         | check box    | check box        |
| control is used link or embed on object, display and               |                 | 100              |                  |              |                  |
| manipulate data from other windows based applications              | Ole             | ADO              | DAO              | none         | Ole              |
| control oddo o obono to o form                                     |                 | n i ati una      | ahana            |              | ahana            |
| Control adds a shape to a form                                     | image           | picture          | snape            | none         | snape            |
| Box allows the user to select directories and paths                | Dirlict         | liet             | tool             | Dir tool     | Dir liet         |
| group applying the upper to collect and option over if it displays | Dir list        | list             | 1001             |              | Dir list         |
| group addiws the user to select one option even in it displays     | command         | ontion           | chock            | imaga        | option           |
| how displays the valid disk drives and allows the                  | commanu         | option           | CHECK            | linaye       | οριιστ           |
| box displays the valid disk drives and allows the                  | Dir list        | Drivo list       | list Drive       | none         | Drive list       |
|                                                                    |                 |                  |                  | none         | DIIVE IISt       |
|                                                                    |                 |                  |                  |              |                  |
| box displays a set of files from which a user can                  |                 |                  |                  |              |                  |
| select the lesired one                                             | Drive list box  | file list box    | picture box      | Dir list box | file list box    |
|                                                                    |                 |                  |                  |              |                  |
| control draws a straight line to the form.                         | line            | circle           | oval             | rectangle    | line             |
|                                                                    |                 |                  |                  |              |                  |
|                                                                    |                 |                  |                  |              |                  |

| control enable the user to connect to an existing               |                  |                    |                    |                      |                   |
|-----------------------------------------------------------------|------------------|--------------------|--------------------|----------------------|-------------------|
| DataBase and display information from it.                       | data base        | data               | file               | list                 | data              |
|                                                                 |                  |                    |                    |                      |                   |
|                                                                 |                  |                    |                    |                      |                   |
| used in groups to display multiple choices from                 |                  |                    |                    |                      |                   |
| which the user can select one or more.                          | option button    | check box          | combo box          | label box            | check box         |
| An control is the rectangular portion into which picture files  |                  |                    |                    |                      |                   |
| can be loaded.                                                  | line             | shape              | image              | none                 | image             |
| A bitmap also called graphics defines an image as               |                  |                    |                    |                      |                   |
| a pattern of dots                                               | paint type       | circle type        | oval type          | drawing type         | paint type        |
|                                                                 |                  | _                  | _                  |                      |                   |
| VB provides controls for creating graphical applications.       | 1                | 2                  | 3                  | 4                    | 3                 |
|                                                                 |                  |                    |                    |                      |                   |
| method sets the colour of the individual pixels                 | color            | shape              | control            | none                 | color             |
|                                                                 |                  |                    |                    |                      |                   |
| method sets the colour of an individual pixel                   | set color        | set pixel          | set method         | none                 | set method        |
|                                                                 |                  |                    |                    |                      |                   |
| OLE is                                                          | object linker ar | object linking and | object linking and | object linker and er | object linking an |
|                                                                 |                  |                    |                    |                      |                   |
| DDE is                                                          | dynamic data e   | dynemer data exc   | dynamic datum ex   | dynamic data exch    | dynamic data e>   |
|                                                                 |                  |                    |                    |                      |                   |
|                                                                 |                  |                    |                    |                      |                   |
| actually transfers control to the original                      | . – .            |                    |                    |                      |                   |
| application                                                     | ADO              | DAO                | OLE                | DDE                  | OLE               |
|                                                                 |                  |                    |                    |                      |                   |
| The function can be used for creating the object in code        | create object    | get object         | both               | none                 | both              |
| The form we work with during design time is a                   |                  |                    |                    |                      | _                 |
|                                                                 | class            | module             | instance           | sub routine          | class             |
|                                                                 |                  |                    |                    |                      |                   |
| The OLE control can have only object at a time.                 | one              | two                | three              | four                 | one               |
| Each time an OLE control is drawn on a form object              |                  |                    |                    |                      |                   |
| dialog box appears                                              | delete           | add                | insert             | none                 | insert            |
| Paste special dialog box can be used to create an object during |                  |                    |                    |                      |                   |
| time.                                                           | design           | run                | execution          | view                 | design            |
| The method cab be used to specify an empty embedded             |                  |                    |                    |                      |                   |
| object at runtime.                                              | create embed     | empty embed        | OLE container      | none                 | create embed      |

| The method is used to display the insert object dialog |                |                   |                  |                  |                 |
|--------------------------------------------------------|----------------|-------------------|------------------|------------------|-----------------|
| box                                                    | obj dlg insert | insert obj dlg    | dlg obj insert   | none             | insert obj dlg  |
| property determines whether the OLE drop               |                |                   |                  |                  |                 |
| operations are allowed or not                          | OLE drop allow | OLE drop not allo | OLE drop mode pr | VB OLE drag auto | OLE drop allowe |
| The parameter describes the format of the data         |                |                   |                  |                  |                 |
| stored in the data parameter                           | object         | data format       | create           | insert           | data format     |
| configures the Tree View control to enable / disable   |                |                   |                  |                  |                 |
| Ole drop operations                                    | OLE drag mod   | OLE drop mode     | label edit       | image list       | OLE drop mode   |
| The property determines the horizontal distance        |                |                   |                  |                  |                 |
| between nodes in the view                              | path seperator | seperator         | indentation      | none             | indentation     |
| function specifies the file name and assigns the       |                |                   |                  |                  |                 |
| picture to the picture property.                       | load picture   | add picture       | remove picture   | none             | load picture    |

I

id embedding

(change

### d property

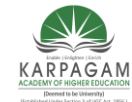

CLASS: II B.Sc.CT

COURSE NAME: PROGRAMMING WITH VISUAL BASIC

COURSE CODE: 17CTU302 UNIT: IV BATCH-2017-2020

## SYLLABUS

**Working with forms and procedures:** Introducing to forms and types of forms and setting form properties, creating, adding, removing forms in project, hide, show method, load, unload, statement, Me keywords, Referring to objects on a different forms. Creating an application using controls: What is on the toolbar – Textbox control – Picture box – Image box – Label box – Frame – List box – Option button – Combo box – Command Button – check box – The Drive, Directory, File list controls – The Line & Shape control – Scroll Box – Data – Timer.

### FORMS

The main characteristic of a Form is the title bar on which the Form's caption is displayed. On the left end of the title bar is the Control Menu icon. Clicking this icon opens the Control Menu. Maximize, Minimize and Close buttons can be found on the right side of the Form. Clicking on these buttons performs the associated function. The following figure illustrates the appearance of a Form

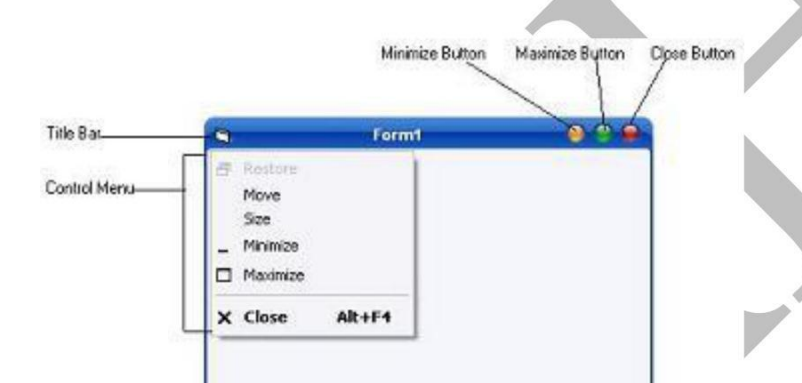

The control menu contains the following commands :

- Restore : Restores a maximized Form to the size it was before it was maximized; available only if the Form has been maximized.
- Move : Lets the user moves the Form around with the mouse
- Size : Lets the user resizes the control with the mouse
- Minimize: Minimizes the Form
- Maximize : Maximizes the Form
- Close : Closes the Form

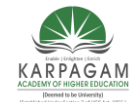

CLASS: II B.Sc.CT COURSE NAME: PROGRAMMING WITH VISUAL BASIC

COURSE CODE: 17CTU302 UNIT: IV BATCH-2017-2020

#### Setting the Start-Up Form

A typical application has more than a single Form. When an application runs the main Form is loaded. By setting the Project properties you can control which Form is to be displayed in the Start-Up of the application. Following figure illustrates the Project property window.

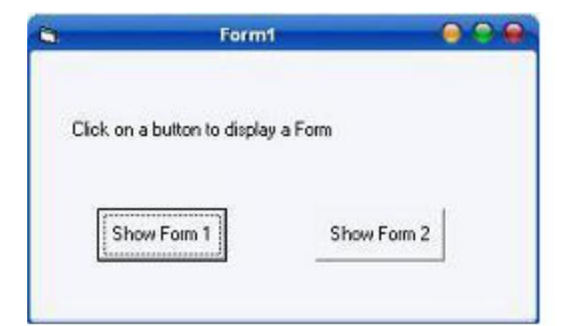

By default, Visual Basic suggests the name of the first Form created when the project started. Loading and Unloading Forms

In order to load and unload the forms, Load and Unload statements are used. The Load statement has the following syntax :

Load FormName

And the Unload statement has the following syntax :

Unload FormName

The FormName variable is the name of the Form to be loaded or unloaded. Unlike the Show method which cares of both loading and displaying the Form, the load statement doesn't show the Form. You have to call the Form's Show method to display it on the desktop.

#### **Showing Forms**

Show method is used to Show a Form. If the Form is loaded but invisible, the Show method is used to bring the Form on Top every other window. If the Form is not loaded, the Show method loads it and then displays it.

Syntax of the Show method of the Form

FormName.Show mode

The FormName variable is the Form's name, and the optional argument mode determines whether the Form will be Modal or not. It can have one of the following syntax :

\* 0-Modeless (default)

\* 1-Modal

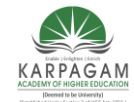

CLASS: II B.Sc.CT

COURSE NAME: PROGRAMMING WITH VISUAL BASIC

COURSE CODE: 17CTU302 UNIT: IV BATCH-2017-2020

- Modeless Forms are the normal Forms. Modeless Forms interact with the user and the user allowed switching to any other Form of the application. If you do not specify the optional mode argument, by default the mode is set to modeless.
- The Modal Forms takes the total control of the application where user cannot switch to any other Forms in the application unless the Form is closed. A modal Form, thus, must have a Close button or some means to close the Form in order to return to the Form where the Modal Form was loaded.

#### **Hiding Forms**

The Hide method is used to hide a Form. The following is the syntax of the Hide Method.

FormName.Hide

To hide a Form from within its own code, the following code can be used.

Me.Hide

You must understand that the Forms that are hidden are not unloaded ; they remains in the memory and can be displayed instantly with the Show Method. When a Form is hidden, you can still access its properties and code. For instance, you can change the settings of its Control Properties or call any Public functions in the Form.

The following is an example illustrates the Show method and Mode statement

\* Open a new Project and save the Project

Design the application as shown below

| Object | Property | Setting        |
|--------|----------|----------------|
|        | Caption  | Form1          |
| Form   |          |                |
|        | Name     | frm1           |
|        | Caption  | Form2          |
| Form   |          |                |
|        | Name     | frm2           |
| *      | Caption  | Form3          |
| Form   |          |                |
|        | Name     | frm3           |
|        |          | Clickon a      |
|        | Caption  | button to      |
| Label  |          | display a Form |
|        | Name     |                |
|        |          | Label1         |

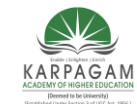

CLASS: II B.Sc.CT

#### COURSE NAME: PROGRAMMING WITH VISUAL BASIC

COURSE CODE: 17CTU302 UNIT: IV BATCH-2017-2020

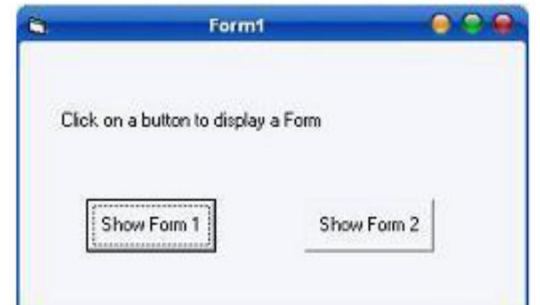

The following code is typed in the Click event of the command buttons

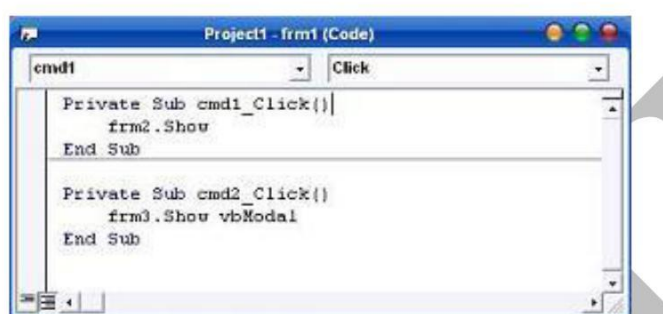

Run the application. Clicking on the buttons will display the Forms respectively. But you can see that in the cmd2\_Click() event additionally VbModal argument has been added. You can see the difference after you display the forms by clicking on the command buttons. You can notice that you cannot switch to any other Forms in the application unless you close the Form3.

# **TEXTBOX CONTROL**

TextBox controls, which have a great many properties and events, are also among the most complex intrinsic controls.

#### Setting properties to a TextBox

- Text can be entered into the text box by assigning the necessary string to the text property of the control
- If the user needs to display multiple lines of text in a TextBox, set the MultiLine property to True
- To customize the scroll bar combination on a TextBox, set the ScrollBars property.
- Scroll bars will always appear on the TextBox when it's MultiLine property is set to True and its ScrollBars property is set to anything except None(0)
- If you set the MultilIne property to True, you can set the alignment using the Alignment property. The test is left-justified by default. If the MultiLine property is et to False, then setting the Alignment property has no effect.

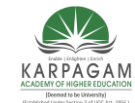

CLASS: II B.Sc.CT COURSE NAME: PROGRAMMING WITH VISUAL BASIC

COURSE CODE: 17CTU302 UNIT: IV BATCH-2017-2020

#### **Run-Time Properties of a TextBox control**

The Text property is the one you'll reference most often in code, and conveniently it's the default property for the TextBox control. Three other frequently used properties are these:

**The** *SelStart* **property** sets or returns the position of the blinking caret (the insertion point where the text you type appears). Note that the blinking cursor inside TextBox and other controls is named caret, to distinguish it from the cursor (which is implicitly the mouse cursor). When the caret is at the beginning of the contents of the TextBox control, SelStart returns 0; when it's at the end of the string typed by the user, SelStart returns the value Len(Text). You can modify the SelStart property to programmatically move the caret.

**The** *SelLength* **property** returns the number of characters in the portion of text that has been highlighted by the user, or it returns 0 if there's no highlighted text. You can assign a nonzero value to this property to programmatically select text from code. Interestingly, you can assign to this property a value larger than the current text's length without raising a run-time error.

**The** *SelText* **property** sets or returns the portion of the text that's currently selected, or it returns an empty string if no text is highlighted. Use it to directly retrieve the highlighted text without having to query Text, SelStart, and SelLength properties. What's even more interesting is that you can assign a new value to this property, thus replacing the current selection with your own. If no text is currently selected, your string is simply inserted at the current caret position.

When you want to append text to a TextBox control, you should use the following code (instead of using the concatenation operator) to reduce flickering and improve performance:

Text1.SelStart = Len(Text1.Text) Text1.SelText = StringToBeAdded

One of the typical operations you could find yourself performing with these properties is selecting the entire contents of a TextBox control. You often do it when the caret enters the field so that the user can quickly override the existing value with a new one, or start editing it by pressing any arrow key:

Private Sub Text1\_GotFocus() Text1.SelStart = 0 ' A very high value always does the trick. Text1.SelLength = 9999 End Sub

Always set the SelStart property first and then the SelLength or SelText properties. When you assign a new value to the SelStart property, the other two are automatically reset to 0 and an empty string respectively, thus overriding your previous settings.

The selected text can be copied to the Clipboard by using SelText:

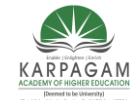

CLASS: II B.Sc.CT COURSE NAME: PROGRAMMING WITH VISUAL BASIC

COURSE CODE: 17CTU302 UNIT: IV BATCH-2017-2020

Clipboard.SelText text, [format]

In the above syntax, text is the text that has to be placed into the Clipboard, and format has three possible values.

- 1. VbCFLink conversation information
- 2. VbCFRTF Rich Text Format
- 3. VbCFText Text

We can get text from the clipboard using the GetText() function this way:

Clipboard.GetText ([format])

The following Figure summarizes the common TextBox control's properties and methods.

| Property/ Method | Description                                                                                                    |  |  |  |
|------------------|----------------------------------------------------------------------------------------------------|--|--|--|
| Properties       |                                                                                                    |  |  |  |
| Enabled          | specifies whether user can interact with this control or not                                                                                                    |  |  |  |
| Index            | Specifies the control array index                                                                                                    |  |  |  |
| Locked           | this control is set to True user can use it else if this control is set to<br>alse the control cannot be used                                                                                                    |  |  |  |
| MaxLength        | Specifies the maximum number of characters to be input. Default value is set to 0 that means user can input any number of characters                                                                              |  |  |  |
| MousePointer     | Using this we can set the shape of the mouse pointer when over a TextBox                                                                                                    |  |  |  |
| Multiline        | By setting this property to True user can have more than one line in the TextBox                                                                                                    |  |  |  |
| PasswordChar     | This is to specify mask character to be displayed in the TextBox                                                                                                    |  |  |  |
| ScrollBars       | This to set either the vertical scrollbars or horizontal scrollbars to<br>make appear in the TextBox. User can also set it to both vertical and<br>horizontal. This property is used with the Multiline property. |  |  |  |
| Text             | Specifies the text to be displayed in the TextBox at runtime                                                                                                    |  |  |  |
| ToolTipIndex     | This is used to display what text is displayed or in the control                                                                                                    |  |  |  |
| Visible          | By setting this user can make the Textbox control visible or invisible at runtime                                                                                                    |  |  |  |
| Method           |                                                                                                    |  |  |  |
| SetFocus         | Transfers focus to the TextBox                                                                                                    |  |  |  |
| Event procedures |                                                                                                    |  |  |  |
| Change           | Action happens when the TextBox changes                                                                                                    |  |  |  |

Prepared by Dr.S.Kowsalya, Asst Prof, Department of CS, CA & IT, KAHE

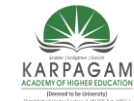

CLASS: II B.Sc.CT

COURSE NAME: PROGRAMMING WITH VISUAL BASIC

COURSE CODE: 17CTU302 UNIT: IV BAT

BATCH-2017-2020

| Click     | Action happens when the TextBox is clicked                    |
|-----------|---------------------------------------------------------------|
| GotFocus  | Action happens when the TextBox receives the active focus     |
| LostFocus | Action happens when the TextBox loses it focus                |
| KeyDown   | Called when a key is pressed while the TextBox has the focus  |
| KeyUp     | Called when a key is released while the TextBox has the focus |

#### PICTUREBOX CONTROL

PictureBox controls are among the most powerful and complex items in the Visual Basic Toolbox window. In a sense, these controls are more similar to forms than to other controls. For example, PictureBox controls support all the properties related to graphic output, including AutoRedraw, ClipControls, HasDC, FontTransparent, CurrentX, CurrentY, and all the Drawxxxx, Fillxxxx, and Scalexxxx properties. PictureBox controls also support all graphic methods, such as Cls, PSet, Point, Line, and Circle and conversion methods, such as ScaleX, ScaleY, TextWidth, and TextHeight. In other words, all the techniques that I described for forms can also be used for PictureBox controls (and therefore won't be covered again in this section).

#### Loading images

Once you place a PictureBox on a form, you might want to load an image in it, which you do by setting the Picture property in the Properties window. You can load images in many different graphic formats, including bitmaps (BMP), device independent bitmaps (DIB), metafiles (WMF), enhanced metafiles (EMF), GIF and JPEG compressed files, and icons (ICO and CUR). You can decide whether a control should display a border, resetting the BorderStyle to 0-None if necessary. Another property that comes handy in this phase is AutoSize: Set it to True and let the control automatically resize itself to fit the assigned image.

You might want to set the Align property of a PictureBox control to something other than the 0-None value. By doing that, you attach the control to one of the four form borders and have Visual Basic automatically move and resize the PictureBox control when the form is resized. PictureBox controls expose a Resize event, so you can trap it if you need to move and resize its child controls too.

You can do more interesting things at run time. To begin with, you can programmatically load any image in the control using the LoadPicture function:

Picture1.Picture = LoadPicture("c:\windows\setup.bmp")

and you can clear the current image using either one of the following statements:

' These are equivalent. Picture1.Picture = LoadPicture("") Set Picture1.Picture = Nothing
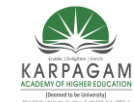

CLASS: II B.Sc.CT COURSE NAME: PROGRAMMING WITH VISUAL BASIC

COURSE CODE: 17CTU302 UNIT: IV BATCH-2017-2020

The LoadPicture function has been extended in Visual Basic 6 to support icon files containing multiple icons. The new syntax is the following:

LoadPicture(filename, [size], [colordepth], [x], [y])

where values in square brackets are optional. If filename is an icon file, you can select a particular icon using the size or colordepth arguments. Valid sizes are 0-vbLPSmall, 1-vbLPLarge (system icons whose sizes depend on the video driver), 2-vbLPSmallShell, 3-vbLPLargeShell (shell icons whose dimensions are affected by the Caption Button property as set in the Appearance tab in the screen's Properties dialog box), and 4-vbLPCustom (size is determined by x and y). Valid color depths are 0-vbLPDefault (the icon in the file that best matches current screen settings), 1-vbLPMonochrome, 2-vbLPVGAColor (16 colors), and 3-vbLPColor (256 colors).

You can copy an image from one PictureBox control to another by assigning the target control's Picture property:

Picture2.Picture = Picture1.Picture

### The PaintPicture method

PictureBox controls are equipped with a very powerful method that enables the programmer to perform a wide variety of graphic effects, including zooming, scrolling, panning, tiling, flipping, and many fading effects: This is the PaintPicture method. (This method is also exposed by form objects, but it's most often used with PictureBox controls.) In a nutshell, this method performs a pixel-by-pixel copy from a source control to a destination control. The complete syntax of this method is complex and rather confusing:

DestPictBox.PaintPicture SrcPictBox.Picture, destX, destY, [destWidth], \_ [destHeight], [srcX], [srcY2], [srcWidth], [srcHeight], [Opcode])

The only required arguments are the source PictureBox control's Picture property and the coordinates inside the destination control where the image must be copied. The destX / destY arguments are expressed in the ScaleMode of the destination control; by varying them, you can make the image appear exactly where you want. For example, if the source PictureBox control contains a bitmap 3000 twips wide and 2000 twips tall, you can center this image on the destination control with this command:

picDest.PaintPicture picSource.Picture, (picDest.ScaleWidth - 3000) / 2, \_ (picDest.ScaleHeight - 2000) / 2

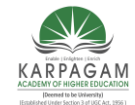

#### CLASS: II B.Sc.CT

#### COURSE NAME: PROGRAMMING WITH VISUAL BASIC

#### COURSE CODE: 17CTU302 UNIT: IV BATCH-2017-2020

In general, Visual Basic doesn't provide a way to determine the size of a bitmap loaded into a PictureBox control. But you can derive this information if you set the control's AutoSize property to True and then read the control's ScaleWidth and ScaleHeight properties. If you don't want to resize a visible control just to learn the dimensions of a bitmap, you can load it into an invisible control, or you can use this trick, based on the fact that the Picture property returns an StdPicture object, which in turn exposes the Height and Width properties:

'StdPicture's Width and Height properties are expressed in 'Himetric units. With Picture1 width = CInt(.ScaleX(.Picture.Width, vbHimetric, vbPixels)) height = CInt(.ScaleY(.Picture.Height, vbHimetric, \_ vbPixels)) End With

By the way, in all subsequent code examples I assume that the source PictureBox control's ScaleWidth and ScaleHeight properties match the actual bitmap's size. By default, the PaintPicture method copies the entire source bitmap. But you can copy just a portion of it, passing a value for srcWidth and srcHeight:

' Copy the upper left portion of the source image. picDest.PaintPicture picSource.Picture, 0, 0, , , , , \_ picSource.ScaleWidth / 2, picSource.ScaleHeight / 2

If you're copying just a portion of the source image, you probably want to pass a specific value for the srcX and srcY values as well, which correspond to the coordinates of the top-left corner of the area that will be copied from the source control:

' Copy the bottom-right portion of the source image ' in the corresponding corner in the destination. wi = picSource.ScaleWidth / 2 he = picSource.ScaleHeight / 2 picDest.PaintPicture picSource.Picture, wi, he, , , wi, he, wi, he

You can use this method to tile a target PictureBox control (or form) with multiple copies of an image stored in another control:

' Start with the leftmost column. x = 0 Do While x < picDest.ScaleWidth y = 0 ' For each column, start at the top and work downward. Do While y < picDest.ScaleHeight picDest.PaintPicture picSource.Picture, x, y, , , 0, 0 ' Next row y = y + picSource.ScaleHeight

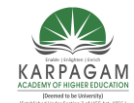

CLASS: II B.Sc.CT

#### COURSE NAME: PROGRAMMING WITH VISUAL BASIC

COURSE CODE: 17CTU302 UNIT: IV BATCH-2017-2020

Loop ' Next column

x = x + picSource.ScaleWidthLoop

Another great feature of the PaintPicture method lets you resize the image while you transfer it, and you can even specify different zoom-in and zoom-out factors for the x- and y-axes independently. You just have to pass a value to the destWidth and destHeight arguments: If these values are greater than the source image's corresponding dimensions, you achieve a zoom-in effect, and if they are less you get a zoom-out effect. For example, see how you can double the size of the original image:

picDest.PaintPicture picSource.Picture, 0, 0, \_
picSource.ScaleWidth \* 2, picSource.ScaleHeight \* 2

As a special case of the syntax of the PaintPicture method, the source image can even be flipped along its x-axis, y-axis, or both by passing negative values for these arguments:

'Flip horizontally.
picDest.PaintPicture picSource.Picture, \_\_\_\_\_
picSource.ScaleWidth, 0, -picSource.ScaleWidth
'Flip vertically.
picDest.PaintPicture picSource.Picture, 0, \_\_\_\_\_
picSource.ScaleHeight, , -picSource.ScaleHeight '
Flip the image on both axes.
picDest.PaintPicture picSource.Picture, picSource.ScaleWidth, \_\_\_\_\_
picSource.ScaleHeight, -picSource.ScaleWidth, -picSource.ScaleHeight

As you might expect, you can combine all these effects together, magnifying, reducing, or flipping just a portion of the source image, and have the result appear in any point of the destination PictureBox control (or form). You should find no problem in reusing all those routines in your own applications.

As if all these capabilities weren't enough, we haven't covered the last argument of the PaintPicture method yet. The opcode argument lets you specify which kind of Boolean operation must be performed on pixel bits as they're transferred from the source image to the destination. The values you can pass to this argument are the same that you assign to the DrawMode property. The default value is 13-vbCopyPen, which simply copies the source pixels in the destination control. By playing with the other settings, you can achieve many interesting graphical effects, including simple animations.

## IMAGE CONTROL

Image controls are far less complex than PictureBox controls. They don't support graphical methods or the AutoRedraw and the ClipControls properties, and they can't work as containers,

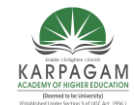

#### CLASS: II B.Sc.CT

#### COURSE NAME: PROGRAMMING WITH VISUAL BASIC

#### COURSE CODE: 17CTU302 UNIT: IV BATCH-2017-2020

just to hint at their biggest limitations. Nevertheless, you should always strive to use Image controls instead of PictureBox controls because they load faster and consume less memory and system resources. Remember that Image controls are windowless objects that are actually managed by Visual Basic without creating a Windows object. Image controls can load bitmaps and JPEG and GIF images.

When you're working with an Image control, you typically load a bitmap into its Picture property either at design time or at run time using the LoadPicture function. Image controls don't expose the AutoSize property because by default they resize to display the contained image (as it happens with PictureBox controls set at AutoSize = True). On the other hand, Image controls support a Stretch property that, if True, resizes the image (distorting it if necessary) to fit the control. In a sense, the Stretch property somewhat remedies the lack of the PaintPicture method for this control. In fact, you can zoom in to or reduce an image by loading it in an Image control and then setting its Stretch property to True to change its width and height:

' Load a bitmap. Image1.Stretch = False Image1.Picture = LoadPicture("c:\windows\setup.bmp") ' Reduce it by a factor of two. Image1.Stretch = True Image1.Move 0, 0, Image1.Width / 2, Image1.Width / 2

Image controls support all the usual mouse events. For this reason, many Visual Basic developers have used Image controls to simulate graphical buttons and toolbars. Now that Visual Basic natively supports these controls, you'd probably better use Image controls only for what they were originally intended.

### LABEL CONTROLS

Most people use Label controls to provide a descriptive caption and possibly an associated hot key for other controls, such as TextBox, ListBox, and ComboBox, that don't expose the Caption property. In most cases, you just place a Label control where you need it, set its Caption property to a suitable string (embedding an ampersand character in front of the hot key you want to assign), and you're done. Caption is the default property for Label controls. Be careful to set the Label's TabIndex property so that it's 1 minus the TabIndex property of the companion control.

Other useful properties are BorderStyle(if you want the Label control to appear inside a 3D border) and Alignment (if you want to align the caption to the right or center it on the control). In most cases, the alignment depends on how the Label control relates to its companion control: for example, if the Label control is placed to the left of its companion field, you might want to set its Alignment property to 1-Right Justify. The value 2-Center is especially useful for stand-alone Label controls.

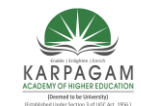

CLASS: II B.Sc.CT

COURSE NAME: PROGRAMMING WITH VISUAL BASIC

COURSE CODE: 17CTU302 UNIT: IV BATCH-2017-2020

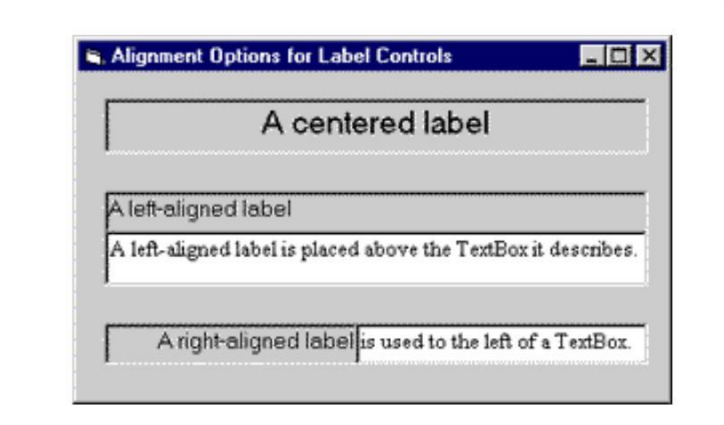

## Different settings for the Alignment property of Label controls.

You can insert a literal & character in a Label control's Caption property by doubling it. For example, to see Research & Development you have to type &Research && Development. Note that if you have multiple but isolated &s, the one that selects the hot key is the last one and all others are ignored. This tip applies to all the controls that expose a Caption property. (The & has no special meaning in forms' Caption properties, however.)

If the caption string is a long one, you might want to set the Label's WordWrap property to True so that it will extend for multiple lines instead of being truncated by the right border of the control. Alternatively, you might decide to set the AutoSize property to True and let the control automatically resize itself to accommodate longer caption strings.

You sometimes need to modify the default value of a Label's BackStyle property. Label controls usually cover what's already on the form's surface (other lightweight controls, output from graphic methods, and so on) because their background is considered to be opaque. If you want to show a character string somewhere on the form but at the same time you don't want to obscure underlying objects, set the BackStyle property to 0-Transparent.

If you're using the Label control to display data read from elsewhere—for example, a database field or a text file—you should set its UseMnemonics property to False. In this case, & characters have no special meaning to the control, and so you indirectly turn off the control's hot key capability. I mention this property because in older versions of Visual Basic, you had to manually double each & character to make the ampersand appear in text. I don't think all developers are aware that you can now treat ampersands like regular characters.

As I said before, you don't usually write code in Label control event procedures. This control exposes only a subset of the events supported by other controls. For example, because Label controls can never get the input focus, they don't support GotFocus, LostFocus, or any keyboard-related events. In practice, you can take advantage only of their mouse events: Click, DblClick, MouseDown, MouseMove, and MouseUp. If you're using a Label control to display data read

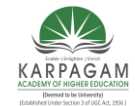

CLASS: II B.Sc.CT

#### COURSE NAME: PROGRAMMING WITH VISUAL BASIC

#### COURSE CODE: 17CTU302 UNIT: IV BATCH-2017-2020

from a database, you might sometimes find it useful to write code in its Change event. A Label control doesn't expose a specific event that tells programmers when users press its hot keys. You can do some interesting tricks with Label controls. For example, you can use them to provide rectangular hot spots for images loaded onto the form. To create that context-sensitive ToolTip, I loaded the image on the form using the form's Picture property and then I placed a Label control over the Microsoft BackOffice logo, setting its Caption property to an empty string and the BackStyle property to 0-Transparent. These properties make the Label invisible, but it correctly shows its ToolTip when necessary. And because it still receives all mouse events, you can use its Click event to react to users' actions.

### FRAME CONTROLS

Frame controls are similar to Label controls in that they can serve as captions for those controls that don't have their own. Moreover, Frame controls can also (and often do) behave as containers and host other controls. In most cases, you only need to drop a Frame control on a form and set its Caption property. If you want to create a borderless frame, you can set its BorderStyle property to 0-None.

Controls that are contained in the Frame control are said to be child controls. Moving a control at design time over a Frame control—or over any other container, for that matter—doesn't automatically make that control a child of the Frame control. After you create a Frame control, you can create a child control by selecting the child control's icon in the Toolbox and drawing a new instance inside the Frame's border. Alternatively, to make an existing control a child of a Frame control, you must select the control, press Ctrl+X to cut it to the Clipboard, select the Frame control, and press Ctrl+V to paste the control inside the Frame. If you don't follow this procedure and you simply move the control over the Frame, the two controls remain completely independent of each other, even if the other control appears in front of the Frame control.

Frame controls, like all container controls, have two interesting features. If you move a Frame control, all the child controls go with it. If you make a container control disabled or invisible, all its child controls also become disabled or invisible. You can exploit these features to quickly change the state of a group of related controls.

## COMMANDBUTTON CONTROL

Using CommandButton controls is trivial. In most cases, you just draw the control on the form's surface, set its Caption property to a suitable string (adding an & character to associate a hot key with the control if you so choose), and you're finished, at least with user-interface issues. To make the button functional, you write code in its Click event procedure, as in this fragment:

Private Sub Command1\_Click() ' Save data, then unload the current form. Call SaveDataToDisk Unload Me End Sub

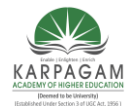

CLASS: II B.Sc.CT

#### COURSE NAME: PROGRAMMING WITH VISUAL BASIC

COURSE CODE: 17CTU302 UNIT: IV BATCH-2017-2020

You can use two other properties at design time to modify the behavior of a CommandButton control. You can set the Default property to True if it's the default push button for the form (the button that receives a click when the user presses the Enter key—usually the OK or Save button). Similarly, you can set the Cancel property to True if you want to associate the button with the Escape key.

The only relevant CommandButton's run-time property is Value, which sets or returns the state of the control (True if pressed, False otherwise). Value is also the default property for this type of control. In most cases, you don't need to query this property because if you're inside a button's Click event you can be sure that the button is being activated. The Value property is useful only for programmatically clicking a button:

This fires the button's Click event. Command1.Value = True

The CommandButton control supports the usual set of keyboard and mouse events (KeyDown, KeyPress, KeyUp, MouseDown, MouseMove, MouseUp, but not the DblClick event) and also the GotFocus and LostFocus events, but you'll rarely have to write code in the corresponding event procedures.

## **Properties of a CommandButton control**

- To display text on a CommandButton control, set its *Caption* property.
- An event can be activated by clicking on the CommandButton.
- To set the background colour of the CommandButton, select a colour in the BackColor property.
- To set the text colour set the Forecolor property.
- Font for the CommandButton control can be selected using the Font property.
- To enable or disable the buttons set the Enabled property to True or False
- To make visible or invisible the buttons at run time, set the Visible property to True or False.
- Tooltips can be added to a button by setting a text to the Tooltip property of the CommandButton.
- A button click event is handled whenever a command button is clicked. To add a click event handler, double click the button at design time, which adds a subroutine like the one given below.

```
Private Sub Command1_Click( )
.....
End Sub
```

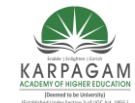

CLASS: II B.Sc.CT

COURSE NAME: PROGRAMMING WITH VISUAL BASIC

COURSE CODE: 17CTU302 UNIT: IV BATCH-2017-2020

## **OPTIONBUTTON CONTROL**

OptionButton controls are also known as radio buttons because of their shape. You always use OptionButton controls in a group of two or more because their purpose is to offer a number of mutually exclusive choices. Anytime you click on a button in the group, it switches to a selected state and all the other controls in the group become unselected.

Preliminary operations for an OptionButton control are similar to those already described for CheckBox controls. You set an OptionButton control's Caption property to a meaningful string, and if you want you can change its Alignment property to make the control right aligned. If the control is the one in its group that's in the selected state, you also set its Valueproperty to True. (The OptionButton's Value property is a Boolean value because only two states are possible.) Value is the default property for this control.

At run time, you typically query the control's Value property to learn which button in its group has been selected. Let's say you have three OptionButton controls, named optWeekly, optMonthly, and optYearly. You can test which one has been selected by the user as follows:

If optWeekly.Value Then ' User prefers weekly frequency. ElseIf optMonthly.Value Then ' User prefers monthly frequency. ElseIf optYearly.Value Then ' User prefers yearly frequency. End If

Strictly speaking, you can avoid the test for the last OptionButton control in its group because all choices are supposed to be mutually exclusive. But the approach I just showed you increases the code's readability.

A group of OptionButton controls is often hosted in a Frame control. This is necessary when there are other groups of OptionButton controls on the form. As far as Visual Basic is concerned, all the OptionButton controls on a form's surface belong to the same group of mutually exclusive selections, even if the controls are placed at the opposite corners of the window. The only way to tell Visual Basic which controls belong to which group is by gathering them inside a Frame control. Actually, you can group your controls within any control that can work as a container— PictureBox, for example—but Frame controls are often the most reasonable choice.

## CHECKBOX CONTROL

The CheckBox control is similar to the option button, except that a list of choices can be made using check boxes where you cannot choose more than one selection using an OptionButton. By ticking the CheckBox the value is set to True. This control can also be grayed when the state of the CheckBox is unavailable, but you must manage that state through code.

When you place a CheckBox control on a form, all you have to do, usually, is set its Caption property to a descriptive string. You might sometimes want to move the little check box to the right of its caption, which you do by setting the Alignment property to 1-Right Justify, but in most cases the default setting is OK. If you want to display the control in a checked state, you set its Value property to 1-Checked right in the Properties window, and you set a grayed state with 2-Grayed.

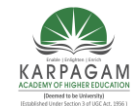

CLASS: II B.Sc.CT

#### COURSE NAME: PROGRAMMING WITH VISUAL BASIC

COURSE CODE: 17CTU302 UNIT: IV BATCH-2017-2020

The only important event for CheckBox controls is the Click event, which fires when either the user or the code changes the state of the control. In many cases, you don't need to write code to

handle this event. Instead, you just query the control's Value property when your code needs to process user choices. You usually write code in a CheckBox control's Click event when it affects the state of other controls. For example, if the user clears a check box, you might need to disable one or more controls on the form and reenable them when the user clicks on the check box again. This is how you usually do it (here I grouped all the relevant controls in one frame named Frame1):

Private Sub Check1\_Click() Frame1.Enabled = (Check1.Value = vbChecked) End Sub

Note that Value is the default property for CheckBox controls, so you can omit it in code. I suggest that you not do that, however, because it would reduce the readability of your code.

The following example illustrates the use of CheckBox control

\* Open a new Project and save the Form as CheckBox.frm and save the Project as CheckBox.vbp

| Object       | Property | Setting      |
|--------------|----------|--------------|
|              | Caption  | CheckBox     |
| Form         |          |              |
|              | Name     | frmCheckBox  |
|              | Caption  | Bold         |
| CheckBox     |          |              |
|              | Name     | chkBold      |
|              | Caption  | Italic       |
| CheckBox     |          |              |
|              | Name     | chkItalic    |
|              | Caption  | Underline    |
| CheckBox     |          |              |
|              | Name     | chkUnderline |
|              | Caption  | Red          |
| OptionButton |          |              |
|              | Name     | optRed       |
|              | Caption  | Blue         |
| OptionButton |          |              |
|              | Name     | optBlue      |
| OptionButton | Caption  | Green        |

\* Design the Form as shown below

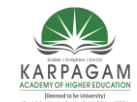

CLASS: II B.Sc.CT

### COURSE NAME: PROGRAMMING WITH VISUAL BASIC

COURSE CODE: 17CTU302

BATCH-2017-2020

UNIT: IV

|                      | Name    | optGreen   |
|----------------------|---------|------------|
|                      | Name    | txtDisplay |
| TextBox              |         |            |
|                      | Text    | (empty)    |
|                      | Caption | Exit       |
| <b>CommandButton</b> |         |            |
|                      | Name    | cmdExit    |

Following code is typed in the Click() events of the CheckBoxes

```
Private Sub chkBold_Click()
If chkBold.Value = 1 Then
txtDisplay.FontBold = True
Else
txtDisplay.FontBold = False
End If
End Sub
```

```
Private Sub chkItalic_Click()
If chkItalic.Value = 1 Then
txtDisplay.FontItalic = True
Else
txtDisplay.FontItalic = False
End If
End Sub
```

```
Private Sub chkUnderline_Click()
If chkUnderline.Value = 1 Then
txtDisplay.FontUnderline = True
Else
txtDisplay.FontUnderline = False
```

```
End If
End Sub
```

Following code is typed in the Click() events of the OptionButtons

Private Sub optBlue\_Click()

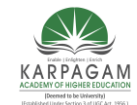

CLASS: II B.Sc.CT

#### COURSE NAME: PROGRAMMING WITH VISUAL BASIC

COURSE CODE: 17CTU302 UNIT: IV BATCH-2017-2020

txtDisplay.ForeColor = vbBlue End Sub

Private Sub optRed\_Click() txtDisplay.ForeColor = vbRed End Sub

Private Sub optGreen\_Click() txtDisplay.ForeColor = vbGreen End Sub

To terminate the program following code is typed in the Click() event of the Exit button

Private Sub cmdExit\_Click() End End Sub

## LISTBOX and COMBOBOX CONTROLS

ListBox and ComboBox controls present a set of choices that are displayed vertically in a column. If the number of items exceed the value that be displayed, scroll bars will automatically appear on the control. These scroll bars can be scrolled up and down or left to right through the list.

The following Fig lists some of the common ComboBox properties and methods.

| <b>Property/Method</b> | Description                                                                                                  |
|------------------------|----------------------------------------------------------------------------------------------------|
| Properties             |                                                                                                    |
| Enabled                | By setting this property to True or False user can decide whether user can interact with this control or not |
| Index                  | Specifies the Control array index                                                                            |
| List                   | String array. Contains the strings displayed in the drop-down list.<br>Starting array index is 0.            |
| ListCount              | Integer. Contains the number of drop-down list items                                                         |
| ListIndex              | Integer. Contains the index of the selected ComboBox item. If an item is not selected, ListIndex is -1       |
| Locked                 | Boolean. Specifies whether user can type or not in the ComboBox                                              |
| MousePointer           | Integer. Specifies the shape of the mouse pointer when over the area of the ComboBox                         |

| NewIndex | Integer. Index of the last item added to the ComboBox. If the<br>ComboBox does not contain any items, NewIndex is -1 |
|----------|----------------------------------------------------------------------------------------------------|
| Sorted   | Boolean. Specifies whether the ComboBox's items are sorted or not.                                                   |
| Style    | Integer. Specifies the style of the ComboBox's appearance                                                            |

Prepared by Dr.S.Kowsalya, Asst Prof, Department of CS, CA & IT, KAHE

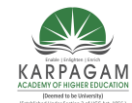

CLASS: II B.Sc.CT

### COURSE NAME: PROGRAMMING WITH VISUAL BASIC

| COURSE CODE: 17C1 | YU302         UNIT: IV         BATCH-2017-2020                      |
|-------------------|---------------------------------------------------------------------|
| TabStop           | Boolean. Specifies whether ComboBox receives the focus or not.      |
| Text              | String. Specifies the selected item in the ComboBox                 |
| ToolTipIndex      | String. Specifies what text is displayed as the ComboBox's tool tip |
| Visible           | Boolean. Specifies whether ComboBox is visible or not at run time   |
| Methods           |                                                                     |
| AddItem           | Add an item to the ComboBox                                         |
| Clear             | Removes all items from the ComboBox                                 |
| RemoveItem        | Removes the specified item from the ComboBox                        |
| SetFocus          | Transfers focus to the ComboBox                                     |
| Event Procedures  |                                                                     |
| Change            | Called when text in ComboBox is changed                             |
| DropDown          | Called when the ComboBox drop-down list is displayed                |
| GotFocus          | Called when ComboBox receives the focus                             |
| LostFocus         | Called when ComboBox loses it focus                                 |

### Adding items to a List

It is possible to populate the list at design time or run time

**Design Time** : To add items to a list at design time, click on List property in the property box and then add the items. Press CTRL+ENTER after adding each item as shown below.

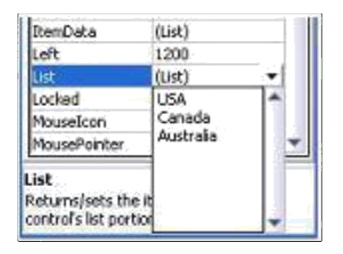

**Run Time :** The AddItem method is used to add items to a list at run time. The AddItem method uses the following syntax.

Object.AddItemitem, Index

The *item* argument is a string that represents the text to add to the list

The *index* argument is an integer that indicates where in the list to add the new item. Not giving the index is not a problem, because by default the index is assigned.

Following is an example to add item to a combo box. The code is typed in the Form\_Load event

Prepared by Dr.S.Kowsalya, Asst Prof, Department of CS, CA & IT, KAHE

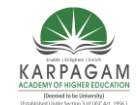

CLASS: II B.Sc.CT

### COURSE NAME: PROGRAMMING WITH VISUAL BASIC

COURSE CODE: 17CTU302 UNIT: IV BATCH-2017-2020

Private Sub Form\_Load()

Combo1.AddItem 1 Combo1.AddItem 2 Combo1.AddItem 3 Combo1.AddItem 4 Combo1.AddItem 5 Combo1.AddItem 6

End Sub

## **Removing Items from a List**

The RemoveItem method is used to remove an item from a list. The syntax for this is given below.

Object.RemoveItem index

The following code verifies that an item is selected in the list and then removes the selected item from the list.

Private Sub cmdRemove\_Click() If List1.ListIndex > -1 Then List1.RemoveItem List1. ListIndex End If End Sub

#### Sorting the List

The Sorted property is set to True to enable a list to appear in alphanumeric order and False to display the list items in the order which they are added to the list.

## Using the ComboBox

A ComboBox combines the features of a TextBox and a ListBox. This enables the user to select either by typing text into the ComboBox or by selecting an item from the list. There are three types of ComboBox styles that are represented as shown below.

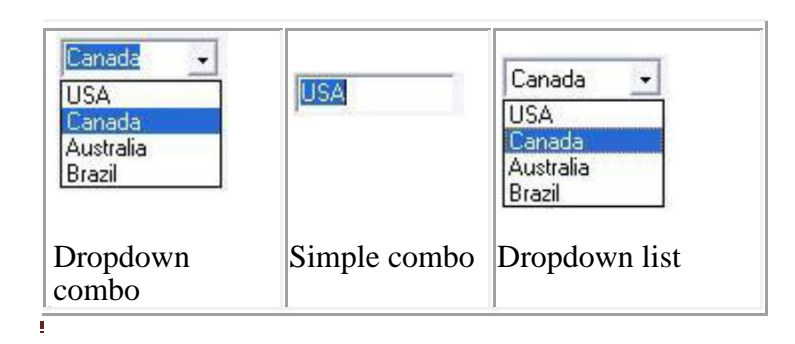

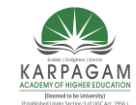

CLASS: II B.Sc.CT

#### COURSE NAME: PROGRAMMING WITH VISUAL BASIC

COURSE CODE: 17CTU302 UNIT: IV BATCH-2017-2020

- Dropdown Combo (style 0)
- Simple Combo (style 1)
- Dropdown List (style 2)

The Simple Combo box displays an edit area with an attached list box always visible immediately below the edit area. A simple combo box displays the contents of its list all the time. The user can select an item from the list or type an item in the edit box portion of the combo box. A scroll bar is displayed beside the list if there are too many items to be displayed in the list box area.

The Dropdown Combo box first appears as only an edit area with a down arrow button at the right. The list portion stays hidden until the user clicks the down-arrow button to drop down the list portion. The user can either select a value from the list or type a value in the edit area.

The Dropdown list combo box turns the combo box into a Dropdown list box. At run time, the control looks like the Dropdown combo box. The user could click the down arrow to view the list. The difference between Dropdown combo & Dropdown list combo is that the edit area in the Dropdown list combo is disabled. The user can only select an item and cannot type anything in the edit area. Anyway this area displays the selected item.

### Example

This example is to Add , Remove, Clear the list of items and finally close the application.

• Open a new Standard EXE project is opened an named the Form as Listbox.frm and save the project as Listbox.vbp

• Design the application as shown below.

| Object  | Property | Settings   |
|---------|----------|------------|
|         | Caption  | ListBox    |
| Form    |          |            |
|         | Name     | frmListBox |
|         | Text     | (empty)    |
| TextBox |          |            |
|         | Name     | txtName    |

| Label   | Caption | Enter a name   |
|---------|---------|----------------|
|         | Name    | lblName        |
| ListBox | Name    | lstName        |
| Label   | Caption | Amount Entered |
|         | Name    | lblAmount      |

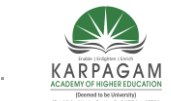

#### CLASS: II B.Sc.CT

#### COURSE NAME: PROGRAMMING WITH VISUAL BASIC

COURSE CODE: 17CTU302

UNIT: IV

BATCH-2017-2020

|               | Caption      | (empty)        |   |
|---------------|--------------|----------------|---|
| Label         | Name         | lblDisplay     |   |
|               | Border Style | 1 Fixed Single |   |
| CommandButton | Caption      | Add            |   |
| CommanuDucton | Name         | cmdAdd         |   |
| CommandButton | Caption      | Remove         |   |
|               | Name         | cmdRemove      |   |
| CommandButton | Caption      | Clear          |   |
|               | Name         | cmdClear       |   |
|               | Caption      | Exit           |   |
| CommandButton | Name         | cmdExit        |   |
|               |              |                | • |

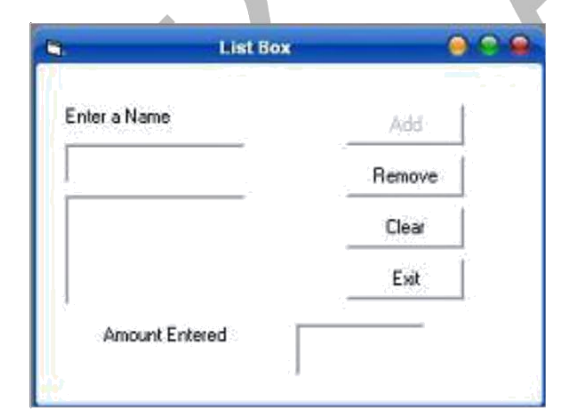

The following event procedures are entered for the TextBox and CommandButton controls.

Private Sub txtName\_Change() If (Len(txtName.Text) > 0) Then 'Enabling the Add button 'if atleast one character 'is entered

CmdAdd.Enabled = True End If End Sub

Private Sub cmdAdd\_Click() lstName.AddItem txtName.Text 'Add the entered the characters to the list box

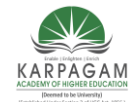

CLASS: II B.Sc.CT COURSE NAME: PROGRAMMING WITH VISUAL BASIC

COURSE CODE: 17CTU302 UNIT: IV BATCH-2017-2020

txtName.Text = "" 'Clearing the text box

txtName.SetFocus 'Get the focus back to the 'text box

lblDisplay.Caption = lstName.ListCount 'Display the number of items in the list box

cmdAdd.Enabled = False ' Disabling the Add button

End Sub

The click event of the Add button adds the text to the list box that was typed in the Text box. Then the text box is cleared and the focus is got to the text box. The number of entered values will is increased according to the number of items added to the listbox.

Private Sub cmdClear\_Click() lstName.Clear lblDisplay.Caption = lstName.ListCount End Sub

Private Sub cmdExit\_Click() Unload Me End Sub

Private Sub cmdRemove\_Click() Dim remove As Integer

remove = lstName.ListIndex 'Getting the index

If remove  $\geq 0$  Then 'make sure an item is selected 'in the list box

lstName.RemoveItem remove 'Remove item from the list box

lblDisplay.Caption = lstName.ListCount 'Display the number of items 'in the listbox

End If

End Sub

Remove button removes the selected item from the list as soon as you pressed the Remove button. The number of items is decreased in the listbox and the value is displayed in the label.

The code for the clear button clears the listbox when you press it. And the number of items shown in the label becomes 0

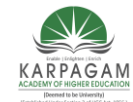

CLASS: II B.Sc.CT COURSE NAME: PROGRAMMING WITH VISUAL BASIC

COURSE CODE: 17CTU302 UNIT: IV BATCH-2017-2020

## DriveListBox, DirListBox, And FileListBox Controls

The **DriveListBox** control is a specialized drop-down list that d drive string (such as "C:") to the Drive property in code. You can also read the Drive property to see which drive has been selected.

To make a DirListBox display the directories of the currently selected drive, you would set the **Path** property of the DirListBox control to the **Drive** property of the DriveListBox control in the **Change** event of the DriveListBox, as in the following statement:

Dir1.Path = Drive1.Drive

The **DirListBox** control displays a hierarchical list of the user's disk directories and subdirectories and automatically reacts to mouse clicks to allow the user to navigate among them. To synchronize the path selected in the DirListBox with a FileListBox, assign the **Path** property of the DirListBox to the **Path** property of the FileListBox in the**Change** event of the DirListBox, as in the following statement:

File1.Path = Dir1.Path

The **FileListBox** control lists files in the directory specified by its Path property. You can display all the files in the current directory, or you can use the **Pattern** property to show only certain types of files.

Similar to the standard ListBox and ComboBox controls, you can reference the **List**, **ListCount**, and **ListIndex** properties to access items in a DriveListBox, DirListBox, or FileListBox control. In addition, the FileListBox has a **MultiSelect** property which may be set to allow multiple file selection.

#### Example

Private Sub Command1\_Click() End End Sub Private Sub Dir1\_Change() File1.Path = Dir1.Path End Sub Private Sub Drive1\_Change() Dir1.Path = Drive1.Drive End Sub

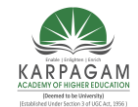

CLASS: II B.Sc.CT

COURSE NAME: PROGRAMMING WITH VISUAL BASIC

COURSE CODE: 17CTU302

UNIT: IV BATCH-2017-2020

Private Sub File1\_Click() Dim f As String f = Dir1.Path & "/" & File1.FileName Picture1.Picture = LoadPicture(f) End Sub Private Sub Form\_Load() File1.Pattern = "\*.jpg" End Sub

## TIMER CONTROL

A Timer control is invisible at run time, and its purpose is to send a periodic pulse to the current application. You can trap this pulse by writing code in the Timer's Timer event procedure and take advantage of it to execute a task in the background or to monitor a user's actions. This control exposes only two meaningful properties: Interval and Enabled. Interval stands for the number of milliseconds between subsequent pulses (Timer events), while Enabled lets you activate or deactivate events. When you place the Timer control on a form, its Interval is 0, which means no events. Therefore, remember to set this property to a suitable value in the Properties window or in the Form\_Load event procedure:

Private Sub Form\_Load() Timer1.Interval = 500 ' Fire two Timer events per second. End Sub

Timer controls let you write interesting programs with just a few lines of code. The typical (and abused) example is a digital clock. Just to make things a bit more compelling, I added flashing colons:

Private Sub Timer1\_Timer() Dim strTime As String strTime = Time\$ If Mid\$(lblClock.Caption, 3, 1) = ":" Then Mid\$(strTime, 3, 1)= " " Mid\$(strTime, 6, 1) = " " End If lblClock.Caption = strTime End Sub

You must be careful not to write a lot of code in the Timer event procedure because this code will be executed at every pulse and therefore can easily degrade your application's performance. Just as important, never execute a DoEvents statement inside a Timer event procedure because you

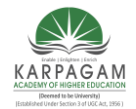

CLASS: II B.Sc.CT

#### COURSE NAME: PROGRAMMING WITH VISUAL BASIC

### COURSE CODE: 17CTU302 UNIT: IV BATCH-2017-2020

might cause the procedure to be reentered, especially if the Interval property is set to a small value and there's a lot of code inside the procedure.

Timer controls are often useful for updating status information on a regular basis. For example, you might want to display on a status bar a short description of the control that currently has the input focus. You can achieve that by writing some code in the GotFocus event for all the controls on the form, but when you have dozens of controls this will require a lot of code (and time). Instead, at design time load a short description for each control in its Tag property, and then place a Timer control on the form with an Interval setting of 500. This isn't a time-critical task, so you can use an even larger value. Finally add two lines of code to the control's Timer event:

Private Sub Timer1\_Timer() On Error Resume Next lblStatusBar.Caption = ActiveControl.Tag End Sub

### SCROLL BAR

The ScrollBar is a commonly used control, which enables the user to select a value by positioning it at the desired location. It represents a set of values. The Min and Max property represents the minimum and maximum value. The value property of the ScrollBar represents its current value, that may be any integer between minimum and maximum values assigned.

The HScrollBar and the VScrollBar controls are perfectly identical, apart from their different orientation. After you place an instance of such a control on a form, you have to worry about only a few properties: Min and Max represent the valid range of values, SmallChange is the variation in value you get when clicking on the scroll bar's arrows, and LargeChange is the variation you get when you click on either side of the scroll bar indicator. The default initial value for those two properties is 1, but you'll probably have to change LargeChange to a higher value. For example, if you have a scroll bar that lets you browse a portion of text, SmallChange should be 1 (you scroll one line at a time) and LargeChange should be set to match the number of visible text lines in the window.

The most important run-time property is Value, which always returns the relative position of the indicator on the scroll bar. By default, the Min value corresponds to the leftmost or upper end of the control:

' Move the indicator near the top (or left) arrow. VScroll1.Value = VScroll1.Min ' Move the indicator near the bottom (or right) arrow. VScroll1.Value = VScroll1.Max

While this setting is almost always OK for horizontal scroll bars, you might sometimes need to reverse the behavior of vertical scroll bars so that the zero is near the bottom of your form. This arrangement is often desirable if you want to use a vertical scroll bar as a sort of slider. You

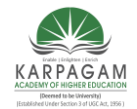

CLASS: II B.Sc.CT

#### COURSE NAME: PROGRAMMING WITH VISUAL BASIC

#### COURSE CODE: 17CTU302 UNIT: IV BATCH-2017-2020

obtain this behavior by simply inverting the values in the Min and Max properties. (In other words, it's perfectly legal for Min to be greater than Max.)

There are two key events for scrollbar controls: the Change event fires when you click on the scroll bar arrows or when you drag the indicator; the Scroll event fires while you drag the indicator. The reason for these two distinct possibilities is mostly historical. First versions of Visual Basic supported only the Change event, and when developers realized that it wasn't possible to have continuous feedback when users dragged the indicator, Microsoft engineers added a new event instead of extending the Change event. In this way, old applications could be recompiled without unexpected changes in their behavior. At any rate, this means that you must often trap two distinct events:

'Show the current scroll bar's value. Private VScroll1\_Change() Label1.Caption = VScroll1.Value End Sub Private VScroll1\_Scroll() Label1.Caption = VScroll1.Value End Sub

The example shown in the following figure uses three VScrollBar controls as sliders to control the individual RGB (red, green, blue) components of a color. The three scroll bars have their Min property set to 255 and their Max property set to 0, while their SmallChange is 1 and LargeChange is 16. This example is also a moderately useful program in itself because you can select a color and then copy its numeric value to the clipboard and paste it in your application's code as a decimal value, a hexadecimal value, or an RGB function.

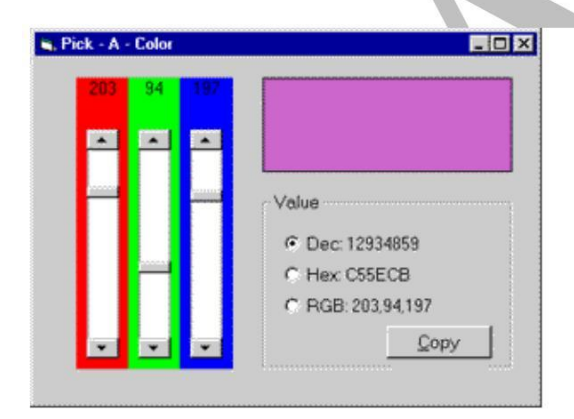

Scrollbar controls can receive the input focus, and in fact they support both the TabIndex and TabStop properties. If you don't want the user to accidentally move the input focus on a scrollbar control when he or she presses the Tab key, you must explicitly set its TabStop property to False. When a scrollbar control has the focus, you can move the indicator using the Left, Right, Up, Down, PgUp, PgDn, Home, and End keys. For example, you can take advantage of this behavior to create a read-only TextBox control with a numeric value that can be edited only through a tiny

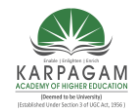

#### CLASS: II B.Sc.CT

#### COURSE NAME: PROGRAMMING WITH VISUAL BASIC

COURSE CODE: 17CTU302 UNIT: IV BATCH-2017-2020

companion scroll bar. This scroll bar appears to the user as a sort of spin button, as you can see in the figure below. To make the trick work, you need to write just a few lines of code:

Private Sub Text1\_GotFocus() ' Pass the focus to the scroll bar. VScroll1.SetFocus End Sub Private Sub VScroll1\_Change() ' Scroll bar controls the text box value. Text1.Text = VScroll1.Value End Sub

### DATE AND TIME FUNCTIONS

Not only does Visual Basic let you store date and time information in the specific Date data type, it also provides a lot of date- and time-related functions. These functions are very important in all business applications and deserve an in-depth look. Date and Time are internally stored as numbers in Visual Basic. The decimal points represents the time between 0:00:00 and 23:59:59 hours inclusive.

The system's current date and time can be retrieved using the Now, Date and Time functions in Visual Basic. The Now function retrieves the date and time, while Date function retrieves only date and Time function retrieves only the time.

To display both the date and time together a message box is displayed use the statement given below.

MsgBox "The current date and time of the system is" & Now

Here & is used as a concatenation operator to concentrate the string and the Now function. Selective portions of the date and time value can be extracted using the below listed functions.

| Function    | Extracted Portion |
|-------------|-------------------|
| Year ()     | Year (Now)        |
| Month ()    | Month (Now)       |
| Day ( )     | Day (Now)         |
| WeekDay ( ) | WeekDay (Now)     |

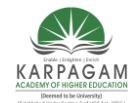

CLASS: II B.Sc.CT

COURSE NAME: PROGRAMMING WITH VISUAL BASIC

COURSE CODE: 17CTU302 UNIT: IV BATCH-2017-2020

| Hour()    | Hour (Now)   |
|-----------|--------------|
| Minute () | Minute (Now) |
| Second () | Second (Now) |

The calculation and conversion functions related to date and time functions are listed below.

| Function      | Description                                                                      |
|---------------|----------------------------------------------------------------------------------|
| DateAdd ( )   | Returns a date to which a specific interval has been added                       |
| DateDiff ()   | Returns a Long data type value specifying the interval between<br>the two values |
| DatePart ()   | Returns an Integer containing the specified part of a given date                 |
| DateValue ()  | Converts a string to a Date                                                      |
| TimeValue ()  | Converts a string to a time                                                      |
| DateSerial () | Returns a date for specified year, month and day                                 |

## **DateDiff Function**

The DateDiff function returns the intervals between two dates in terms of years, months or days. The syntax for this is given below.

DateDiff (interval, date1, date2[, firstdayofweek[, firstweekofyear]])

### **Format Function**

The format function accepts a numeric value and converts it to a string in the format specified by the format argument. The syntax for this is given below.

Format (expression[, format[, firstdayofweek[, firstweekofyear]]])

The Format function syntax has these parts:

| Part           | Description                                                   |
|----------------|---------------------------------------------------------------|
| Expression     | Required any valid expression                                 |
| format         | Optional. A valid named or user-defined format expression.    |
| firstdayofweek | Optional. A contant that specifies the first day of the week. |

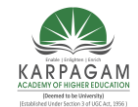

CLASS: II B.Sc.CT

## KARPAGAM ACADEMY OF HIGHER EDUCATION

COURSE NAME: PROGRAMMING WITH VISUAL BASI(

COURSE CODE: 17CTU302UNIT: IVBATCH-2017-2020

firstweekofyear Optional. A contant that specifies the first week of the year

## **POSSIBLE QUESTIONS**

Part – B (2 marks)

- 1. Write about hide and show methods of form with example.
- 2. Write down the operations of Combo Box
- 3. Write down the operations of List Box
- 4. How will you add picture to picture box at run time?
- 5. Name any five properties of Timer Control

### Part – C (6 marks)

- 1. Explain the following controls with example (i) DriveListBox (ii) DirectoryListBox (iii) FileListBox
- 2. Write short notes on Timer Control. Write a program to animate the picture using timer control
- 3. Discuss about Text Box, Label Box, Command Button and Timer Controls in Visual Basic
- 4. Write a program to print the student grade for Five Subjects
- 5. Explain the following controls in detail :-(i) Check Boxes (ii) Images
- 6. Describe the purpose of each of the following methods or properties for a list box control with example: (i)ListIndex (ii) List (iii) RemoveItem.
- 7. Implement the following functionalities for a ListBox control. Adding item. Removing selected item, Count selected items and Clear the list of items and finally close the application. Use TextBox control to take item as an input and display output
- 8. Explain line and shape controls with program.
- 9. Explain the following controls with example : (i) CheckBox (ii) CommandButton
- 10. Create an application Having 3 horizontal scrollbars-Red, Green and Blue. The maximum value of any scrollbar should be 255. The application should also contain a picture box, whenever the value of any scrollbar is changed, the color corresponding to the combination of three values of 3 scrollbars should be applied to the Picturebox's background.

(Deemed University)

(Established Under Section 3 of UGC Act 1956)

### Coimbatore – 641 021

(For the candidates admitted in 2017 onwards)

## CLASS : II B.Sc CT

SUBJECT : Programming with visual basic

|                                                               | 01111 +     |                |             |          |             |
|---------------------------------------------------------------|-------------|----------------|-------------|----------|-------------|
| Questions                                                     | opt1        | opt2           | opt3        | opt4     | Answer      |
| is used for opening many windows at the same                  |             |                |             |          |             |
| time                                                          | MDI         | IDM            | DIM         | none     | MDI         |
| All the document windows are contained in a                   | child       | parent         | both        | none     | parent      |
| VB application can have only MDI form.                        |             | 1 2            | 3           | 3        | 4 1         |
| Each time the user clicks new from the file menu, a new       |             |                |             |          |             |
| window is created and displayed.                              | parent      | form           | standard    | child    | child       |
| 'The text box in the child form can be adjusted to the same   |             |                |             |          |             |
| size of the child form' This can be incorporated into the     |             |                |             |          |             |
| event.                                                        | size        | resize         | form        | reform   | resize      |
| The resize event is fired whenever the size of the form is    |             |                |             |          |             |
|                                                               | fixed       | not changeable | changed     | none     | changed     |
| The is reserved word used in the form _ Resize()              |             |                |             |          |             |
| proccedure is a variable containing the names of the form     | my          | mine           | myself      | me       | me          |
| The ME keyword in VB behaves like an declared                 |             |                |             |          |             |
| variable.                                                     | implicity   | explicity      | static      | constant | implicity   |
| is an area containing control to provide quick                |             |                |             |          |             |
| access to the most commonly used oprations                    | status bar  | tool bar       | grid        | line     | tool bar    |
| Tool Bar is also called as                                    | ribbon bar  | control bar    | both        | none     | both        |
| In order to add a tool bar item, the MDI form is selected and |             |                |             |          |             |
| the picture control in the tool box is clicked.               | left        | right          | single      | double   | double      |
| Status bar appears at the of an MDI form.                     | top         | bottom         | middle      | side     | bottom      |
| A can be used to add new commands to the existing             |             |                |             |          |             |
| menus, create new menus and menu bars, change or delete       | Tool editor | Menu interface | Menu editor | none     | Menu editor |
|                                                               |             |                |             |          |             |
|                                                               | 1           |                |             | 1        |             |

UNIT-4

| The includes all the menu controls of the current form.          | Tool editor      | Menu interface  | Menu editor   | none         | Menu editor      |
|------------------------------------------------------------------|------------------|-----------------|---------------|--------------|------------------|
| A bar is a line which seperates the menu item.                   | join             | include         | divide        | seperator    | seperator        |
|                                                                  |                  |                 |               |              |                  |
| Pop-up menus are also called menus, because the                  |                  |                 |               |              |                  |
| items displayed on the pop-up menu depend on where the           |                  |                 |               |              |                  |
| pointer is located when the right mouse button is clicked.       | menu controls    | check marks     | context menus | none         | context menus    |
| When the menu item is it is dimmed and cannot be                 |                  |                 |               |              |                  |
| selected, but viewed.                                            | able             | disable         | view          | visible      | disable          |
| To place a check mark in a menu item, the checked property       |                  |                 |               |              |                  |
| is set to                                                        | TRUE             | FALSE           | 0             | 1            | TRUE             |
| The most common way to build a new class for new objects in      |                  |                 |               |              |                  |
| VB is to use a                                                   | module           | form            | class         | class module | class module     |
| number of class modules can be created in a                      |                  |                 |               |              |                  |
| project.                                                         | less             | 1               | 2             | any          | any              |
| Each class mocule can respond to only events.                    | 1                | 2               | 3             | 4            | 2                |
| The event for a class module is triggered when the               |                  |                 |               |              |                  |
| class created via the New keyword is set to nothing              | initiate         | terminate       | both          | none         | terminate        |
|                                                                  |                  |                 |               |              |                  |
| The Event procedure contains code that needs                     |                  |                 |               |              |                  |
| to be executed at the moment the object is created.              | Initialize       | Terminate       | stop          | start        | Initialize       |
| The event contains any code that is needed to execute            |                  |                 |               |              |                  |
| in order to clean up after the object when it is being destroyed | Initialize       | Terminate       | stop          | start        | Terminate        |
| Click the button to destroy the existing thing object            |                  |                 |               |              |                  |
| and create a new one.                                            | destroy old thir | create new thin | both          | none         | create new thing |
| Press the key bigger print to run the project.                   | F4               | F5              | F6            | F9           | F5               |
| An is a combination of code and data that can be                 |                  |                 |               |              |                  |
| treated as a unit                                                | class            | module          | object        | none         | object           |
| The keyword is used only when we want VB to                      |                  |                 |               |              |                  |
| create a new instance of the original object.                    | old              | new             | fresh         | begin        | new              |
| is the key concepts in working with objects.                     | polymorphism     | inheritance     | encapsulation | variables    | encapsulation    |
| combines data and characteristics into a single                  |                  |                 |               |              |                  |
| package.                                                         | encapsulation    | inheritance     | polymorphism  | none         | encapsulation    |
| , the ability to make classes descend from other                 |                  |                 |               |              |                  |
| classes is not supported by VB.                                  | encapsulation    | inheritance     | polymorphism  | none         | inheritance      |
| In an Object Oriented Programming Language, the ability to       |                  |                 |               |              |                  |
| redefine a routine in a derived class is called                  | encapsulation    | inheritance     | polymorphism  | none         | polymorphism     |

| Is nelptul when creating new objects from old ones               |                      |                  | 1.1               |             |                    |
|------------------------------------------------------------------|----------------------|------------------|-------------------|-------------|--------------------|
| because it makes a programmers job simpler                       | polymorphism         | encapsulation    | inneritance       | variables   | polymorphism       |
| IN VB, the setting or sttributes of an object are referred to as |                      | a hia ata        |                   |             |                    |
|                                                                  | properties           | objects          | methods           | contrast    | properties         |
| The various procedures that can operate on the object are        |                      |                  |                   |             |                    |
|                                                                  | objects              | methods          | properties        | contrast    | methods            |
| Properties that we can set and those that we manipulate at run   |                      |                  |                   |             |                    |
| time are called                                                  | set manipulate       | run time desigr  | read write prop   | none        | read write proper  |
| Properties that we can only read at run time                     | read only prop       | only read prope  | read write prop   | none        | read only property |
| can affect the values of properties                              | objects              | classes          | . modules         | methods     | methods            |
| The role of is to free the space allocated for the               |                      |                  |                   |             |                    |
| constructor                                                      | destructor           | collection       | object            | procedure   | destructor         |
| If multiple instances of the form are created using the DIM      |                      |                  |                   |             |                    |
| statement with the new keyword, a is created                     | collection objection | forms collection | constructors      | destructors | collection object  |
| A is an ordered set of items that can be considered              |                      |                  |                   |             |                    |
| as a unit.                                                       | collection objection | collections      | constructors      | destructors | collection object  |
| method add items to the collection                               | remove               | add              | +                 | addition    | +                  |
|                                                                  |                      |                  |                   |             |                    |
| method removes items from the collection                         | -                    | sub              | remove            | removal     | remove             |
| method returns the number of items present in the                |                      |                  |                   |             |                    |
| collection                                                       | return               | count            | number            | none        | count              |
| method returns an item referenced by index                       |                      |                  |                   |             |                    |
| property.                                                        | return               | count            | Item              | ideal       | ltem               |
| ' for eachnext ' statement uses an object called an              |                      |                  |                   |             |                    |
|                                                                  | collection           | control          | enumerator        | module      | enumerator         |
|                                                                  |                      |                  |                   |             |                    |
| keeps track of the place where we are present in                 |                      |                  |                   |             |                    |
| the collection and return the next item when it is needed        | statement            | enumerator       | constructor       | destructor  | enumerator         |
| is an array that contains all the controls on a                  |                      | chamerator       | 0011011100101     |             | chamerator         |
| form in VB                                                       | Control Collec       | class collection | module collection | none        | Control Collectio  |
| The property of the control collection returns the               |                      |                  |                   | none        | Control Collectio  |
| number count behave set                                          | numbor               | count            | hohovo            | cot         | count              |
| The statement is used to associate a particular                  |                      | COUNT            | Denave            | 301         | count              |
| control with an object variable                                  | cot                  | rocot            | class             | object      | cot                |
| There are turned of acroll here are evoluble                     | 561                  |                  | CIASS             |             | 5 <del>0</del> 1   |
| There are types of scroll bars are available.                    | 1                    | 2                | 3                 | 4           | 2                  |
| The _ control is a visual element that contains several          |                      | line e           | an atom alla      |             | ahaaa              |
| predefined snapes                                                | snape                | line             | rectangle         | square      | snape              |

| The control is a straight line segment that is drawn at          |                 |                 |               |            |               |
|------------------------------------------------------------------|-----------------|-----------------|---------------|------------|---------------|
| design time.                                                     | square          | rectangle       | shape         | line       | line          |
|                                                                  |                 |                 |               |            |               |
| The Fill color and Fill style properties in shape sontrol can be | not changed     | changed         | enabled       | disabled   | changed       |
| The is a commonly used sontrol , which enables                   |                 |                 |               |            |               |
| the user to select a value by positioning it at the desired      |                 |                 |               |            |               |
| location.                                                        | vertical scroll | Horizontal scro | scroll bar    | status bar | scroll bar    |
| control executes timer events at specifies                       |                 |                 |               |            |               |
| intervals of time                                                | time            | timer           | watch         | none       | timer         |
|                                                                  |                 |                 |               |            |               |
| The control which is a part of an option group allows the        |                 |                 |               |            |               |
| user to select one option even if it displays multiple choices.  | check box       | command butto   | option button | timer      | option button |
| allows the user to select an item from the dropdown list         |                 |                 |               |            |               |
| box to type a selection in the text box.                         | combo box       | command butto   | check box     | none       | combo box     |
|                                                                  | TOUL            |                 |               |            |               |
| I o create a child form, set its MDI child property to           | IRUE            | FALSE           | 0             | 1 1        | IRUE          |

rties ∕

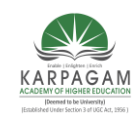

#### CLASS: II B.Sc.CT COURSE NAME: PROGRAMMING WITH VISUAL BASIC

COURSE CODE: 17CTU302

#### UNIT: V SYLLABUS

BATCH-2017-2020

**Multiple Document Interface & Menus:** Why MDI Forms – Features of an MDI forms – Loading MDI forms & child forms – creating a simple MDI forms –Accessing MDI froms – creating MENUS – POP-UP MENUS.

Data access controls: JET database Engine – ADODC – DAO Data control – ODBC Data Source Administrator – DATA REPORT.

## MULTIPLE DOCUMENT INTERFACE (MDI)

The Multiple Document Interface (MDI) was designed to simplify the exchange of information among documents, all under the same roof. With the main application, you can maintain multiple open windows, but not multiple copies of the application. Data exchange is easier when you can view and compare many documents simultaneously.

You almost certainly use Windows applications that can open multiple documents at the same time and allow the user to switch among them with a mouse-click. Multiple Word is a typical example, although most people use it in single document mode. Each document is displayed in its own window, and all document windows have the same behavior. The main Form, or MDI Form, isn't duplicated, but it acts as a container for all the windows, and it is called the parent window. The windows in which the individual documents are displayed are called Child windows.

An MDI application must have at least two Form, the parent Form and one or more child Forms. Each of these Forms has certain properties. There can be many child forms contained within the parent Form, but there can be only one parent Form.

The parent Form may not contain any controls. While the parent Form is open in design mode, the icons on the ToolBox are not displayed, but you can't place any controls on the Form. The parent Form can, and usually has its own menu.

To create an MDI application, follow these steps:

- 1. Start a new project and then choose Project >>> Add MDI Form to add the parent Form.
- 2. Set the Form's caption to MDI Window
- 3. Choose Project >>> Add Form to add a SDI Form.
- 4. Make this Form as child of MDI Form by setting the MDI Child property of the SDI Form to True. Set the caption property to MDI Child window.

Visual Basic automatically associates this new Form with the parent Form. This child Form can't exist outside the parent Form; in the words, it can only be opened within the parent Form.

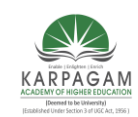

#### CLASS: II B.Sc.CT COURSE NAME: PROGRAMMING WITH VISUAL BASIC

COURSE CODE: 17CTU302 UNIT: V BATCH-2017-2020

### Parent and Child Menus

MDI Form cannot contain objects other than child Forms, but MDI Forms can have their own menus. However, because most of the operations of the application have meaning only if there is at least one child Form open, there's a peculiarity about the MDI Forms. The MDI Form usually has a menu with two commands to load a new child Form and to quit the application. The child Form can have any number of commands in its menu, according to the application. When the child Form is loaded, the child Form's menu replaces the original menu on the MDI Form

Following example illustrates the above explanation.

\* Open a new Project and name the Form as Menu.frm and save the Project as Menu.vbp

\* Design a menu that has the following structure.

<>> MDIMenu Menu caption

- MDIOpen opens a new child Form
- MDIExit terminates the application

\* Then design the following menu for the child Form

<> ChildMenu Menu caption

- Child Open opens a new child Form
- Child Save saves the document in the active child Form
- Child Close Closes the active child Form

At design time double click on MDI Open and add the following code in the click event of the open menu.

Form1.Show

And so double click on MDI Exit and add the following code in the click event

End

Double click on Child Close and enter the following code in the click event

Unload Me

Before run the application in the project properties set MDI Form as the start-up Form. Save and run the application. Following output will be displayed

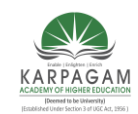

#### CLASS: II B.Sc.CT COURSE NAME: PROGRAMMING WITH VISUAL BASIC

COURSE CODE: 17CTU302 UNIT: V BATCH-2017-2020

### DATA CONTROL

The **ADO data control** presents a fast and easy way to create a bound form by providing builtin functions that define, navigate, display, add to, and update the records in a recordset. The resulting form makes it easy for a user (non-developer) to maintain records. Although the data control defines the recordset, you'll still need a control for each field to automatically display the bound records. The image below displays a simple form with several bound controls. The data control at the bottom of the form contains four navigation buttons. These buttons, from left to right, allow you to move to the first, previous, next, and last records in the form's recordset. If you update a record, VB will save that change when you move to another record. If you close the form before moving to another record. VB won't save changes you've made to the current record.

## The ADO Data Control

Several of the controls found in Visual Basic's Toolbox can be data-bound, including the CheckBox, ComboBox, Image, Label, ListBox, PictureBox, and TextBox controls. Additionally, Visual Basic includes several data-bound ActiveX controls such as the DataGrid, DataCombo, Chart, and DataList controls. You can also create your own data-bound ActiveX controls, or purchase controls from other vendors.

Previous versions of Visual Basic featured the intrinsic Data control and the Remote Data control (RDC) for data access. Both controls are still included with Visual Basic for backward compatibility. However, because of the flexibility of ADO, it's recommended that new database applications be created using the ADO Data Control.

To create an ADO Data Control that exposes a Recordset in your application, at the minimum you need to do the following:

- Specify a Connection by filling in the ConnectionString property.
- Specify how to derive a Recordset by setting the RecordSource property (which is a complex property requiring its own dialog box to set up).

### **STEP BY STEP to Create an ADO Data Control**

1. Add the Microsoft ADO DataControl 6.0 (OLEDB) from the Project, Components menu dialog box, as in Figure .The ADO Data Control icon should now appear in the VB toolbox.

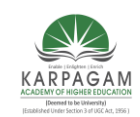

CLASS: II B.Sc.CT COURSE NAME: PROGRAMMING WITH VISUAL BASIC

COURSE CODE: 17CTU302 UNIT: V BATCH-2017-2020

- 2. Place an instance of the ADO Data Control on the form (see Figure )
- 3. Change the control's Name and Caption from their default values. (The Caption is for information only, so you can set it to whatever you think will be most informative for the user.)
- 4. Set the ConnectionString property using steps 5–9.
- 5. Click the ellipsis next to the ConnectionString property in the ADO Data Control's Properties window to bring up the Property Page dialog box for this property, as shown in Figure .
- 6. As Source of Connection, choose one of the following three options:
  - Use Data Link File. If you choose this option, you will be able to click the Browse button to specify an existing \*.UDL file).
  - Use ODBC Data Source Name. If you choose this option, you will be able to choose an existing ODBC DSN from the drop-down list, or you can create a new DSN by clicking the New button.
  - Use Connection String. If you choose this option, you will be able to click the Build button to bring up the Data Link Properties tabbed dialog box

.The following steps assume that you have chosen this option.

On the Provider tab of the Data Link Properties tabbed dialog box, choose an OLE DB data provider, such as Microsoft Jet 3.51 OLE DB (see Figure )

- 7. The Connection tab of the Data Link Properties tabbed dialog box will vary in appearance, depending on the provider specified in the preceding step. In the case of the Microsoft Jet 3.51 OLE DB, you are prompted to choose an Access data file and set some security options.
- 8. Click OK to accept the ConnectionString options you have built.

9. Still in the ADO Data Control's Properties window, navigate to the RecordSource property and click the ellipsis button.

10. On the RecordSource tab (see Figure 8.18) of the resulting Property Page dialog box, choose the CommandType (adCmdUnknown, adCmdText, adCmdTable, adCmdStoredProc).

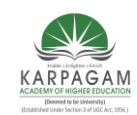

CLASS: II B.Sc.CT COURSE NAME: PROGRAMMING WITH VISUAL BASIC

COURSE CODE: 17CTU302 UNIT: V BATCH-2017-2020

11. Complete the dialog box appropriately for the CommandType that you chose:

12.Click OK to end the RecordSource dialog box.

### **ADO Data Control Events**

The ADO Data control features several events that you can program. The table below shows the events and when they occur; however the table is not meant to be a complete list all of the conditions when the events occur. For complete information, see the reference topic for the individual event.

| Event                | Occurs                                                                                                    |  |  |  |  |
|----------------------|----------------------------------------------------------------------------------------------------|--|--|--|--|
| WillMove             | On Recordset.Open, Recordset.MoveNext<br>Recordset.Move, Recordset.MoveLast<br>Recordset.MoveFirst, Recordset.MovePrevious<br>Recordset.Bookmark, Recordset.AddNew<br>Recordset.Delete, Recordset.Requery, Recordset.Resync |  |  |  |  |
| MoveComplete         | After WillMove                                                                                                    |  |  |  |  |
| WillChangeField      | Before the Value property changes                                                                                                    |  |  |  |  |
| FieldChangeComplete  | After WillChangeField                                                                                                    |  |  |  |  |
| WillChangeRecord     | On Recordset.Update, Recordset.Delete,<br>Recordset.CancelUpdate, Recordset.UpdateBatch,<br>Recordset.CancelBatch                                                                                                    |  |  |  |  |
| RecordChangeComplete | After WillChangeRecord                                                                                                    |  |  |  |  |
| WillChangeRecordset  | On Recordset.Requery, Recordset.Resync, Recordset.Close,<br>Recordset.Open, Recordset.Filter                                                                                                    |  |  |  |  |

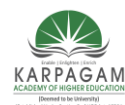

| CLASS: II B.Sc.CT       | COURSE NAME: PROGRAMMING WITH VISUAL BASIC |                 |  |  |  |
|-------------------------|--------------------------------------------|-----------------|--|--|--|
| COURSE CODE: 17CTU302   | UNIT: V                                    | BATCH-2017-2020 |  |  |  |
| RecordsetChangeComplete | After WillChangeRecordset                  |                 |  |  |  |
| InfoMessage             | When the data provider returns a result    |                 |  |  |  |

# DATA ACCESS OBJECT CONTROL (DAO)

## Declaring a Data Bound Control

A data bound control connects a data control in Visual Basic to a database table or query. Data controls are visual objects that are said to be data-aware. Data controls may include check boxes, images, labels, picture boxes, and text boxes .Visual Basic's data controls allow users to access stored database records. The data control establishes a link between the database and other controls in the interface, in a process called binding. When a control is bound, it displays database field contents when the Data control is present. Required property settings for the Data control include the **DatabaseName** property which specifies the complete path to the database and the **RecordSource** property, which indicates the table to use from the database. The **DataSource** property (specifies the name of the Data control to which it is bound) and the **DataField** property (specifies the name of a field in the database to which the control is linked) should be set for all form control that access the database information

### Connecting a Data Bound Control with a Database

The properties list for a data control (see figures) includes a "DatabaseName" to specify the database the control is to connect to and a "Recordsource" to specify the table in the database, or the SQL statement, for the data. SQL stands for Structured Query Language--a high-level language used to manipulate and/or define databases.

Data controls rely on Data Access Objects (DAO) to perform processing. The DAO provide a more comprehensive interface to data using Visual Basic--they allow the user to run queries, update database table values and create the structure of databases (McManus, Database Access with Visual Basic 6.0).

In general, four parameters must be defined for data access:

- 1. Database Name--(DatabaseName) This is the full path to the database to which you would like to connect.
- 2. Table Name--(RecordSource) This is the name of the table in 1) to which you would like to connect.
- 3. Field Name--(DataField) This is the field to which your control should be connected.
- 4. Data Source--(DataSource) This is the name of the data control to be specified in linked components (such as text boxes). This is necessary because it is possible to have two data controls on one form.
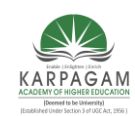

CLASS: II B.Sc.CT COURSE NAME: PROGRAMMING WITH VISUAL BASIC

COURSE CODE: 17CTU302 UNIT: V BATCH-2017-2020

#### Manipulating Data Records with a Data Bound Control

Users may add records to the database with data controls in two ways:

- Using the **EOFAction** property, this indicates the action to take when the user tries to move past the last record in a table. Parameters for the EOFAction property are: 0 for Move Last (move the last record in the database), 1 for EOF (default), or 2 for Add New (adds a new record to the database).
- Using "AddNew" with the connected data control's record set.

Example. DataCustomer.Recordset.AddNew

Records may be updated using "Update" with the connected data control's record set in the same way "AddNew" is used.

Data binding features may be set for a control in the Procedure Attributes dialog box (see figure ). The Procedure Attributes box is active after a procedure has been added. A procedure may be added to a module by choosing Add Procedure from the Tools menu. After adding the procedure, the full procedure attributes box is available under Tools, Procedure Attributes, and then Advanced. The "Name" property must be set to the name of the data control being bound, and the "Property is Data Bound" checkbox must be checked.

The checkbox labeled "This property binds to DataField" specifies that the property should appear alone under the DataField Property which is used when a control has a single bound property. The checkbox labeled "Show in DataBindings collection at design time" determines whether the bound property appears in the Properties window under the DataBindings property. The checkbox labeled "Property will call CanPropertyChange before changing" specifies that the control will check with the container to see if the property can be changed

#### Advantages and disadvantages of using DAO

On the plus side, DAO is fairly easy to use. And since DAO has been around longer than RDO or ADO and has been used in more projects, it pays to know how DAO works. Furthermore, if your application is running in a 16-bit environment, DAO is your only choice.

But DAO is older technology, and it doesn"t offer as much functionality as RDO and ADO. For instance, ADO can provide an interface to e-mail and file systems and custom business objects, as well as other sources. Microsoft is now focusing most of its improvements and advances on ADO, as well.

Generally, it's better to use DAO for accessing local databases where the speed is not the top priority and the number of users is limited, and to use either RDO or ADO for accessing remote databases and for larger scale projects.

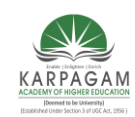

CLASS: II B.Sc.CT COURSE NAME: PROGRAMMING WITH VISUAL BASIC

COURSE CODE: 17CTU302 UNIT: V BATCH-2017-2020

• As a rule, you need one data control for every database table, or virtual table, you need access to. One row of a table is accessible to each data control at any one time. This is referred to as the current record.

• When a data control is placed on a form, it appears with the assigned caption and four arrow buttons:

The arrows are used to navigate through the table rows (records). As indicated, the buttons can be used to move to the beginning of the table, the end of the table, or from record to record.

VB projects that will process an Access-style (JET) database must include a reference to Microsoft DAO 3.51 Object Library. To include this reference, go to the VB Project menu and select References. From the resulting dialog box, check that reference (shown below):

Note: When you use the data control, setting this reference is not necessary (VB will set it automatically).

### STRUCTURED QUERY LANGUAGE (SQL) BASICS

**SQL** is a common manipulation language used for database programming. *SQL* statements are like instructions which are sent to the *Database Server* and then processed. Statements range from creating, deleting or modifying data.

It is used to select the records form one or more tables in a relational database according to criteria that you have in that SQL statements. The most commonly SQL keyword used are SELECT, followed by one of these keywords WHERE, SELECT, FROM, HAVING, GROUPBY, or ORDER BY. If a data control has its database property set to Biblio.mdb you can use SQL statements.

### **The Queries**

Data1.RecordSource = "SELECT [Name] FROM Publishers"

The FROM statement is require in every SQL SELECT statement. The FROM clause tells VB which table(s) or query(s) to examine to find the date.

The SELECT statement usually occurs first in as SQL statement It is almost followed by the field names. You can have multiple field names by using a comma between them.

Data1.RecordSource = "SELECT [Name], [State] FROM Publishers

Inorder, you can asterisk(\*) to say you want all fields from the table

Data1.RecordSource = "SELECT \* FROM Publishers"

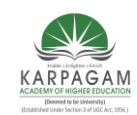

CLASS: II B.Sc.CT COURSE NAME: PROGRAMMING WITH VISUAL BASIC

COURSE CODE: 17CTU302 UNIT: V BATCH-2017-2020

Incase, if you want a particular value from the table, the SQL statement is

Data1.RecordSource= "SELECT [Name] FROM Publishers WHERE State =

"NewYork" "

The single quotes inside the SQL statements is how you identify a string.

#### Finding Records Using SQL

You can use the four SQL Find methods combined with a SQL statement to examine th contents of a current Recordset attached to a data control. These functions are to find

- First Record to find the First Record
- FindLast to find the last record
- FindNext to theind the next record
- FindPrevious to find the previous record.

#### Syntax:

DataControlName.RecordSet.FindFirst SQL statement

The SQL criterion for the Findmethod is what would follow the Where clause in a SQL SELECT statement. For Example,

Data1.Recordset.FindFirst "State = ,,CA""

Use the NoMatch property of the RecordSet object to determine if a match was found.

#### Modifying a Table's Data through SQL

It is also possible that to write action queries that actually change data to match the conditions given in a SQL statement. The Keywords for Action Queries are

- UPDATE This method tells the access engine that changes should be made.
- SET it tells that which field should be changed and how.
- DELETE it allows the query to delete

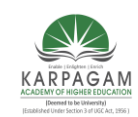

CLASS: II B.Sc.CT COURSE NAME: PROGRAMMING WITH VISUAL BASIC

UNIT: V

#### COURSE CODE: 17CTU302

BATCH-2017-2020

• Execute Property – it carries out the change.

#### Example:

Dim ActionQuery As String ActionQuery = "UPDATE [ITEMS] " ActionQuery = ActionQuery & "SET [Current Price] = [Current Price]\*.9 ActionQuery = ActionQuery & "WHERE [Placed On Shelf] <=1998" Data1.Database.Execute ActionQuery

Note: you can change several fields at the same time by separating commas.

## DATABASE OBJECTS

The first thing you must do in your application is to open a database where your tables are stored. You need to declare a variable to hold your database in order to do this. This is done with:

Dim dbMyDB As Database

This gives you a variable/object that can hold a reference to your database. To open a simple Access database named "MyDatabase.mdb", do this:

Set dbMyDB = OpenDatabase("MyDatabase.mdb")

Note: You should really specify the complete path to the db, but if your current directory is the directory where the database is situated, this will work.

Hence, now you have opened a database. This won't give you any data. What you need to do is open a table in the database. You're not limited to open a single table; sometimes you have two or more tables that are related to each other and linked together with foreign keys, and there are ways to handle this to. But in this "Visual Basic - Database Primer" I will only show you how to open a single table.

### **RecordSet Object**

Visual Basic uses an object called RecordSet to hold your table. To declare such an object and to open the table, do this:

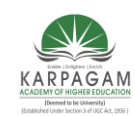

#### CLASS: II B.Sc.CT COURSE NAME: PROGRAMMING WITH VISUAL BASIC

COURSE CODE: 17CTU302 UNIT: V Dim rsMyRS As RecordSet BATCH-2017-2020

Set rsMyRS = dbMyDB.OpenRecordSet("MyTable", dbOpenDynaset)

Here, I declared a RecordSet object and used the Database object's OpenRecordSet method to open a table of type Dynaset. You can open a RecordSet in several modes. VB's online help file explains the different modes and what they are for. The Dynaset mode is the mode I use mostly. It gives you a RecordSet that you can add, delete and modify records in.

#### Accessing records

Now that we have opened a table (referred to as RecordSet from now on) we want to access the records in it. The RecordSet object allows us to move in it by using the methods MoveFirst, MoveNext, MovePrevious, MoveLast (among others). I will use some of these to fill up a list box with the records of our RecordSet.

To get this example to work, make a database (with Access) called "MyDatabase.mdb" with the table "MyTable" in it. This table should have the fields "ID" of type "Counter" that you set to be the primary key, the field "Name" of type Text and a field "P hone" of type Text. Add some records to it. Put a list box on a form and call it "lstRecords".

Dim dbMyDB As Database Dim rsMyRS As RecordSet

Private Sub Form\_Load()

Set dbMyDB = OpenDatabase("MyDatabase.mdb") Set rsMyRS = dbMyDB.OpenRecordSet("MyTable", dbOpenDynaset)

If Not rsMyRS.EOF Then rsMyRS.MoveFirst

Do While Not rsMyRS.EOF

lstRecords.AddItem rsMyRS!Name lstRecords.ItemData(lstRecords.NewIndex) =

rsMyRS!ID rsMyRS.MoveNext

Loop End Sub

This will make the list box fill up with your records when the form loads. I have introduced some new concepts with this example. We have all ready covered the first part where we open the

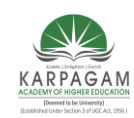

#### CLASS: II B.Sc.CT COURSE NAME: PROGRAMMING WITH VISUAL BASIC

COURSE CODE: 17CTU302UNIT: VBATCH-2017-2020table. The line that says If Not rsMyRS.EOF Then rsMyRS.M oveFirst tells the program to moveto the first record in case there are any records at all. The EOF is a Boolean property that is trueif the current record is the last. It is also true if there are no records in the RecordSet.

Then we make the program add the "Name" field of all records to the list box by adding the current records field "Name" and moving to the next record. You ask for a field of a RecordSet by putting a ! Between the name of the RecordSet object and the name of the field. The while loop checks to see if there are more records to add.

#### Searching the RecordSet

You might have wondered why I put the value of the field "ID" in the list box's ItemData property. I did this so that we would know the primary key for all the records in order to search for a record.

Put a text box somewhere on the form and call it "txtPhone". Then copy the following code to the project.

Private Sub lstRecords\_Click()

rsMyRS.FindFirst "ID=" & Str(lstRecords.ItemData(lstRecords.ListIndex))

txtPhone.Text = rsMyRS!Phone

End Sub

This will display the phone number of the selected person when clicking in the list box. It uses the FindFirst method of the RecordSet object. This takes a string parameter that is like what is after WHERE in a SQL expression. You state the field that you want to search in (here "ID"), then the evaluation criteria (here "=") and last the value to search for (here the ItemData of the selected item in the list box).

So what we did was to search for the record with the "ID" field value that was the same as the ItemData property of the selected item in the list box. Then we show the value of the "Phone" field in the text.

#### **Possible Questions**

#### PART-B (Two marks)

1. Write any two features of MDI

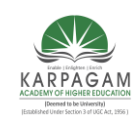

#### CLASS: II B.Sc.CT COURSE NAME: PROGRAMMING WITH VISUAL BASIC

#### COURSE CODE: 17CTU302 UNIT: V

BATCH-2017-2020

- 2. Write any two differences between DAO and RDO
- 3. What is Record Set?
- 4. What is Database?
- 5. Define popup menus.

### PART-C (6 marks)

- 1. Describe Data Access Controls in Visual Basic.
- 2. Write a Program to print the Employee Payroll with database Connectivity.
- 3. Describe Multiple Document interface in detail.
- 4. Write a Program to print the Students grade with database Connectivity.
- 5. Describe DAO Control in Visual Basic.
- 6. Write a Program for Railway Reservation and Cancellation with database connectivity.
- 7. Describe ADO Control in Visual Basic.
- 8. Write a program to draw different shapes and fill with different colors using MDI for
- 9. Explain how to generate report in visual basic with program.
- 10. Write a code that displays a popup menu with its top border centered on the form; when the user clicks the form with the right mouse button the popup menu will be displayed.

(Deemed University) (Established Under Section 3 of UGC Act 1956)

Coimbatore – 641 021

(For the candidates admitted in 2017 onwards)

#### CLASS : II B.Sc CT

SUBJECT : Programming with visual basic

UNIT-5

| Questions                                                          | opt1                | opt2           | opt3           | opt4       | Answer              |
|--------------------------------------------------------------------|---------------------|----------------|----------------|------------|---------------------|
| compile class-based projects                                       |                     |                |                |            |                     |
| such as components.                                                | Active X            | Active Y       | Active Z       | None       | Active Y            |
| process server.                                                    | in                  | out            | up             | down       | in                  |
| , that can be used with                                            | file make           | object servers | compilation    | none       | object servers      |
| trap run time errors in our project                                | error checking      | error finding  | error catching | none       | error checking      |
| pages that contain VB script code, which is executed               | с                   | C++            | VB             | HTML       | HTML                |
| data sources through the JET database engine                       | Data Access Objects | data control   | cointainer     | relations  | Data Access Objects |
| to microsoft access and other ODBC data sources.                   | DAO                 | ADO            | Data control   | Data       | Data control        |
| framework for using code to                                        |                     |                |                |            |                     |
| create and manipulate                                              | RDO                 | RDC            | ODBC           | VBSQL      | RDO                 |
| ODBC remote DataBase .                                             | RDO                 | RDC            | ODBC           | VBSQL      | RDC                 |
| to the open DataBase connectivity libraries and drivers to provide | RDO                 | RDC            | ODBC           | VBSQL      | ODBC                |
| of the DataBase library API specifically designed to provide       | RDO                 | RDC            | ODBC           | VBSQL      | VBSQL               |
| model that eliminates the need to choose from among DAO and        | ADO                 | RDC            | ODBC           | DB         | ADO                 |
| collection of classes that model the structure of a                | module              | procedure      | object         | programe   | object              |
| to a stored table definition.                                      | DataBase            | TableDef       | QueryDef       | Record set | TableDef            |
| query definition , which is a pre compiled SQL statement.          | DataBase            | TableDef       | QueryDef       | Record set | QueryDef            |

| to a view into a database           |               |                 |               |                 |               |  |  |
|-------------------------------------|---------------|-----------------|---------------|-----------------|---------------|--|--|
| table or the results of a query.    | cursored      | pointer         | manual        | none            | cursored      |  |  |
| rows of data in buffer and points   |               |                 |               |                 |               |  |  |
| to one row of data at a time called | previous      | next            | side          | current         | current       |  |  |
| parameter associated with a         |               |                 |               |                 |               |  |  |
| query def object created form a     | index         | user object     | parameter     | paranthesis     | parameter     |  |  |
| information about one instance of   |               |                 |               |                 |               |  |  |
| a type of object.                   | group         | relation        | property      | document        | document      |  |  |
| built-in characteristic or a user   |               |                 |               |                 |               |  |  |
| defined characteristic of a DAO.    | property      | group           | document      | relation        | property      |  |  |
| information describing the objects  |               |                 |               |                 |               |  |  |
| that are grouped into that          | container     | holder          | DataBase      | DataBase object | container     |  |  |
| DAO libraries supported by Visual   | 1             | 2               | 3             | 4               | 2             |  |  |
| the method of the                   |               |                 |               |                 |               |  |  |
| workspace object is used.           | open database | create database | database      | none            | open database |  |  |
| a set of records from database.     | set           | records         | record set    | none            | record set    |  |  |
| the first row in the record set.    | move first    | move next       | move previous | move last       | move first    |  |  |
| last row in the record set.         | move first    | move next       | move previous | move last       | move next     |  |  |
| the previous row in the record set. | move first    | move next       | move previous | move last       | move previous |  |  |
| the last row in the record set.     | move first    | move next       | move previous | move last       | move last     |  |  |
| when the user moves beyond the      |               |                 |               |                 |               |  |  |
| last record in the record set.      | EOF           | BOF             | Both          | none            | EOF           |  |  |
| when the user has moved to a        |               |                 |               |                 |               |  |  |
| position before the first record in | EOF           | BOF             | Both          | none            | BOF           |  |  |
| are used to a record in a           | manipulate    | edit            | change        | modify          | manipulate    |  |  |
| used to locate a record in a table  |               |                 |               |                 |               |  |  |
| type record set.                    | open          | close           | store         | seek            | seek          |  |  |
| perform action queries.             | open          | close           | store         | execute         | execute       |  |  |
| existing fields can be deleted      |               |                 |               |                 |               |  |  |
| using the methods                   | append        | delete          | a or b        | a and b         | a or b        |  |  |
| The command is                      |               |                 |               |                 |               |  |  |
| used to add rows to a table.        | add           | insert          | sub           | delete          | insert        |  |  |
| based programming interface         |               |                 |               |                 |               |  |  |
| designed to access a wide variety   | ADO           | DAO             | OLEDB         | RDO             | OLEDB         |  |  |
| objects is the object               |               |                 |               |                 |               |  |  |

| based interface to OLEDB.            | Active X data       | Active Y data        | Active Z data       | none                 | Active X data        |  |  |
|--------------------------------------|---------------------|----------------------|---------------------|----------------------|----------------------|--|--|
| current connections we have built    |                     |                      |                     |                      |                      |  |  |
| to databases, as well as any data    | Data view window    | Data report designer | Query designer      | Data environment de  | Data view window     |  |  |
| report headers , detail lines and    |                     |                      |                     |                      |                      |  |  |
| many other common features,          | Data view window    | Data report designer | Query designer      | Data environment des | Data report designer |  |  |
| to design queries save them in       | Dataview window     | Data report          | Query               | Data Environment     | Query                |  |  |
| we can link it to all our databases, |                     |                      |                     |                      |                      |  |  |
| tables and Queries with a single     | Dataview window     | Data report          | Query               | Data Environment     | Data Environment     |  |  |
| ADO code that is designed to         |                     |                      |                     |                      |                      |  |  |
| browse records in the same way       | Data form wizard    | Data view window     | Query               | Data Environment     | Data form wizard     |  |  |
| RDO is                               | Remote Data Objects | Remotes Data Objects | Remote Datum Object | Remote Data Object   | Remote Data Objects  |  |  |
| method is used to create a           |                     |                      |                     |                      |                      |  |  |
| new record in the record set.        | add new             | create new           | new add             | none                 | add new              |  |  |
| to delete an existing record in      |                     |                      |                     |                      |                      |  |  |
| dynaset of table type record set.    | delete method       | delete existing      | delete              | none                 | delete method        |  |  |
| The method is used to                |                     |                      |                     |                      |                      |  |  |
| retrive data from the tables.        | execute             | run                  | stop                | open record set      | open record set      |  |  |
| open a table Dynaset of Snapshot     |                     |                      |                     |                      |                      |  |  |
| record set from the tabledef object  | open record set     | create record set    | open table          | create table         | open record set      |  |  |
| and refreshes any attached table     |                     |                      |                     |                      |                      |  |  |
| links for the tabledef object.       | new link            | fresh link           | refresh link        | none                 | refresh link         |  |  |
| to create and store a user-defined   | create index        | create property      | create field        | create table         | create property      |  |  |
| an index to the table def object.    | add index           | new index            | create index        | fresh index          | create index         |  |  |
| a new field to an existing tabledef  | add field           | new field            | create field        | fresh field          | create field         |  |  |
| statements that perform specific     |                     |                      |                     |                      |                      |  |  |
| actions on the database.             | SQL                 | action               | calculation         | None                 | action               |  |  |
| with similar access rights.          | set                 | gang                 | group               | object               | group                |  |  |
| a relationship between fields in     |                     |                      |                     |                      |                      |  |  |
| tables or queries.                   | property            | document             | relation            | None                 | relation             |  |  |
|                                      |                     |                      |                     |                      |                      |  |  |
| define and enforce database          |                     |                      |                     |                      |                      |  |  |
|                                      | user                | relation             | property            | document             | user                 |  |  |
| to a column of data type and set     |                     |                      |                     |                      |                      |  |  |
| of properties.                       | field               | Table                | Query               | record               | field                |  |  |
| represents the object.               | database            | visual basic         | HTML                | DHTML                | database             |  |  |

| identical to the snapshot record                                                             |                           |                         |                        |           |                       |
|----------------------------------------------------------------------------------------------|---------------------------|-------------------------|------------------------|-----------|-----------------------|
| set except that we can only scorll                                                           | Backward only type record | Reverse only type recor | Forward only type reco | none      | Forward only type rec |
| can refer to any table, attached                                                             | snap shot                 | backward                | forward                | dynaset   | snap shot             |
| A type record set cannot<br>be update and does not reflect<br>any changes made by the users. | dvnaset                   | forward                 | backward               | snap shot | snap shot             |

ord set

Reg. No -----

[17CTU302]

## KARPAGAM ACADEMY OF HIGHER EDUCATION

(Deemed to be University)

(Established Under Section 3 of UGC Act 1956) FIRST INTERNAL EXAMINATION, JULY 2018

Third Semester

COMPUTER TECHNOLOGY

**PROGRAMMING IN VISUAL BASIC** 

Time : 2 Hours Class: II B.Sc. CT Date/Session: Maximum : 50

#### PART-A Answer ALL the questions

### [20 \* 1 = 20 Marks]

| 1.  | met             | thod is used to di | splay the for  | m object         |                           |      |
|-----|-----------------|--------------------|----------------|------------------|---------------------------|------|
|     | a.Load          | b. visibl          | e c.show       | w d.dis          | play                      |      |
| 2.  |                 | method is use      | d to load a fo | orm or control   | into memory but does no   | ot   |
|     | display it      |                    |                |                  | ·                         |      |
|     | a.Load          | b.visible d        | c.show         | d.display        |                           |      |
| 3.  |                 | displays a text th | nat the user c | annot modify     | or interact with          |      |
|     | a.Label         | b.text be          | ox c.time      | er d. lin        | e                         |      |
| 4.  |                 | is the foundation  | n of object or | iented program   | nming in VB               |      |
|     | a. Standard     | b.class of         | c.form         | d.reference      |                           |      |
| 5.  | Visual basic w  | was developed fo   | rm the progra  | amming langu     | age                       |      |
|     | a.FORTRAN       | b. C               | c. BA          | SIC d. C-        | -+                        |      |
| 6.  | Visual basic is | s developed in th  | e year         |                  |                           |      |
|     | a.1978          | b. 1980            | c.1970         | 0 d.197          | 72                        |      |
| 7.  | IDE is          |                    |                |                  |                           |      |
|     | a. Integrated d | levelopment env    | ironment       | b. Integrated    | developed environment     |      |
|     | c. Integration  | development env    | vironment      | d.none           | L.                        |      |
| 8.  | IDE is also co  | mmonly referred    | l to as        |                  | - environment             |      |
|     | a.interface     | b.develo           | pmentc.desi    | gn               | d.integrated              |      |
| 9.  | The windows     | associated with    | he project w   | ill stay with in | a single container called | 1    |
|     |                 |                    | 1 0            | -                | -                         |      |
|     | a.child         | b.parent           | c.code         | e                | d.module                  |      |
| 10. |                 | lets windows       | decide wheth   | her the form sh  | ould be shown             |      |
|     | a.center screen | n b.manua          | al c.cent      | er owner         | d.windows default         |      |
| 11. | A complete re   | paint of a form of | or control can | be enforced b    | y method                  |      |
|     | a.refresh       | b.set for          | cus c.char     | nge              | d.repaint                 |      |
| 12. |                 | box displays       | the name of    | the selected of  | bject associated with the | form |
|     | a.object        | b.tool             | c.text         |                  | d.command                 |      |
| 13. | i               | s an action that c | an be perform  | ned on objects   | 5                         |      |
|     | a.form          | b.move             | c.clicl        | ζ. ž             | d.method                  |      |
| 14. | va              | riable is one that | is declared i  | nside a proced   | lure                      |      |
|     | a.global        | b.local            | c.stati        | c                | d.scope                   |      |

- 15. Variables that are declared with keyword \_\_\_\_\_ exist only as long as the procedure is being executed
  - a.public b.private c.dim d.double
- 16. The \_\_\_\_\_\_ in the menubar provide quick access to the commonly used commands
- a.Toolbars b.toolbox c.project window d.form
- 17. \_\_\_\_\_ helps to move and resize the controls and forms
- a. Label b.shape c.OLE d.pointer

18. \_\_\_\_\_ carries out the specified action when the user choose it
 a.option button
 b.image control
 c.shape control
 d.command button
 19. is the control used to display messages and enter text

- a.tool box b.text box c.command button d.option button
- 20.\_\_\_\_\_ control draws a straight line to the form. a.line b.circle c.oval d.rectangle

#### PART-B

[3 \* 2= 6 Marks]

#### Answer ALL of the following

- 21. Write any two features of VB.
- 22. What is Graphical user interface?
- 23. Define Variable.

#### PART-C

[3 \* 8 = 24 Marks]

#### Answer ALL of the following

24. a. Explain Visual Basic Development Environment in detail.

#### (**OR**)

- b. Explain Tool Box in Visual Basic 6.0
- 25. a. Explain the following (i) Project Explorer (ii) Properties (iii) Code window (**OR**)
- b. Write a program to draw several shapes and fill with different colors.
- 26. a. What is Variables? Explain rules for declaring variables in VB.

#### (**OR**)

b. What is Data type? Explain Different types of Data types in VB.

Reg. No -----

[17CTU302]

#### KARPAGAM ACADEMY OF HIGHER EDUCATION

(Deemed to be University) (Established Under Section 3 of UGC Act 1956) FIRST INTERNAL EXAMINATION, JULY 2018

Third Semester

#### COMPUTER TECHNOLOGY PROGRAMMING IN VISUAL BASIC

Time : 2 Hours Class: II B.Sc. CT Date/Session: Maximum : 50

[20 \* 1 = 20 Marks]

#### PART-A

#### Answer All the questions

| 1.                                                                                                  | me                                                                                                    | thod is used to disp                                                                                                    | lay the form obj                                                                                                    | ect                                                                                                    |   |
|----------------------------------------------------------------------------------------------------|----------------------------------------------------------------------------------------------------|----------------------------------------------------------------------------------------------------|----------------------------------------------------------------------------------------------------|----------------------------------------------------------------------------------------------------|---|
|                                                                                                    | a. Load                                                                                                    | b. visible                                                                                                    | c.show                                                                                                    | d.display                                                                                                    |   |
| 2.                                                                                                  |                                                                                                    | method is used                                                                                                    | to load a form                                                                                                    | n or control into memory but does no                                                                                                    | t |
|                                                                                                    | display it                                                                                                    |                                                                                                    |                                                                                                    | ·                                                                                                    |   |
|                                                                                                    | a.Load                                                                                                    | b.visible c.sł                                                                                                    | how d.di                                                                                                    | splay                                                                                                    |   |
| 3.                                                                                                  |                                                                                                    | displays a text that                                                                                                    | the user cannot                                                                                                    | modify or interact with                                                                                                    |   |
|                                                                                                    | a. <b>Label</b>                                                                                                    | b.text box                                                                                                    | c.timer                                                                                                    | d. line                                                                                                    |   |
| 4.                                                                                                  |                                                                                                    | is the foundation of                                                                                                    | f object oriented                                                                                                    | l programming in VB                                                                                                    |   |
|                                                                                                    | a. Standard                                                                                                    | b.class c.fe                                                                                                    | orm d.re                                                                                                    | ference                                                                                                    |   |
| 5.                                                                                                  | Visual basic v                                                                                                    | vas developed form                                                                                                    | the programming                                                                                                    | ng language                                                                                                    |   |
|                                                                                                    | a. FORTRAN                                                                                                    | b. C                                                                                                    | c. BASIC                                                                                                    | d. C++                                                                                                    |   |
| 6.                                                                                                  | Visual basic i                                                                                                    | s developed in the y                                                                                                    | /ear                                                                                                    |                                                                                                    |   |
|                                                                                                    | a.1978                                                                                                    | b. 1980                                                                                                    | c. <b>1970</b>                                                                                                    | d.1972                                                                                                    |   |
| 7.                                                                                                  | IDE is                                                                                                    |                                                                                                    |                                                                                                    |                                                                                                    |   |
|                                                                                                    | a. Integrated                                                                                                    | development envir                                                                                                    | ronment b. Ir                                                                                                    | ntegrated developed environment                                                                                                    |   |
|                                                                                                    | c Integration                                                                                                    | dervelopment enviro                                                                                                    | . 1                                                                                                    |                                                                                                    |   |
|                                                                                                    | c. megration                                                                                                    | development enviro                                                                                                    | onment d.nc                                                                                                    | one                                                                                                    |   |
| 8.                                                                                                  | IDE is also co                                                                                                    | ommonly referred to                                                                                                    | onment d.nc                                                                                                    | one<br>environment                                                                                                    |   |
| 8.                                                                                                  | IDE is also co<br>a.interface                                                                                                    | mmonly referred to<br>b.developm                                                                                                    | onment d.nc<br>o as<br>nent c. <b>desig</b>                                                                                                    | ne<br>environment<br>n d.integrated                                                                                                    |   |
| 8.<br>9.                                                                                            | IDE is also co<br>a.interface<br>The windows                                                                                                    | b.development enviro<br>b.developm<br>associated with t                                                                                                    | onment d.no<br>o as<br>nent c. <b>desig</b><br>he project will                                                                                                    | one<br>environment<br>gn d.integrated<br>stay with in a single container called                                                                                                    | 1 |
| 8.<br>9.                                                                                            | IDE is also co<br>a.interface<br>The windows                                                                                                    | mmonly referred to<br>b.developm<br>associated with t                                                                                                    | onment d.nc<br>o as<br>nent c. <b>desig</b><br>he project will                                                                                                    | one<br>environment<br>gn d.integrated<br>stay with in a single container called                                                                                                    | b |
| 8.<br>9.                                                                                            | IDE is also co<br>a.interface<br>The windows<br>a.child                                                                                          | b.parent                                                                                                    | nent d.no<br>o as<br>nent c. <b>desig</b><br>he project will<br>c.code                                                                                                    | one<br>environment<br>gn d.integrated<br>stay with in a single container called<br>d.module                                                                                                    | ł |
| <ol> <li>8.</li> <li>9.</li> <li>10.</li> </ol>                                                     | IDE is also co<br>a.interface<br>The windows<br>a.child                                                                                          | b.development enviro<br>b.developm<br>associated with t<br>b. <b>parent</b><br>lets windows de                                                                                                    | nment d.no<br>o as<br>nent c. <b>desig</b><br>he project will<br>c.code<br>cide whether the                                                                                                    | one<br>environment<br>gn d.integrated<br>stay with in a single container called<br>d.module<br>e form should be shown                                                                                                    | b |
| 8.<br>9.<br>10.                                                                                     | IDE is also co<br>a.interface<br>The windows<br>a.child<br>a.center screet                                                                       | b.development enviro<br>b.developm<br>associated with t<br>b. <b>parent</b><br>lets windows dea<br>n b.manual                                                                                                    | nent d.nc<br>o as<br>nent c. <b>desig</b><br>he project will<br>c.code<br>cide whether the<br>c.center ow                                                                                                    | one<br>environment<br>gn d.integrated<br>stay with in a single container called<br>d.module<br>e form should be shown<br>oner d. <b>windows default</b>                                                                                          | b |
| <ol> <li>8.</li> <li>9.</li> <li>10.</li> <li>11.</li> </ol>                                        | IDE is also co<br>a.interface<br>The windows<br>a.child<br>a.center screet<br>A complete re                                                      | b.development enviro<br>b.developm<br>associated with t<br>b. <b>parent</b><br>lets windows dee<br>b.manual<br>epaint of a form or c                                                                                                    | nent d.no<br>o as<br>he project will<br>c.code<br>cide whether the<br>c.center ow<br>control can be er                                                                                                    | one<br>environment<br>gn d.integrated<br>stay with in a single container called<br>d.module<br>e form should be shown<br>oner d.windows default<br>nforced by method                                                                             | t |
| <ol> <li>8.</li> <li>9.</li> <li>10.</li> <li>11.</li> </ol>                                        | IDE is also co<br>a.interface<br>The windows<br>a.child<br>a.center screet<br>A complete re<br>a. <b>refresh</b>                                 | b.development enviro<br>b.developm<br>associated with t<br>b. <b>parent</b><br>lets windows dea<br>b.manual<br>paint of a form or c<br>b.set focus                                                                                              | onment d.nc<br>o as<br>he project will<br>c.code<br>cide whether the<br>c.center ow<br>control can be er<br>c.change                                                                                                | one<br>environment<br>gn d.integrated<br>stay with in a single container called<br>d.module<br>e form should be shown<br>mer d. <b>windows default</b><br>nforced by method<br>d.repaint                                                         | đ |
| <ol> <li>8.</li> <li>9.</li> <li>10.</li> <li>11.</li> <li>12.</li> </ol>                           | IDE is also co<br>a.interface<br>The windows<br>a.child<br>a.center screet<br>A complete re<br>a. <b>refresh</b>                                 | b.parent<br>b.manual<br>b.manual<br>b.parent<br>b.parent<br>b.manual<br>b.manual<br>b.set focus<br>b.set focus                                                                                                    | onment d.no<br>o as<br>nent c. <b>desig</b><br>he project will<br>c.code<br>cide whether the<br>c.center ow<br>control can be er<br>c.change<br>e name of the se                                                    | environment<br>environment<br>gn d.integrated<br>stay with in a single container called<br>d.module<br>e form should be shown<br>mer d.windows default<br>nforced by method<br>d.repaint<br>elected object associated with the form              | £ |
| <ol> <li>8.</li> <li>9.</li> <li>10.</li> <li>11.</li> <li>12.</li> </ol>                           | IDE is also co<br>a.interface<br>The windows<br>a.child<br>a.center screet<br>A complete re<br>a. <b>refresh</b><br>a. <b>object</b>             | b.parent<br>b.developm<br>b.developm<br>associated with t<br>b.parent<br>lets windows dea<br>b.manual<br>paint of a form or c<br>b.set focus<br>b.set focus<br>b.tool                                                                           | onment d.no<br>o as<br>nent c.desig<br>he project will<br>c.code<br>cide whether the<br>c.center ow<br>control can be er<br>c.change<br>e name of the se<br>c.text                                                  | environment<br>environment<br>gn d.integrated<br>stay with in a single container called<br>d.module<br>e form should be shown<br>mer d.windows default<br>nforced by method<br>d.repaint<br>elected object associated with the form<br>d.command | f |
| <ol> <li>8.</li> <li>9.</li> <li>10.</li> <li>11.</li> <li>12.</li> <li>13.</li> </ol>              | IDE is also co<br>a.interface<br>The windows<br>a.child<br>a.center screet<br>A complete re<br>a. <b>refresh</b><br>a. <b>object</b><br>i        | b.parent<br>b.development enviro<br>b.developm<br>associated with t<br>b.parent<br>lets windows dea<br>n b.manual<br>paint of a form or c<br>b.set focus<br>box displays th<br>b.tool<br>s an action that can                                   | onment d.nc<br>o as<br>nent c. <b>desig</b><br>he project will<br>c.code<br>cide whether the<br>c.center ow<br>control can be er<br>c.change<br>e name of the se<br>c.text<br>be performed o                        |                                                                                                    | b |
| <ol> <li>8.</li> <li>9.</li> <li>10.</li> <li>11.</li> <li>12.</li> <li>13.</li> </ol>              | IDE is also co<br>a.interface<br>The windows<br>a.child<br>a.center screet<br>A complete re<br>a. <b>refresh</b><br>a. <b>object</b><br>i a.form | b.parent<br>b.development enviro<br>b.developm<br>associated with t<br>b.parent<br>lets windows dee<br>n b.manual<br>epaint of a form or c<br>b.set focus<br>box displays th<br>b.tool<br>s an action that can<br>b.move                        | onment d.no<br>o as<br>nent c.desig<br>he project will<br>c.code<br>cide whether the<br>c.center ow<br>control can be er<br>c.change<br>e name of the se<br>c.text<br>be performed of<br>c.click                    |                                                                                                    | 1 |
| <ol> <li>8.</li> <li>9.</li> <li>10.</li> <li>11.</li> <li>12.</li> <li>13.</li> <li>14.</li> </ol> | IDE is also co<br>a.interface<br>The windows<br>a.child<br>a.center scree:<br>A complete re<br>a. <b>refresh</b><br>a. <b>object</b><br>a.form   | b.parent<br>b.development enviro<br>b.developm<br>associated with t<br>b.parent<br>lets windows dea<br>b.manual<br>paint of a form or c<br>b.set focus<br>box displays th<br>b.tool<br>s an action that can<br>b.move<br>wriable is one that is | onment d.no<br>o as<br>nent c.desig<br>he project will<br>c.code<br>cide whether the<br>c.center ow<br>control can be er<br>c.change<br>e name of the se<br>c.text<br>be performed of<br>c.click<br>declared inside |                                                                                                    | d |

- 15. Variables that are declared with keyword \_\_\_\_\_ exist only as long as the procedure is being executed
  - a.public b.private c.**dim** d.double
- 16. The \_\_\_\_\_\_ in the menubar provide quick access to the commonly used commands
- a.**Toolbars** b.toolbox c.project window d.form
- 17. \_\_\_\_\_ helps to move and resize the controls and forms
- a. Label b.shape c.OLE d.**pointer**
- 18. \_\_\_\_\_\_ carries out the specified action when the user choose it a.option button b.image control c.shape control d.command button
  19. \_\_\_\_\_\_ is the control used to display messages and enter text
- a.tool box b.**text box** c.command button d.option button

20.\_\_\_\_\_ control draws a straight line to the form.a.lineb.circlec.ovald.rectangle

PART-B Answer ALL of the following [3 \* 2= 6 Marks]

#### 21. Write any two features of VB.

Features of visual basic:-

- It introduce the concept of event driven programming.
- Easier comparison
- User friendliness
- Faster application development

### 22. What is Graphical user interface?

Visual Basic is a tool that allows you to develop windows (Graphic User Interface -GUI) Applications.Basic denotes method of writing programs code functionality.. Visual Basic is **event-driven**, meaning code remains idle until called upon to respond to some event.

### **23. Define Variable?**

Variables are the memory locations which are used to store values temporarily. A defined naming strategy has to be followed while naming a variable.

#### PART-C Answer ALL of the following

[3 \* 8 = 24 Marks]

### 24.a. Explain Visual Basic Development Environment in detail.

The Visual Basic Environment IDE:

To launch Visual Basic, on the Taskbar, click Start -> (All) Programs -> Microsoft Visual Studio 6.0 -> Microsoft Visual Basic 6.0.

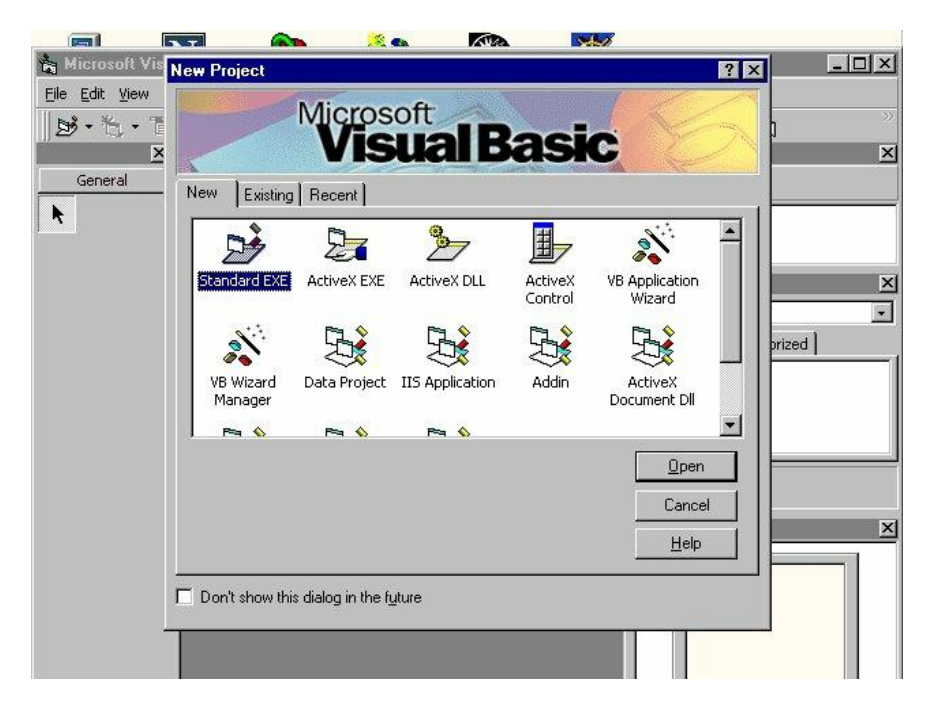

- Double Click on the Standard EXE option.
- VB environment comes up.
- To open the existing project, select File Menu -> open project.
- Visual Basic is a high level programming paradigm. Its concepts are based upon Event driven programming. The environment to edit, delete and write code as well as develop windows based applications is known as the 'Integrated Development Environment' (IDE).
- The IDE is divided into separate areas or 'windows'. We have the Toolbox control which allows us to add objects on to Form window. We can change the properties using the properties windows for all the objects on the form. We can also edit/create the event handlers using the CodeWindow. When creating applications in Visual Basic it is quite common to use multiple forms, modules etc. The project explorer window is used to keep track of all the additional files used.

### **Visual Basics Environment:-**

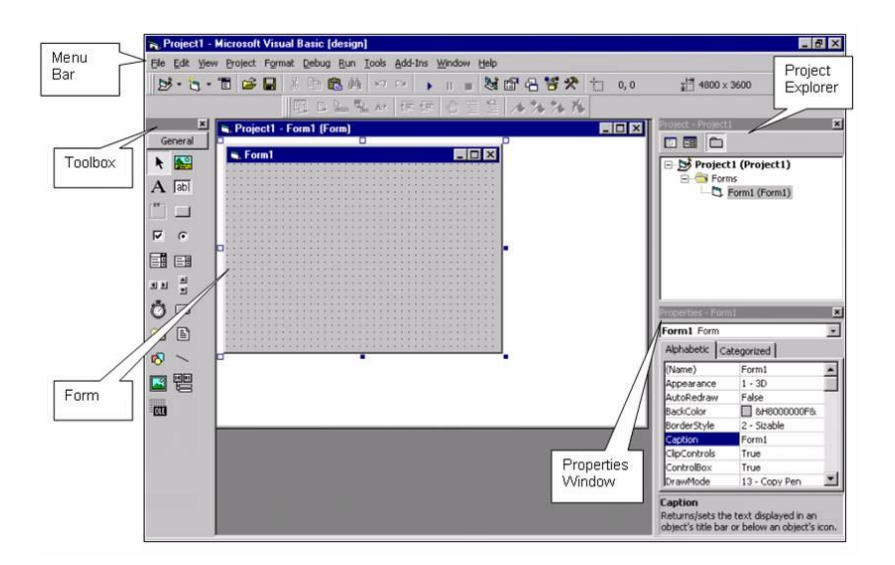

The main components of the Integrated Development Environment (IDE) are illustrated in the subsequent text.

### Title Bar and Menu Bar:

• The **title bar** is the horizontal bar located at the top of the screen. It gives the name of the application and is common to all windows application. Everything below the title bar and menu bars in a window application is called the **client area**.

In Visual Basic, the title bar starts out displaying:

Project1 – Microsoft Visual Basic [design]

- The **Menu bar** gives you accesses too many features within the development environment.
  - 1. On the left is the File Menu. It contains the commands such as you can create, open, print and save projects. All of this menu can also be accessed y right-clicking in the project explorer.
  - 2. Next to File is the Edit menu. From here you can perform many of the editing tools that will help you write the code that activates the interface you design for your application, including the search-and-replace editing tools.
  - 3. The View menu gives you fast access to the different parts of your program and to the different parts of the Visual Basic environment.
  - 4. The Project menu is the heart of your project. You can add to and remove forms, code modules, user controls, property pages, as well as ActiveX designers from your projects.
  - 5. The Format menu gives you a way to specify the look of controls that you will place on your forms.
  - 6. The Debug menu contains the tools used to correct (debug) problems, or bugs in your code.
  - 7. The Run menu gives you the tools needed to start and stop your program while in the development environment.
  - 8. The Query and Diagram menu are mostly used in advanced database development. The commands in the Query menu simply the creation of SQL queries. The Diagram menu is used for building database application.
  - 9. The Tools menu gives you access to ways of adding procedures and menus to your programs
  - 10. The Add-Ins menu contains additional utilities called Add-Ins. By default you should have an option for Visual Data Manager and another for the Add-In Manager. Visual Data Manager is a simple but useful tool that allows you to design and populate a database in many popular formats, including Microsoft Access. The Add-In Manager allows you to select other Add-In utilities to be added to the Add-Ins menu.
  - 11. The Window menu lets you control how the windows that make up the visual Basic environment are arranged.
  - 12. Finally, the Help menu is your second stop when you get in a jam. Notice that all menus have one letter underlined. Pressing ALT and the underlined letter open that menu.

## PROJECT EXPLORER

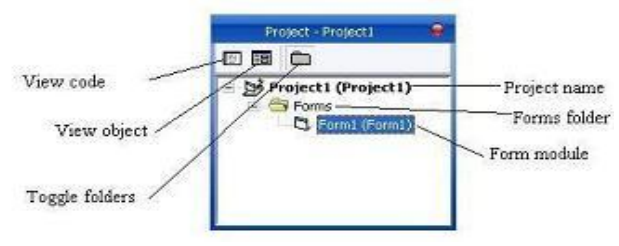

Docked on the right side of the screen, just under the tool bar is the Project Explorer Window. The Project Explorer Window as show above serves as a quick reference to the various elements of a project namely for, classes and modules. The entire object that makes up the application is packed in a project. It looks like a tree-like structure.

## **Properties window:**

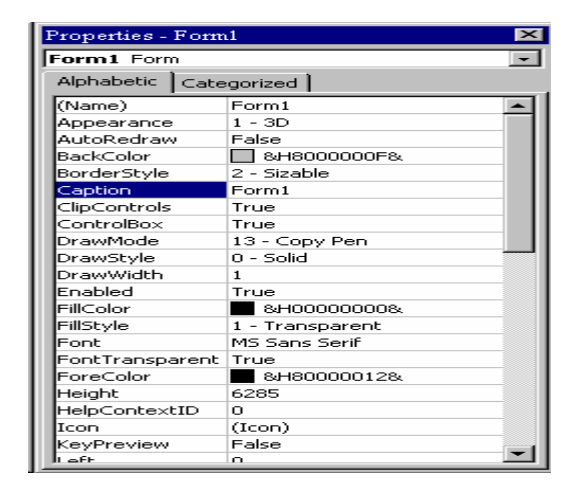

The Properties Window is docked under the Project Explorer window. The Properties Window exposes the various characteristics of selected objects. Each and every form in an application is considered an object. Now, each object in Visual Basic has characteristics such as color and size. Other characteristics affect not just the appearance of the object but the way it behaves too. All these characteristics of an object are called its properties. Thus, a form has properties and any controls placed on it will have properties too. All of these properties are displayed in the Properties Window

### **TOOL BOX:**

The Toolbox contains a set of controls that are used to place on a Form at design time thereby creating the user interface area. Additional controls can be included in the toolbox by using the Components menu item on the Project menu.

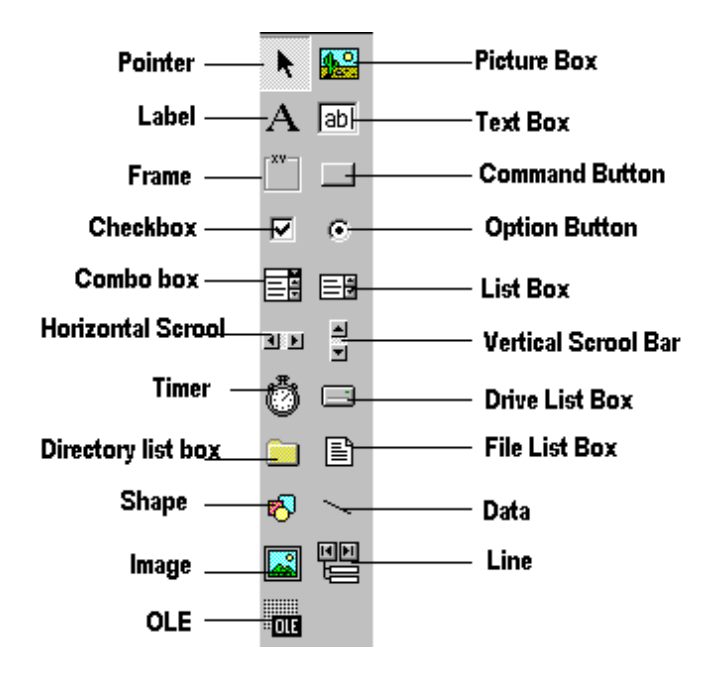

| Control                      | Description                                                                                                    |
|------------------------------|----------------------------------------------------------------------------------------------------|
| Pointer                      | Provides a way to move and resize the controls form                                                                                                 |
| PictureBox                   | Displays icons/bitmaps and metafiles. It displays text or acts as a visual container for other controls.                                            |
| TextBox                      | Used to display message and enter text.                                                                                                    |
| Frame                        | Serves as a visual and functional container for controls                                                                                            |
| CommandButton                | Used to carry out the specified action when the user chooses it.                                                                                    |
| CheckBox                     | Displays a True/False or Yes/No option.                                                                                                    |
| OptionButton                 | OptionButton control which is a part of an option group allows the user to select only one option even it displays mulitiple choices.               |
| ListBox                      | Displays a list of items from which a user can select one.                                                                                          |
| ComboBox                     | Contains a TextBox and a ListBox. This allows the user to select<br>an ietm from the dropdown ListBox, or to type in a selection in<br>the TextBox. |
| HScrollBar and<br>VScrollBar | These controls allow the user to select a value within the specified range of values                                                                |
| Timer                        | Executes the timer events at specified intervals of time                                                                                            |
| DriveListBox                 | Displays the valid disk drives and allows the user to select one of them.                                                                           |
| DirListBox                   | Allows the user to select the directories and paths, which are displayed.                                                                           |
| FileListBox                  | Displays a set of files from which a user can select the desired one.                                                                               |
| Shape                        | Used to add shape (rectangle, square or circle) to a Form                                                                                           |
| Line                         | Used to draw straight line to the Form                                                                                                    |
| Image                        | used to display images such as icons, bitmaps and metafiles. But less capability than the PictureBox                                                |
| Data                         | Enables the use to connect to an existing database and display information from it.                                                                 |
| OLE                          | Used to link or embed an object, display and manipulate data from other windows based applications.                                                 |
| Label                        | Displays a text that the user cannot modify or interact with.                                                                                       |

| ]  | F) | C | ) | R | 21 | V | 1 | ] | D | ]   | E   | S | Ι | ( | Ĵ | N | Ţ | F | ] | R |   |   |   |   |   |   |   |   |   |   |   |   |    |   |   |   |    |     |  |
|----|----|---|---|---|----|---|---|---|---|-----|-----|---|---|---|---|---|---|---|---|---|---|---|---|---|---|---|---|---|---|---|---|---|----|---|---|---|----|-----|--|
|    |    | 3 | F | 0 | 5  |   | 1 |   |   |     |     |   |   |   |   |   |   |   |   |   |   |   |   |   |   |   |   |   |   | [ |   |   |    | C | 1 |   | ×  | <   |  |
| F  | 1  | 1 | 1 | 1 | 1  | 1 | 1 |   |   |     |     | 1 | 1 | 1 | 1 | 1 | 1 | 1 | 1 | 1 | 1 | 1 | 1 | 1 | 1 | 1 | 1 | 1 | 1 | 1 | 1 | 1 | 1  | 1 | 1 | 1 | 1  | 1   |  |
| Ł  |    |   |   |   |    |   | • |   |   | -   |     |   |   | • | • |   |   |   |   |   | • | • |   |   |   |   |   |   | • |   |   |   |    | - | • | • | •  |     |  |
| Ł  | •  | • |   |   | •  | • | • | • | • |     | -   | • |   | • | • | • |   |   | • | • | • | • | • | • | • | • | • | • | • | • | • | - | •  | • | • | • | -  | •   |  |
| ŀ. | -  |   |   | - | -  |   | • | - |   | -   | -   | - | - | • | • | • |   | - | - | - | • | • | - |   | - | - | - | • | • | - |   | - | -  | - | • | • | -  |     |  |
| r. |    |   |   |   |    |   | • |   |   |     | -   |   |   |   | • |   |   |   |   |   | • |   |   |   |   |   |   |   | • |   |   |   |    |   |   | • |    |     |  |
| Ε. | 1  |   | 1 | 1 |    |   |   | 1 |   |     |     |   | 1 | 1 |   |   | 1 | 1 | 1 | 1 | 1 |   | 1 | 2 | 1 | 1 | 1 | 1 |   | 1 | 2 | 1 | 2  |   | 1 | 2 | ÷. | 0.1 |  |
| [  |    |   |   |   |    |   |   |   |   |     |     |   |   |   |   |   |   |   |   |   |   |   |   |   |   |   |   |   |   |   |   |   |    |   |   |   |    | 1   |  |
| Ł  |    | - | - | - | -  | - |   |   | - | -   | -   | - |   |   |   |   | - | - | - |   |   | - |   | - | - | - | - |   |   |   | - | - | -  | - |   |   |    |     |  |
| Ł  |    |   |   | - | -  |   |   |   |   | -   | -   | - |   |   |   |   |   |   | - |   |   | - |   |   |   | - |   |   |   |   |   |   |    | - |   |   |    |     |  |
| Ł  | •  | • |   |   |    | • | • | • | • |     | -   |   |   | • | • | • |   |   |   |   | • | • |   | • |   |   | • | • | • | • | • |   | •  | • | • | • | •  |     |  |
| ł. |    |   |   |   |    | • | • | • |   |     | -   |   |   | • | • | • |   |   |   |   | • | • |   |   |   |   |   | • | • |   |   |   |    | • | • | • | •  |     |  |
| ł. | •  |   |   |   |    |   | • | • |   |     |     |   |   | • | • |   |   |   |   |   | • | • |   |   |   |   |   | • | • |   |   |   |    |   | • | • | •  |     |  |
| Ē. |    |   |   |   |    |   |   |   |   | -   |     |   |   |   |   |   |   |   |   |   |   |   |   |   |   |   |   |   |   |   |   |   | Ξ. |   |   |   |    | ÷.  |  |
| [  |    |   |   |   |    |   |   |   |   | - 2 | - 1 |   |   |   |   |   |   |   |   |   |   |   |   |   |   |   |   |   |   |   |   |   | 2  |   |   |   |    |     |  |
| Ļ. |    |   |   |   |    |   |   |   |   |     |     |   |   |   |   |   |   |   |   |   |   |   |   |   |   |   |   |   |   |   |   |   |    |   |   |   |    |     |  |
| ŀ. |    |   |   |   |    |   |   |   |   |     |     |   |   |   |   |   |   |   |   |   |   |   |   |   |   |   |   |   |   |   |   |   |    |   |   |   |    |     |  |
| ŀ  |    |   |   |   |    |   |   |   |   |     |     |   |   |   |   |   |   |   |   |   |   |   |   |   |   |   |   |   |   |   |   |   |    |   |   |   |    |     |  |
| Ł  | ·  | • | - | - | -  | • | • | • | • | -   | -   | - | • | · | • | • | • | • | - | • | · | - | • | • | - | - | • | · | • | • | • | • | -  | - | · | • | •  | •   |  |
| F  | •  | • | - | - | -  | • | • | • | • | -   | -   | - | • | • | • | • | - | • | - | • | • | • | • | • | - | - | • | • | • | • | • | • | -  | - | • | • | •  |     |  |
| ŀ. | •  |   |   | - | -  |   | • | • |   | -   | -   | - | • | • | • |   |   |   | - | • | • | - |   |   | - | - | - | • | • |   |   |   | -  | - | • | • | •  |     |  |
| t  | 1  |   | 1 |   |    |   |   | 1 |   |     |     |   | 1 | 1 |   |   |   | 1 |   | 1 | 1 | 1 | 1 | 1 | 1 |   |   | 1 |   | 1 | 1 | 1 | 1  |   | 1 | 1 | 1  | 1   |  |
| Į. |    |   |   |   |    |   |   |   |   |     |     |   |   |   |   |   |   |   | 1 |   |   |   |   | 1 | 1 | 1 | 1 |   |   |   | 1 |   |    |   |   |   |    |     |  |

It is used to design the interface application. We add controls, graphics and pictures to a form to create the way we want. Each form in the application has its own form designer windows.

#### **OBJECT BROWSER:**

- Present in view menu (or)press F2 function key
- Left columns lists out the object&classes that are available in the project.
- Object picked from the class. we can see its members

#### (**OR**)

#### b.Explain Tool Box in Visual Basic 6.0? TOOL BOX

The Toolbox contains a set of controls that are used to place on a Form at design time thereby creating the user interface area. Additional controls can be included in the toolbox by using the Components menu item on the Project menu.

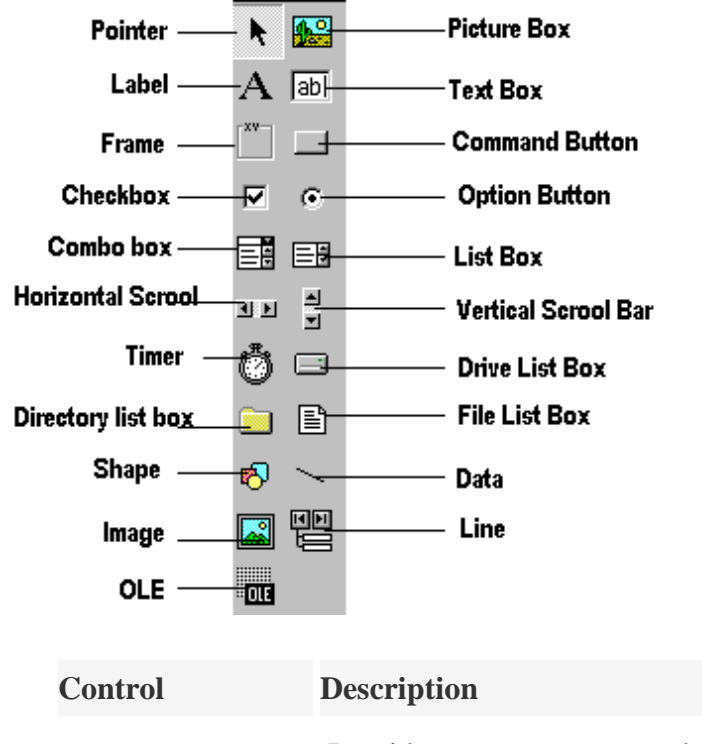

**Pointer** Provides a way to move and resize the controls form

**PictureBox** Displays icons/bitmaps and metafiles. It displays text or acts as a visual container for other controls.

| TextBox                                                                                       | Used to display message and enter text.                                                                                                    |  |  |  |  |  |  |
|-----------------------------------------------------------------------------------------------|----------------------------------------------------------------------------------------------------|--|--|--|--|--|--|
| Frame                                                                                         | Serves as a visual and functional container for controls                                                                                            |  |  |  |  |  |  |
| CommandButton                                                                                 | Used to carry out the specified action when the user chooses it.                                                                                    |  |  |  |  |  |  |
| CheckBox                                                                                      | Displays a True/False or Yes/No option.                                                                                                    |  |  |  |  |  |  |
| OptionButton                                                                                  | OptionButton control which is a part of an option group allows the user to select only one option even it displays mulitiple choices.               |  |  |  |  |  |  |
| ListBox                                                                                       | Displays a list of items from which a user can select one.                                                                                          |  |  |  |  |  |  |
| ComboBox                                                                                      | Contains a TextBox and a ListBox. This allows the user to select<br>an ietm from the dropdown ListBox, or to type in a selection in<br>the TextBox. |  |  |  |  |  |  |
| HScrollBarandThese controls allow the user to select a value within the sp<br>range of values |                                                                                                    |  |  |  |  |  |  |
| Timer                                                                                         | Executes the timer events at specified intervals of time                                                                                            |  |  |  |  |  |  |
| DriveListBox                                                                                  | Displays the valid disk drives and allows the user to select one of them.                                                                           |  |  |  |  |  |  |
| DirListBox                                                                                    | Allows the user to select the directories and paths, which are displayed.                                                                           |  |  |  |  |  |  |
| FileListBox                                                                                   | Displays a set of files from which a user can select the desired one.                                                                               |  |  |  |  |  |  |
| Shape                                                                                         | Used to add shape (rectangle, square or circle) to a Form                                                                                           |  |  |  |  |  |  |
| Line                                                                                          | Used to draw straight line to the Form                                                                                                    |  |  |  |  |  |  |
| Image                                                                                         | used to display images such as icons, bitmaps and metafiles. But less capability than the PictureBox                                                |  |  |  |  |  |  |
| Data                                                                                          | Enables the use to connect to an existing database and display information from it.                                                                 |  |  |  |  |  |  |
| OLE                                                                                           | Used to link or embed an object, display and manipulate data from other windows based applications.                                                 |  |  |  |  |  |  |
| Label                                                                                         | Displays a text that the user cannot modify or interact with.                                                                                       |  |  |  |  |  |  |

# **25. a. Explain the following (i) Project Explorer (ii) Properties (iii) Code window?** PROJECT EXPLORER:

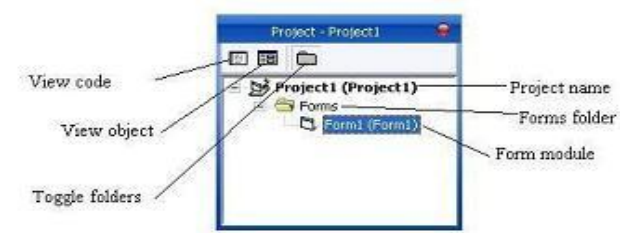

• Docked on the right side of the screen, just under the tool bar is the Project Explorer Window. The Project Explorer Window as show above serves as a quick reference to the various elements of a project namely for, classes and modules. The entire object that makes up the application is packed in a project. It looks like a tree-like structure. A simple project will typically contain one form, which is a window that is designed as part of a program's interface.

#### **PROPERTIES WINDOW:**

The Properties Window is docked under the Project Explorer window. The Properties Window exposes the various characteristics of selected objects. Each and every form in an application is considered an object. Now, each object in Visual Basic has characteristics such as color and size. Other characteristics affect not just the appearance of the object but the way it behaves too. All these characteristics of an object are called its properties. Thus, a form has properties and any controls placed on it will have properties too. All of these properties are displayed in the Properties Window.

| Properties - Form | Properties - Form1 🛛 🔀 |  |  |  |  |  |  |  |
|-------------------|------------------------|--|--|--|--|--|--|--|
| Form1 Form        |                        |  |  |  |  |  |  |  |
| Alphabetic Cate   | gorized                |  |  |  |  |  |  |  |
| (Name)            | Form1                  |  |  |  |  |  |  |  |
| Appearance        | 1 - 3D                 |  |  |  |  |  |  |  |
| AutoRedraw        | False                  |  |  |  |  |  |  |  |
| BackColor         | 8H800000F&             |  |  |  |  |  |  |  |
| BorderStyle       | 2 - Sizable            |  |  |  |  |  |  |  |
| Caption           | Form1                  |  |  |  |  |  |  |  |
| ClipControls      | True                   |  |  |  |  |  |  |  |
| ControlBox        | True                   |  |  |  |  |  |  |  |
| DrawMode          | 13 - Copy Pen          |  |  |  |  |  |  |  |
| DrawStyle         | 0 - Solid              |  |  |  |  |  |  |  |
| DrawWidth         | 1                      |  |  |  |  |  |  |  |
| Enabled           | True                   |  |  |  |  |  |  |  |
| FillColor         | 8H00000008             |  |  |  |  |  |  |  |
| FillStyle         | 1 - Transparent        |  |  |  |  |  |  |  |
| Font              | MS Sans Serif          |  |  |  |  |  |  |  |
| FontTransparent   | True                   |  |  |  |  |  |  |  |
| Fore⊂olor         | &H80000012&            |  |  |  |  |  |  |  |
| Height            | 6285                   |  |  |  |  |  |  |  |
| HelpContextID     | 0                      |  |  |  |  |  |  |  |
| Icon              | (Icon)                 |  |  |  |  |  |  |  |
| KeyPreview        | False                  |  |  |  |  |  |  |  |
| L off             | n 🗾                    |  |  |  |  |  |  |  |

### The Code Window:

The Code Window is where you write Visual Basic Code for your application. Code consists of languages of statements, constants and declarations. Using the code window you quickly view and edit any of the code in your application. The Code window opens whenever you double-click a control or form or From Project Explorer Window select the name of a form or module or you can choose the View Code icon or View  $\rightarrow$  Code.

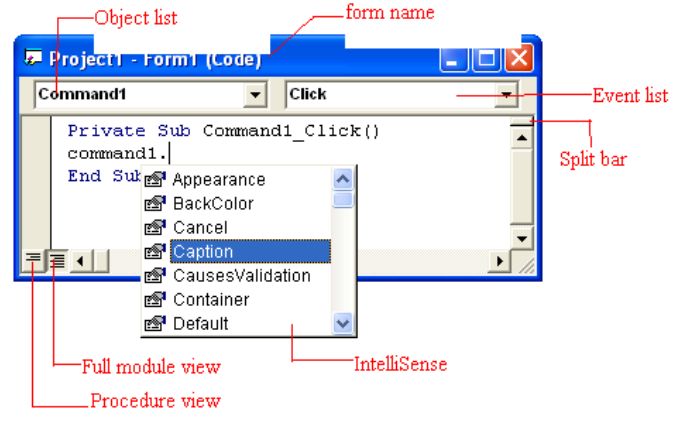

- **The Split Bar**: The Split bar is located below the title bar at the top of the vertical scroll bar. Split bar is used when complicated codes are performed in your application. That is the window is splitted into two different parts of your code at once.
- **The Object List Box:** The left drop-down list box in the code window, called the object box. Lists all the objects on the form.
- **The Event List Box:** The right drop-down list box in the code window, called the Event List box. This Box gives the events recognized by the object you have selected in the object list box.
- **IntelliSense**: IntelliSence saves you a lot of typing work. Its purpose is to display a pop up little boxes with helpful information about the object you are working with. It works with three components.
- **Quickinfo:** You get the information about the syntax. Whenever you enter a keyword followed by a space or opening parenthesis, a tip appears and gives the suntax for that element.

#### (OR) b.Write a program to draw several shapes and fill with different colors? Using the Shape control:

There are four basic controls in VB6 that you can use to draw graphics on your form: the line control, the shape control, the image box and the picture box. To draw a straight line, just click on the line control and then use your mouse to draw the line on the form. After drawing the line, you can then change its color, width and style using the BorderColor, BorderWidth and BorderStyleproperties.Similarly, to draw a shape, just click on the shape control and draw the shape on the form. The default shape is a rectangle, with the default shape property set at 0. You can change the shape to square, oval, circle and rounded rectangle by changing the shape property's value to 1, 2, 3, 4, and 5 respectively. In addition, you can change its background color using the BorderColor property, its border style using the BorderStyle property, its border color using the BorderColor property as well its border width using the BorderWidth property.

## Example:

This example will draw a circle, a sector, an arc and an ellipse with different colors and different DrawStyles

#### The Code

Dim pi As Single Private Sub Form Load() 'Change the coordinates of the origin Scale (-4000, 4000)-(4000, -4000) Me.Width = 8000Me.Height = 8000End Sub Private Sub cmd Draw Click(Index As Integer) pi = 4 \* Atn(1)Select Case Index Case Is = 0Me.FillColor = vbRed Me.FillStyle = vbSolid Me.DrawStyle = vbDotMe.DrawWidth = 1Me.Circle (0, 0), 800, vbYellow ' Draw a circle with red border Case Is = 1Me.FillColor = vbCyan Me.FillStyle = vbSolid Me.DrawStyle = vbDotMe.DrawWidth = 3Me.Circle (-2000, 0), 800, vbBlack, -pi, -pi / 2 Case Is = 2Me.FillColor = vbYellow Me.FillStyle = vbSolid Me.DrawStyle = vbDashDot Me.DrawWidth = 1Me.Circle (-2000, -2000), 800, vbBlue, 0, pi Case Is = 3Me.FillColor = vbBlue Me.FillStyle = vbSolid Me.DrawStyle = vbDashDotDot Me.DrawWidth = 1Me.Circle (-1500, 2000), 800, vbCyan, , , 1.3 End Select End Sub

## The Output

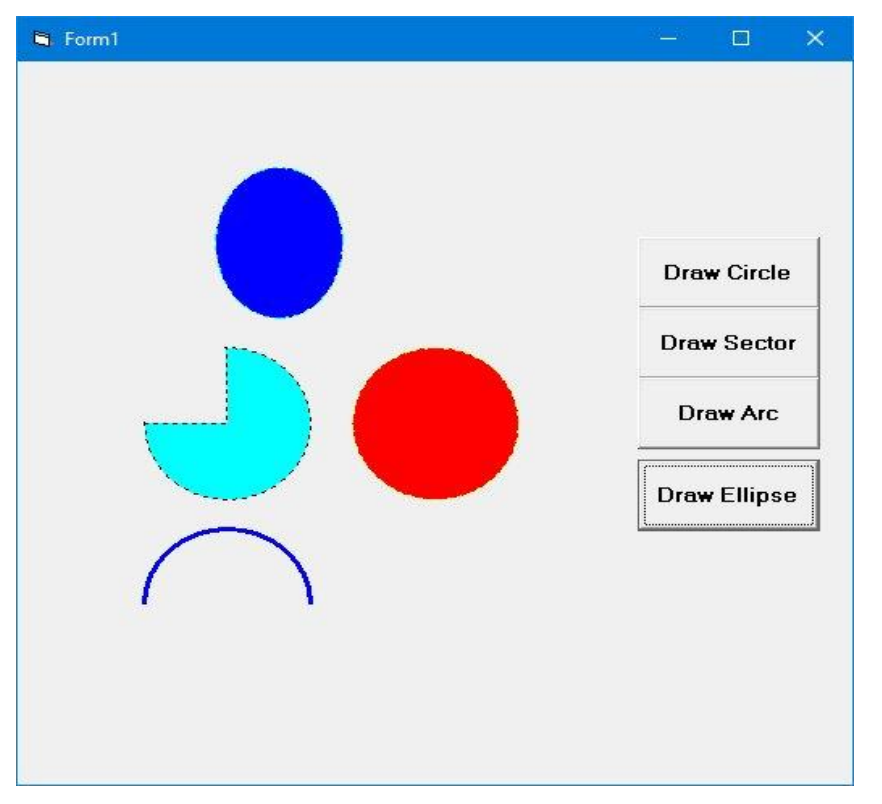

### 26. a. What are Variables? Explain rules for declaring variables in VB?

## VARIABLES:

Variables are the memory locations which are used to store values temporarily. A defined naming strategy has to be followed while naming a variable.

### Rules of variables:

A variable name must begin with an alphabet letter and should not exceed 255 characters. It must be unique within the same scope. It should not contain any special character like %, &, !, #, @ or \$.

There are many ways of declaring variables in Visual Basic:

Depending on where the variables are declared and how they are declared, we can determine how they can be used by our application. The different ways of declaring variables in Visual Basic are listed below and elucidated in this section.

- Explicit Declaration
- Using Option Explicit statement
- Scope of Variables

#### **Explicit Declaration:**

Declaring a variable tells Visual Basic to reserve space in memory. It is not must that a variable should be declared before using it. Automatically whenever Visual Basic encounters a new variable, it assigns the default variable type and value. This is called **implicit declaration**. Though this type of declaration is easier for the user, to have more control over the variables, it is advisable to declare them explicitly. The variables are declared with a Dim statement to name the

variable and its type. The As type clause in the Dim statement allows to define the data type or object type of the variable. This is called **explicit declaration**.

Syntax: Dim variable [As Type] For example, Dim str as string. Dim a as integer.

Option Explicit:

This forces the user to declare all the variables. The Option Explicit statement checks in the module for usage of any undeclared variables and reports an error to the user. The user can thus rectify the error on seeing this error message.

The Option Explicit statement can be explicitly placed in the general declaration section of each module using the following steps.

- Click Options item in the Tools menu
- Click the Editor tab in the Options dialog box
- Check Require Variable Declaration option and then click the OK button

Scope of variables:

A variable is scoped to a procedure-level (local) or module-level variable depending on how it is declared. The scope of a variable, procedure or object determines which part of the code in our application are aware of the variable's existence. A variable is declared in general declaration section of e Form, and hence is available to all the procedures. Local variables are recognized only in the procedure in which they are declared.

Local variables:

A local variable is one that is declared inside a procedure. This variable is only available to the code inside the procedure and can be declared using the Dim statements as given below.

#### **Dim sum As Integer**

The local variables exist as long as the procedure in which they are declared, is executing. Once a procedure is executed, the values of its local variables are lost and the memory used by these variables is freed and can be reclaimed.

Static variables:

These variable are not reinitialized each time. The value are preserved value even when a procedure ends. These variables are used to keep back of no.of.times a control is clicked. They are also ideal for making controls alternatively visible (or)invisible.

eg:

```
static p as integer
private sub command1_click()
static counter as integer
counter=counter+1
end sub
```

#### (**OR**)

#### b. What is Data type? Explain Different types of Data types in VB.

Data types in Visual Basic 6:

By default Visual Basic variables are of variant data types. The variant data type can store numeric, date/time or string data. When a variable is declared, a data type is supplied for it that determines the kind of data they can store. The fundamental data types in Visual Basic including variant are integer, long, single, double, string, currency, byte and boolean. Visual Basic supports a vast array of data types. Each data type has limits to the kind of information and the minimum and maximum values it can hold. In addition, some types can interchange with some other types.

A list of Visual Basic's simple data types are given below

| • |
|---|
|   |

| Byte     | Store integer values in the range of 0 - 255                                                           |  |  |  |  |  |  |
|----------|----------------------------------------------------------------------------------------------------|--|--|--|--|--|--|
| Integer  | Store integer values in the range of (-32,768) - (+ 32,767)                                            |  |  |  |  |  |  |
| Long     | Store integer values in the range of (- 2,147,483,468) - (+ 2,147,483,468)                             |  |  |  |  |  |  |
| Single   | Store floating point value in the range of (-3.4x10-38) - (+ 3.4x1038)                                 |  |  |  |  |  |  |
| Double   | Store large floating value which exceeding the single data type value                                  |  |  |  |  |  |  |
| Currency | store monetary values. It supports 4 digits to the right of decimal point<br>and 15 digits to the left |  |  |  |  |  |  |

#### 2. String

Use to store alphanumeric values. A variable length string can store approximately 4 billion characters

#### 3. Date

Use to store date and time values. A variable declared as date type can store both date and time values and it can store date values 01/01/0100 up to 12/31/9999

#### 4. Boolean

Boolean data types hold either a true or false value. These are not stored as numeric values and cannot be used as such. Values are internally stored as -1 (True) and 0 (False) and any non-zero value is considered as true.

### 5. Variant

Stores any type of data and is the default Visual Basic data type. In Visual Basic if we declare a variable without any data type by default the data type is assigned as default

#### Reg. No -----

[17CTU302]

#### **KARPAGAM ACADEMY OF HIGHER EDUCATION** (Deemed to be University) (Established Under Section 3 of UGC Act 1956) **SECOND INTERNAL EXAMINATION, AUGUST 2018** Third Semester **COMPUTER TECHNOLOGY PROGRAMMING IN VISUAL BASIC** Time : 2 Hours Maximum : 50 Class: II B.Sc. CT Date/Session: 14.8.2018 (AN) PART-A [20 \* 1 = 20 Marks]**Answer ALL the questions** 1. is the extension for class module a. .frm b. .cls c. .std d. .doc 2. \_\_\_\_\_ may include constant, type, variable and DLL procedure declarations. c. variable a. declaration b. procedure d. statement 3. By default VB variables are of the \_\_\_\_\_ data type. a. const b. static c. variant d. none 4. \_\_\_\_\_ is the foundation of object oriented programming in VB a. standard b. class c. form d. reference 5. Fixed size array always \_\_\_\_\_ a. remains same c. increased b. changes d. decreased 6. Size of dynamic array is changed at \_\_\_\_\_\_ time a. execution b. run c. break d. stop 7. The statement first executes the statement and then test the condition after each execution a. do..while b. while..do c. select..case d. while 8. \_\_\_\_\_\_ structure executes the statements until the condition is satisfied a. do…loop c. do while...loop b. do..loop until d. none 9. Do…loop until is ----- loop a. finite b. infinite c. long d. small 10. \_\_\_\_\_ function retrieves only date a. for...next b.next...for c. exit for d.exit do 11. \_\_\_\_\_ are used for storing values temporarily. a. character b. constant d. module c. variable 12. From the following which character is allowed while declaring variables a. % b. @ d. \$ c.\_ 13. The \_\_\_\_\_\_ function returns the length of the string a. strcmp() b. strrev() c. len() d. format() 14. \_\_\_\_\_\_ is a group of controls that share the same name and type a. control arrays c. format arrays b. arrays d. index

| 15. | 5. To make all variables in a procedure static, |                 |                                   | key        | _ keyword is placed at the beginning |                         |  |  |
|-----|-------------------------------------------------|-----------------|-----------------------------------|------------|--------------------------------------|-------------------------|--|--|
|     | a.                                              | public          | b. private                        | с.         | dim                                  | d. static               |  |  |
| 16. | The m                                           | odule-level v   | ariable is available to all the p | rocedures  | in the mod                           | dule. They are declared |  |  |
|     | using _                                         | keyw            | ords                              |            |                                      | -                       |  |  |
|     | a.                                              | public          |                                   | с.         | private an                           | d public                |  |  |
|     | b.                                              | private         |                                   | d.         | private or                           | public                  |  |  |
| 17. |                                                 | is a na         | med sequence of statements e      | xecuted as | a unit                               |                         |  |  |
|     | a.                                              | property        | b. procedure                      | c. pr      | oject                                | d. browser              |  |  |
| 18. |                                                 | is th           | e extension for the Bitmap file   | es         |                                      |                         |  |  |
|     | a.                                              | .Btp            | bBMP                              | с.         | .bmp                                 | ddbs                    |  |  |
| 19. | Α                                               | loop            | can be terminated by an exit      | for statem | ent                                  |                         |  |  |
|     | a.                                              | fornext         | b. nextfor                        | c. ez      | xit for                              | d. for exit             |  |  |
| 20. | dov                                             | while loop is t | erminated using                   | statement  |                                      |                         |  |  |
|     | a.                                              | exit for        | b. for exit                       | с.         | exit do                              | d. do exit              |  |  |

## PART-B

## [3 \* 2= 6 Marks]

#### Answer ALL of the following

21. List the I/O statements in visual basic.

22. Write the syntax for Input Box.

23. Write the syntax for Select Case Statement

#### PART-C

[3 \* 8 = 24 Marks]

#### Answer ALL of the following

24. a. Describe Control and Looping Statements in VB with sample program.

#### (**OR**)

b. Explain Input Output Statements in VB with relevant example.

25. a. Explain the creation of function in VB 6.0 with sample program.

#### (**OR**)

b. Explain Message Box and Input Box in Detail.

26. a. Explain the two methods used to create a menu with sample program.

#### (**OR**)

b. Explain Classes and Objects in detail.

[17CTU302]

#### KARPAGAM ACADEMY OF HIGHER EDUCATION

(Deemed to be University)

(Established Under Section 3 of UGC Act 1956) SECOND INTERNAL EXAMINATION, AUGUST 2018

Third Semester

COMPUTER TECHNOLOGY

**PROGRAMMING IN VISUAL BASIC** 

Maximum : 50

Time : 2 Hours Class: II B.Sc. CT Date/Session: 14.8.2018 (AN)

PART-A

## Answer ALL the questions

| 1.  | is     | the extension   | on for class n | nodule          |                             |                |             |                |        |                 |
|-----|--------|-----------------|----------------|-----------------|-----------------------------|----------------|-------------|----------------|--------|-----------------|
| 1.  | a fr   | m               | bcls           | 104410          | c. sto                      | ł              |             | d d            | loc    |                 |
| 2   | u      | ma              | v include con  | stant type va   | riable a                    | and I          | OLL proce   | dure dec       | larati | ions            |
| 2.  | a. de  | <br>claration   |                | stant, type, va | C C                         | vari           | iable       |                | iuiui  | 10115.          |
|     | h pro  | ocedure         |                |                 | d.                          | stat           | ement       |                |        |                 |
| 3   | By def | fault VB va     | riables are of | the             | data ty                     | vne            | ement       |                |        |                 |
| 5.  |        | nst             | h static       |                 | $\frac{1}{C} = \frac{C}{V}$ | , pc.<br>ariai | nt          | d              | none   |                 |
| 4   | u. co. | is t            | he foundation  | of object orig  | ented n                     | roors          | amming in   | VB             | none   | ,<br>,          |
|     | a sta  | 15 ti<br>undard | h class        |                 | c fo                        | rm             |             | d r            | efere  | nce             |
| 5   | Fixed  | size arrav a    | lways          |                 | <b>c.</b> 10                |                |             | u. 1           | cicic  | liee            |
|     | a.     | remains s       | ame            |                 |                             |                | c increas   | sed            |        |                 |
|     | b.     | changes         |                |                 |                             |                | d decrea    | sed            |        |                 |
| 6   | Size o | f dynamic a     | rray is chang  | ed at           | time                        |                | a. accrea   | 504            |        |                 |
| 0.  | a.     | execution       | h.             | run             |                             | C.             | break       |                | d      | l stop          |
| 7.  | The    | checation       | statement fi   | rst executes th | ne stater                   | ment           | and then t  | est the c      | condit | tion after each |
|     | execut | ion             |                |                 |                             |                |             |                | 01101  |                 |
|     | a.     | dowhile         | b.             | whiledo         |                             | c.             | selectcas   | e              | d.     | while           |
| 8.  |        | stru            | icture execute | es the stateme  | nts unti                    | l the          | condition   | -<br>is satisf | ied    |                 |
|     | a.     | doloop          |                |                 |                             |                | c. do whi   | leloo          | n      |                 |
|     | b.     | doloop u        | ıntil          |                 |                             |                | d. none     |                | r      |                 |
| 9.  | Do…l   | oop until is    | loop           |                 |                             |                |             |                |        |                 |
|     | a.     | finite          | b.             | infinite        |                             | c.             | long        |                | d      | l. small        |
| 10. |        | func            | tion retrieves | only date       |                             |                | U           |                |        |                 |
|     | a.     | fornext         | b.:            | nextfor         |                             | c.             | exit for    |                | d      | .exit do        |
| 11. |        | are used fo     | r storing valu | les temporaril  | y.                          |                |             |                |        |                 |
|     | a.     | character       | b.             | constant        | -                           | c.             | variable    |                | d.     | module          |
| 12. | From   | the followir    | ng which char  | acter is allow  | ed whil                     | le de          | claring var | iables         |        |                 |
|     | a.     | %               | b. (           | <u>@</u>        |                             | c              | U           |                | d. \$  | 5               |
| 13. | The    | funct           | ion returns th | e length of the | e string                    | ς              |             |                |        |                 |
|     | a.     | strcmp()        | b.             | strrev()        | U                           | c.             | len()       |                | d.     | format()        |
| 14. |        | is a            | group of con   | trols that shar | the sa                      | ame            | name and t  | type           |        | **              |
|     | a.     | control a       | rays           |                 |                             |                | c. format   | arrays         |        |                 |
|     | b.     | arrays          | -              |                 |                             |                | d. index    | -              |        |                 |

[20 \* 1 = 20 Marks]

| 15. To ma | ke all variables in a p | keyword is place        | keyword is placed at the beginning |                      |  |  |
|-----------|-------------------------|-------------------------|------------------------------------|----------------------|--|--|
| of the    | procedure.              |                         |                                    |                      |  |  |
| a.        | public                  | b. private              | c. dim                             | d. static            |  |  |
| 16. The m | odule-level variable    | is available to all the | procedures in the module           | e. They are declared |  |  |
| using     | keywords                |                         |                                    |                      |  |  |
| a.        | public                  |                         | c. private and p                   | ublic                |  |  |
| b.        | private                 |                         | d. private or pu                   | ıblic                |  |  |
| 17        | is a named sec          | juence of statements e  | executed as a unit                 |                      |  |  |
| a.        | property                | b. procedure            | c. project                         | d. browser           |  |  |
| 18        | is the extens           | sion for the Bitmap fil | les                                |                      |  |  |
| a.        | .Btp                    | bBMP                    | cbmp                               | ddbs                 |  |  |
| 19. A     | loop can be             | terminated by an exit   | for statement                      |                      |  |  |
| a.        | fornext                 | b. nextfor              | c. exit for                        | d. for exit          |  |  |
| 20. do    | while loop is terminat  | ed using                | statement                          |                      |  |  |
| a.        | exit for                | b. for exit             | c. exit do                         | d. do exit           |  |  |
|           |                         |                         |                                    |                      |  |  |

## PART-B

[3 \* 2= 6 Marks]

#### Answer ALL of the following

#### 21. List the I/O statements in visual basic?

- ➢ Input & Output using text box.
- $\succ$  Input box.
- ➢ Message box.
- > Line continuation character.
- Output using picture box.

## 22.Write the syntax for Input Box ?

a=InputBox( promt, [Title], [Default], [xpos], [ypos])

## 23.Write the syntax for Select Case Statement ?

Syntax:

Select Case Index Case 0 Statements Case 1 Statements End Select

#### Answer ALL of the following

#### 24.a. Describe Control and Looping Statements in VB with sample program.

#### **Control Statements**

Control Statements are used to control the flow of program's execution. Visual Basic supports control structures such as if... Then, if...Then ...Else, Select...Case, and Loop structures such as Do While...Loop, While...Wend, For...Next etc method.

#### If...Then selection structure

The If...Then selection structure performs an indicated action only when the condition is True; otherwise the action is skipped.

Syntax of the If...Then selection

If <condition> Then statement End If

Example:-If average>75 Then txtGrade.Text = "A" End If

#### If...Then...Else selection structure

The If...Then...Else selection structure allows the programmer to specify that a different action is to be performed when the condition is True than when the condition is False.

Syntax of the If...Then...Else selection

If <condition > Then statements Else statements End If

Example: If average>50 Then txtGrade.Text = "Pass" Else txtGrade.Text = "Fail" End If

#### Nested If...Then...Else selection structure-

Nested If...Then...Else selection structures test for multiple cases by placing If...Then...Else selection structures inside If...Then...Else structures.

Syntax of the Nested If...Then...Else selection structure Method 1
If < condition 1 > Then statements ElseIf< condition 2 > Then statements ElseIf< condition 3 > Then statements Else Statements End If

## Method 2

If < condition 1 > Then statements Else If < condition 2 > Then statements Else If < condition 3 > Then statements Else Statements End If End If EndIf

Example: If average > 75 Then txtGrade.Text = "A" ElseIf average > 65 Then txtGrade.Text = "B" ElseIf average > 55 Then txtGrade.text = "C" ElseIf average > 45 Then txtGrade.Text = "S" Else txtGrade.Text = "F" End If

## Select...Case selection structure

Select...Case structure is an alternative to If...Then...ElseIf for selectively executing a single block of statements from among multiple block of statements. Select...case is more convenient to use than the If...Else...End If. The following program block illustrate the working of Select...Case.

Syntax of the Select...Case selection structure Select Case Index Case 0 Statements Case 1 Statements End Select Example: Dim average as Integer average = txtAverage.Text Select Case average Case 100 To 75 txtGrade.Text ="A" Case 74 To 65 txtGrade.Text ="B" Case 64 To 55 txtGrade.Text ="C" Case 54 To 45 txtGrade.Text ="S" Case 44 To 0 txtGrade.Text ="F" Case Else MsgBox "Invalid average marks" End Select

## **Looping Statements**

A repetition structure allows the programmer to that an action is to be repeated until given condition is true.

## Do While... Loop Statement

The **Do While...Loop** is used to execute statements until a certain condition is met. The following Do Loop counts from 1 to 100.

Dim number As Integer number = 1 Do While number <= 100 number = number + 1

## Loop

A variable number is initialized to 1 and then the Do While Loop starts. First, the condition is tested; if condition is True, then the statements are executed. When it gets to the Loop it goes back to the Do and tests condition again. If condition is False on the first pass, the statements are never executed.

## While... Wend Statement

A While...Wend statement behaves like the Do While...Loop statement. The following While...Wend counts from 1 to 100

Dim number As Integer number = 1 While number <=100 number = number + 1 Wend

## **Do...Loop While Statement**

The **Do...Loop** While statement first executes the statements and then test the condition after each execution. The following program block illustrates the structure: Dim number As Long number = 0 Do number = number + 1 Loop While number < 201

The programs executes the statements between Do and Loop While structure in any case. Then it determines whether the counter is less than 501. If so, the program again executes the statements between Do and Loop While else exits the Loop.

## Do Until...Loop Statement

Unlike the **Do While...Loop** and **While...Wend** repetition structures, the **Do Until... Loop** structure tests a condition for falsity. Statements in the body of a **Do Until...Loop** are executed repeatedly as long as the loop-continuation test evaluates to False.

An example for **Do Until...Loop** statement. The coding is typed inside the click event of the command button Dim number As Long number=0 Do Until number > 1000 number = number + 1 Print number Loop Numbers between 1 to 1000 will be displayed on the form as soon as you click on the command button.

## The For...Next Loop

The **For...Next** Loop is another way to make loops in Visual Basic. **For...Next** repetition structure handles all the details of counter-controlled repetition. The following loop counts the numbers from 1 to 100:

Dim x As Integer For x = 1 To 50 Print x Next In order to count the numbers from 1 yo 50 in steps of 2, the following loop can be used For x = 1 To 50 Step 2 Print x Next The following loop counts numbers as 1, 3, 5, 7..etc

The above coding will display numbers vertically on the form. In order to display numbers horizontally the following method can be used. For x = 1 To 50 Print x & Space\$ (2); Next To increase the space between the numbers increase the value inside the brackets after the & Space<sup>\$</sup>. Following example is a **For...Next** repetition structure which is with the If condition used. Dim number As Integer For number = 1 To 10If number = 4 Then Print "This is number 4" Else Print number End If Next

In the output instead of number 4 you will get the "This is number 4".

## Exit Statement

A For...Next loop condition can be terminated by an Exit For statement. Consider the following statement block.

Dim x As Integer For x = 1 To 10 Print x If x = 5 Then Print "The program exited at x=5" Exit For End If Next The preceding code increments the value of x by 1 until it reaches the condition x = 5. The **Exit** For statement is executed and it terminates the For...Next loop. The Following statement block containing **Do...While** loop is terminated using **Exit Do**statement. Dim x As Integer Do While x < 10Print x x = x + 1If x = 5 Then Print "The program is exited at x=5" Exit Do

End If Loop

## With...End With statement

When properties are set for objects or methods are called, a lot of coding is included that acts on the same object. It is easier to read the code by implementing the **With...End With**statement. Multiple properties can be set and multiple methods can be called by using the **With...End With** statement. The code is executed more quickly and efficiently as the object is evaluated only once. The concept can be clearly understood with following example.

With Text1 .Font.Size = 14 .Font.Bold = True .ForeColor = vbRed .Height = 230 .Text = "Hello World" End With In the above coding, the

In the above coding, the object Text1, which is a text box is evaluated only once instead of every associated property or method. This makes the coding simpler and efficient.

## (**OR**)

## b. Explain Input Output Statements in VB with relevant example.

## **I/O Statements in VB**

Visual Basic provides some excellent ways for input and output operations. Input can be taken using TextBox, InputBox, and output can be shown with the Print method, TextBox, Label, PictureBox and MsgBox.

## Input and output using TextBox

The TextBox Control provides an efficient way for both input and operations. The following sample program shows it.

## **Example:**

```
Private Sub Command1_Click()

Dim a As Integer

a = Val(Text1.Text)

a = a + 1

Text2.Text = a

End Sub
```

## InputBox:-

InputBox is a function that prompts for user-input. InputBox shows a dialog box that inputs value from the user.

## Syntax:

a=InputBox( promt, [Title], [Default], [xpos], [ypos])

where 'a' is a variable to which the value will be assigned. The texts inside the InputBox are optional except the "prompt" text. "prompt" text is the prompt message. "title" is the title of the message box window. "Default" is the default value given by the programmer. 'xpos' and 'ypos' are the geometric positions with respect to x and y axis respectively.

## **Example:**

```
Private Sub cmdTakeInput_Click()
Dim n As Integer
n = InputBox("Enter the value of n : ")
Print n
End Sub
```

The above program prints the value of n taken from the InputBox function.

## MsgBox:-

The MsgBox function shows a dialog box displaying the output value or a message.

## Syntax:

MsgBox Prompt, [MsgBox style], [Title]

where Promt text is the prompt message, [MsgBox Style] is the msgbox style constants and [Title] is the text displayed in the title bar of the MsgBox dialog.

## **Example:**

```
Private Sub cmdShowMessage_Click()
Dim n As Integer
n = 10
MsgBox "The value of n is " & n
End Sub
```

Example: MsgBox with the dialog type and title text. Private Sub cmdShowMessage\_Click() Dim n As Integer n = 10 MsgBox "The value of n is ", vbInformation, "Result" & n End Sub

The MsgBox dialog box appears with the 'vbInformation' dialog type and the title text is "Result".

### Line continuation character( \_):-

In your vb program you can type maximum of 1023 characters in a line. And sometimes, it doesn't fit in the window when we write so many characters in a line. So Line Continuation Character (underscore preceded by a space) is used to continue the same statement in the next line.

### **Example:**

Private Sub cmdShow\_Click() MsgBox "Hello, welcome to www.vbtutes.com", \_ vbInformation, "Welcome" End Sub

### **Output using PictureBox**

PictureBox is also used for the output operation. The output is displayed using the Print method.

### **Example:**

```
Private Sub cmdDisplay_Click()
Dim n As Integer
n = 40
picResult.Print n + 5
End Sub
```

### The program prints 45 in the PictureBox.

# 25. a. Explain the creation of function in VB 6.0 with sample program.

### Functions

Functions are like sub procedures, except they return a value to the calling procedure. They are especially useful for taking one or more pieces of data, called *arguments* and performing some tasks with them. Then the functions returns a value that indicates the results of the tasks complete within the function.

The following function procedure calculates the third side or hypotenuse of a right triangle, where A and B are the other two sides. It takes two arguments A and B (of data type Double) and finally returns the results.

## Function Hypotenuse (A As Double, B As Double) As Double Hypotenuse = sqr $(A^2 + B^2)$ End Function

The above function procedure is written in the general declarations section of the Code window. A function can also be written by selecting the *Add Procedure* dialog box from the Tools menu and by choosing the required scope and type. EXAMPLE:-

Private Function Add(ByVal x As Integer, ByVal y As Integer) As Integer Dim Res as integer Res = x + y Add = Res End Function
Private Sub Form\_Load() Dim a As Integer Dim b As Integer Dim c As Integer a = 32 b = 64 c = Add(a, b) MsgBox ("Sum is : " & c)

## (OR) b.Explain Message Box and Input Box in Detail?

## **MESSAGE BOXES:-**

**End Sub** 

Message boxes used to display the information. Message boxes should be used for short messages or to give transient feedback. It can hold 1024 characters. Message boxes can be used in either two ways, depending on your needs. You can use for display information and also for decision making from the user. In either case the MsgBox Function is used by the following syntax:

MsgBox(prompt[, buttons] [, title] [, helpfile, context])

The MsgBox function syntax has these parts:

| Part                | Description                                                                        |
|---------------------|------------------------------------------------------------------------------------|
| prompt              | Required. String expression displayed as the message in the dialog box.            |
| buttons             | Optional. Numeric expression that is the sum of values specifying the number       |
|                     | and type of buttons to display, the icon style to use, the identity of the default |
|                     | button, and the modality of the message box. If omitted, the default value for     |
|                     | buttons is 0 (which causes only an OK button to be displayed with no icon).        |
| title               | Optional. String expression displayed in the title bar of the dialog box. If you   |
|                     | omit <i>title</i> , the application name is placed in the title bar.               |
| <i>helpfile</i> and | Both optional. These arguments are only applicable when a Help file has been       |
| context             | set up to work with the application.                                               |

| 🖻 Project1 - Form1 (Form) 🔤 🗖 🔀                                                                                |   |
|----------------------------------------------------------------------------------------------------|---|
| ► Form1                                                                                                    |   |
| Input form                                                                                                    | ٦ |
| Command1                                                                                                    |   |
| Project1 - Form1 (Code)                                                                                        |   |
|                                                                                                    |   |
| Command1 Click V                                                                                               |   |
| Command1 Click   Private Sub Command1_Click() MsgBox "Welcome to Visual Basic "                                |   |
| Commandi V Click V<br>Private Sub Commandi_Click()<br>MsgBox "Welcome to Visual Basic"<br>End Sub              |   |
| Commandi V Click<br>Private Sub Commandi_Click()<br>MsgBox "Welcome to Visual Basic"<br>End Sub<br>= I I       |   |
| Commandi V Click<br>Private Sub Commandi_Click()<br>MsgBox "Welcome to Visual Basic"<br>End Sub<br>Code window |   |

**Figure3.1 Output Form** 

| 🛢 Form1 |                         |
|---------|-------------------------|
|         |                         |
| Comr    | nand1Click this button  |
|         | Project1                |
|         | Welcome to Visual Basic |
|         | ОК                      |
|         |                         |

In the running screen click on the command1 button you get an Msgbox named "Welcome to Visual Basic" followed by **OK** button. Now, Click on the **OK** button you will be back to Visual Basic screen.

## Eg.2 :-

MsgBox "The Last Name field must not be blank.", \_ VbExclamation, \_ "Last Name" → causes the following box to be displayed:

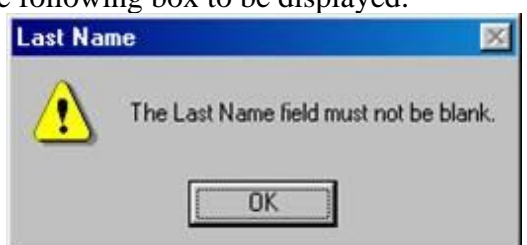

## <u>The buttons argument :-</u> The Buttons displayed in a message here

| Button Layout      | Value | Short Description                      |
|--------------------|-------|----------------------------------------|
| vbOKonly           | 0     | Displays the OK button.                |
| vbOKCancel         | 1     | Displays the ok and cancel button.     |
| vbAbortRetryIgnore | 2     | Displays the Abort , Retry , Ignore    |
| vbYesNoCancel      | 3     | Displays Yes, No and Cancel button     |
| vbYesNo            | 4     | Displays the Yes / No button           |
| vbRetryCancel      | 5     | Displays the retry and Cancel buttons. |

## The Icons displayed in the message box are here

| Icon on message | Value | Short Description              |
|-----------------|-------|--------------------------------|
| vbCritical      | 16    | Displays critical message icon |
| vbQuestion      | 32    | Displays question icon         |
| vbExclamation   | 48    | Displays exclamation icon      |
| vbInformation   | 64    | Displays information icon      |

## The Default button displayed in a message form

| Default Button   | Value | Short Description   |
|------------------|-------|---------------------|
| vbDefaultButton1 | 0     | Button 1 is default |
| vbDefaultButton2 | 256   | Button 2 is default |
| vbDefaultButton3 | 512   | Button 3 is default |

## **Msgbox Return Value**

| Return Value | Value | Short Description       |
|--------------|-------|-------------------------|
| vbOk         | 1     | The User Clicked OK     |
| vbCancel     | 2     | The User Clicked Cancel |
| vbAbort      | 3     | The User Clicked Abort  |
| vbRetry      | 4     | The User Clicked Retry  |
| vbIgnore     | 5     | The User Clicked Ignore |
| VbYes        | 6     | The User Clicked Yes    |
| VbNo         | 7     | The User Clicked No     |

## InputBox:-

InputBox is a function that prompts for user-input. InputBox shows a dialog box that inputs value from the user.

## Syntax:

```
a=InputBox( promt, [Title], [Default], [xpos], [ypos])
```

where 'a' is a variable to which the value will be assigned. The texts inside the InputBox are optional except the "prompt" text. "prompt" text is the prompt message. "title" is the title of the message box window. "Default" is the default value given by the programmer. 'xpos' and 'ypos' are the geometric positions with respect to x and y axis respectively.

## **Example:**

```
Private Sub cmdTakeInput_Click()
Dim n As Integer
n = InputBox("Enter the value of n : ")
Print n
End Sub
```

The above program prints the value of n taken from the InputBox function.

Example: InputBox with the title text and default value. Private Sub cmdTakeInput\_Click() Dim n As Integer n = InputBox("Enter the value of n : ", "Input", 5) Print n End Sub

The InputBox dialog appears with the title "Input" and the highlighted default value in the provided text field is 5.

## 26. a. Explain the two methods used to create a menu with sample program?

The menu bar is the standard feature of most Windows applications. The main purpose of the menus is for easy navigation and control of an application. Some of the most common menu items are File, Edit, View, Tools, Help and more. Each item on the main menu bar also provides a list of options in the form of a pull-down menu. When you create a Visual Basic 6 program, you need not include as many menu items as a full-fledged Windows application. What you need is to include those menu items that can improve the ease of usage by the user. There are two ways to add menus to your application, using the Visual Basic's Application Wizard and or the menu editor.

## Adding Menu Bar Using Visual Basic's Application Wizard

The easiest way to add a menu bar to your application is by using Visual Basic's Application Wizard. This wizard allows the user to insert fully customized standard Windows menu into his or her application. To start using Visual Basic's Application Wizard, click on the Application Wizard icon at the Visual Basic new project dialog box, as shown in Figure 37.1 below:

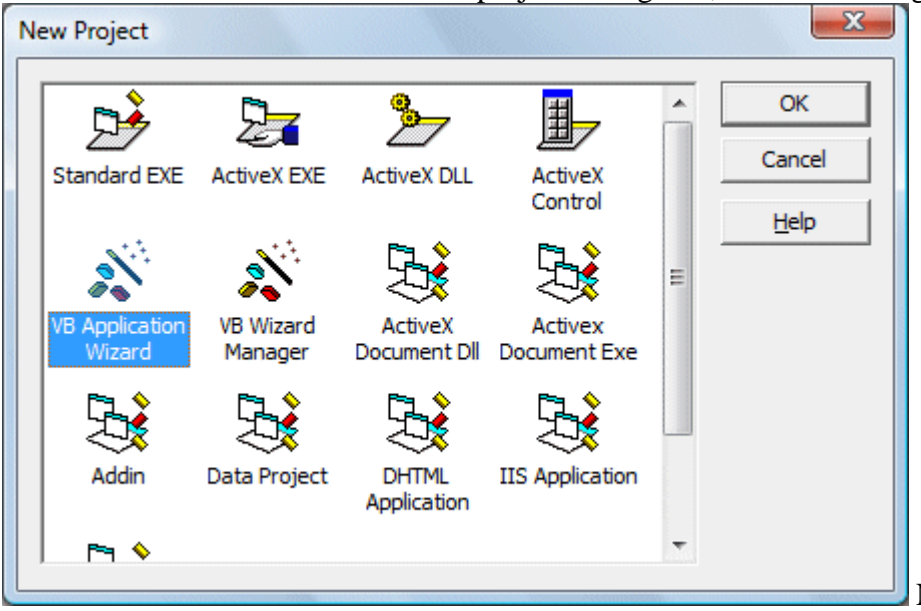

New Project Window

When you click on the VB Application wizard, the introduction dialog box will appear, as shown in Figure as below. As you are not loading any default setting, just click on the Next button.

| Application Wizard - Intro | oduction 📃 🔀                                                                                                    |
|----------------------------|----------------------------------------------------------------------------------------------------|
|                            | The Application Wizard will help you create a new Visual Basic<br>Application.<br>You can press Back at any time to change your selections.<br>Please click Next to begin.<br>From what profile do you want to load your settings?<br>(None) |
| Help                       | Cancel < Back Next > Einish                                                                                                    |

After clicking the Next button, the interface type dialog box will be displayed, as shown in Figure as below.. There are three choices of interface available for your project. As we currently not creating a Multiple Document Interface (MDI), we choose Single Document Interface (SDI).

| Application Wizard - Interface Type    |                                                                   |  |  |  |
|----------------------------------------|-------------------------------------------------------------------|--|--|--|
|                                        | What type of interface would you like for your application?       |  |  |  |
| Hint!<br>All windows exist at the same | C Multiple Document Interface (MDI)                               |  |  |  |
| level.                                 | Single Document Interface (SDI)                                   |  |  |  |
|                                        | C Explorer Style                                                  |  |  |  |
|                                        | <u>W</u> hat name do you want for the application?<br>MyFirstMenu |  |  |  |
| Help                                   | Cancel < <u>B</u> ack <u>N</u> ext > <u>F</u> inish               |  |  |  |

Clicking the Next button will bring up a list of menus and submenus that you can add them to your application. Check to select a menu item and uncheck to unselect a menu item. We choose all the menus and click next, then you will get an interface comprises File, Edit, View and Help

Figure

| menus,             | as                                                   | shov                                                                | vn                                           | in                        |
|--------------------|------------------------------------------------------|---------------------------------------------------------------------|----------------------------------------------|---------------------------|
| Application Wizard | - Menus                                              |                                                                     |                                              | ×                         |
|                    | Select the<br>application<br>You can a<br>the applic | e Menus and Sub Me<br>n?<br>Ilways use the Men<br>ation is created. | enus you would like<br>u Editor to modify th | in your<br>ne menus after |
| Menus              | <u>S</u> ub                                          | Menus                                                               |                                              |                           |
| ✓ &File            | <b>↔</b><br>                                         | &New                                                                | <u>^</u> +                                   |                           |
| ✓ &Edit ✓ &View    | ×                                                    | &Open<br>&Close                                                     | = ×                                          |                           |
| &Tools             |                                                      | [Separator]                                                         |                                              |                           |
| &Window            |                                                      | &Save<br>Save &As                                                   | <u>Ť</u>                                     |                           |
|                    | <b>€</b>                                             | Save A&l                                                            | ÷                                            |                           |
| I                  |                                                      | [Separator]                                                         | -                                            | <u>R</u> eset             |
| Help               | Cancel                                               | < <u>B</u> ack                                                      | Next >                                       | <u>F</u> inish            |

When you click on any menu item, a list of drop-down submenu items will be displayed. For example, if you click on the File menu, the list of submenu items such as New, Open, Save, Save

| 63. P        | roject1                              |              |              |
|--------------|--------------------------------------|--------------|--------------|
| <u>F</u> ile | <u>E</u> dit <u>V</u> iew            | <u>H</u> elp |              |
|              | New<br>Open<br>Close                 | Ctrl+N       | 3 <u>7 U</u> |
|              | Save<br>Save As<br>Save All          |              |              |
|              | Properties                           |              |              |
|              | Page Setup<br>Print Preview<br>Print |              | 08:28 pm     |
|              | Send                                 |              |              |
|              | Exit                                 |              |              |

Clicking on any of the dropped down menu item will show the code associated with it, and this is where you can modify the code to suit your programming needs. For example, clicking on the item Open will reveal the following code:

```
😓 Project1 - frmMain (Code)
 mnuFileOpen
    Private Sub mnuFileOpen Click()
        Dim sFile As String
        With dlgCommonDialog
             .DialogTitle = "Open"
             .CancelError = False
             'ToDo: set the flags and attributes of the con
             .Filter = "All Files (*.*) |*.*"
             .ShowOpen
             If Len(.FileName) = 0 Then
                 Exit Sub
             End If
             sFile = .FileName
        End With
         'ToDo: add code to process the opened file
   End Sub
Next add the following lines so that the user can open graphic files of different formats.
```

.Filter = "Bitmaps(\*.BMP)|\*.BMP|Metafiles(\*.WMF)|\*. WMF|Jpeg Files(\*.jpg)|\*.jpg|GIF Files(\*.gif)|\*.gif|Icon Files(\*.ico)|\*.ico|All Files(\*.\*)|\*.\*". Then, you need to load the image into the Image box with the following code:

Image1.Picture = LoadPicture(.FileName)

Also set the Stretch property of the Image box to true so that the image loaded can resize by itself. Please note that each menu item is a special control, so it has a name too. The name for the menu File in this example is mnuFileOpen.

Private Sub mnuFileOpen\_Click() Dim sFile As String With dlgCommonDialog .DialogTitle = "Open" .CancelError = False 'Set the flags and attributes of the common dialog control .Filter = "Bitmaps(\*.BMP)|\*.BMP|Metafiles(\*.WMF)|\*. WMF|Jpeg Files(\*.jpg)|\*.jpg|GIF Files(\*.gif)|\*.gif|Icon Files(\*.ico)|\*.ico|All Files(\*.\*)|\*.\*" .ShowOpen Image1.Picture = LoadPicture(.FileName) If Len(.FileName) = 0 Then Exit Sub End If sFile = .FileName End With End Sub

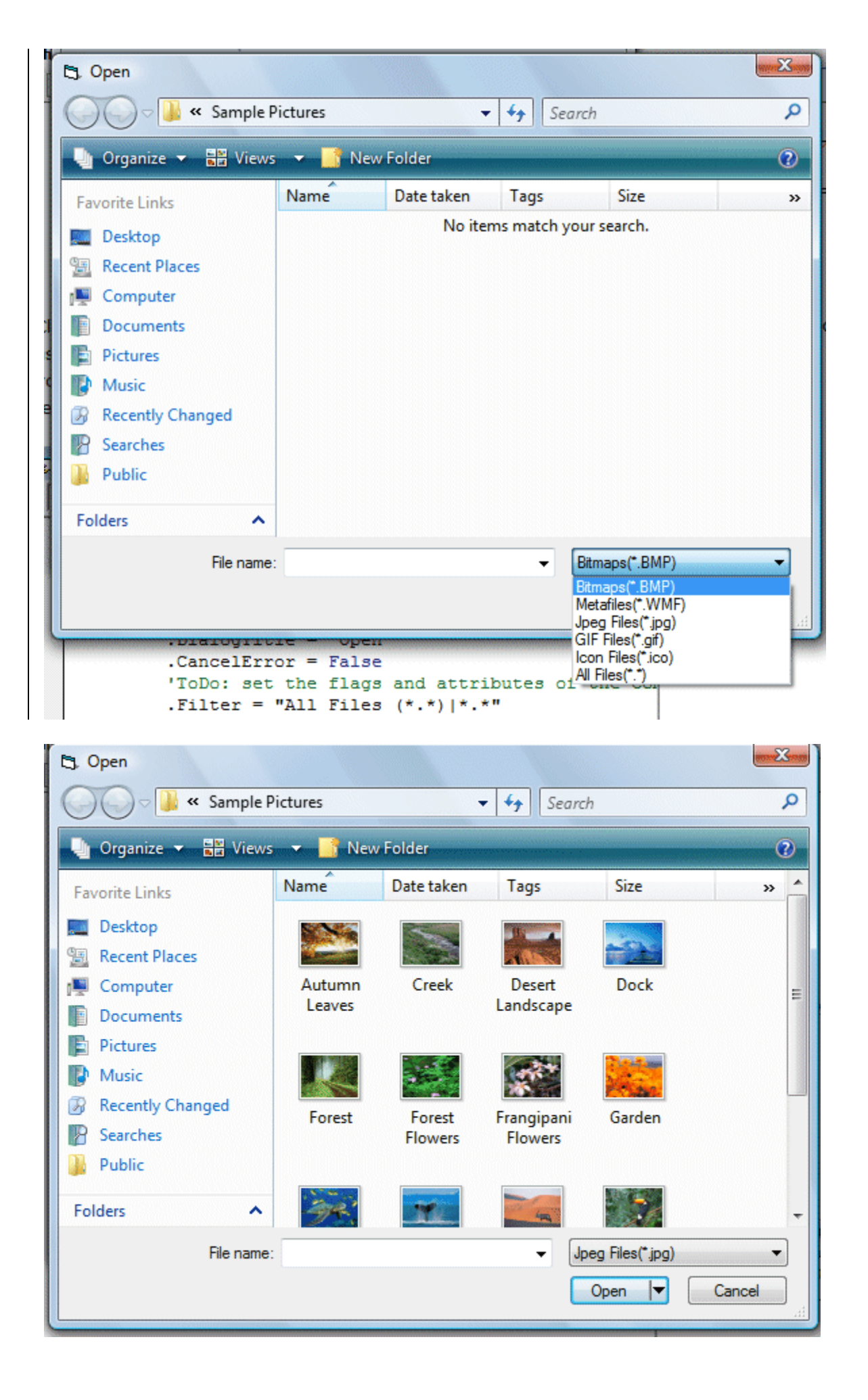

Clicking on the particular picture will load it into the image box, as shown in Figure 36.10 below

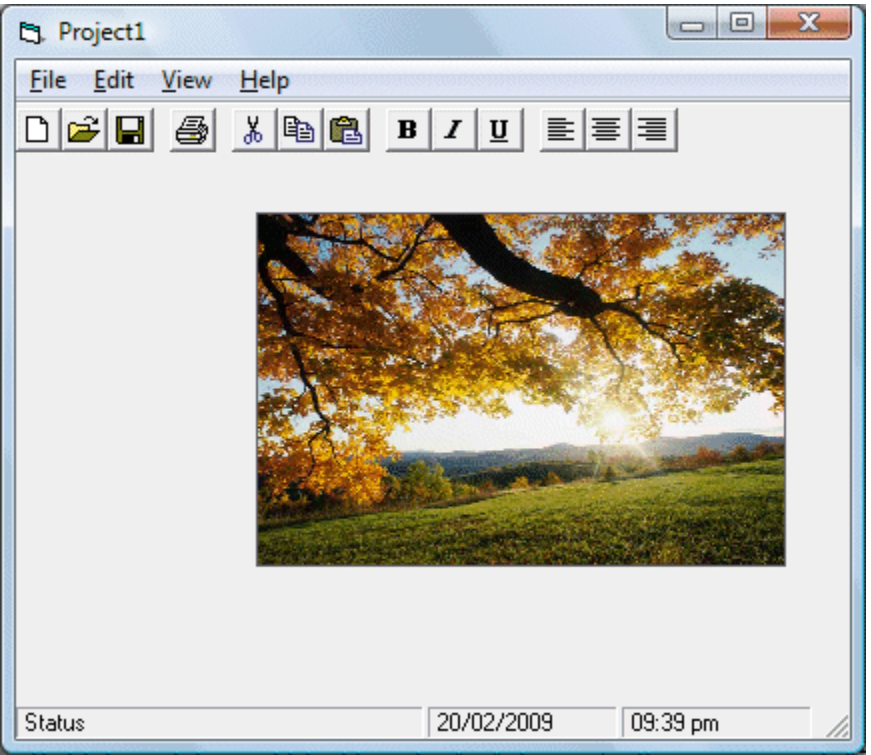

## Adding Menu Bar Using Menu Editor

To start adding menu items to your application, open an existing project or start a new project, then click on Tools in the menu bar of the Visual Basic IDE and select Menu Editor. When you click on the Menu Editor, the Menu Editor dialog will appear. In the Menu Editor dialog, key in the first item File in the caption text box. You can use the ampersand ( & ) sign in front of F so that F will be underlined when it appears in the menu, and F will become the hot key to initiate the action under this item by pressing the Alt key and the letter F. After typing &File in the Caption text box, move to the name textbox to enter the name for this menu item, you can type in mnuFile here. Now, click the Next button and the menu item &File will move into the empty space.

| Menu Editor                         | ×                  |
|-------------------------------------|--------------------|
| Caption: 8File                      | ОК                 |
| Name: mnuFile                       | Cancel             |
| Inde <u>x</u> : Shortcut: (None)    | -                  |
| HelpContextID: 0 NegotiatePosition: | 0 - None 💌         |
| □ Checked □ Enabled □ Visible □     | <u>W</u> indowList |
| ← → ↑ ↓ <u>N</u> ext <u>I</u> nsert | Dele <u>t</u> e    |
| 8File                               |                    |
|                                     |                    |
|                                     |                    |
|                                     |                    |
|                                     |                    |
| 1                                   |                    |

You can then add in other menu items on the menu bar by following the same procedure, as shown in Figure 37.12 below:

| Menu Editor                                                                |
|----------------------------------------------------------------------------|
| Caption: SFile OK                                                          |
| Name: mnuFile Cancel                                                       |
| Inde <u>x</u> : Shortcut: (None)                                           |
| HelpContextID: 0 NegotiatePosition: 0 - None 💌                             |
| □ <u>C</u> hecked □ <u>E</u> nabled □ <u>V</u> isible □ <u>W</u> indowList |
| ← → ↑ ↓ <u>N</u> ext Insert Dele <u>t</u> e                                |
| &Edit         V&iew         Hel&p                                          |

When you click Ok, the menu items will be shown on the menu bar of the form.

|   |   | C | 3. | F | 0 | rn | n1 | L  |   |   |            |    |   |   |   |    |   |          |   |   |   |   |   |   |   |   |   | C |   | 2 | וכ |   | • | ) | )( | Σ | 3 |   |
|---|---|---|----|---|---|----|----|----|---|---|------------|----|---|---|---|----|---|----------|---|---|---|---|---|---|---|---|---|---|---|---|----|---|---|---|----|---|---|---|
|   |   | F | il | e |   | E  | d  | it |   | 1 | / <u>i</u> | ev | v |   | ŀ | łe | l | <u>p</u> |   |   |   |   |   |   |   |   |   |   |   |   |    |   |   |   |    |   |   |   |
|   |   |   |    |   |   |    |    |    |   |   |            |    |   |   |   |    |   |          |   |   |   |   |   |   |   |   |   |   |   |   |    |   |   |   |    |   |   |   |
|   | • | : | :  | : | : | :  | :  | :  | : | : | :          | :  | : | : | : | :  | : | :        | : | : | : | : | : | : | : | : | : | : | : | : | :  | : | : | : | :  | : | : | : |
|   |   |   |    |   |   |    |    |    |   |   |            |    |   |   |   |    |   |          |   |   |   |   |   |   |   |   |   |   |   |   |    |   |   |   |    |   |   |   |
|   | • | · | •  | · | · | •  | ·  | ·  | • | · | •          | ·  | · | · | · | ·  | • | •        | · | · | · | · | • | · | · | · | · | · | · | • | ·  | • | · | • | •  | · | · | • |
|   | 1 | : | :  | : | : | :  | :  | :  | : | : | :          | :  | : | : | : | :  | : | :        | : | : | : | : | : | : | : | : | : | : | : | : | :  | : | : | : | :  | : | : | : |
|   |   |   |    |   |   |    |    |    |   |   |            |    |   |   |   |    |   |          |   |   |   |   |   |   |   |   |   |   |   |   |    |   |   |   |    |   |   |   |
|   | • | · | •  | · | • | •  | ·  | •  | • | · | •          | ·  | • | • | • | ·  | • | •        | • | • | • | • | • | • | · | · | • | · | · | • | •  | • | • | • | •  | · | · | • |
| - |   | : | :  | 2 | : | :  | :  | :  | : | : | :          | :  | : | : | : | :  | : | :        | : | : | : | : | : | : | : | : | : | : | : | : | 2  | : | 2 | : | :  | : | 2 | : |
|   |   | · | •  | · | • | •  | ·  | •  | • | · | •          | ·  | • | • | • | ·  | • | •        | • | • | • | • | • | • | · | · | • | · | · | • | •  | • | • | • | •  | • | • | • |
|   | • | • | :  | : | : | :  | •  | :  | : | : | :          | •  | : | : | : | :  | : | :        | : | : | : | : | : | : | • | • | : | : | : | : | •  | : | • | : | :  | • | • | : |
|   |   |   |    |   |   |    |    |    |   |   |            |    |   |   |   |    |   |          |   |   |   |   | : |   |   |   |   | : |   | : |    | : |   | : | :  |   |   |   |
|   | • | · | ·  | · | · | ·  | ·  | ·  | · | • | ·          | ·  | · | · | · | ·  | · | ·        | · | · | · | · | · | · | · | · | · | · | • | · | ·  | · | · | · | ·  | · | · | • |
|   | 1 | : | :  | : | : | :  | :  | :  | : | : | :          | :  | : | : | : | :  | : | :        | : | : | : | : | : | : | : | : | : | : | : | : | :  | : | : | : | :  | : | : | : |
|   |   |   |    |   |   |    |    |    |   |   |            |    |   |   |   |    |   |          |   |   |   |   |   |   |   |   |   |   |   |   |    |   |   |   |    |   |   |   |
|   | · | · | •  | · | · | ·  | ·  | ·  | · | · | ·          | ·  | · | · | · | ·  | · | ·        | · | · | · | · | • | · | · | · | · | · | · | • | ·  | • | · | • | •  | · | · | • |
|   |   | : |    |   | : |    |    | :  |   |   |            |    | : | : | : | :  |   |          | : | : | : | : | : | : |   |   | : | : | : | : | 1  | : | 1 | : | :  | : | : | : |
|   |   |   |    |   |   |    |    |    |   |   |            |    |   |   |   |    |   |          |   |   |   |   |   |   |   |   |   |   |   |   |    |   |   |   |    |   |   |   |
|   | • | • | •  | • | • | •  | •  | •  | • | • | •          | •  | • | • | • | •  | • | •        | • | • | • | • | • | • | • | • | • | • | • | • | •  | • | • | • | •  | • | • | • |
|   |   | · |    | · |   | ċ  |    |    |   | · | ċ          |    |   |   |   | i  |   | ċ        |   |   |   |   |   |   |   |   |   |   |   |   |    |   |   |   |    |   |   |   |

Now, you may proceed to add the sub menus. In the Menu Editor, click on the Insert button between File and Exit and then click the right arrow key, and the dotted line will appear. This shows the second level of the menu, or the submenu. Now key in the caption and the name. Repeat the same procedure to add other submenu items. Here, we are adding New, Open, Save, Save As and Exit.

| Menu Editor                              | X                  |
|------------------------------------------|--------------------|
| Caption: Exit                            | ОК                 |
| Name: mnuExit                            | Cancel             |
| Inde <u>x</u> : Shortcut: (None)         | •                  |
| HelpContextID: 0 NegotiatePosition:      | 0 - None 💌         |
| Checked 🔽 Enabled 🔽 Visible              | <u>W</u> indowList |
| ← → ↑ ↓ <u>N</u> ext <u>I</u> nsert      | Dele <u>t</u> e    |
| &File<br>····New<br>····Open<br>····Save |                    |
| ····Save As                              |                    |
| &Edit<br>V&iew<br>Hel&p                  |                    |
|                                          |                    |

Now click the OK button and go back to your form. You can see the dropped down submenus when you click on the item File, as shown.

| C3. Fo       | orm1                          |             |  |
|--------------|-------------------------------|-------------|--|
| <u>F</u> ile | <u>E</u> dit V <u>i</u> ew He | el <u>p</u> |  |
|              | New<br>Open<br>Save           |             |  |
|              | Save As<br>Exit               |             |  |
|              |                               |             |  |

### (**OR**)

b.Explain Classes and Objects in detail.

## CREATING CLASSES AND OBJECT

An *object* is an encapsulation of *data*, and *methods* (procedures) that act on the data. The details of the data structures used and the implementation of the methods are hidden inside the object. All the programmer needs to know is what tasks the object can perform, and the parameters required by these tasks.

*Control objects* are predefined objects that can be created using the Visual Basic toolbox, such as text boxes, command buttons and other controls. No matter how many text boxes you create on a

form, they all have the same properties and methods. Essentially, a *class* is a template from which an object is created, and specifies the properties and methods that will be common to all objects that are created from it. Each text box is therefore an*instance* of the class *TextBox*, for which you can set the properties or invoke the methods.

The value of a property is manipulated by two procedures, one to set the value (*Let*) and the other to retrieve the value (*Get*). These procedures are sometimes referred to asaccessor methods.

*Code objects* must be created by the programmer, and are instances of user-defined types that are defined in a separate *class module*. Like control objects, they have properties and methods and can respond to events. The set of properties, methods, and events for a class is called the *class interface*. Two (or more) different classes may have the same interface, and carry out identical tasks, even though they carry out the task differently. The occurrence of two or more classes that have behaviors with the same name and functionality but different implementations is called *polymorphism*.

Events are declared in the general declarations section of class module with a statement of the form:

## Public Event UserDefinedEvent (arg1, arg2, ...)

and triggered with a *RaiseEvent* statement. The statement that declares the object in the form's code must include the keyword *WithEvents* in order for the events coming from the object to be processed.

When Visual Basic is an *object-oriented* programming language. Applications communicate with objects through the properties and methods they *expose*, and the events they *raise*. When you program with Visual Basic, you are programming objects, such as the controls you place on a form, by manipulating their properties and calling their methods. The action takes place within the object's *event procedures*, which are executed in response to the occurrence of some event. Events are said to be raised (in other words they are considered to have occurred) when certain conditions are met.

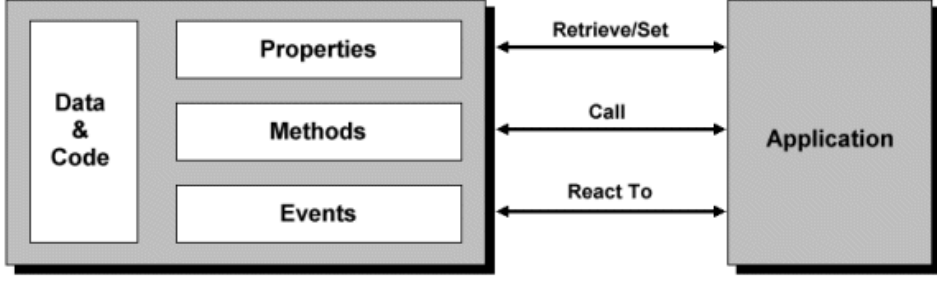

Figure 3.5

## EXAMPLE

Open a new Visual Basic project, save it to a new folder, and create a form similar to the one illustrated below.

| Students       |                 |                 |  |
|----------------|-----------------|-----------------|--|
|                | Create Stud     | lent Record     |  |
| Student Name   |                 |                 |  |
| Student Number |                 | Student Details |  |
|                | Enter Details   |                 |  |
|                | Display Details |                 |  |
|                | Exit            |                 |  |

The "frmStudents" form

| Properties | for "frmStud | ents" form            |                               |
|------------|--------------|-----------------------|-------------------------------|
| Control    | Name         | Caption               | Additional Properties         |
| Form       | frmStudents  | Students              |                               |
| Label      | lblTitle     | Create Student Record | Alignment = $2 - Center$      |
| Label      | lblName      | Name                  | Alignment = 1 - Right Justify |
| TextBox    | txtName      |                       |                               |
| Label      | lblNumber    | Number                | Alignment = 1 - Right Justify |
| TextBox    | txtNumber    |                       |                               |
| Button     | cmdEnter     | Enter Details         |                               |
| Button     | cmdDisplay   | Display Details       |                               |
| PicturePox | picStudent   |                       |                               |
| _          |              |                       |                               |

Button cmdQuit Exit

## CREATING THE STUDENT CLASS

It is a convention to precede the name of a class with the letter 'C'. We will therefore use the name *CStudent* . Use the following steps to create the *CStudent* class:

- 1. From the **Project** menu, select **Add Class Module** .
- 2. Double-click on **Class Module** in the **Add Class Module** dialog box.
- 3. If the **Properties** window is not visible, press **F4** to display it. (Note that the class has the default name *Class1*.)
- 4. Change the setting of the **Name** property to *CStudent*.
- 5. Type the following lines into the code module: Private mName As String
  Private mNumber As String
  These are the *member variables* used to hold data.
  The word *Private* means they cannot be accessed directly.
- 6. From the **Tools** menu, click on **Add Procedure** .
- Type *Name* into the Name text box, select the Property radio button in theType box, and click on OK. The following code will appear in the class module window:Public Property Get Name() As String End Property

## Public Property Let Name(ByVal vNewValue As Variant) End Property

8. Change the word *Variant* in both procedures to *String*, and the word*vNewValue* in the second procedure to *vName*, and add code to the procedures as shown

below:Public Property Get Name() As String

Name = mName End Property

Public Property Let Name(ByVal vName As Variant) mName = vName End Property

The first procedure retrieves the value of the variable *mName* 

The second procedure assigns a value to mName

9. Create the procedures that will be used to retrieve and assign values to the variable *mNumber* as follows:Public Property Get Number() As String

Number = mNumber End Property

Public Property Let Number(ByVal vNumber As Variant) mNumber = vNumber

End Property

10. From the **File** menu, click on **Save CStudent As** and save the class module with the name *CStudents.cls*. The *.cls* extension is used for files holding class modules.

# USING THE STUDENT CLASS

We can now write a program that creates an object that is an instance of the *CStudent* class, and uses the *Property Let* and *Property Get* procedures to assign values to and retrieve values from the member variables. Enter the following code in the form's code window:

Private Student As CStudent

```
Private Sub Form_Load()
  Set Student = New CStudent
End Sub
Private Sub cmdEnter_Click()
  Student.Name = txtName
  Student.Number = txtNumber
  txtName.Text = ""
  txtNumber.Text = ""
End Sub
Private Sub cmdDisplay_Click()
  picStudent.Cls
  picStudent.Print "Student Name:"
  picStudent.Print Student.Name
  picStudent.Print
  picStudent.Print "Student Number:"
  picStudent.Print Student.Number
End Sub
```

Private Sub cmdQuit\_Click()

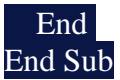

Run the program and enter a student name and number, press the *Enter Details* button to send the data to the object, and press the *Display Details* button to retrieve the details from the object and display the student's name and number.

## THE INITIALIZE EVENT PROCEDURE

The **Object** drop-down combo box in a class module window displays two items, *General* and *Class* (see below).

| 18 | Students - CStudent (Code)                           |   |
|----|------------------------------------------------------|---|
|    | (General)                                            | • |
|    | General)                                             | - |
|    | Class                                                | - |
|    | Public Property Get Name() As String                 |   |
|    | Name = mName                                         |   |
|    | End Property                                         |   |
|    | Public Property Let Name (ByVal vName As String)     |   |
|    | mName = vName                                        |   |
|    | End Property                                         |   |
|    | Public Property Get Number() As String               |   |
|    | Number = mNumber                                     |   |
|    | End Property                                         | _ |
|    | Public Property Let Number (ByVal vNumber As String) |   |
|    | mNumber = vNumber                                    |   |
|    | End Property                                         |   |
|    |                                                      |   |
|    |                                                      |   |
| =  |                                                      |   |

The class module window When you click on *Class*, the following template appears: Private Sub Class\_Initialize()

## End Sub

This procedure is automatically invoked when an object is created from the class, and can be used to set default values for member variables, or to create other objects associated with this object. The counterpart to *Initialize* is the *Terminate* event procedure which has a similar format, and is automatically invoked when all references to the object are set to*Nothing*, or when the object falls out of scope (an object falls out of scope, remember, when the procedure that created it is exited). This procedure can be used to set any objects you may have created using the class module to *Nothing*.

## CLASS RELATIONSHIPS

Three relationships can exist between classes:

- *Use* one class *uses* another class if it manipulates or creates objects of that class. In general, class A uses class B if an object of class B is sent a message by a property or method of class A, or a method or property of class A returns, receives, or creates objects of class B.
- *Containment* class A *contains* class B when a member variable of class A has class B as its type.
- *Inheritance* this is the process by which one class (the *child* class), inherits the properties, methods, and events of another class (the *parent* class). Note that Visual Basic does not support the strict academic definition of inheritance.

Reg. No -----

[17CTU302]

## KARPAGAM ACADEMY OF HIGHER EDUCATION

(Deemed to be University)

(Established Under Section 3 of UGC Act 1956)

**THIRD INTERNAL EXAMINATION, OCTOBER 2018** 

Third Semester

**COMPUTER TECHNOLOGY** 

PROGRAMMING WITH VISUAL BASIC

Time : 2 Hours Class: II B.Sc. CT Date/Session: 8.10.2018 (AN)

PART-A

Answer ALL the questions

| 1.                                                                                                  | is us                                                                                                    | ed for opening mar                                                                                                    | ny windows at the same ti                                                                                                    | me                                                                                                    |
|----------------------------------------------------------------------------------------------------|----------------------------------------------------------------------------------------------------|----------------------------------------------------------------------------------------------------|----------------------------------------------------------------------------------------------------|----------------------------------------------------------------------------------------------------|
|                                                                                                    | a.MDI                                                                                                    | b.IDM                                                                                                    | c.DIM                                                                                                    | d.SDI                                                                                                    |
| 2.                                                                                                  | All the document                                                                                                    | nt windows are cor                                                                                                    | ntained in a                                                                                                    |                                                                                                    |
|                                                                                                    | a.Child                                                                                                    | b. parent                                                                                                    | c.both                                                                                                    | d.mdi                                                                                                    |
| 3.                                                                                                  | <b>VB</b> application                                                                                                    | can have only                                                                                                    | MDI form.                                                                                                    |                                                                                                    |
|                                                                                                    | a.1                                                                                                    | b.2                                                                                                    | c.3                                                                                                    | d.4                                                                                                    |
| 4.                                                                                                  | Each time the up                                                                                                    | ser clicks new fron                                                                                                    | n the file menu, a new                                                                                                    | window is created and                                                                                                    |
|                                                                                                    | displayed.                                                                                                    |                                                                                                    |                                                                                                    |                                                                                                    |
|                                                                                                    | a.Parent                                                                                                    | b.form                                                                                                    | c.standard                                                                                                    | d.child                                                                                                    |
| 5.                                                                                                  | binds data                                                                                                    | -aware controls to                                                                                                    | microsoft access and othe                                                                                                    | er ODBC data sources.                                                                                                    |
|                                                                                                    | a.DAO                                                                                                    | b.ADO                                                                                                    | c.Data control                                                                                                    | d.Data                                                                                                    |
| 6.                                                                                                  | is an                                                                                                    | n API call interface                                                                                                    | e to the open DataBase con                                                                                                    | nnectivity libraries and drivers to                                                                                                    |
|                                                                                                    | provide data acc                                                                                                    | cess to Oracle                                                                                                    | -                                                                                                    | -                                                                                                    |
|                                                                                                    | a.RDO                                                                                                    | b.RDC                                                                                                    | c.ODBC                                                                                                    | d.VBSQL                                                                                                    |
| 7.                                                                                                  | The control                                                                                                    | which is a part of a                                                                                                    | an option group allows the                                                                                                    | e user to select one option even if                                                                                                    |
|                                                                                                    | it displays multi                                                                                                    | ple choices.                                                                                                    |                                                                                                    | -                                                                                                    |
|                                                                                                    | a check box                                                                                                    | h comm                                                                                                    | and button contion bu                                                                                                    | then ditimen                                                                                                    |
|                                                                                                    | u.eneen oon                                                                                                    | 0.0011111                                                                                                    | and button c.option bu                                                                                                    | uon a.umer                                                                                                    |
| 8.                                                                                                  | allows th                                                                                                    | e user to select an                                                                                                    | item from the dropdown l                                                                                                    | ist box to type a selection in the                                                                                                    |
| 8.                                                                                                  | allows th text box.                                                                                                    | e user to select an                                                                                                    | item from the dropdown l                                                                                                    | ist box to type a selection in the                                                                                                    |
| 8.                                                                                                  | allows th<br>text box.<br>a.combo box                                                                                                    | e user to select an<br>b.command but                                                                                                    | item from the dropdown l                                                                                                    | ist box to type a selection in the<br>d.none                                                                                                    |
| 8.<br>9.                                                                                            | allows th<br>text box.<br>a.combo box<br>To create a child                                                                                                    | e user to select an<br>b.command but<br>d form, set its MDl                                                                                                    | item from the dropdown l<br>ton c.check box<br>I child property to                                                                                                    | d.timer<br>ist box to type a selection in the<br>d.none                                                                                                    |
| 8.<br>9.                                                                                            | allows the<br>text box.<br>a.combo box<br>To create a child<br>a.TRUE                                                                                                    | e user to select an<br>b.command but<br>d form, set its MDI<br>b.FALSE                                                                                                    | ton c.check box<br>I child property to<br>c.0 d.1                                                                                                    | ist box to type a selection in the<br>d.none                                                                                                    |
| <ol> <li>8.</li> <li>9.</li> <li>10.</li> </ol>                                                     | allows th<br>text box.<br>a.combo box<br>To create a child<br>a.TRUE<br>A data access of                                                                                                    | e user to select an<br>b.command but<br>d form, set its MDI<br>b.FALSE<br>bject is a collection                                                                                                    | ton c.check box<br>I child property to<br>c.0 d.1<br>n of classes that                                                                                                    | d.none<br>at model the structure of a                                                                                                    |
| 8.<br>9.<br>10.                                                                                     | allows th<br>text box.<br>a.combo box<br>To create a child<br>a.TRUE<br>A data access ol<br>relational databa                                                                                      | b.command but<br>b.command but<br>d form, set its MDI<br>b.FALSE<br>bject is a collection<br>ase system.                                                                                                    | ton c.check box<br>I child property to<br>c.0 d.1<br>n of classes that                                                                                                    | d.umer<br>ist box to type a selection in the<br>d.none<br><br>at model the structure of a                                                                                                    |
| 8.<br>9.<br>10.                                                                                     | allows the<br>text box.<br>a.combo box<br>To create a child<br>a.TRUE<br>A data access of<br>relational databa<br>a.Module                                                                         | e user to select an<br>b.command but<br>d form, set its MDI<br>b.FALSE<br>bject is a collectior<br>ase system.<br>b.procedure                                                                                                    | ton c.check box<br>I child property to<br>c.0 d.1<br>n of classes that<br>c.object                                                                                                    | d.none<br>at model the structure of a<br>d.program                                                                                                    |
| <ol> <li>8.</li> <li>9.</li> <li>10.</li> <li>11.</li> </ol>                                        | allows th<br>text box.<br>a.combo box<br>To create a child<br>a.TRUE<br>A data access of<br>relational databa<br>a.Module                                                                          | e user to select an<br>b.command but<br>d form, set its MDI<br>b.FALSE<br>bject is a collection<br>ase system.<br>b.procedure<br>ox allows the user to                                                                                                    | item from the dropdown l<br>ton c.check box<br>I child property to<br>c.0 d.1<br>n of classes that<br>c.object<br>o select directories and pa                                                                                                    | d.umer<br>ist box to type a selection in the<br>d.none<br>d.none<br>at model the structure of a<br>d.program<br>ths which are displayed                                                                                                    |
| <ol> <li>8.</li> <li>9.</li> <li>10.</li> <li>11.</li> </ol>                                        | allows the text box.<br>a.combo box<br>To create a child<br>a.TRUE<br>A data access of<br>relational databa<br>a.Module                                                                            | e user to select an<br>b.command but<br>d form, set its MDI<br>b.FALSE<br>bject is a collection<br>ase system.<br>b.procedure<br>w allows the user to<br>b.list                                                                                                   | item from the dropdown l<br>ton c.check box<br>I child property to<br>c.0 d.1<br>n of classes tha<br>c.object<br>o select directories and pa<br>c.tool                                                                                                    | <ul> <li>a.umer</li> <li>ist box to type a selection in the</li> <li>d.none</li> <li>at model the structure of a</li> <li>d.program</li> <li>aths which are displayed</li> <li>d.Dir tool</li> </ul>                                                                         |
| <ol> <li>8.</li> <li>9.</li> <li>10.</li> <li>11.</li> <li>12.</li> </ol>                           | allows the text box.<br>a.combo box<br>To create a child<br>a.TRUE<br>A data access of<br>relational databa<br>a.Module<br>Bo<br>a.Dir list<br>. The r                                             | b.command but<br>b.command but<br>d form, set its MDI<br>b.FALSE<br>bject is a collection<br>ase system.<br>b.procedure<br>ox allows the user t<br>b.list<br>method moves to th                                                                                   | item from the dropdown l<br>ton c.check box<br>I child property to<br>c.0 d.1<br>n of classes tha<br>c.object<br>o select directories and pa<br>c.tool<br>ne first row in the record s                                                                                                    | <ul> <li>at model the structure of a</li> <li>d.program</li> <li>at which are displayed</li> <li>d.Dir tool</li> <li>et.</li> </ul>                                                                                                    |
| <ul><li>8.</li><li>9.</li><li>10.</li><li>11.</li><li>12.</li></ul>                                 | allows th<br>text box.<br>a.combo box<br>To create a child<br>a.TRUE<br>A data access of<br>relational databa<br>a.Module<br>Bo<br>a.Dir list<br>. The r<br>a.move first                           | e user to select an<br>b.command but<br>d form, set its MDI<br>b.FALSE<br>bject is a collection<br>ase system.<br>b.procedure<br>ox allows the user t<br>b.list<br>nethod moves to th<br>b.move next                                                              | item from the dropdown l<br>ton c.check box<br>I child property to<br>c.0 d.1<br>n of classes tha<br>c.object<br>o select directories and pa<br>c.tool<br>ne first row in the record s<br>c.move previous                                                                                                    | <ul> <li>at model the structure of a</li> <li>d.program</li> <li>at which are displayed</li> <li>d.Dir tool</li> <li>et.</li> <li>d.move last</li> </ul>                                                                                                    |
| <ul> <li>8.</li> <li>9.</li> <li>10.</li> <li>11.</li> <li>12.</li> <li>13.</li> </ul>              | allows th<br>text box.<br>a.combo box<br>To create a child<br>a.TRUE<br>A data access of<br>relational databa<br>a.Module<br>Bo<br>a.Dir list<br>The r<br>a.move first                             | b.command but<br>b.command but<br>d form, set its MDI<br>b.FALSE<br>bject is a collection<br>ase system.<br>b.procedure<br>ox allows the user t<br>b.list<br>nethod moves to th<br>b.move next<br>thod moves to the 1                                             | item from the dropdown l<br>ton c.check box<br>I child property to<br>c.0 d.1<br>n of classes that<br>c.object<br>o select directories and pa<br>c.tool<br>ne first row in the record s<br>c.move previous<br>last row in the record set.                                                                             | d.umer<br>ist box to type a selection in the<br>d.none<br>d.none<br>at model the structure of a<br>d.program<br>aths which are displayed<br>d.Dir tool<br>et.<br>d.move last                                                                                                 |
| <ol> <li>8.</li> <li>9.</li> <li>10.</li> <li>11.</li> <li>12.</li> <li>13.</li> </ol>              | allows the<br>text box.<br>a.combo box<br>To create a child<br>a.TRUE<br>A data access of<br>relational databas<br>a.Module<br>Bo<br>a.Dir list<br>The r<br>a.move first<br>The me<br>a.move first | b.command but<br>b.command but<br>d form, set its MDI<br>b.FALSE<br>bject is a collection<br>ase system.<br>b.procedure<br>ox allows the user t<br>b.list<br>method moves to the<br>b.move next<br>thod moves to the b.<br>b.move next                            | item from the dropdown l<br>ton c.check box<br>I child property to<br>c.0 d.1<br>n of classes tha<br>c.object<br>o select directories and pa<br>c.tool<br>ne first row in the record s<br>c.move previous<br>last row in the record set.<br>c.move previous                                                           | <ul> <li>at model the structure of a</li> <li>d.program</li> <li>at which are displayed</li> <li>d.Dir tool</li> <li>et.</li> <li>d.move last</li> <li>d.move last</li> </ul>                                                                                                |
| <ul> <li>8.</li> <li>9.</li> <li>10.</li> <li>11.</li> <li>12.</li> <li>13.</li> <li>14.</li> </ul> | allows th<br>text box.<br>a.combo box<br>To create a child<br>a.TRUE<br>A data access ol<br>relational databa<br>a.Module<br>Bo<br>a.Dir list<br>The r<br>a.move first<br>. The me<br>a.move first | e user to select an<br>b.command but<br>d form, set its MDI<br>b.FALSE<br>bject is a collection<br>ase system.<br>b.procedure<br>ix allows the user t<br>b.list<br>nethod moves to th<br>b.move next<br>thod moves to the 1<br>b.move next<br>ox displays the val | item from the dropdown l<br>item from the dropdown l<br>ton c.check box<br>I child property to<br>c.0 d.1<br>n of classes that<br>c.object<br>o select directories and pa<br>c.tool<br>ne first row in the record s<br>c.move previous<br>last row in the record set.<br>c.move previous<br>id disk drives and allows | <ul> <li>at model the structure of a</li> <li>d.program</li> <li>at model the structure of a</li> <li>d.program</li> <li>at which are displayed</li> <li>d.Dir tool</li> <li>et.</li> <li>d.move last</li> <li>d.move last</li> <li>the use to select one of them</li> </ul> |

Maximum Marks : 50

[20 \* 1 = 20 Marks]

15. box displays a set of files from which a user can select the desired one a.Drive list box b.file list box c.picture box d.Dir list box 16. communicates with data sources through the JET database engine b.data control c.container d.relations a.Data Access Objects helps to move and resize the controls and forms 17. \_\_\_\_ a. label b. shape c. OLE d. pointer carries out the specified action when the user choose it 18. a.option button b.image control c.shape control d.command button 19. is the control used to display messages and enter text a.tool box c.command button b.text box d.option button bar control is a frame that can consist of several panels, which informs the 20.A user about the status of an application. b.status bar a.control bar c.image bar d.picture bar

### PART-B

[3 \* 2= 6 Marks]

### Answer ALL of the following

21. Write down the operations of Combo Box.

22. Name any five properties of Timer Control

23. Write any two features of MDI

### PART-C

[3 \* 8 = 24 Marks]

### Answer ALL of the following

24. a. Explain the following controls with example : (i) CheckBox (ii) CommandButton

### (**OR**)

b. Create an application Having 3 horizontal scrollbars-Red, Green and Blue. The maximum value of any scrollbar should be 255. The application should also contain a picture box, whenever the value of any scrollbar is changed, the color corresponding to the combination of three values of 3 scrollbars should be applied to the Picturebox's background.

25. a. Explain line and shape controls with a sample program.

#### (**OR**)

b.Describe Multiple Document Interface in detail.

26. a.Write a Program to print the Students grade with database Connectivity.

## (**OR**)

b. Write a Program to print the Employee Payroll with database Connectivity.

[17CTU302]

### KARPAGAM ACADEMY OF HIGHER EDUCATION

(Deemed to be University) (Established Under Section 3 of UGC Act 1956)

## THIRD INTERNAL EXAMINATION, AUGUST 2018

Third Semester COMPUTER TECHNOLOGY

## PROGRAMMING IN VISUAL BASIC

Time : 2 Hours Class: II B.Sc. CT Date/Session:

### PART-A

[20 \* 1 = 20 Marks]

Maximum : 50

## Answer ALL the questions

| 1.                | is used                                                                | l for opening many wir                                                                                                    | ndows at the same time                                                                                                    |                                                                                                    |
|-------------------|------------------------------------------------------------------------|----------------------------------------------------------------------------------------------------|----------------------------------------------------------------------------------------------------|----------------------------------------------------------------------------------------------------|
|                   | a.MDI                                                                  | <b>b.</b> IDM                                                                                                    | c.DIM                                                                                                    | d.SDI                                                                                               |
| 2.                | All the document                                                       | windows are contained                                                                                                    | d in a                                                                                                    |                                                                                                    |
|                   | a.Child                                                                | b. <b>parent</b>                                                                                                    | c.both                                                                                                    | d.mdi                                                                                               |
| 3.                | VB application ca                                                      | in have only M                                                                                                    | IDI form.                                                                                                    |                                                                                                    |
|                   | a.1                                                                    | <b>b.</b> 2                                                                                                    | c.3                                                                                                    | d.4                                                                                                 |
| 4.                | Each time the use                                                      | r clicks new from the f                                                                                                    | ile menu, a new                                                                                                    | - window is created and                                                                             |
|                   | displayed.                                                             |                                                                                                    |                                                                                                    |                                                                                                    |
|                   | a.Parent                                                               | b.form                                                                                                    | c.standard                                                                                                    | d. <b>child</b>                                                                                     |
| 5.                | binds data-a                                                           | ware controls to micro                                                                                                    | soft access and other C                                                                                                    | DBC data sources.                                                                                   |
|                   | a.DAO                                                                  | b.ADO                                                                                                    | c. <b>Data control</b>                                                                                                    | <b>d.</b> Data                                                                                      |
| 6.                | is an A                                                                | API call interface to the                                                                                                    | e open DataBase conne                                                                                                    | ectivity libraries and drivers to                                                                   |
|                   | provide data acce                                                      | ss to Oracle                                                                                                    |                                                                                                    |                                                                                                    |
|                   | a.RDO                                                                  | b.RDC                                                                                                    | c.ODBC d.VBS                                                                                                    | QL                                                                                                  |
| 7.                | The control w                                                          | hich is a part of an opt                                                                                                    | ion group allows the u                                                                                                    | ser to select one option even if                                                                    |
|                   | it displays multipl                                                    | le choices.                                                                                                    |                                                                                                    |                                                                                                    |
|                   | a.check box                                                            | b.command b                                                                                                    | utton c. <b>option butt</b>                                                                                                    | on <b>d.</b> timer                                                                                  |
| 8.                | allows the                                                             | user to select an item f                                                                                                    | rom the dropdown list                                                                                                    | box to type a selection in the                                                                      |
|                   | text box.                                                              |                                                                                                    |                                                                                                    |                                                                                                    |
|                   | a.combo box                                                            | <b>b.</b> command button                                                                                                    | c.check box                                                                                                    | d.none                                                                                              |
| 9.                | To create a child                                                      | form, set its MDI child                                                                                                    | property to                                                                                                    |                                                                                                    |
|                   | a.TRUE                                                                 | b.FALSE                                                                                                    | c.0 d.1                                                                                                    |                                                                                                    |
| 10.               | A data access obj                                                      | act is a collection of                                                                                                    | 1 .1 .                                                                                                    |                                                                                                    |
|                   | A data access obj                                                      | ect is a confection of                                                                                                    | classes that r                                                                                                    | nodel the structure of a                                                                            |
|                   | relational databas                                                     | e system.                                                                                                    | classes that r                                                                                                    | nodel the structure of a                                                                            |
|                   | relational databas<br>a.Module                                         | e system.<br>b.procedure                                                                                                    | classes that r                                                                                                    | <b>d.</b> program                                                                                   |
| 11.               | relational databas<br>a.Module<br>Box                                  | e system.<br>b.procedure<br>allows the user to sele                                                                                                    | classes that r<br>c. <b>object</b><br>ct directories and paths                                                                                  | nodel the structure of a<br><b>d.</b> program<br>s which are displayed                              |
| 11.               | relational databas<br>a.Module<br><b>a.Dir list</b>                    | e system.<br>b.procedure<br>allows the user to select<br><b>b.</b> list                                                                                         | classes that r<br>c. <b>object</b><br>ct directories and paths<br>c.tool                                                                        | nodel the structure of a<br><b>d.</b> program<br>s which are displayed<br>d.Dir tool                |
| 11.<br>12.        | a.Module<br>a.Dir list                                                 | e system.<br>b.procedure<br>allows the user to select<br><b>b.</b> list<br>ethod moves to the first                                                             | classes that r<br>c. <b>object</b><br>ct directories and paths<br>c.tool<br>t row in the record set.                                            | nodel the structure of a<br><b>d.</b> program<br>which are displayed<br>d.Dir tool                  |
| 11.<br>12.        | relational databas<br>a.Module<br>a.Dir list<br>The me<br>a.move first | <ul> <li>e system.</li> <li>b.procedure</li> <li>allows the user to selection</li> <li>b.list</li> <li>ethod moves to the first</li> <li>b.move next</li> </ul> | classes that r<br>c. <b>object</b><br>ct directories and paths<br>c.tool<br>t row in the record set.<br>c.move previous                         | nodel the structure of a<br><b>d.</b> program<br>s which are displayed<br>d.Dir tool<br>d.move last |
| 11.<br>12.<br>13. | a.Module Box<br>a.Dir list The meth                                    | e system.<br>b.procedure<br>allows the user to select<br><b>b.</b> list<br>ethod moves to the first<br><b>b.</b> move next<br>od moves to the last ro           | classes that r<br>c. <b>object</b><br>ct directories and paths<br>c.tool<br>t row in the record set.<br>c.move previous<br>w in the record set. | nodel the structure of a<br><b>d.</b> program<br>s which are displayed<br>d.Dir tool<br>d.move last |

14. \_\_\_\_\_ box displays the valid disk drives and allows the use to select one of them b.Drive list a.Dirlist **c.**list Drive d.none 15. box displays a set of files from which a user can select the desired one a.Drive list box b.file list box **c.**picture box d.Dir list box communicates with data sources through the JET database engine 16. \_ a.Data Access Objects b.data control c.container d.relations helps to move and resize the controls and forms 17. a. label c. OLE b. shape d. pointer \_\_\_\_ carries out the specified action when the user choose it 18.\_\_\_\_ a.option button b.image control c.shape control d.command button 19.\_\_\_\_\_ is the control used to display messages and enter text a.tool box b.text box **c.**command button d.option button bar control is a frame that can consist of several panels, which informs the 20.A user about the status of an application.

a.control bar b.**status bar c.**image bar d.picture bar

### PART-B

### [3 \* 2= 6 Marks]

### Answer ALL of the following

### 21. Write down the operations of Combo Box.

ComboBox controls present a set of choices that are displayed vertically in a column. If the number of items exceed the value that be displayed, scroll bars will automatically appear on the control. These scroll bars can be scrolled up and down or left to right through the list.

### 22. Name any five properties of Timer Control

This control exposes only two meaningful properties: Interval and Enabled. Interval stands for the number of milliseconds between subsequent pulses (Timer events), while Enabled lets you activate or deactivate events. When you place the Timer control on a form, its Interval is 0, which means no events

#### 23. Write any two features of MDI

We can maintain multiple open windows, but not multiple copies of the application. Data exchange is easier when you can view and compare many documents simultaneously.

### PART-C

[3 \* 8 = 24 Marks]

### Answer ALL of the following

## 24. a. Explain the following controls with example :

#### (i) CheckBox

The CheckBox control is similar to the option button, except that a list of choices can be made using check boxes where you cannot choose more than one selection using an OptionButton. By ticking the CheckBox the value is set to True. This control can also be grayed when the state of the CheckBox is unavailable, but you must manage that state through code.

When you place a CheckBox control on a form, all you have to do, usually, is set its Caption property to a descriptive string. You might sometimes want to move the little check box to the right of its caption, which you do by setting the Alignment property to 1-Right Justify, but in most cases the default setting is OK. If you want to display the control in a checked state, you set its Value property to 1-Checked right in the Properties window, and you set a grayed state with 2-Grayed.

The only important event for CheckBox controls is the Click event, which fires when either the user or the code changes the state of the control. In many cases, you don't need to write code to handle this event. Instead, you just query the control's Value property when your code needs to process user choices. You usually write code in a CheckBox control's Click event when it affects the state of other controls. For example, if the user clears a check box, you might need to disable one or more controls on the form and reenable them when the user clicks on the check box again. This is how you usually do it (here I grouped all the relevant controls in one frame named Frame1):

Private Sub Check1\_Click() Frame1.Enabled = (Check1.Value = vbChecked) End Sub

Note that Value is the default property for CheckBox controls, so you can omit it in code. I suggest that you not do that, however, because it would reduce the readability of your code.

The following example illustrates the use of CheckBox control

\* Open a new Project and save the Form as CheckBox.frm and save the Project as CheckBox.vbp

\* Design the Form as shown below

| Object   | Property | Setting      |
|----------|----------|--------------|
| Form     | Caption  | CheckBox     |
|          | Name     | frmCheckBox  |
| CheckBox | Caption  | Bold         |
|          | Name     | chkBold      |
| ChackBoy | Caption  | Italic       |
| CHECKDOX | Name     | chkItalic    |
| ChaokBoy | Caption  | Underline    |
| CHECKDOX | Name     | chkUnderline |

Following code is typed in the Click() events of the CheckBoxes

Private Sub chkBold\_Click() If chkBold.Value = 1 Then txtDisplay.FontBold = True Else txtDisplay.FontBold = False End If End Sub

```
Private Sub chkItalic_Click()
If chkItalic.Value = 1 Then
txtDisplay.FontItalic = True
Else
txtDisplay.FontItalic = False
End If
End Sub
```

```
Private Sub chkUnderline_Click()
If chkUnderline.Value = 1 Then
txtDisplay.FontUnderline = True
Else
txtDisplay.FontUnderline = False
```

```
End If
End Sub
```

Following code is typed in the Click() events of the OptionButtons

Private Sub optBlue\_Click() txtDisplay.ForeColor = vbBlue End Sub

Private Sub optRed\_Click() txtDisplay.ForeColor = vbRed End Sub

Private Sub optGreen\_Click() txtDisplay.ForeColor = vbGreen End Sub

To terminate the program following code is typed in the Click() event of the Exit button

Private Sub cmdExit\_Click() End End Sub (ii) CommandButton

Using CommandButton controls is trivial. In most cases, you just draw the control on the form's surface, set its Caption property to a suitable string (adding an & character to associate a hot key with the control if you so choose), and you're finished, at least with user-interface issues. To make the button functional, you write code in its Click event procedure, as in this fragment:

Private Sub Command1\_Click() 'Save data, then unload the current form. Call SaveDataToDisk Unload Me End Sub

You can use two other properties at design time to modify the behavior of a CommandButton control. You can set the Default property to True if it's the default push button for the form (the button that receives a click when the user presses the Enter key—usually the OK or Save button). Similarly, you can set the Cancel property to True if you want to associate the button with the Escape key.

The only relevant CommandButton's run-time property is Value, which sets or returns the state of the control (True if pressed, False otherwise). Value is also the default property for this type of control. In most cases, you don't need to query this property because if you're inside a button's Click event you can be sure that the button is being activated. The Value property is useful only for programmatically clicking a button:

This fires the button's Click event. Command1.Value = True

The CommandButton control supports the usual set of keyboard and mouse events (KeyDown, KeyPress, KeyUp, MouseDown, MouseMove, MouseUp, but not the DblClick event) and also the GotFocus and LostFocus events, but you'll rarely have to write code in the corresponding event procedures.

Properties of a CommandButton control

- To display text on a CommandButton control, set its Caption property.
- An event can be activated by clicking on the CommandButton.

□ To set the background colour of the CommandButton, select a colour in the BackColor property.

- $\Box$  To set the text colour set the Forecolor property.
- Font for the CommandButton control can be selected using the Font property.
- To enable or disable the buttons set the Enabled property to True or False
- To make visible or invisible the buttons at run time, set the Visible property to True or

False.

 $\Box$  Tooltips can be added to a button by setting a text to the Tooltip property

of the CommandButton.

□ A button click event is handled whenever a command button is clicked. To add a click event handler, double click the button at design time, which adds a subroutine like the one given below.

```
Private Sub Command1_Click( )
.....
End Sub
```

#### (**OR**)

b.Create an application Having 3 horizontal scrollbars-Red, Green and Blue. The maximum value of any scrollbar should be 255. The application should also contain a picture box, whenever the value of any scrollbar is changed, the color corresponding to the combination of three values of 3 scrollbars should be applied to the Picturebox's background.

There are two key events for scrollbar controls: the Change event fires when you click on the scroll bar arrows or when you drag the indicator; the Scroll event fires while you drag the indicator. The reason for these two distinct possibilities is mostly historical. First versions of Visual Basic supported only the Change event, and when developers realized that it wasn't possible to have continuous feedback when users dragged the indicator, Microsoft engineers added a new event instead of extending the Change event. In this way, old applications could be recompiled without unexpected changes in their behavior. At any rate, this means that you must often trap two distinct events:

'Show the current scroll bar's value. Private VScroll1\_Change() Label1.Caption = VScroll1.Value End Sub Private VScroll1\_Scroll() Label1.Caption = VScroll1.Value End Sub

The example shown in the following figure uses three VScrollBar controls as sliders to control the individual RGB (red, green, blue) components of a color. The three scroll bars have their Min property set to 255 and their Max property set to 0, while their SmallChange is 1 and LargeChange is 16. This example is also a moderately useful program in itself because you can select a color and then copy its numeric value to the clipboard and paste it in your application's code as a decimal value, a hexadecimal value, or an RGB function.

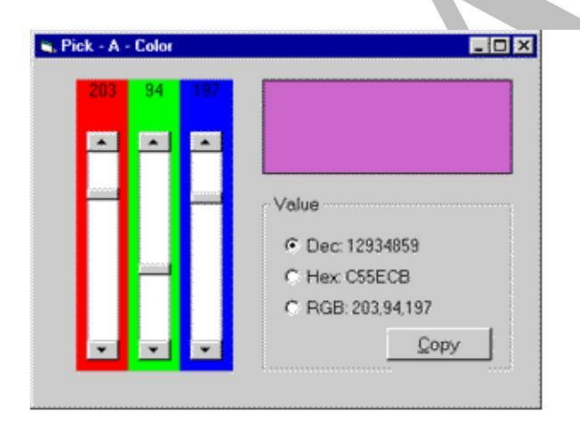

Scrollbar controls can receive the input focus, and in fact they support both the TabIndex and TabStop properties. If you don't want the user to accidentally move the input focus on a scrollbar control when he or she presses the Tab key, you must explicitly set its TabStop property to False.

When a scrollbar control has the focus, you can move the indicator using the Left, Right, Up, Down, PgUp, PgDn, Home, and End keys. For example, you can take advantage of this behavior to create a read-only TextBox control with a numeric value that can be edited only through a tiny companion scroll bar. This scroll bar appears to the user as a sort of spin button, as you can see in the figure below. To make the trick work, you need to write just a few lines of code:

Private Sub Text1\_GotFocus() ' Pass the focus to the scroll bar. VScroll1.SetFocus End Sub Private Sub VScroll1\_Change() ' Scroll bar controls the text box value. Text1.Text = VScroll1.Value End Sub

### 25. a. Explain line and shape controls with a sample program.

There are four basic controls in VB6 that you can use to draw graphics on your form: the line control, the shape control, the image box and the picture box. To draw a straight line, just click on the line control and then use your mouse to draw the line on the form. After drawing the line, you can then change its color, width and style using the BorderColor, BorderWidth and BorderStyleproperties.Similarly, to draw a shape, just click on the shape control and draw the shape on the form. The default shape is a rectangle, with the default shape property set at 0. You can change the shape to square, oval, circle and rounded rectangle by changing the shape property's value to 1, 2, 3, 4, and 5 respectively. In addition, you can change its background color using the BackColor property as well its border style using the BorderStyle property, its border style using the BorderStyle property.

Example

This example will draw a circle, a sector, an arc and an ellipse with different colors and different DrawStyles

The Code Dim pi As Single

Private Sub Form\_Load() 'Change the coordinates of the origin Scale (-4000, 4000)-(4000, -4000) Me.Width = 8000

Me.Height = 8000End Sub Private Sub cmd\_Draw\_Click(Index As Integer) pi = 4 \* Atn(1)Select Case Index Case Is = 0Me.FillColor = vbRed Me.FillStyle = vbSolid Me.DrawStyle = vbDotMe.DrawWidth = 1Me.Circle (0, 0), 800, vbYellow ' Draw a circle with red border Case Is = 1Me.FillColor = vbCyan Me.FillStyle = vbSolid Me.DrawStyle = vbDotMe.DrawWidth = 3Me.Circle (-2000, 0), 800, vbBlack, -pi, -pi / 2 Case Is = 2Me.FillColor = vbYellow Me.FillStyle = vbSolid Me.DrawStyle = vbDashDot Me.DrawWidth = 1Me.Circle (-2000, -2000), 800, vbBlue, 0, pi Case Is = 3Me.FillColor = vbBlue Me.FillStyle = vbSolid Me.DrawStyle = vbDashDotDot Me.DrawWidth = 1Me.Circle (-1500, 2000), 800, vbCyan, , , 1.3 End Select

End Sub

The Output

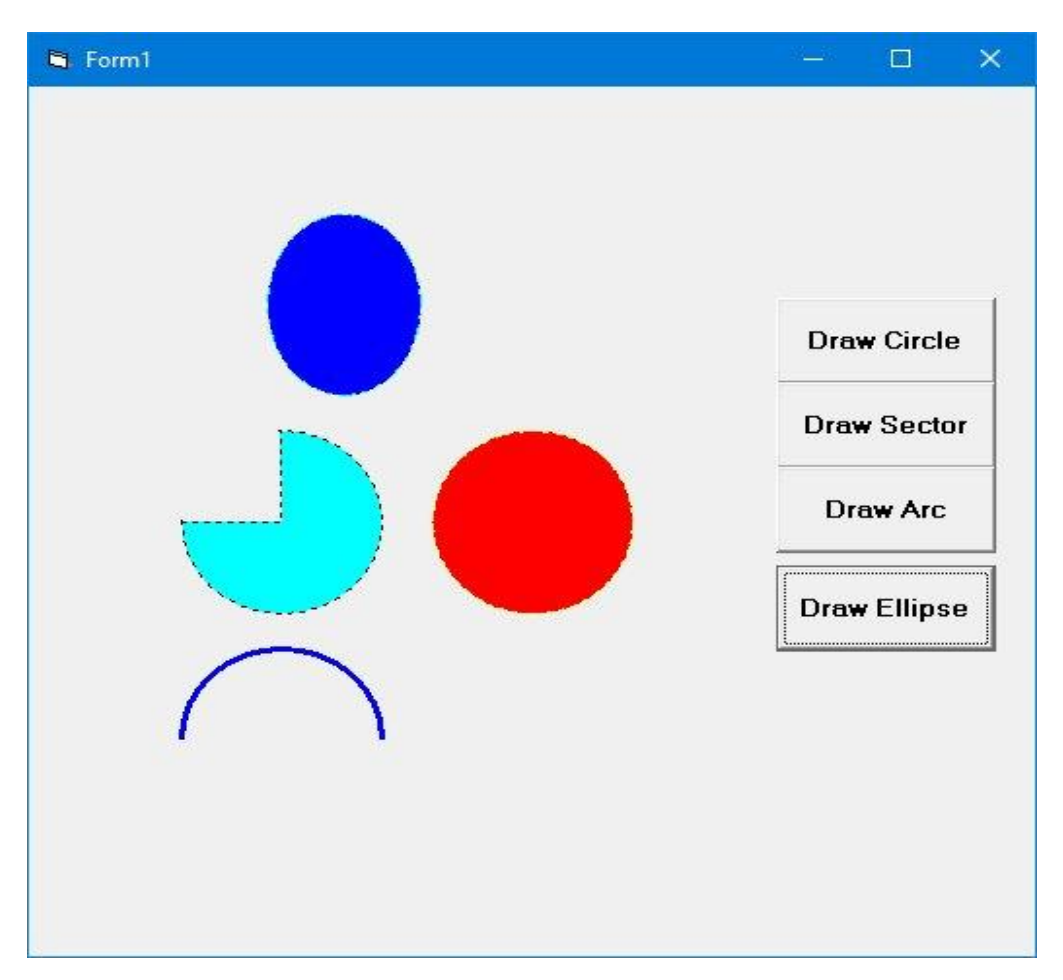

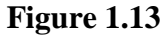

## **The Line Control**

## The Line Method

Although the Pset method can be used to draw a straight line on the form, it is a little slow. It is better to use the Line method if you want to draw a straight line faster. The format of the Line command is shown below. It draws a line from the point (x1, y1) to the point (x2, y2) and the color constant will determine the color of the line.

Line (x1, y1)-(x2, y2), color

For example, the following command will draw a red line from the point (0, 0) to the point (1000, 2000).

Line (0, 0)-(1000,2000), VbRed

The Line method can also be used to draw a rectangle. The syntax is

Line (x1-y1)-(x2, y2), color, B

The four corners of the rectangle are (x1-y1), (x2-y1), (x1-y2) and (x2, y2)

Another variation of the Line method is to fill the rectangle with a certain color. The syntax is

Line (x1, y1)-(x2, y2), color, BF

If you wish to draw the graphics in a picture box, you can use the following syntaxes

Picture1.Line (x1, y1)-(x2, y2), color Picture1.Line (x1-y1)-(x2, y2), color, B Picture1.Line (x1-y1)-(x2, y2), color, BF Picture1.Circle (x1, y1), radius, color

Example The Bar Graph Plotter

We shall use the knowledge we gained from the Line method to create a bar graph. In this program, we shall insert a picture box for drawing the bar graph. In addition, we insert six text boxes for accepted the user input. We also insert two command buttons for drawing and reseting. Besides that, we need to define a new origin using the **Scale method**, otherwise, the bar graph will be upside down. The code is

Picture1.Scale (0, 5000)-(5000, 0)

The Code

Private Sub Command1\_Click() Dim sale1, sale2, sale3, sale4, sale5, sale6 As Integer

sale1 = Val(Txt\_Jan.Text) sale2 = Val(Txt\_Feb.Text) sale3 = Val(Txt\_Mac.Text) sale4 = Val(Txt\_Mar.Text) sale5 = Val(Txt\_May.Text) sale6 = Val(Txt\_Jun.Text)

Picture1.Line (100, 0)-(600, sale1 \* 50), vbRed, BF Picture1.Line (700, 0)-(1200, sale2 \* 50), vbRed, BF Picture1.Line (1300, 0)-(1800, sale3 \* 50), vbRed, BF Picture1.Line (1900, 0)-(2400, sale4 \* 50), vbRed, BF Picture1.Line (2500, 0)-(3000, sale5 \* 50), vbRed, BF Picture1.Line (3100, 0)-(3600, sale6 \* 50), vbRed, BF Picture1.Line (3700, 0)-(4200, sale7 \* 50), vbRed, BF Picture1.Line (4300, 0)-(4800, sale8 \* 50), vbRed, BF

End Sub

Private Sub Command2\_Click() Txt\_Jan.Text = "" Txt\_Feb.Text = "" Txt\_Mac.Text = "" Txt\_Apr.Text = "" Txt\_May.Text = "" Txt\_Jun.Text = ""

Picture1.Cls

End Sub

Private Sub Form\_Load() 'To redefine the coordinates of the origin Picture1.Scale (0, 5000)-(5000, 0) End Sub

## The Output

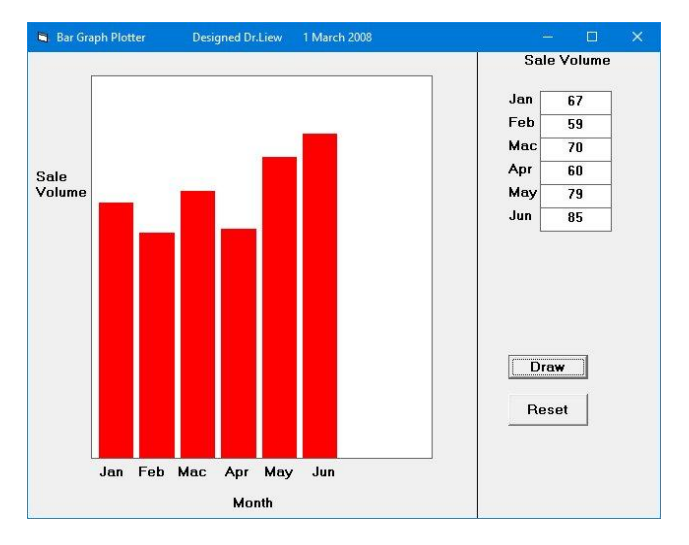

## (**OR**)

## **b.Describe Multiple Document Interface in detail.**

The Multiple Document Interface (MDI) was designed to simplify the exchange of information among documents, all under the same roof. With the main application, you can maintain multiple open windows, but not multiple copies of the application. Data exchange is easier when you can view and compare many documents simultaneously.

You almost certainly use Windows applications that can open multiple documents at the same time and allow the user to switch among them with a mouse-click. Multiple Word is a typical example, although most people use it in single document mode. Each document is displayed in its own window, and all document windows have the same behavior. The main Form, or MDI Form, isn't duplicated, but it acts as a container for all the windows, and it is called the parent window. The windows in which the individual documents are displayed are called Child windows.

An MDI application must have at least two Form, the parent Form and one or more child Forms. Each of these Forms has certain properties. There can be many child forms contained within the parent Form, but there can be only one parent Form.

The parent Form may not contain any controls. While the parent Form is open in design mode, the icons on the ToolBox are not displayed, but you can't place any controls on the Form. The parent Form can, and usually has its own menu.

To create an MDI application, follow these steps:

- Start a new project and then choose Project >>> Add MDI Form to add the parent Form.
- Set the Form's caption to MDI Window
- Choose Project >>> Add Form to add a SDI Form.
- Make this Form as child of MDI Form by setting the MDI Child property of the SDI Form to True. Set the caption property to MDI Child window.

Visual Basic automatically associates this new Form with the parent Form. This child Form can't exist outside the parent Form; in the words, it can only be opened within the parent Form.

## Parent and Child Menus

MDI Form cannot contain objects other than child Forms, but MDI Forms can have their own menus. However, because most of the operations of the application have meaning only if there is at least one child Form open, there's a peculiarity about the MDI Forms. The MDI Form usually has a menu with two commands to load a new child Form and to quit the application. The child Form can have any number of commands in its menu, according to the application. When the child Form is loaded, the child Form's menu replaces the original menu on the MDI Form

Following example illustrates the above explanation.

\* Open a new Project and name the Form as Menu.frm and save the Project as Menu.vbp

\* Design a menu that has the following structure.

<>> MDIMenu Menu caption

• MDIOpen opens a new child Form
• MDIExit terminates the application

\* Then design the following menu for the child

Form <> ChildMenu Menu caption

- Child Open opens a new child Form
- Child Save saves the document in the active child Form
- Child Close Closes the active child Form

At design time double click on MDI Open and add the following code in the click event of the open menu.

Form1.Show

And so double click on MDI Exit and add the following code in the click event

End

Double click on Child Close and enter the following code in the click event

Unload Me

Before run the application in the project properties set MDI Form as the start-up Form. Save and run the application. Following output will be displayed

## 26.a.Write a Program to print the Students grade with database Connectivity.

Dim db As Database Dim rs As Recordset Private Sub Combo1 Click() rs.MoveFirst While Not rs.EOF If Combo1.Text = rs.Fields(1) Then Text1.Text = rs.Fields(0)Text2.Text = rs.Fields(1)Text3.Text = rs.Fields(2)Text4.Text = rs.Fields(3)Text5.Text = rs.Fields(4)Text6.Text = rs.Fields(5)Text7.Text = rs.Fields(6)Text8.Text = rs.Fields(7)Text9.Text = rs.Fields(8)Text10.Text = rs.Fields(9)Text11.Text = rs.Fields(10)Text12.Text = rs.Fields(11)Text13.Text = rs.Fields(12)Text14.Text = rs.Fields(13)

Text15.Text = rs.Fields(14)End If rs.MoveNext Wend End Sub Private Sub Combo1\_GotFocus() rs.MoveFirst While Not rs.EOF Combo1.AddItem (rs.Fields(1)) rs.MoveNext Wend End Sub Private Sub Command1\_Click() Text14.Text = Val(Text7.Text) + Val(Text10.Text) + Val(Text13.Text) End Sub Private Sub Command2\_Click() If (Text14.Text  $\geq 150$ ) Then Text15.Text = "pass" Else Text15.Text = "fail" End If End Sub Private Sub Command3\_Click() rs.AddNew rs.Fields(0) = Text1.Textrs.Fields(1) = Text2.Textrs.Fields(2) = Text3.Textrs.Fields(3) = Text4.Textrs.Fields(4) = Text5.Textrs.Fields(5) = Text6.Textrs.Fields(6) = Text7.Textrs.Fields(7) = Text8.Textrs.Fields(8) = Text9.Text rs.Fields(9) = Text10.Textrs.Fields(10) = Text11.Textrs.Fields(11) = Text12.Textrs.Fields(12) = Text13.Textrs.Fields(13) = Text14.Textrs.Fields(14) = Text15.TextMsgBox "data saved" rs.Update End Sub

Private Sub Command4\_Click() rs.MoveFirst While Not rs.EOF If rs.Fields(1) = Combo1.Text Then rs.Delete MsgBox "Record deleted successfully", vbInformation, "student details" End If rs.MoveNext Wend Combo1.Clear End Sub Private Sub Command5\_Click() Text1.Text = "" Text2.Text = "" Text3.Text = "" Text4.Text = "" Text5.Text = "" Text6.Text = "" Text7.Text = "" Text8.Text = "" Text9.Text = "" Text10.Text = "" Text11.Text = "" Text12.Text = "" Text13.Text = "" Text14.Text = "" Text15.Text = "" Combo1.Clear End Sub Private Sub Command6\_Click() rs.MoveFirst While Not rs.EOF If rs.Fields(1) = Combo1.Text Then rs.Edit rs.Fields(0) = Text1.Textrs.Fields(1) = Text2.Textrs.Fields(2) = Text3.Textrs.Fields(3) = Text4.Textrs.Fields(4) = Text5.Textrs.Fields(5) = Text6.Textrs.Fields(6) = Text7.Textrs.Fields(7) = Text8.Textrs.Fields(8) = Text9.Text

```
rs.Fields(9) = Text10.Text
rs.Fields(10) = Text11.Text
rs.Fields(11) = Text12.Text
rs.Fields(12) = Text13.Text
rs.Fields(13) = Text14.Text
rs.Fields(14) = Text15.Text
MsgBox "Data updated successfully", vbInformation
rs.Update
End If
rs.MoveNext
Wend
Combo1.Clear
End Sub
Private Sub Form_Load()
```

Set db = OpenDatabase("Y:\student\studi.mdb") Set rs = db.OpenRecordset("studs") End Sub Private Sub Text7\_Click() Text7.Text = Val(Text5.Text) + Val(Text6.Text) Text10.Text = Val(Text8.Text) + Val(Text9.Text) Text13.Text = Val(Text11.Text) + Val(Text12.Text) End Sub

| Student personal Detail | Stud       | lents Ma | rk Detail |       |
|-------------------------|------------|----------|-----------|-------|
| STU_NAME Gayatlui       |            | INT      | EXT       | TOTAL |
| ROLL_NO                 | RDBMS      | 34       | 35        | 69    |
| REG_NO 2                | ENGLISH    | 33       | 34        | 67    |
| CLASS it                | WEB DESIGN | 32       | 31        | 63    |
| Add Delete              | Total      | 199      | Result    | pass  |
| Clear Update            | T          | OTAL     | RESU      | LT    |

## STUDENT INFORMATION

| stuname  | rolino | regno | class | rbms | english | web_design | total | Result |
|----------|--------|-------|-------|------|---------|------------|-------|--------|
| shri     | 1001   | 6     | it    | 90   | 91      | 97         | 278   | pass   |
| Gayathri | 1002   | 2     | it    | 69   | 67      | 63         | 199   | pass   |
| Suganya  | 1003   | 3     | it    | 83   | 87      | 77         | 247   | pass   |
| hari     | 1004   | 4     | it    | 90   | 78      | 82         | 250   | pass   |
| jeevi    | 1005   | 5     | it    | 95   | 22      | 28         | 145   | fail   |

## (**OR**)

## b. Write a Program to print the Employee Payroll with database Connectivity. /\* EMPLOYEE PAYROLL \*/

Dim db As Database Dim rs As Recordset Private Sub Combo1\_Click() rs.MoveFirst While Not rs.EOF If Combo1.Text = rs.Fields(0) Then Text1.Text = rs.Fields(0) Text2.Text = rs.Fields(1) Text3.Text = rs.Fields(2) Text4.Text = rs.Fields(3) Text5.Text = rs.Fields(3) Text5.Text = rs.Fields(4) Text6.Text = rs.Fields(5) Text7.Text = rs.Fields(6) Text8.Text = rs.Fields(7)Text9.Text = rs.Fields(8)Text10.Text = rs.Fields(9)Text11.Text = rs.Fields(10)End If rs.MoveNext Wend End Sub Private Sub Combo1\_GotFocus() rs.MoveFirst While Not rs.EOF Combo1.AddItem (rs.Fields(0)) rs.MoveNext Wend End Sub Private Sub Command1\_Click() //Calculate Text7.Text = Val(Text6.Text) Text8.Text = Text7.Text \* 0.15Text9.Text = Text7.Text \* 0.2 Text10.Text = Text7.Text \* 0.08 Text11.Text = Text7.Text + (Text7.Text \* 0.15) + (Text7.Text \* 0.2) - (Text7.Text \* 0.08)Combo1.Clear End Sub Private Sub Command2\_Click() //Save rs.AddNew rs.Fields(0) = Text1.Textrs.Fields(1) = Text2.Textrs.Fields(2) = Text3.Textrs.Fields(3) = Text4.Textrs.Fields(4) = Text5.Textrs.Fields(5) = Text6.Textrs.Fields(6) = Text7.Textrs.Fields(7) = Text8.Textrs.Fields(8) = Text9.Text rs.Fields(9) = Text10.Textrs.Fields(10) = Text11.TextMsgBox "data saved successfully", vbInformation rs.Update Combo1.Clear End Sub Private Sub command3\_Click() //Clear Text1.Text = ""

Text2.Text = "" Text3.Text = "" Text4.Text = "" Text5.Text = "" Text6.Text = "" Text7.Text = "" Text8.Text = "" Text9.Text = "" Text10.Text = "" Text11.Text = "" Combo1.Clear End Sub Private Sub Command4\_Click() //Update rs.MoveFirst While Not rs.EOF If rs.Fields(0) = Combo1.Text Then rs.Edit rs.Fields(0) = Text1.Textrs.Fields(1) = Text2.Text rs.Fields(2) = Text3.Textrs.Fields(3) = Text4.Textrs.Fields(4) = Text5.Textrs.Fields(5) = Text6.Textrs.Fields(6) = Text7.Textrs.Fields(7) = Text8.Textrs.Fields(8) = Text9.Text rs.Fields(9) = Text10.Textrs.Fields(10) = Text11.TextMsgBox "data updataed successfully", vbInformation rs.Update End If rs.MoveNext Wend Combo1.Clear End Sub Private Sub Command5\_Click() //Delete rs.MoveFirst While Not rs.EOF If rs.Fields(0) = Combo1.Text Then rs.Delete MsgBox "record deleted successfully", vbInformation, "pay roll" End If rs.MoveNext Wend

Combo1.Clear End Sub

Private Sub Form\_Load() Set db = OpenDatabase("Y:\shri33\Shri Animation\shriemp.mdb") Set rs = db.OpenRecordset("emp33") End Sub

| 🖻 Form1          |                                 |                    |        |  |  |  |  |
|------------------|---------------------------------|--------------------|--------|--|--|--|--|
| Employee payslip |                                 |                    |        |  |  |  |  |
| EMP_ID           | 001 001 -<br>001 001<br>002     | BASIC SALARY       | 400000 |  |  |  |  |
| EMP_NAME         | shrimathi                       | HRA                | 60000  |  |  |  |  |
| ADDRESS          | EE 11 north housing unit selvar | DA                 | 80000  |  |  |  |  |
| DEPARTMENT       | Π                               | PF                 | 32000  |  |  |  |  |
| DESIGNATION      | HR                              | NETPAY             | 508000 |  |  |  |  |
| SALARY           | 400000                          |                    |        |  |  |  |  |
|                  | calculate ADD                   | <u>clear</u> UPDAT | delete |  |  |  |  |
|                  |                                 |                    |        |  |  |  |  |